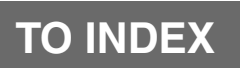

## **ENGINE CONTROL**

## EFI SYSTEM (3SZ-VE, K3-VE)

| 3131EW (332-VE, K3-VE)                |        |    |
|---------------------------------------|--------|----|
| BASIC INSPECTION                      | ES-1   |    |
| LOCATION                              | ES-2   |    |
| DIAGNOSTIC TROUBLE CODE CHART         | ES-3   |    |
| PROBLEM SYMPTOMS TABLE                | ES-4   |    |
| HOW TO PROCEED WITH TROUBLESHOOTING   | ES-6   |    |
| CUSTOMER PROBLEM ANALYSIS CHECK SHEET | ES-7   |    |
| CHECK / CLEAR DTCs                    | ES-8   | E٩ |
| FREEZE FRAME DATA                     | ES-10  |    |
| CIRCUIT DIAGRAM                       | ES-12  |    |
| ECU TERMINALS                         | ES-16  |    |
| ECU DATA LIST / ACTIVE TEST           | ES-21  |    |
| FAIL-SAFE CHART                       | ES-27  |    |
| P0105/31                              | ES-28  |    |
| P0110/43                              | ES-31  |    |
| P0115/42                              | ES-35  |    |
| P0120/41                              | ES-38  |    |
| P0130/21                              | ES-43  |    |
| P0135/23                              | ES-47  |    |
| P0141/24                              | ES-47  |    |
| P0136/22                              | ES-50  |    |
| P0171/25                              | ES-53  |    |
| P0172/26                              | ES-53  |    |
| P0300/17                              | ES-58  |    |
| P0301/17                              | ES-58  |    |
| P0302/17                              | ES-58  |    |
| P0303/17                              | ES-58  |    |
| P0304/17                              | ES-58  |    |
| P0325/18                              | ES-63  |    |
| P0335/13                              | ES-66  |    |
| P0340/14                              | ES-69  |    |
| P0350/16                              | ES-72  |    |
| P0420/27                              | ES-75  |    |
| P0443/76                              | ES-79  |    |
| P0500/52                              | ES-81  |    |
| P0505/71                              | ES-83  |    |
| P0535/44                              | ES-87  |    |
| P1105/32                              | ES-89  |    |
| P1300/36                              | ES-90  |    |
| P1346/75                              | ES-94  |    |
| P1349/73                              | ES-95  |    |
| P1351/62                              | ES-99  |    |
| P1510/54                              | ES-100 |    |
| P1560/61                              | ES-103 |    |
| P1600/83                              | ES-105 |    |
| P1601/81                              | ES-106 |    |
| P1656/74                              | ES-109 |    |
| U0101/82                              | ES-112 |    |
| U0121/86                              | ES-112 |    |
| U0156/87                              | ES-112 |    |
| U1000/85                              | ES-112 |    |
| U1002/88                              | ES-112 |    |
| FUEL PUMP CONTROL SYSTEM              | ES-115 |    |

| ECU POWER SOURCE SYSTEM                                                                                                    | ES-120                                               |
|----------------------------------------------------------------------------------------------------|------------------------------------------------------|
| THROTTLE BODY ASSEMBLY (3SZ-VE)<br>COMPONENTS                                                                                     | ES-125<br>ES-127<br>ES-128<br>ES-129                 |
| KNOCK CONTROL SENSOR (3SZ-VE)<br>COMPONENTS<br>REMOVAL<br>INSTALLATION<br>INSPECTION.                                             | ES-130<br>ES-133<br>ES-134<br>ES-134                 |
| CAMSHAFT TIMING OIL CONTROL VALVE ASSEMBLY (3SZ-V<br>COMPONENTS<br>REMOVAL<br>INSTALLATION<br>ON-VEHICLE INSPECTION<br>INSPECTION | E)<br>ES-135<br>ES-136<br>ES-136<br>ES-136<br>ES-137 |
| ENGINE CONTROL COMPUTER (3SZ-VEÅj<br>COMPONENTS<br>REMOVAL<br>INSTALLATION                                                        | ES-138<br>ES-139<br>ES-139                           |
| E.F.I. WATER TEMPERATURE (3SZ-VE)<br>INSPECTION                                                                                   | ES-140                                               |
| E.F.I. COMPUTER RELAY (3SZ-VE)                                                                                                    | ES-141                                               |
| THROTTLE POSITION SENSOR (3SZ-VE)                                                                                                 | ES-142                                               |

## EFI SYSTEM (3SZ-VE, K3-VE)

## **BASIC INSPECTION**

### HINT:

If the malfunction cannot be determined by troubleshooting, the problem area can be narrowed down by performing the following basic inspection.

### 1. CHECK BATTERY VOLTAGE

(a) Check the condition of the battery.(See page CH - 3.)

### 2. CHECK WHETHER ENGINE CRANKS

- (a) Make sure that the engine cranks. HINT:
  - If the engine does not crank, check the starting systems.

### 3. CHECK WHETHER ENGINE STARTS

(a) Make sure that the engine starts. HINT:

If the engine does not start, check fuel pressure and spark.

### 4. CHECK AIR FILTER

- (a) Check the air filter.HINT:If the air filter is dirty, clean or replace it.
- 5. CHECK ENGINE IDLE SPEED (See page EM 2)
- 6. CHECK IGNITION TIMING (See page EM 1)
- 7. CHECK FUEL PRESSURE (See page FU 3)
- 8. CHECK FOR SPARK (See page IG 1)
- 9. CHECK COMPRESSION (See page EM 2)

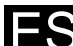

## LOCATION

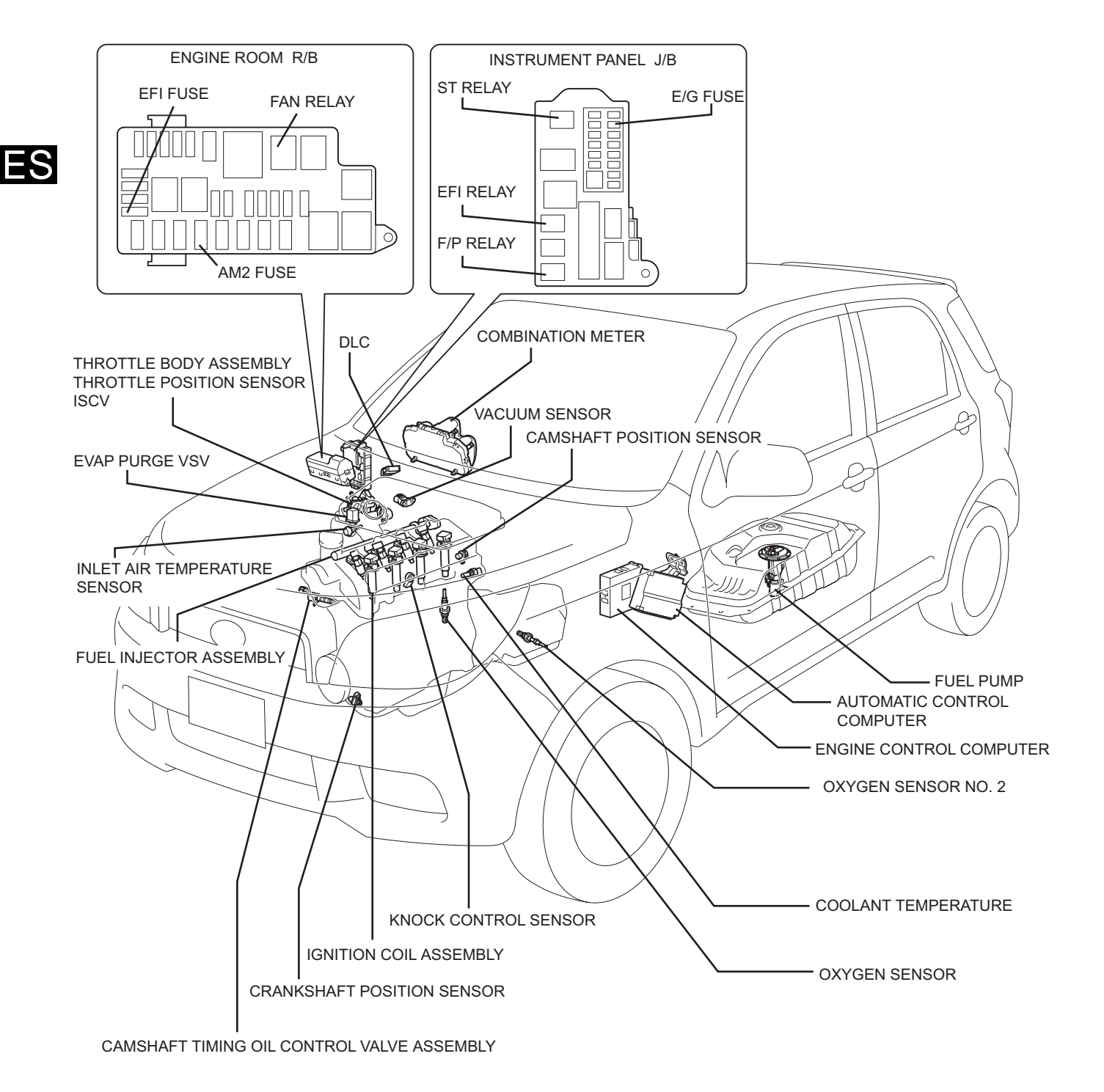

## DIAGNOSTIC TROUBLE CODE CHART

| DTC No.  | Diagnostic Item                                                | Lamp | Code Memory | See Page |
|----------|----------------------------------------------------------------|------|-------------|----------|
| P0105/31 | Air intake pressure sensor signal system                       | 0    | 0           | ES - 28  |
| P0110/43 | Intake air temperature sensor signal system                    | 0    | 0           | ES - 31  |
| P0115/42 | Coolant temperature sensor signal system                       | 0    | 0           | ES - 35  |
| P0120/41 | Throttle sensor signal system                                  | 0    | 0           | ES - 38  |
| P0130/21 | Front O2 sensor signal system                                  | 0    | 0           | ES - 43  |
| P0135/23 | Front O2 sensor heater signal system                           | 0    | 0           | ES - 47  |
| P0136/22 | Rear O2 sensor signal system                                   | 0    | 0           | ES - 50  |
| P0141/24 | Rear O2 sensor heater                                          | 0    | 0           | ES - 47  |
| P0171/25 | Fuel system (lean malfunction)                                 | 0    | 0           | ES - 53  |
| P0172/26 | Fuel system (rich malfunction)                                 | 0    | 0           | ES - 53  |
| P0300/17 | Misfire                                                        | 0    | 0           | ES - 58  |
| P0301/17 | Misfire (#1 cylinder)                                          | 0    | 0           | ES - 58  |
| P0302/17 | Misfire (#2 cylinder)                                          | 0    | 0           | ES - 58  |
| P0303/17 | Misfire (#3 cylinder)                                          | 0    | 0           | ES - 58  |
| P0304/17 | Misfire (#4 cylinder)                                          | 0    | 0           | ES - 58  |
| P0325/18 | Knock sensor signal system                                     | ×    | 0           | ES - 63  |
| P0335/13 | Engine revolution sensor signal system                         | 0    | 0           | ES - 66  |
| P0340/14 | Cam angle sensor signal system                                 | 0    | 0           | ES - 69  |
| P0350/16 | Ignition primary system                                        | 0    | 0           | ES - 72  |
| P0443/76 | EVAP purge VSV                                                 | 0    | 0           | ES - 79  |
| P0420/27 | Catalyst deterioration                                         | 0    | 0           | ES - 75  |
| P0500/52 | Vehicle speed signal system                                    | 0    | 0           | ES - 81  |
| P0505/71 | ISC valve system                                               | 0    | 0           | ES - 83  |
| P0535/44 | P0535/44 A/C evaporator<br>temperature sensor signal<br>system |      | 0           | ES - 87  |
| P1105/32 | Atmospheric pressure sensor signal system                      | 0    | 0           | ES - 89  |
| P1300/36 | Ionic current system                                           | 0    | 0           | ES - 90  |
| P1346/75 | VVT control system (valve timing fail)                         | 0    | 0           | ES - 94  |
| P1349/73 | VVT control (advance angle and retard angle fail)              | 0    | 0           | ES - 95  |
| P1351/62 | Timing chain control system                                    | ×    | 0           | ES - 99  |
| P1510/54 | Starter signal system                                          | 0    | 0           | ES - 100 |
| P1560/61 | Short to back up power source                                  | 0    | 0           | ES - 103 |

| DTC No.                                   | Diagnostic Item                                                                                          | Lamp | Code Memory | See Page |
|-------------------------------------------|----------------------------------------------------------------------------------------------------|------|-------------|----------|
| P1600/83                                  | Keyless system/<br>immobiliser system<br>communication system<br>(malfunction in ECU)                    | x    | 0           | ES - 105 |
| P1601/81                                  | Keyless / immobiliser<br>system communication<br>system (code does not<br>match, communication<br>error) | x    | 0           | ES - 106 |
| P1656/74                                  | OCV control system                                                                                       | 0    | 0           | ES - 109 |
| U0101/82                                  | EAT/ CVT communication (reception)                                                                       | 0    | 0           | ES - 112 |
| U0121/86                                  | ABS communication<br>(reception)                                                                         | 0    | 0           | ES - 112 |
| U0156/87                                  | U0156/87 Meter communication<br>(receiving)                                                              |      | 0           | ES - 112 |
| U1000/85 EAT communication (transmission) |                                                                                                    | 0    | 0           | ES - 112 |
| U1002/88                                  | CAN communication                                                                                        | 0    | 0           | ES - 112 |

## **PROBLEM SYMPTOMS TABLE**

| Symptom                                        | Suspected Area                              | See Page |
|------------------------------------------------|---------------------------------------------|----------|
|                                                | 1. Starter assembly                         | ST - 10  |
| Engine does not crank                          | 2. Starter relay                            | ST - 21  |
|                                                | 3. Neutral start switch system              | AT - 57  |
|                                                | 1. See flowchart (ECU power source)         | ES - 120 |
|                                                | 2. Igniter system                           | IG - 1   |
| No initial combustion (engine does not start)  | 3. See flowchart (fuel pump control system) | ES - 115 |
|                                                | 4. Injector                                 | FU - 12  |
|                                                | 5. Crank position sensor system             | IG - 14  |
|                                                | 1. See flowchart (fuel pump control system) | ES - 115 |
| Incomplete combustion (anging does not start)  | 2. Igniter system                           | IG - 1   |
| incomplete compusition (engine does not start) | 3. Injector                                 | FU - 12  |
|                                                | 4. Crank position sensor system             | IG - 14  |
|                                                | 1. Throttle body system                     | ES - 129 |
|                                                | 2. See flowchart (fuel pump control system) | ES - 115 |
|                                                | 3. Igniter system                           | IG - 1   |
| Engine does not start but cranks normally)     | 4. Spark plug                               | IG - 18  |
|                                                | 5. Compression                              | EM - 2   |
|                                                | 6. Injector                                 | FU - 12  |
|                                                | 7. Crank position sensor system             | IG - 14  |
|                                                | 1. Throttle body system                     | ES - 129 |
|                                                | 2. See flowchart (fuel pump control system) | ES - 115 |
| Engine does not start (when cold)              | 3. Injector                                 | FU - 12  |
| Engine does not start (when cold)              | 4. Igniter system                           | IG - 1   |
|                                                | 5. Spark plug                               | IG - 18  |
|                                                | 6. Crank position sensor system             | IG - 14  |

| Symptom                                                  | Suspected Area                              | See Page |
|----------------------------------------------------------|---------------------------------------------|----------|
|                                                          | 1. Throttle body system                     | ES - 129 |
|                                                          | 2. See flowchart (fuel pump control system) | ES - 115 |
| Engine deep not start (when worm)                        | 3. Injector                                 | FU - 12  |
| Engine does not start (when warm)                        | 4. Igniter system                           | IG - 1   |
|                                                          | 5. Spark plug                               | IG - 18  |
|                                                          | 6. Crank position sensor system             | IG - 14  |
| East idle problem                                        | 1. Throttle body system                     | ES - 129 |
|                                                          | 2. Spark plug                               | IG - 18  |
|                                                          | 1. Throttle body system                     | ES - 129 |
| Idle speed is too high                                   | 2. See flowchart (ECU power source)         | ES - 120 |
|                                                          | 3. Neutral start switch system              | AT - 57  |
|                                                          | 1. Throttle body system                     | ES - 129 |
| Idle speed is too low                                    | 2. Neutral start switch system              | AT - 57  |
|                                                          | 3. See flowchart (fuel pump control system) | ES - 115 |
|                                                          | 4. Injector                                 | FU - 12  |
|                                                          | 1. Throttle body system                     | ES - 129 |
|                                                          | 2. Injector                                 | FU - 12  |
| Idle is unstable                                         | 3. Igniter system                           | IG - 1   |
|                                                          | 4. Compression                              | EM - 2   |
|                                                          | 5. See flowchart (fuel pump control system) | ES - 115 |
|                                                          | 6. Spark plug                               | IG - 18  |
|                                                          | 1. Throttle body system                     | ES - 129 |
| Hunting                                                  | 2. See flowchart (ECU power source)         | ES - 120 |
| Honding                                                  | 3. See flowchart (fuel pump control system) | ES - 115 |
|                                                          | 4. Spark plug                               | IG - 17  |
|                                                          | 1. See flowchart (fuel pump control system) | ES - 115 |
| Stumpling poor acceleration                              | 2. Injector                                 | FU - 12  |
|                                                          | 3. Igniter system                           | IG - 1   |
|                                                          | 4. Spark plug                               | IG - 17  |
| After fire                                               | 1. Igniter system                           | IG - 1   |
|                                                          | 2. Injector                                 | FU - 12  |
|                                                          | 1. See flowchart (fuel pump control system) | ES - 115 |
| Surging                                                  | 2. Spark plug                               | IG - 17  |
|                                                          | 3. Injector                                 | FU - 12  |
|                                                          | 1. See flowchart (fuel pump control system) | ES - 115 |
| Engine stall (right after starting engine)               | 2. Throttle body system                     | ES - 129 |
|                                                          | 3. Crank position sensor system             | IG - 14  |
|                                                          | 4. Igniter system                           | IG - 1   |
|                                                          | 1. Injector                                 | FU - 12  |
|                                                          | 2. Throttle body system                     | ES - 129 |
| Engine stall (right after slowing down)                  | 3. Engine control computer                  | ES - 16  |
|                                                          | 4. Crank position sensor system             | IG - 14  |
|                                                          | 5. Igniter system                           | IG - 1   |
|                                                          | 1. Neutral start switch system              | AT - 57  |
| Engine stall (when the shift lever is in the D position) | 2. Throttle body system                     | ES - 129 |
|                                                          | 3. Crank position sensor system             | IG - 14  |
|                                                          | 4. Igniter system                           | IG - 1   |

ES–5

## HOW TO PROCEED WITH TROUBLESHOOTING

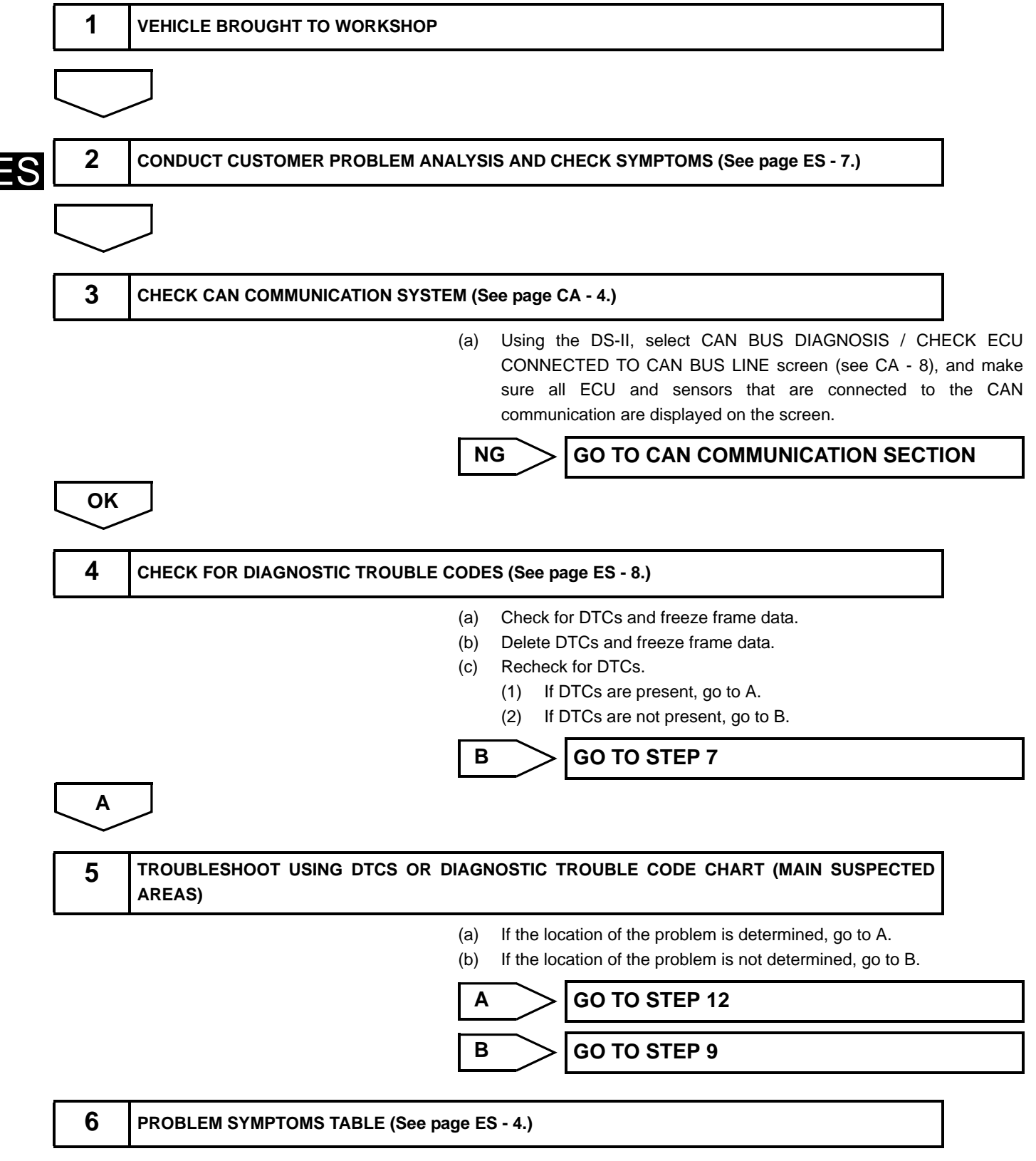

(a) If the location of the problem is determined, go to A.

(b) If the location of the problem is not determined, go to B.

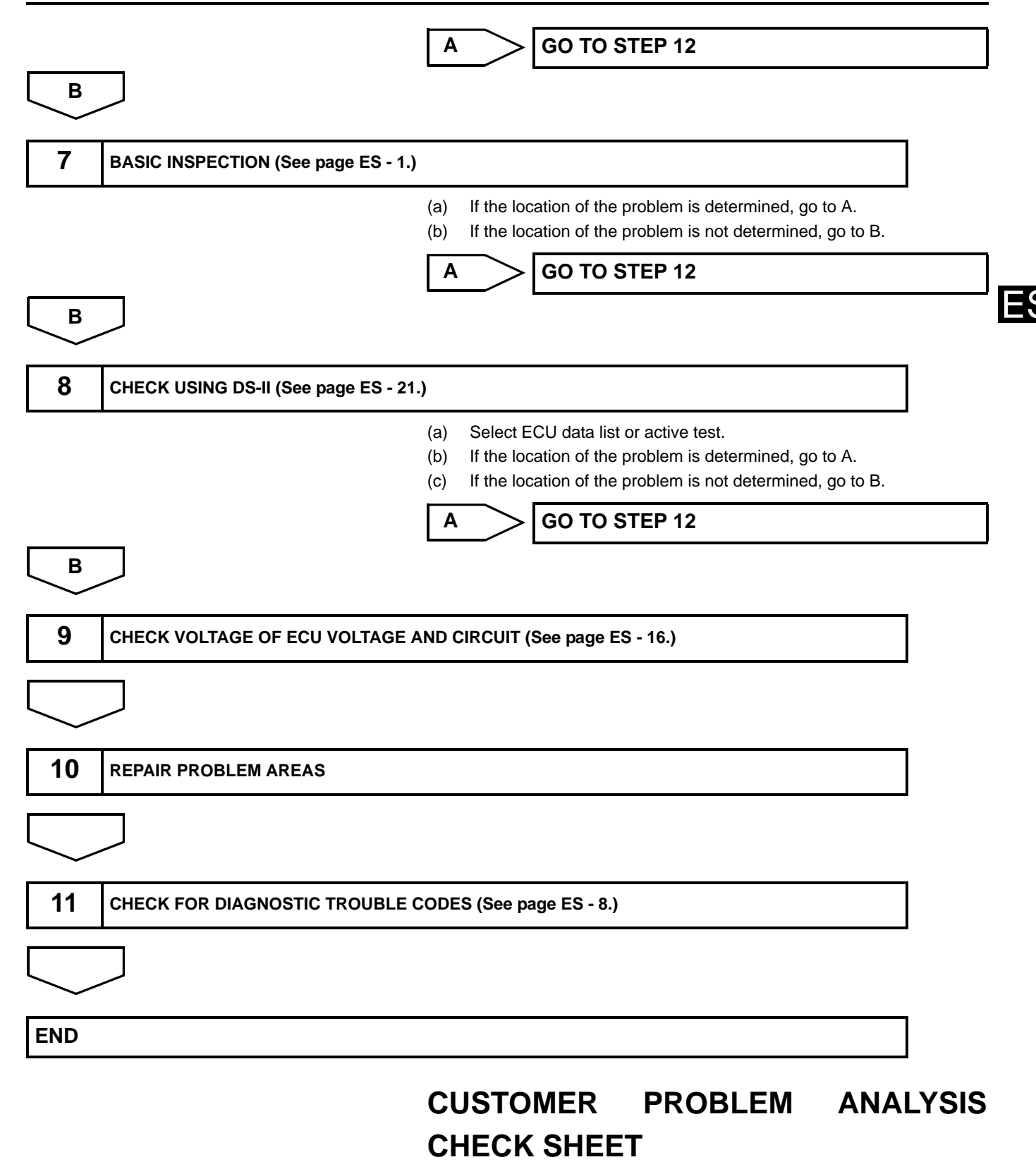

### 1. Ask the customer about problems and concerns.

(a) Follow the previous troubleshooting procedure, and use the customer problem analysis check sheet to make sure that the proper questions are asked when interviewing the customer about problems.

| VIN<br>Accessor<br>Previous<br>Custome<br>Descripti | Date registe<br>Date problem<br>ries<br>vehicle<br>er profile/characteristics<br>on of symptoms<br>System Conditions<br>Speed problem first<br>occurred()km/h<br>Shift position () range<br>Starting off<br>Immediately after<br>start off<br>() min after start<br>After ()min driving<br>Cold<br>Warm | red<br>n first occurred<br>Driving<br>Conditions<br>Starting off<br>Cruising<br>Cruising<br>Increasing<br>speed<br>Decreasing<br>speed<br>Braking<br>Turning<br>Stopped | Main regio                                                                            | Regis<br>Odor<br>n/purpos<br>ng light il<br>nditions             | stration No.<br>neter reading<br>se of travel<br>lumination<br>Others<br>Accelerator<br>opening<br>( )%<br>Ambient air | Off/On (<br>Proble<br>Freque<br>Always<br>One time<br>Sometime<br>(_)times a       | km<br>)<br>)<br>ency<br>only<br>es |
|-----------------------------------------------------|----------------------------------------------------------------------------------------------------|----------------------------------------------------------------------------------------------------|---------------------------------------------------------------------------------------|------------------------------------------------------------------|----------------------------------------------------------------------------------------------------|------------------------------------------------------------------------------------|------------------------------------|
| Accessor<br>Previous<br>Custome<br>Descripti        | Date problem<br>ries<br>vehicle<br>er profile/characteristics<br>ion of symptoms<br>System Conditions<br>Speed problem first<br>occurred( )km/h<br>Shift position ( ) range<br>Starting off<br>Immediately after<br>start off<br>Cold<br>Warm<br>Varm                                                   | n first occurred                                                                                                    | Main regio                                                                            | ng light il<br>nditions                                          | Iumination Others Accelerator opening ()% Ambient air                                                                  | Off/On (<br>Proble<br>Freque<br>Always<br>One time<br>Sometime<br>(_)times a       | )<br>)<br>mm<br>ency<br>only       |
| Accessor<br>Previous<br>Custome<br>Descripti        | ries  <br>vehicle<br>r profile/characteristics<br>ion of symptoms<br>System Conditions<br>Speed problem first<br>occurred()km/h<br>Shift position () range<br>Starting off<br>Immediately after<br>start off<br>() min after start<br>After ()min driving<br>Cold<br>Warm                               | Driving<br>Conditions<br>Starting off<br>Cruising<br>Increasing<br>speed<br>Decreasing<br>speed<br>Braking<br>Turning<br>Stopped                                        | Main regio                                                                            | n/purpos<br>ng light il<br>nditions<br>ll<br>ed road<br>red road | se of travel<br>lumination<br>Others<br>Accelerator<br>opening<br>( )%<br>Ambient air                                  | Off/On (<br>Proble<br>Freque<br>Always<br>One time<br>Sometime<br>(_)times a       | )<br>m<br>ency<br>only             |
| Previous<br>Custome<br>Descripti<br>Descripti       | s vehicle<br>er profile/characteristics<br>ion of symptoms<br>System Conditions<br>Speed problem first<br>occurred()km/h<br>Shift position () range<br>Starting off<br>Immediately after<br>start off<br>() min after start<br>After ()min driving<br>Cold<br>Warm                                      | Driving<br>Conditions<br>Starting off<br>Cruising<br>Increasing<br>speed<br>Decreasing<br>speed<br>Braking<br>Turning<br>Stopped                                        | Main regio                                                                            | ng light il<br>nditions<br>Il<br>ed road<br>read road            | lumination<br>Others<br>Accelerator<br>opening<br>( )%<br>Ambient air                                                  | Off/On (<br>Proble<br>Freque<br>Always<br>One time<br>Sometime<br>(_)times a       | )<br>m<br>ency<br>only<br>es       |
| Custome<br>Descripti<br>Check<br>Results            | system Conditions<br>System Conditions<br>Speed problem first<br>occurred()km/h<br>Shift position () range<br>Starting off<br>Immediately after<br>start off<br>() min after start<br>After ()min driving<br>Cold                                                                                       | Driving<br>Conditions<br>Starting off<br>Cruising<br>Increasing<br>speed<br>Decreasing<br>speed<br>Braking<br>Turning<br>Stopped                                        | Warni<br>Road Cc<br>Level<br>Uphill<br>Downhi<br>Dry pav<br>Wet pav<br>Unpave<br>road | ng light il<br>nditions<br>Il<br>ed road<br>red road             | lumination<br>Others<br>Accelerator<br>opening<br>( )%<br>Ambient air                                                  | Off/On (<br>Proble<br>Freque<br>Always<br>One time<br>Sometime<br>(_)times a       | )<br>m<br>nncy<br>only<br>es       |
| Check<br>Results                                    | System Conditions Speed problem first occurred()km/h Shift position() range Starting off Immediately after start off () min after start After ()min driving Cold Warm                                                                                                    | Driving<br>Conditions                                                                                                    | Warni<br>Road Co<br>Level<br>Uphill<br>Downhi<br>Dry pav<br>Wet pav<br>Unpave<br>road | ng light il<br>nditions<br>Il<br>ed road<br>red road             | Unination<br>Others<br>Accelerator<br>opening<br>( )%<br>Ambient air                                                   | Off/On (<br>Proble<br>Freque<br>Always<br>One time<br>Sometime<br>(_)times a       | )<br>m<br>ency<br>only<br>es       |
| Check<br>Results                                    | System Conditions<br>Speed problem first<br>occurred()km/h<br>Shift position () range<br>Starting off<br>Immediately after<br>start off<br>() min after start<br>After ()min driving<br>Cold                                                                                                    | Driving<br>Conditions                                                                                                    | Warni<br>Road Co<br>Level<br>Uphill<br>Downhi<br>Dry pav<br>Wet pav<br>road           | ng light il<br>nditions<br>Il<br>ed road<br>red road             | Others<br>Accelerator<br>opening<br>( )%<br>Ambient air                                                                | Off/On (<br>Proble<br>Freque<br>Always<br>One time<br>Sometime<br>(_)times a       | )<br>mency<br>only<br>es           |
| Check<br>Results                                    | System Conditions<br>Speed problem first<br>occurred()km/h<br>Shift position() range<br>Starting off<br>Immediately after<br>start off<br>() min after start<br>After ()min driving<br>Cold                                                                                                    | Driving<br>Conditions                                                                                                    | Warni<br>Road Cc<br>Level<br>Uphill<br>Downhi<br>Dry pav<br>Wet pav<br>Unpave<br>road | ng light il<br>nditions<br>Il<br>ed road<br>/ed road             | Others<br>Accelerator<br>opening<br>( )%<br>Ambient air                                                                | Off/On (<br>Proble<br>Freque<br>Always<br>One time<br>Sometime<br>(_)times a       | )<br>mency<br>only<br>es           |
| Check<br>Results                                    | System Conditions<br>Speed problem first<br>occurred()km/h<br>Shift position () range<br>Starting off<br>Immediately after<br>start off<br>() min after start<br>After ()min driving<br>Cold                                                                                                    | Driving<br>Conditions                                                                                                    | Warni Road Cc Level Uphill Downhi Dry pav Wet pav road                                | ng light il<br>nditions<br>Il<br>ed road<br>ved road             | Others<br>Accelerator<br>opening<br>( )%<br>Ambient air                                                                | Off/On (<br>Proble<br>Freque<br>Always<br>One time<br>Sometime<br>(_)times a       | )<br>m<br>ency<br>only<br>es       |
| Check<br>Results                                    | System Conditions<br>Speed problem first<br>occurred()km/h<br>Shift position () range<br>Starting off<br>Immediately after<br>start off<br>() min after start<br>After ()min driving<br>Cold                                                                                                    | Driving<br>Conditions                                                                                                    | Road Co<br>Level<br>Uphill<br>Downhi<br>Dry pav<br>Wet pav<br>road                    | nditions<br>Il<br>ed road<br>ved road                            | Others<br>Accelerator<br>opening<br>( )%<br>Ambient air                                                                | Proble<br>Freque<br>Always<br>One time<br>Sometime                                 | m<br>ency<br>only<br>es            |
| Check<br>Results                                    | System Conditions Speed problem first occurred()km/h Shift position () range Starting off Immediately after start off () min after start After ()min driving Cold Warm                                                                                                    | Driving<br>Conditions                                                                                                    | Road Co                                                                               | nditions<br>Il<br>ed road<br>ved road                            | Others<br>Accelerator<br>opening<br>( )%<br>Ambient air                                                                | Proble<br>Freque<br>Always<br>One time<br>Sometime                                 | m<br>ency<br>only<br>es            |
| Check<br>Results                                    | Speed problem first<br>occurred()km/h<br>Shift position() range<br>Starting off<br>Immediately after<br>start off<br>() min after start<br>After ()min driving<br>Cold<br>Warm                                                                                                    | <ul> <li>Starting off<br/>Cruising</li> <li>Increasing<br/>speed</li> <li>Decreasing<br/>speed</li> <li>Braking</li> <li>Turning</li> <li>Stopped</li> </ul>            | Level                                                                                 | ll<br>ed road<br>ved road                                        | Accelerator<br>opening<br>( )%<br>Ambient air                                                                          | <ul> <li>Always</li> <li>One time</li> <li>Sometime</li> <li>(_)times a</li> </ul> | only<br>es                         |
| Check<br>Results                                    | Shift position ( ) range<br>Shift position ( ) range<br>Starting off<br>Immediately after<br>start off<br>( ) min after start<br>After ( )min driving<br>Cold                                                                                                    | □ Increasing<br>speed<br>□ Decreasing<br>speed<br>□ Braking<br>□ Turning<br>□ Stopped                                                                                   | Uphill<br>Downhi<br>Dry pav<br>Wet pav<br>Unpave<br>road                              | ll<br>ed road<br>ved road                                        | opening<br>( )%<br>Ambient air                                                                                         | □ One time<br>□ Sometime<br>□ (_)times a                                           | only<br>es                         |
| Check<br>Results                                    | Starting off  Immediately after start off  After () min after start Cold Warm                                                                                                    | speed<br>Decreasing<br>speed<br>Braking<br>Turning<br>Stopped                                                                                                    | Downni<br>Dry pav<br>Wet pav<br>Unpave<br>road                                        | ed road<br>ved road                                              | Ambient air                                                                                                    | □ Sometime<br>□ (_)times a                                                         | es                                 |
| Check<br>Results                                    | □ Immediately after<br>start off<br>□ ( ) min after start<br>□ After ( )min driving<br>□ Cold<br>□ Warm                                                                                                    | □ Decreasing<br>speed<br>□ Braking<br>□ Turning<br>□ Stopped                                                                                                    | Unpave<br>road                                                                        | ed road                                                          | Ambientan                                                                                                    |                                                                                    | a dav                              |
| Check<br>Results                                    | ☐ ( ) min after start<br>☐ After ( )min driving<br>☐ Cold<br>☐ Warm                                                                                                    | Braking<br>Turning<br>Stopped                                                                                                    | Unpave<br>road                                                                        |                                                                  | temperature                                                                                                    | 🔲 ( )times a                                                                       | a week                             |
| Results                                             | ☐ After ()min driving<br>☐ Cold<br>☐ Warm                                                                                                    |                                                                                                    | I road                                                                                | d/rough                                                          | ( )                                                                                                    | □ (_)times a                                                                       | a month                            |
|                                                     | Warm                                                                                                    |                                                                                                    | □Snowy/                                                                               | cy road                                                          | Weather                                                                                                    |                                                                                    |                                    |
|                                                     |                                                                                                    | Not related                                                                                                    |                                                                                       | ,<br>,                                                           | ( )                                                                                                    |                                                                                    |                                    |
|                                                     | $\square Others ( )$                                                                                                    | Others                                                                                                    | □ mannoi                                                                              | es etc.                                                          |                                                                                                    |                                                                                    |                                    |
|                                                     | Additional Items                                                                                                    |                                                                                                    | <u> _</u>                                                                             | ( )                                                              |                                                                                                    |                                                                                    |                                    |
|                                                     |                                                                                                    |                                                                                                    |                                                                                       |                                                                  |                                                                                                    |                                                                                    |                                    |
|                                                     | DTC Inspection                                                                                                    |                                                                                                    |                                                                                       |                                                                  |                                                                                                    |                                                                                    |                                    |
|                                                     | Malfunction Indicator                                                                                                    |                                                                                                    | le(s)                                                                                 |                                                                  | Fuel pressur                                                                                                    | e when                                                                             |                                    |
| Lamp (MIL) Off/On                                   |                                                                                                    | Malfunction                                                                                                    | code(s)(al                                                                            | noted)                                                           | engine stopp                                                                                                    | ed                                                                                 |                                    |
|                                                     |                                                                                                    |                                                                                                    |                                                                                       |                                                                  | Fuel pressur                                                                                                    | e 1 min.                                                                           |                                    |
|                                                     |                                                                                                    |                                                                                                    |                                                                                       |                                                                  | after engine                                                                                                    | stopped                                                                            |                                    |
|                                                     | Broblem details                                                                                                    |                                                                                                    |                                                                                       |                                                                  |                                                                                                    |                                                                                    |                                    |
| nspectio                                            | Driving conditions and                                                                                                    | location when p                                                                                                    | problem firs                                                                          | t                                                                |                                                                                                    |                                                                                    |                                    |
| Results                                             | occurred and reoccurr                                                                                                    | ed                                                                                                    |                                                                                       |                                                                  |                                                                                                    |                                                                                    |                                    |
|                                                     |                                                                                                    |                                                                                                    |                                                                                       |                                                                  |                                                                                                    |                                                                                    |                                    |
|                                                     |                                                                                                    |                                                                                                    |                                                                                       |                                                                  |                                                                                                    |                                                                                    |                                    |
|                                                     |                                                                                                    |                                                                                                    |                                                                                       |                                                                  |                                                                                                    |                                                                                    |                                    |
|                                                     |                                                                                                    |                                                                                                    |                                                                                       |                                                                  |                                                                                                    |                                                                                    |                                    |
|                                                     | Reoccurrence conditio                                                                                                    | ns                                                                                                    |                                                                                       |                                                                  |                                                                                                    |                                                                                    |                                    |
|                                                     | Always D Occasio                                                                                                    | onal 🛛 Once pi                                                                                                    | roblem occ                                                                            | urs, it co                                                       | ntinues 🛛 D                                                                                                    | oes not reoc                                                                       | cur                                |
| Dealer N                                            | Name                                                                                                    | Office                                                                                                    |                                                                                       | Person ir                                                        | charge                                                                                                    | Technician                                                                         |                                    |
| Doulor I                                            |                                                                                                    |                                                                                                    |                                                                                       | 515011                                                           | , churgo                                                                                                    |                                                                                    |                                    |

## **CHECK / CLEAR DTCs**

- 1. PREPARE FOR INSPECTION
  - (a) Make sure that the throttle valve is fully closed.

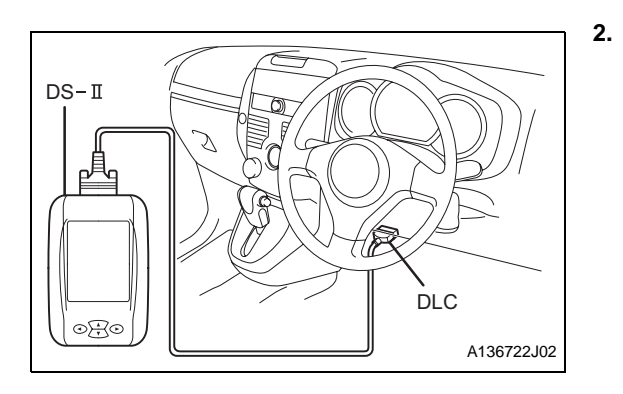

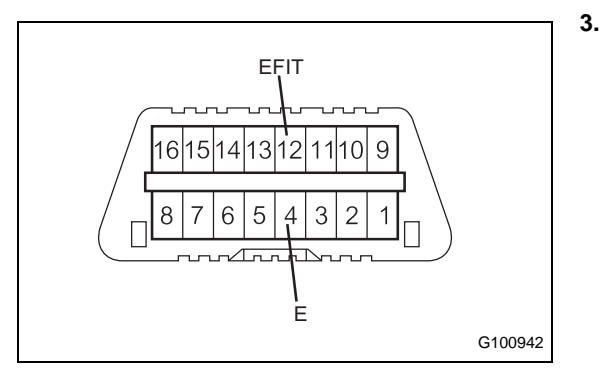

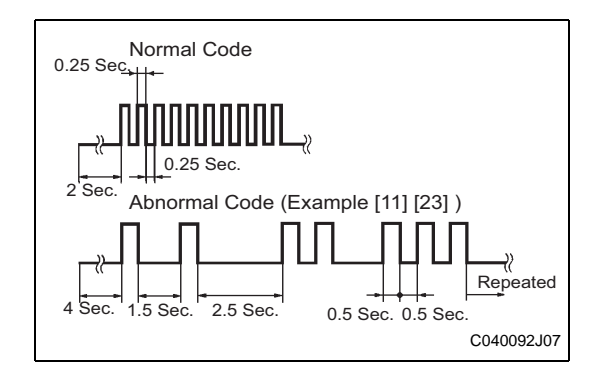

- (b) Move the shift lever to the N or P position.
- (c) Turn off the air conditioner.

## CHECK DTCs (using DS-II)

- (a) Connect the DS-II to the DLC.
- (b) Turn the ignition switch to the ON position.
- (c) Turn the DS-II power ON.
- (d) Following the prompts on the screen, select CHECK DTCs/ FREEZE FRAME DATA on the DIAGNOSIS - EFI scree, and check for DTCs.

HINT:

(b)

If a DTC is displayed on the DS-II, see IN - 30.

## ES

- CHECK DTCs (using the check engine warning light) NOTICE:
  - Turn the ignition switch to the ON position before reading the DTCs, and check that the check engine warning light is flashing.
  - The CHECK MODE cannot be used.
  - (a) Turn the ignition switch off.
    - Using the diagnosis check wire, short terminals 12 (EFIT) and 4 (E) of the DLC.

SST 09843-18020-000 NOTICE:

- Do not connect the diagnosis check wire to the wrong terminals. Doing so may cause malfunctions.
- Use only the dedicated diagnosis check wire.
- (c) Turn the ignition switch to the ON position, and count the number of flashes of the check engine warning light. HINT:
  - If the indicator light does not indicate a DTC (the light does not blink), there may be a malfunction in the TC terminal, VC terminal, or the computer.
  - If the check engine warning light remains on, the wire harness may have a short circuit (due to being pinched or for other reasons) or the computer may be malfunctioning.
  - If an irrelevant DTC is detected, the computer may be malfunctioning.
  - If the check engine warning light comes on at engine speed of approximately1000 r/min or more and no DTC is output, turn the ignition switch to the OFF position and recheck.
- (d) Disconnect diagnosis check wire No.2.

### 4. CHECK FREEZE DATA (using DS-II)

(a) Using the DS-II, follow the prompts on the screen, and select the DTC that records the freeze data (marked !) from the DTC / FREEZE DATA screen.

HINT:

- The engine condition (ECU data) before and after DTCs are detected can be checked using the time series freeze frame data. (See page ES - 10.)
- The time series freeze frame data is helpful in troubleshooting when the symptom cannot be reproduced.

6.

### 5. DELETE RECORDED DTCs (using DS-II)

(a) Following the prompts on the screen, select the DTC / FREEZE DATA screen and delete the DTCs.

## NOTICE:

- If the DTCs cannot be deleted, turn the ignition switch off, then perform the procedure again.
- Until the cause of problems are clarified, do not delete the DTCs using the DS-II.
- Write the DTCs down before deleting them.

### DELETE DTCs (by removing a fuse)

(a) The recorded codes can be deleted by removing the EFI fuse (15A) for more than 60 seconds after turning the ignition switch to the OFF position.

NOTICE:

- Be sure to clear the DTCs and check that a normal code is output after the EFI system inspection is finished.
- Do not delete the DTCs by clearing the battery (removing a fuse) until the cause of the problems is clarified.
- Write the DTCs down before deleting them.

## Freeze Frame Data

## 1. CHECK FREEZE FRAME DATA

- (a) If the symptom can not be reproduced even though a DTC is detected, check the freeze frame data.
  - (1) Connect the DS-II to the DLC.
  - (2) Turn the ignition switch to the ON position.
  - (3) Select DIAGNOSIS  $\rightarrow$  EFI  $\rightarrow$  DTC / FREEZE DATA.
  - (4) Detected DTCs will be displayed on the DTC screen.
  - (5) Select the DTCs to check the desired freeze data. HINT:

The DTCs are marked with the character, !, and the highlighted codes contain freeze data.

## CHECK TIME SERIES FREEZE FRAME DATA

(a) Select the item to check the desired time series freeze data on the freeze data screen.

HINT:

- The previous version of freeze data recorded ECU data only when DTCs occurred (when detected), but time series freeze frame data also records ECU data before and after DTCs are detected.
- Time series freeze frame data can be checked when TIME SERIES FREEZE DATA CAN BE CHECKED is displayed on the freeze data screen.
- The time series freeze frame data can display up to 3 data points, including the DTC inspection point, 1 point for before inspection, and 1 point after inspection.

### 3. FREEZE DATA CHART

| Item                | Shorted Item |
|---------------------|--------------|
| Coolant temperature | ECT          |
| Air intake pressure | МАР          |
| Engine speed        | r/min        |

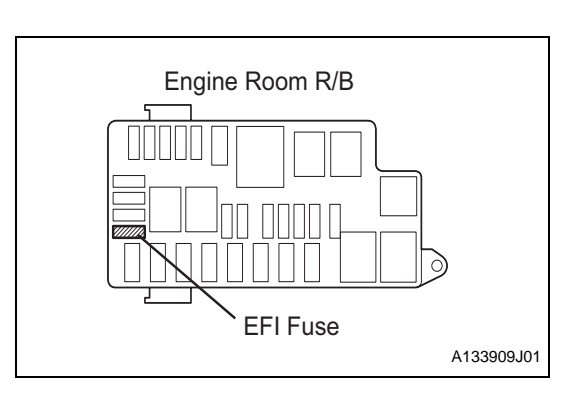

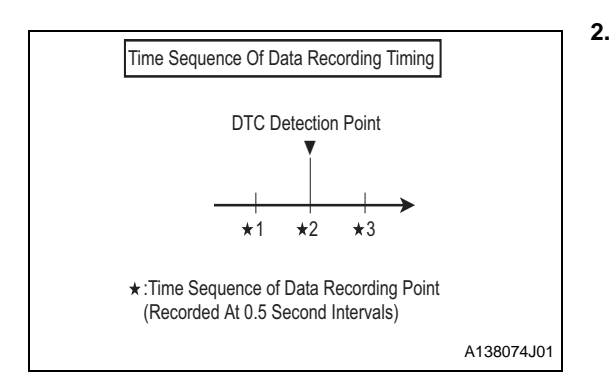

| Item                          | Shorted Item |
|-------------------------------|--------------|
| Vehicle speed                 | VS           |
| Ignition timing advance angle | ITA          |
| Injection volume              | TAUX         |
| Injection timing              | TAUZ         |

## **CIRCUIT DIAGRAM**

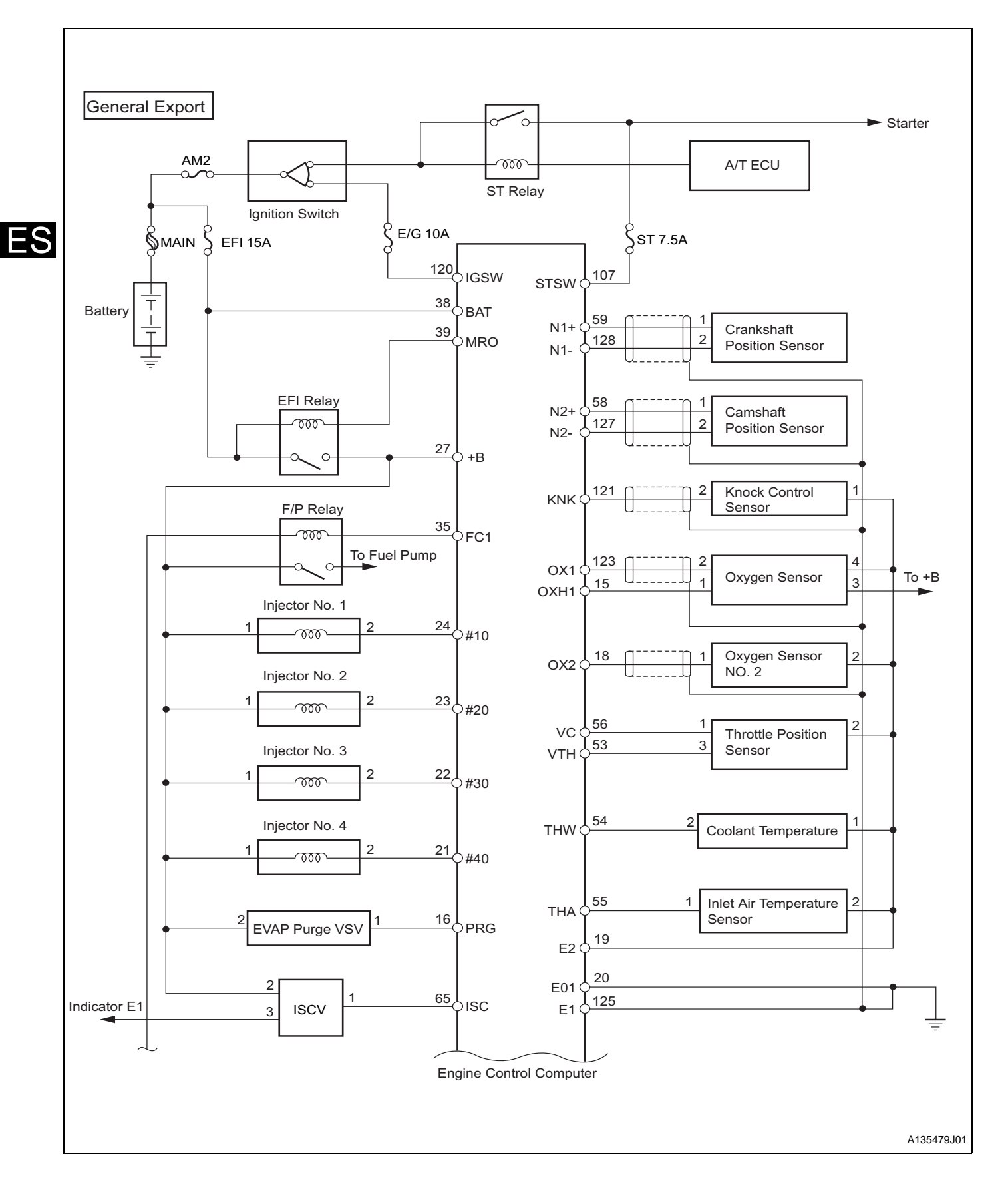

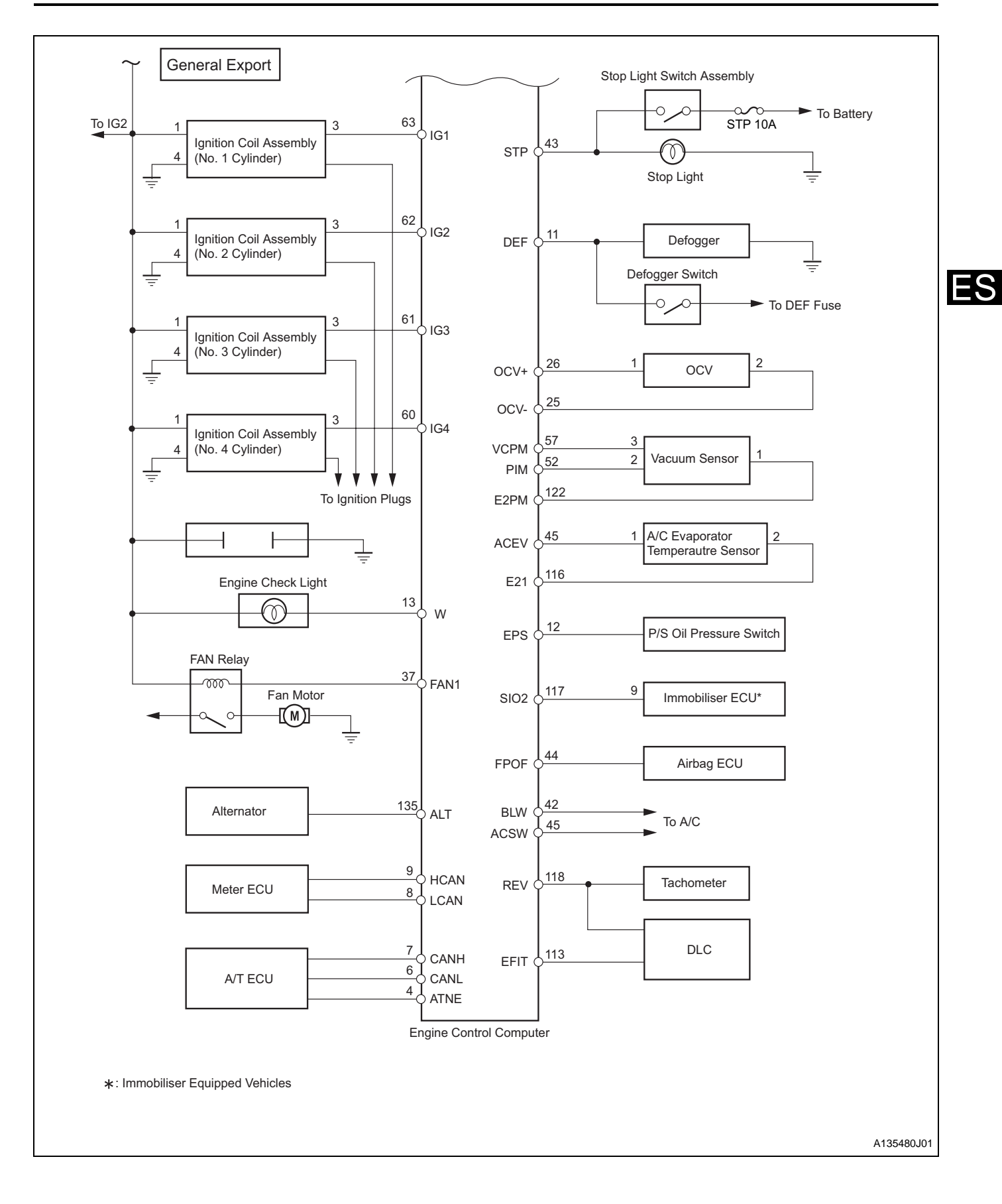

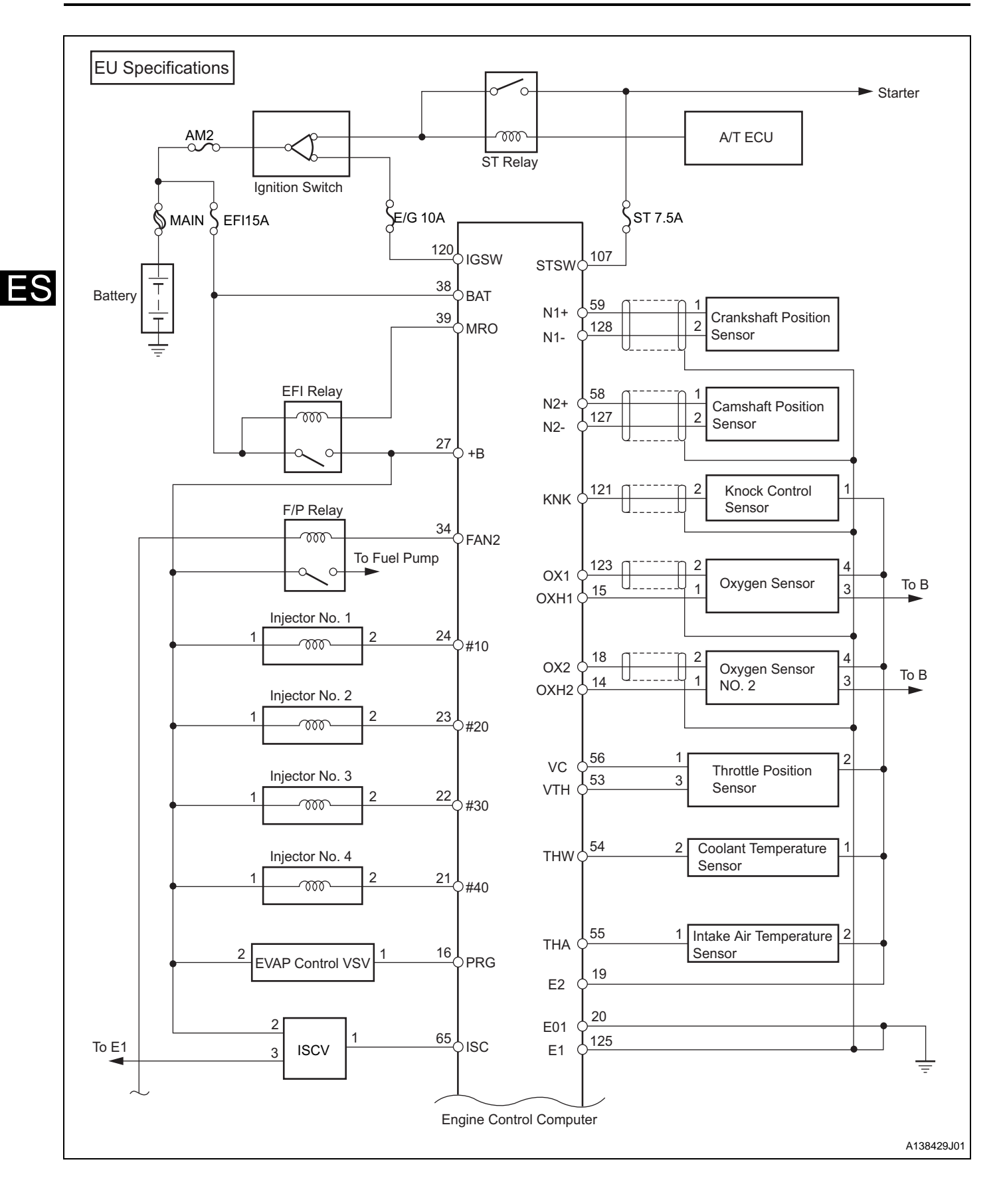

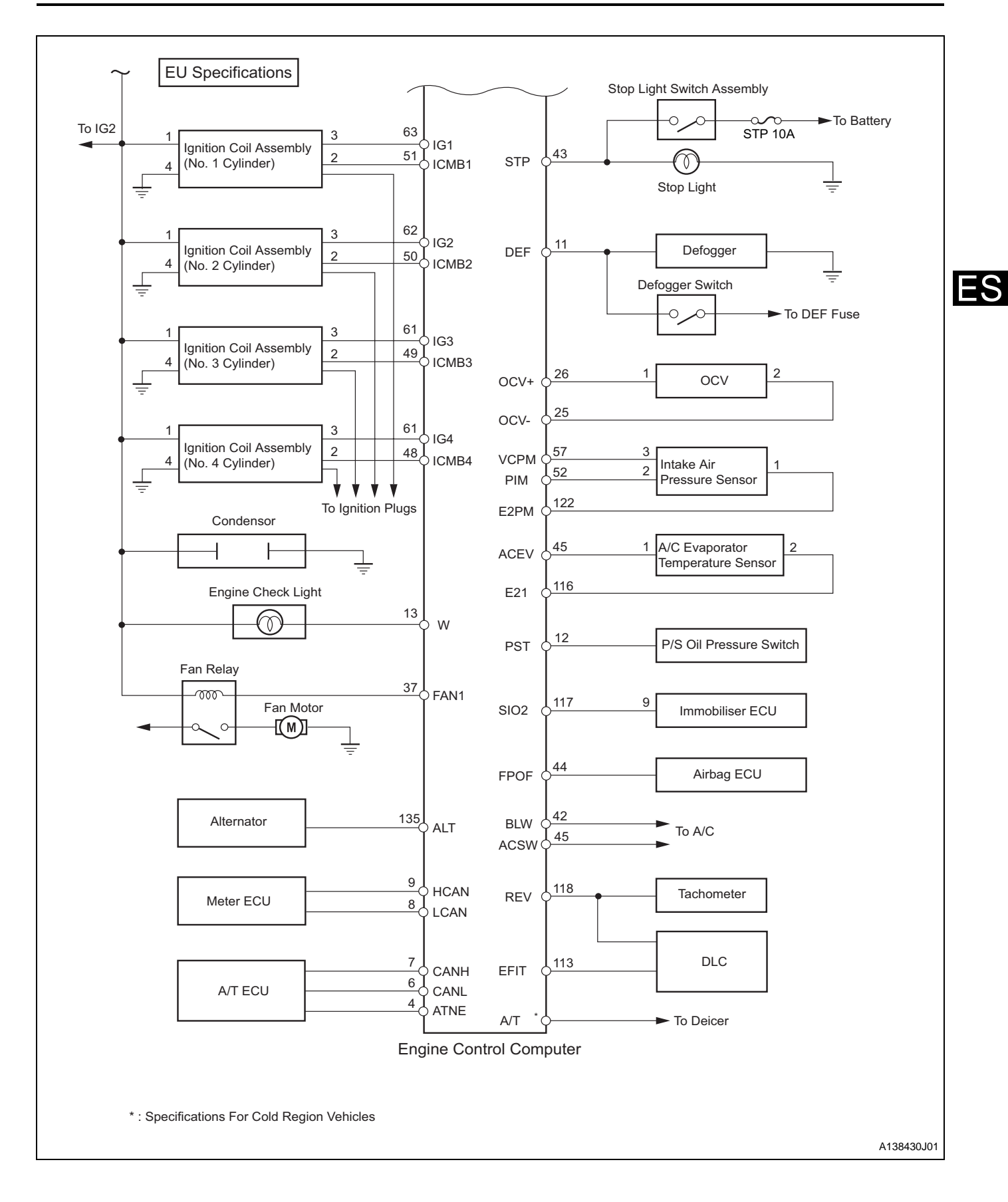

## **ECU TERMINALS**

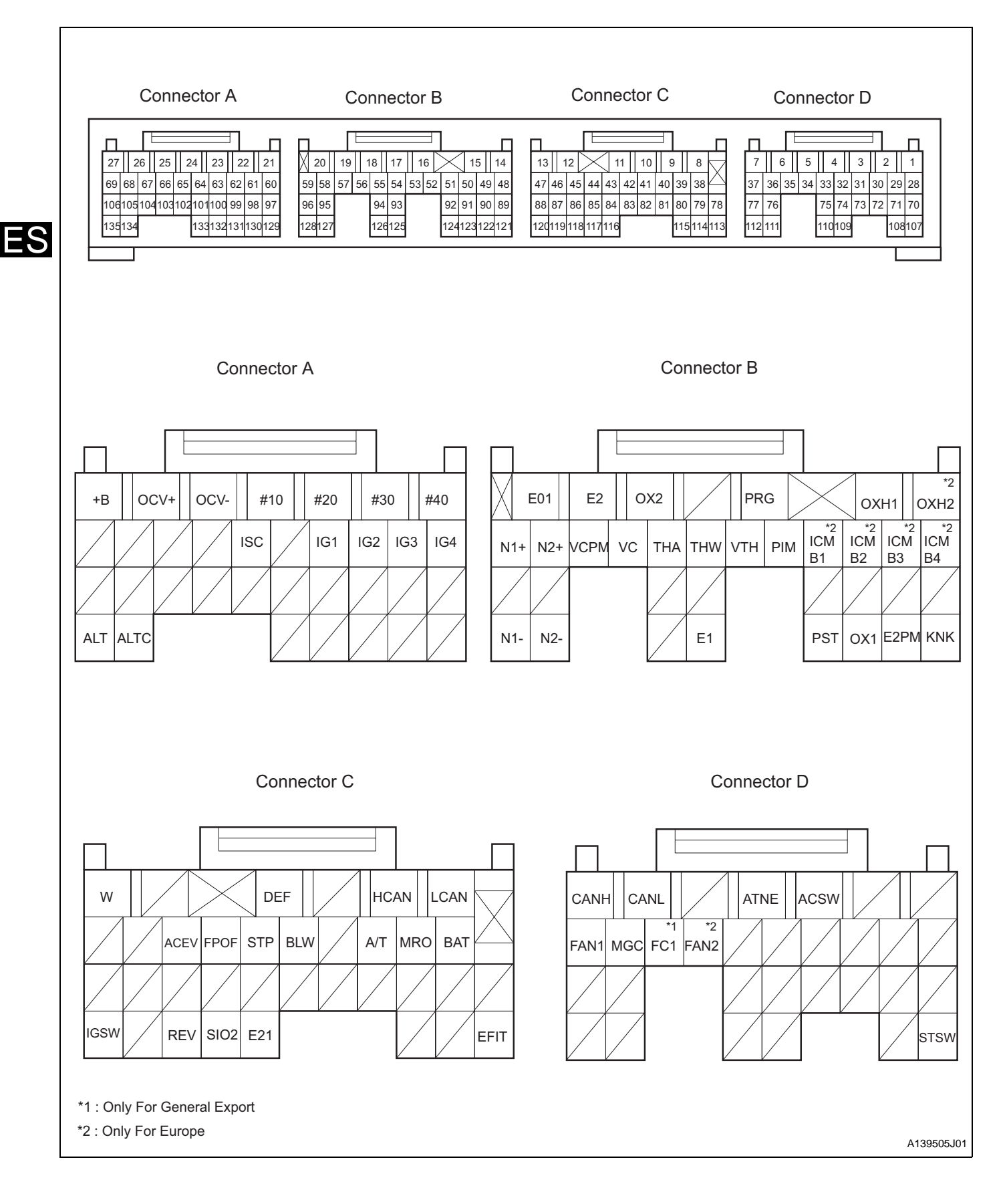

|                                                                                             |                   | ECU TERMINAL VOLTAGE CHART (E                               | FI SYSTEM)                         |
|---------------------------------------------------------------------------------------------|-------------------|-------------------------------------------------------------|------------------------------------|
| Terminal Name<br>(Terminal No.)                                                             | Input /<br>Output | Measurement condition                                       | Standard<br>(V)                    |
| $\begin{array}{l} BAT \longleftrightarrow E1 \\ (38 \longleftrightarrow - 125) \end{array}$ | Input             | Always                                                      | 10-14                              |
| +B ←→ E1<br>(27←→125)                                                                       | Input             | Engine is stopped, ignition switch is ON                    | 10-14                              |
| $\begin{array}{l} IGSW \longleftrightarrow E1 \\ (120 \longleftrightarrow 125) \end{array}$ | Input             | Engine is stopped, ignition switch is ON                    | 10-14                              |
| $MRO \leftarrow \rightarrow E1$ $(39 \leftarrow \rightarrow 125)$                           | Input             | Engine is stopped, ignition switch is ON                    | 10-14                              |
| $VC \longleftrightarrow E2$ $(56 \longleftrightarrow 19)$                                   | Input             | Engine is stopped, ignition switch is ON                    | 4.5-5.5                            |
| IG1 ←→ E1<br>(63←→125)                                                                      | Output            | Engine is idling                                            | Pulse is generated<br>(Waveform 1) |
| $\begin{array}{c} IG2 \longleftrightarrow E1 \\ (62 \longleftrightarrow 125) \end{array}$   | Output            | Engine is idling                                            | Pulse is generated<br>(Waveform 1) |
| $\begin{array}{c} IG3 \longleftrightarrow E1 \\ (61 \longleftrightarrow 125) \end{array}$   | Output            | Engine is idling                                            | Pulse is generated<br>(Waveform 1) |
| IG4 ←→ E1<br>(60←→125)                                                                      | Output            | Engine is idling                                            | Pulse is generated<br>(Waveform 1) |
| $N1+ \leftrightarrow N1-$ $(59 \leftrightarrow 128)$                                        | Input             | Engine is idling                                            | Pulse is generated<br>(Waveform 2) |
| $\begin{array}{c} N2+ \longleftrightarrow N2- \\ (58 \longleftrightarrow B127) \end{array}$ | Input             | Engine is idling                                            | Pulse is generated<br>(Waveform 3) |
| # 10 ←→ E1<br>(24←→125)                                                                     | Output            | Engine is idling                                            | Pulse is generated<br>(Waveform 4) |
| # 20 ←→ E1<br>(23←→125)                                                                     | Output            | Engine is idling                                            | Pulse is generated<br>(Waveform 4) |
| # 30 ←→ E1<br>(22←→125)                                                                     | Output            | Engine is idling                                            | Pulse is generated<br>(Waveform 4) |
| # 40 ←→ E1<br>(21←→125)                                                                     | Output            | Engine is idling                                            | Pulse is generated<br>(Waveform 4) |
| $\begin{array}{c} OX1 \longleftrightarrow E2 \\ (123 \longleftrightarrow 19) \end{array}$   | Input             | O2 sensor is warmed up, constant engine speed of 3000 r/min | Pulse is generated<br>(Waveform 5) |
| $\begin{array}{c} OX2 \longleftrightarrow E2 \\ (18 \longleftrightarrow 19) \end{array}$    | Input             | O2 sensor is warmed up, constant engine speed of 3000 r/min | Pulse is generated<br>(Waveform 5) |
| $KNK \leftrightarrow E2$                                                                    | lanut             | Ensing is idling                                            | Pulse is generated                 |

Engine is idling

Coolant temperature 60 to 120°C

Engine is warmed up

Engine is idling

(the check engine light is off) Disconnect the connector of the coolant temperature sensor.

(the check engine light is on)

Starter switch is ON

Throttle valve is fully closed

Throttle valve is fully opened

Engine is idling

Air conditioner switch is  $\mathsf{OFF}\to\mathsf{ON}$ 

After engine idles for more than 5 seconds

Input

Input

Input

Output

Output

Input

Input

Input

Output

Output

(121←→19)

 $\mathsf{THW} \longleftrightarrow \mathsf{E2}$ 

 $(54 \leftarrow \rightarrow 19)$ THA  $\leftarrow \rightarrow E2$ 

 $(55 \leftarrow \rightarrow 19)$  $W \leftarrow \rightarrow E1$ 

(13←→125)

 $W \leftrightarrow E1$ 

(13←→125)

 $\mathsf{STSW} \leftarrow \to \mathsf{E1}$ 

 $(107 \leftrightarrow 125)$  $VTH \leftrightarrow E2$ 

 $(53 \leftarrow \rightarrow 19)$ VTH  $\leftarrow \rightarrow E2$ 

 $(53 \leftarrow \rightarrow 19)$  $ISC \leftarrow \rightarrow E1$ 

(65←→125)

 $\mathsf{OXH1} \longleftrightarrow \mathsf{E1}$ 

(15←→125)

(Waveform 6)

0.3-1.3

0.5-4.3

10-14

0-3.5

10-14

0.4-0.8

3.2-5.0

Pulse is generated

(Waveform 7)

0-1

S

|    | Terminal Name<br>(Terminal No.)                                                                         | Input /<br>Output | Measurement condition                               | Standard<br>(V)                     |
|----|----------------------------------------------------------------------------------------------------|-------------------|-----------------------------------------------------|-------------------------------------|
|    | $\begin{array}{l} OXH1 \longleftrightarrow E1 \\ (15 \longleftrightarrow 125) \end{array}$              | Output            | Engine is stopped, ignition switch is ON            | 10-14                               |
|    | $STP \leftarrow \rightarrow E1$ $(43 \leftarrow \rightarrow 125)$                                       | Input             | Stop light switch is ON                             | 10-14                               |
|    | $STP \longleftrightarrow E1$ $(43 \longleftrightarrow 125)$                                             | Input             | Stop light switch is OFF                            | 0-0.5                               |
|    | $\begin{array}{l} ATNE \leftarrow \rightarrow E1 \\ (16 \leftarrow \rightarrow 125) \end{array}$        | Output            | Engine is stopped, ignition switch is ON            | 10-14                               |
|    | $\begin{array}{l} ATNE \leftarrow \rightarrow E1 \\ (16 \leftarrow \rightarrow 125) \end{array}$        | Output            | Engine is warmed up, accelerator pedal is depressed | Pulse is generated<br>(Waveform 8)  |
| LO | $FC1 \longleftrightarrow E1$ $(35 \longleftrightarrow 125)$                                             | Output            | Engine is stopped, ignition switch is ON            | 10-14                               |
|    | $FC1^* \leftarrow \rightarrow E1$ $(35 \leftarrow \rightarrow 125)$                                     | Output            | Engine is idling                                    | Below 1.2                           |
|    | REV ←→ E1<br>(118←→125)                                                                                 | Output            | Engine is idling                                    | Pulse is generated<br>(Waveform 9)  |
|    | $FAN1 \leftrightarrow E1$ $(37 \leftrightarrow 125)$                                                    | Output            | Magnetic clutch is OFF                              | 10-14                               |
|    | $FAN1 \leftrightarrow E1$ $(37 \leftrightarrow 125)$                                                    | Output            | Magnetic clutch is ON                               | Below 1                             |
|    | $\begin{array}{c} OCV+ \longleftrightarrow OCV- \\ (26 \longleftrightarrow \rightarrow 25) \end{array}$ | Output            | Engine is stopped, ignition switch is ON            | Pulse is generated<br>(Waveform 10) |
|    | $EPS \longleftrightarrow E1$ $(12 \longleftrightarrow 125)$                                             | Input             | Engine is idling<br>Steering wheel is centered      | 10-14                               |
|    | $EPS \leftarrow \rightarrow E1$ $(12 \leftarrow \rightarrow 125)$                                       | Input             | Engine is idling<br>Steering wheel is turned        | 0-1                                 |
|    | ALTC ←→ E1<br>(134←→125)                                                                                | Input             | Engine is stopped, ignition switch is ON            | 10-14                               |
|    | ALT $\leftarrow \rightarrow$ E1<br>(135 $\leftarrow \rightarrow$ 125)                                   | Input             | Engine is stopped, ignition switch is ON            | 10-14                               |
|    | $\begin{array}{c} VCPM \longleftrightarrow E2PM \\ (57 \longleftrightarrow 122) \end{array}$            | Input             | Engine is stopped, ignition switch is ON            | 4.5-5.5                             |
|    | $\begin{array}{c} PIM \leftarrow \rightarrow E2PM \\ (52 \leftarrow \rightarrow 122) \end{array}$       | Input             | Sensor adjusted to stable ambient temperature       | 3.1-4.1                             |
|    | $\begin{array}{c} ACEV \leftarrow \to E21 \\ (45 \leftarrow \to 116) \end{array}$                       | Input             | Air conditioning is ON                              | 0.15-4.8                            |
|    | $E1 \leftrightarrow Body ground$<br>(125)                                                               | Ground            | Always (continuity check)                           | Continuity                          |
|    | $\begin{array}{c} E2 \longleftrightarrow Body ground \\ (19) \end{array}$                               | Ground            | Always (continuity check)                           | Continuity                          |
|    | $\begin{array}{c} E01 \longleftrightarrow Body ground \\ (20) \end{array}$                              | Ground            | Always (continuity check)                           | Continuity                          |
|    | $\begin{array}{c} E21 \longleftrightarrow Body ground \\ (116) \end{array}$                             | Ground            | Always (continuity check)                           | Continuity                          |

\*: FAN2 terminal for European models

Waveform 1 (a)

| Tester Connection     | IG1, IG2, IG3, IG4 $\leftarrow \rightarrow$ E1 |
|-----------------------|------------------------------------------------|
| Tool setting          | 5 V/DIV, 10 ms/DIV                             |
| Measurement condition | Engine is idling after warming up              |

- As the engine speed increases, the waveform cycle becomes shorter.
- The oscilloscope waveform shown as an example, does not include noise or chattering waveforms.
- Waveform 2 (b)

| Tester Connection     | $N1+ \leftrightarrow N1-$ |
|-----------------------|---------------------------|
| Tool setting          | 2 V/DIV, 20 ms/DIV        |
| Measurement condition | Engine is idling          |

HINT:

- As the engine speed increases, the waveform cycle ٠ becomes shorter.
- As the engine speed increases, each waveform cycle becomes shorter.
- Noise may cause DTCs to be recorded.
- Waveform 3 (c)

| Tester Connection        | $N2+ \leftrightarrow N2-$ |
|--------------------------|---------------------------|
| Tool setting             | 2 V/DIV, 20 ms/DIV        |
| Measurement<br>condition | Engine is idling          |

### HINT:

- As the engine speed increases, the waveform cycle becomes shorter.
- As the engine speed increases, each waveform cycle becomes shorter.
- Noise may cause DTCs to be recorded.
- Waveform 4 (d)

| Tester Connection        | # 10, # 20, # 30, # 40 ←→ E1 |
|--------------------------|------------------------------|
| Tool setting             | 20 V/DIV, 20 ms/DIV          |
| Measurement<br>condition | Engine is idling             |

## HINT:

As the engine speed increases, the waveform cycle becomes shorter.

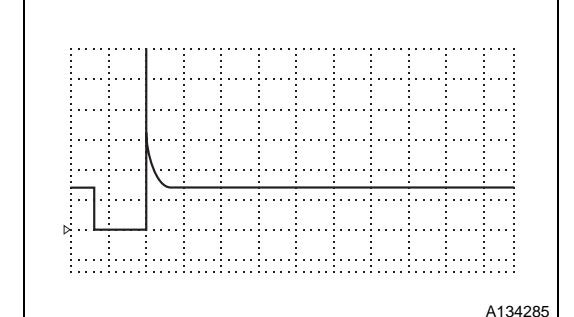

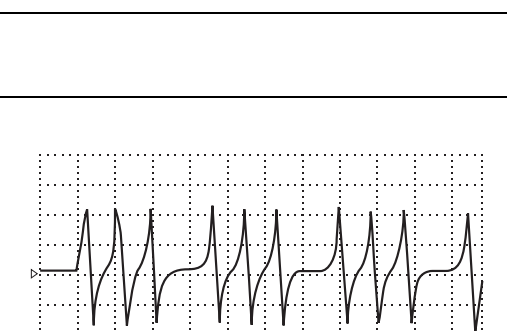

HINT: ٠ A134282

A134283

A134284

### 1. Oscilloscope waveform

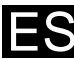

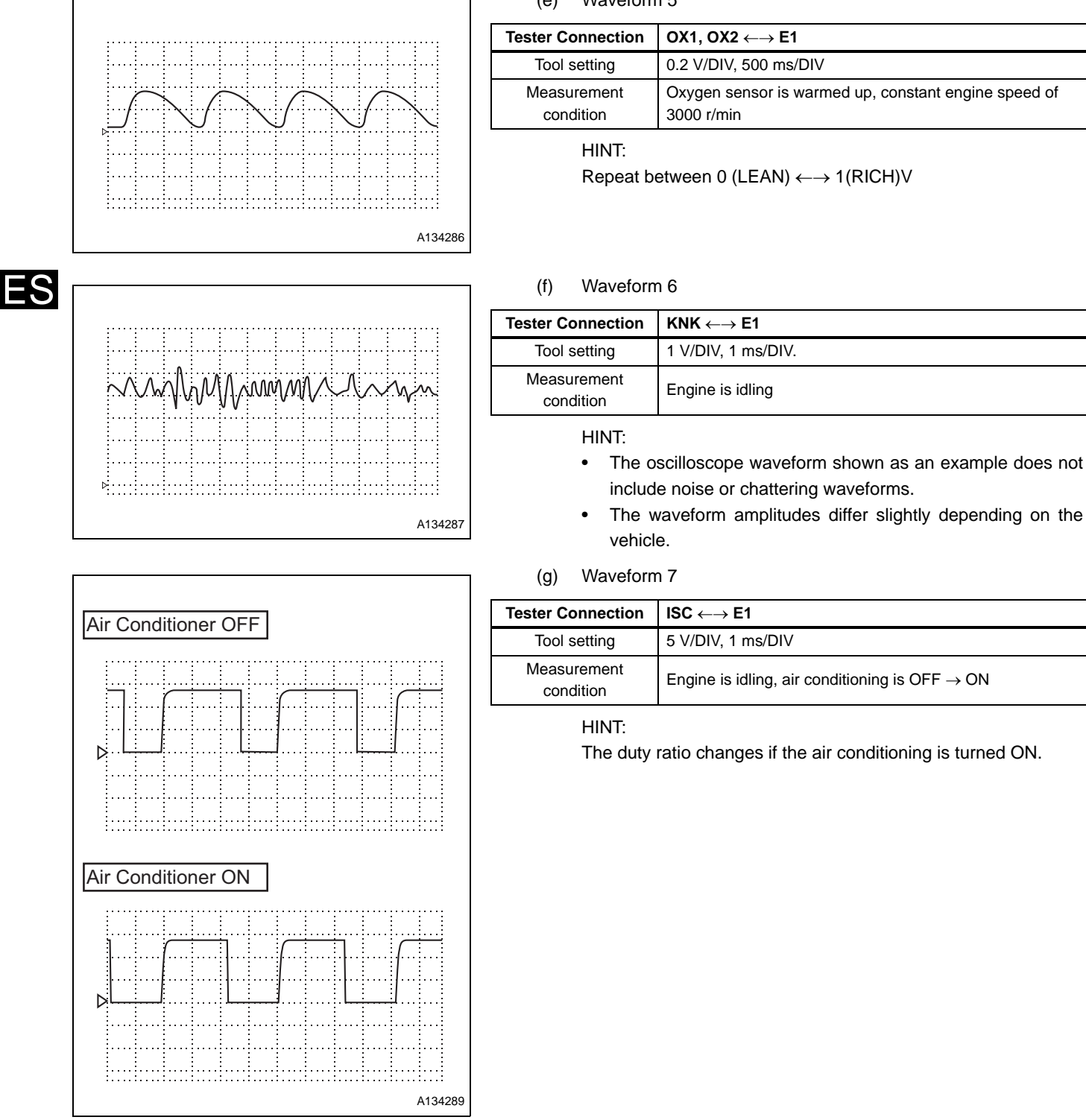

## (e) Waveform 5

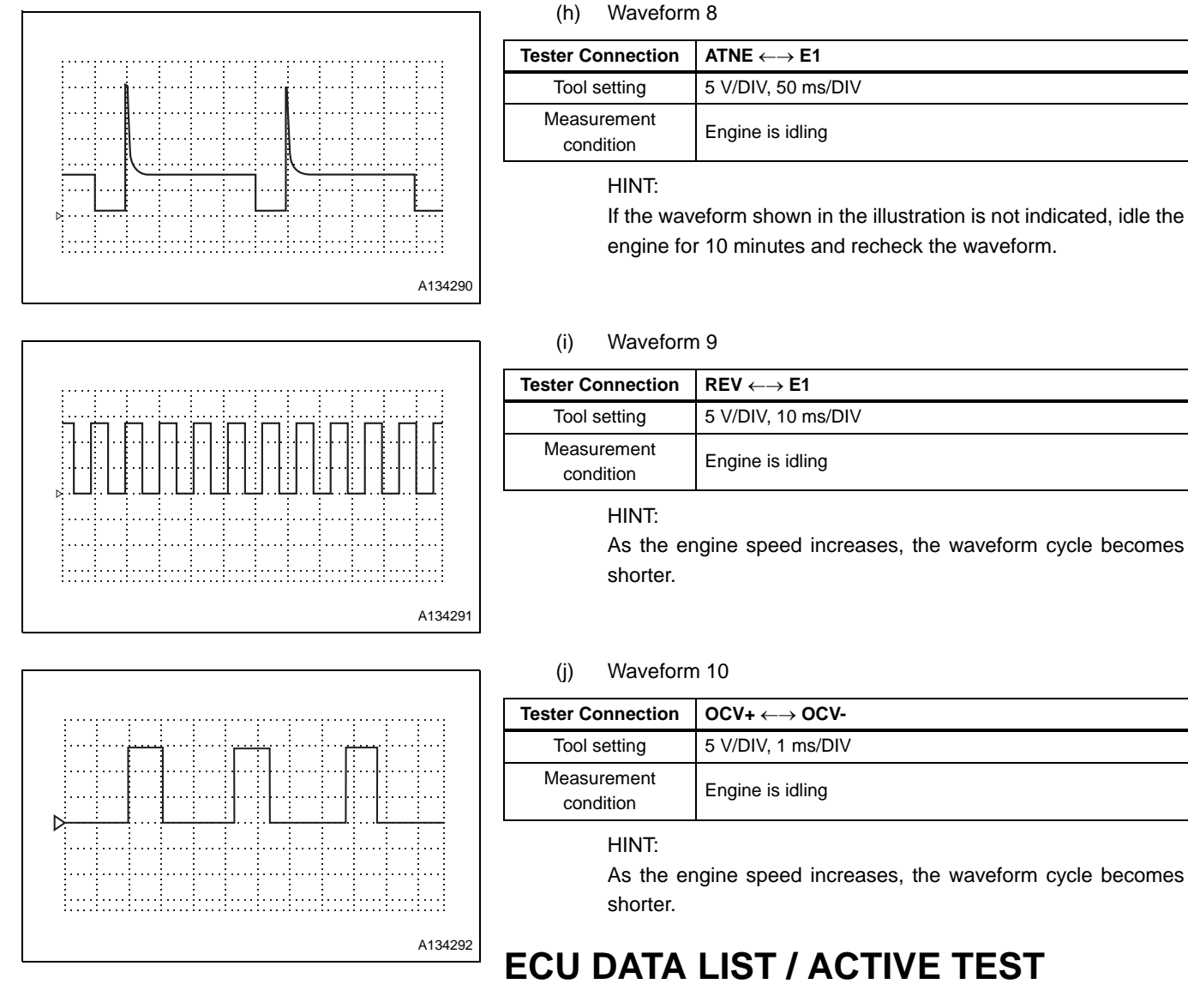

## 1. ECU DATA LIST CHART NOTICE:

- As the data list values may vary widely depending on slight measurement errors, the measurement environment, or the state of the vehicle due to wear and tear, it is very difficult to indicate specific standard values (reference values). Therefore, in some cases, an error may occur within the range of reference values.
- For delicate symptoms such as stumbling, rough idle, obtain and compare multiple test data using the same vehicle under the same conditions, and determine problems wholistically by considering all suspected items on the data list.

| Item<br>(Shorted Item) | Item Description                                                                     | Inspection Condition                               | Reference Value | Problem Area |
|------------------------|--------------------------------------------------------------------------------------|----------------------------------------------------|-----------------|--------------|
| MIL status<br>(MIL)    | •Illumination condition of<br>the check engine<br>warning light<br>•ON: on, OFF: off | Check engine warning light is on $\rightarrow$ off | $ON \to OFF$    | W voltage    |

## CARB SPECIFIED DATA CHART

FS

## ES-22

## ENGINE CONTROL - EFI SYSTEM (3SZ-VE, K3-VE)

|    | Item<br>(Shorted Item)                           | Item Description                                                                                                    | Inspection Condition                 | Reference Value | Problem Area |
|----|--------------------------------------------------|----------------------------------------------------------------------------------------------------|--------------------------------------|-----------------|--------------|
|    | Number of power train<br>trouble codes<br>(DIAG) | <ul> <li>Indicates the number of<br/>DTCs</li> <li>Displayed range: 0 to<br/>255</li> </ul>                                                                                                    | -                                    | 0               | -            |
| ES | Fuel system status of bank<br>1<br>(FS1)         | <ul> <li>Fuel system status of<br/>bank 1 is indicated</li> <li>OL (open loop):<br/>conditions are not<br/>satisfied to go from open<br/>loop to closed loop</li> <li>CL (close loop): oxygen<br/>sensor is used as<br/>feedback for fuel control</li> <li>OL - Drive: open loop<br/>due to drive condition</li> <li>OL - Fault: open loop<br/>due to detected system<br/>malfunction</li> <li>CL- Fault: close loop,<br/>but at least one oxygen<br/>sensor is malfunctioning.<br/>Only one oxygen sensor<br/>is used for fuel control</li> </ul> | Engine is idling after<br>warming up | CL              | OX1 Voltage  |
|    | Fuel system status of bank<br>2<br>(FS2)         | <ul> <li>Fuel system status of<br/>bank 2 is indicated</li> <li>OL (open loop):<br/>conditions are not<br/>satisfied to go from open<br/>loop to closed loop</li> <li>CL (close loop): oxygen<br/>sensor is used as<br/>feedback for fuel control</li> <li>OL - Drive: open loop<br/>due to drive condition</li> <li>OL - Fault: open loop<br/>due to detected system<br/>malfunction</li> <li>CL- Fault: close loop,<br/>but at least one oxygen<br/>sensor is malfunctioning.<br/>Only one oxygen sensor<br/>is used for fuel control</li> </ul> | -                                    | -               | -            |
|    | O2 sensor position<br>(O2S11)                    | •Existence of bank 1<br>sensor 1 is indicated<br>•ON: yes, OFF: no                                                                                                    | -                                    | ON              | -            |
|    | O2 sensor position<br>(O2S12)                    | •Existence of bank 1<br>sensor 2 is indicated<br>•ON: yes, OFF: no                                                                                                    | -                                    | ON              | -            |
|    | O2 sensor position<br>(O2S13)                    | •Existence of bank 1<br>sensor 3 is indicated<br>•ON: yes, OFF: no                                                                                                    | -                                    | -               | -            |
|    | O2 sensor position<br>(O2S14)                    | •Existence of bank 1<br>sensor 4 is indicated<br>•ON: yes, OFF: no                                                                                                    | -                                    | -               | -            |
|    | O2 sensor position<br>(O2S21)                    | •Existence of bank 2<br>sensor 1 is indicated<br>•ON: yes, OFF: no                                                                                                    | -                                    | -               | -            |
|    | O2 sensor position<br>(O2S22)                    | •Existence of bank 2<br>sensor 2 is indicated<br>•ON: yes, OFF: no                                                                                                    | -                                    | -               | -            |

| Item<br>(Shorted Item)                    | Item Description                                                                                                    | Inspection Condition                                                                         | Reference Value               | Problem Area                                      |
|-------------------------------------------|----------------------------------------------------------------------------------------------------|----------------------------------------------------------------------------------------------|-------------------------------|---------------------------------------------------|
| O2 sensor position<br>(O2S23)             | •Existence of bank 2<br>sensor 3 is indicated<br>•ON: yes, OFF: no                                                           | -                                                                                            | -                             | -                                                 |
| O2 sensor position<br>(O2S24)             | •Existence of bank 2<br>sensor 4 is indicated<br>•ON: yes, OFF: no                                                           | -                                                                                            | -                             | -                                                 |
| OBD requirements<br>(OBD)                 | OBD requirements are<br>indicated (EOBD)                                                                                     | -                                                                                            | EOBD                          | -                                                 |
| Calculated load value<br>(LOAD)           | •Engine load amount is<br>indicated<br>•Displayed range: 0 to<br>100%                                                        | Engine is idling (air<br>conditioner is OFF, shift<br>lever is in N position)                | 0-5%                          | Air cleaner condition<br>Throttle valve condition |
| Calculated load value<br>(LOAD)           | •Engine load amount is<br>indicated<br>•Displayed range: 0 to<br>100%                                                        | Engine speed is 2000 r/<br>min (air conditioning is<br>OFF, shift lever is in N<br>position) | 5-7%                          | Air cleaner condition<br>Throttle valve condition |
| Coolant temperature<br>(ECT)              | <ul> <li>Indicates engine coolant<br/>temperature</li> <li>Displayed range: -40 to<br/>140°C</li> </ul>                      | Engine warmed up<br>completely                                                               | 80 to 102°C                   | THW Voltage                                       |
| Coolant temperature<br>(ECT)              | <ul> <li>Indicates engine coolant<br/>temperature</li> <li>Displayed range: -40 to<br/>140°C</li> </ul>                      | Short circuit in sensor                                                                      | 119 to 140°C                  | THW Voltage                                       |
| Coolant temperature<br>(ECT)              | <ul> <li>Indicates engine coolant<br/>temperature</li> <li>Displayed range: -40 to<br/>140°C</li> </ul>                      | Short circuit in sensor                                                                      | -40°C                         | THW voltage                                       |
| Air intake pressure<br>(MAP)              | <ul> <li>Air intake pressure is<br/>indicated as absolute<br/>pressure</li> <li>Displayed range: 0 to<br/>120 kPa</li> </ul> | Ignition switch is in ON position, engine is stopped                                         | 70 to 104 kPa                 | •VCPM voltage<br>•PIM voltage                     |
| Air intake pressure<br>(MAP)              | <ul> <li>Air intake pressure is<br/>indicated as absolute<br/>pressure</li> <li>Displayed range: 0 to<br/>120 kPa</li> </ul> | Engine is warmed up and<br>idling, air conditioner is<br>OFF                                 | 20 to 40 kPa                  | •VCPM voltage<br>•PIM voltage                     |
| Engine speed<br>(R/MIN)                   | Indicates the engine speed                                                                                                   | Engine is stopped<br>(IG ON)                                                                 | 0 r/min                       | N voltage                                         |
| Engine speed<br>(R/MIN)                   | Indicates the engine speed                                                                                                   | Constant engine speed                                                                        | No significant<br>fluctuation | N voltage                                         |
| Vehicle speed<br>(VS)                     | Indicates vehicle speed                                                                                                    | The vehicle is stopped                                                                       | 0 km/h                        | SPD voltage                                       |
| Vehicle speed<br>(VS)                     | Indicates vehicle speed                                                                                                    | Vehicle is running at<br>constant speed                                                      | No significant<br>fluctuation | SPD voltage                                       |
| Ignition timing advance<br>angle<br>(ITA) | <ul> <li>Indicates ignition timing<br/>of the 1-cylinder</li> <li>Displayed range: BTDC<br/>63.5 to ATDC 64°</li> </ul>      | Engine is cranking (air<br>conditioner is OFF, shift<br>lever is in N position)              | 4-8°                          | IG voltage<br>Each sensor voltage                 |
| Ignition timing advance<br>angle<br>(ITA) | <ul> <li>Indicates ignition timing<br/>of the No.1 cylinder</li> <li>Displayed range: BTDC<br/>63.5 to ATDC 64°</li> </ul>   | Engine is idling (air<br>conditioner is OFF, shift<br>lever is in N position)                | 0-15°                         | IG voltage<br>Each sensor voltage                 |
| Ignition timing advance<br>angle<br>(ITA) | <ul> <li>Indicates ignition timing<br/>of the No.1 cylinder</li> <li>Displayed range: BTDC<br/>63.5 to ATDC 64°</li> </ul>   | Engine speed is 2000 r/<br>min (air conditioner is OFF,<br>shift lever is in N position)     | 20-40°                        | IG voltage<br>Each sensor voltage                 |

## ES-24

## ENGINE CONTROL - EFI SYSTEM (3SZ-VE, K3-VE)

|    | Item<br>(Shorted Item)                               | Item Description                                                                                                    | Inspection Condition                                 | Reference Value                   | Problem Area                                          |
|----|------------------------------------------------------|----------------------------------------------------------------------------------------------------|------------------------------------------------------|-----------------------------------|-------------------------------------------------------|
|    | Intake air temperature<br>(IAT)                      | <ul> <li>Indicates air<br/>temperature</li> <li>Displayed range: -40 to<br/>140°C</li> </ul>                              | IG ON                                                | Equivalent to ambient temperature | THW voltage                                           |
|    | Intake air temperature<br>(IAT)                      | <ul> <li>Indicates intake air<br/>temperature</li> <li>Displayed range: -40 to<br/>140°C</li> </ul>                       | Short circuit in sensor                              | 119 to 140°C                      | THW voltage                                           |
| ES | Intake air temperature<br>(IAT)                      | <ul> <li>Indicates intake air<br/>temperature</li> <li>Displayed range: -40 to<br/>140°C</li> </ul>                       | Short circuit in sensor                              | -40°C                             | THW voltage                                           |
|    | Opening angle of absolute<br>throttle sensor<br>(TP) | <ul> <li>Indicates opening angle<br/>of throttle valve 1</li> <li>Displayed range: 0 to<br/>100 %</li> </ul>              | Accelerator pedal fully<br>depressed<br>(IG ON)      | 10-24%                            | VC, VTH voltage<br>(Throttle position sensor<br>No.1) |
|    | Opening angle of absolute<br>throttle sensor<br>(TP) | <ul> <li>Indicates opening angle<br/>of throttle valve 1</li> <li>Displayed range: 0 to<br/>100 %</li> </ul>              | Accelerator pedal fully<br>released<br>(IG ON)       | 64-96%                            | VC, VTH voltage<br>(Throttle position sensor<br>No.1) |
|    | FrO2 sensor output<br>voltage<br>(O2FV)              | <ul> <li>Indicates front O2<br/>sensor output voltage</li> <li>Displayed range: 0 to<br/>1.275 V</li> </ul>               | 2500 r/min<br>Constant engine speed                  | 0 to 1.0 V                        | OX1 voltage                                           |
|    | FrO2 short-term fuel trim<br>(O2FP)                  | <ul> <li>Indicates front O2<br/>sensor feedback trim<br/>ratio</li> <li>Displayed range: -100<br/>to 99.2%</li> </ul>     | 2500 r/min<br>Constant engine speed                  | -20-20%                           | OX1 voltage                                           |
|    | RrO2 sensor output<br>voltage<br>(O2RV)              | <ul> <li>Indicates rear O2</li> <li>sensor output voltage</li> <li>Displayed range: 0 to</li> <li>1.275 V</li> </ul>      | 2500 r/min<br>Constant engine speed                  | 0.1 to 0.95 V                     | OX2 voltage                                           |
|    | RrO2 short-term fuel trim<br>(O2RP)                  | <ul> <li>Indicates rear O2<br/>sensor feedback trim<br/>factor</li> <li>Displayed range: -100<br/>to 99.2%</li> </ul>     | 2500 r/min<br>Constant engine speed                  | 10-70%                            | OX2 voltage                                           |
|    | Driven distance at time of<br>malfunction<br>(DWM)   | <ul> <li>Indicates distance<br/>driven at time DTC is<br/>recorded</li> <li>Displayed range: 0 to<br/>65535 km</li> </ul> | -                                                    | 0 to 65535 km                     | -                                                     |
|    | Evaporation purge output<br>(EVAP)                   | <ul> <li>Indicates duty ratio of<br/>evaporation purge VSV<br/>output</li> <li>Displayed range: 0 to<br/>100 %</li> </ul> | Engine is idling after<br>warming up                 | 0 %                               | PRG voltage<br>Voltage of each sensor                 |
|    | Barometric pressure<br>(BARO)                        | <ul> <li>Indicates barometric<br/>pressure</li> <li>Displayed range: 0 to<br/>255 kPa</li> </ul>                          | Ignition switch is in ON position, engine is stopped | 73 to 110 kPa                     | -                                                     |
|    | Power source voltage<br>(BAT)                        | <ul> <li>Indicates battery voltage</li> <li>Displayed range: 0 to 16</li> <li>V</li> </ul>                                | IG ON                                                | 11 to 14 V                        | BAT voltage                                           |

## DMC SPECIFIED DATA CHART

| Item<br>(Shorted Item)                | Item Description                                                                                                    | Inspection Condition                                                                     | Reference Value      | Problem Area                             |
|---------------------------------------|----------------------------------------------------------------------------------------------------|------------------------------------------------------------------------------------------|----------------------|------------------------------------------|
| Electrical load<br>(DSW)              | Indicates that there is electrical load                                                                                                    | Light, defogger OFF $\rightarrow$ ON                                                     | $OFF\toON$           | Voltage of each switch                   |
| Air conditioner signal<br>[A/C]       | Indicates that air conditioner is operating                                                                                                    | Air conditioner OFF $\rightarrow$ ON                                                     | $OFF \to ON$         | Voltage of each switch                   |
| Injection timing<br>(TAUZ)            | <ul> <li>Indicates injection timing</li> <li>Displayed range: 0 to 200 msec</li> </ul>                                                                                                    | Engine is cool when started $\rightarrow$ completely warmed up                           | 1.4 to 2.5 msec      | PIM, THW, OX1 voltage                    |
| Injection timing<br>(TAUZ)            | <ul> <li>Indicates injection timing</li> <li>Displayed range: 0 to 200 msec</li> </ul>                                                                                                    | Engine warmed up and<br>idling (air conditioner is OFF,<br>shift lever is in N position) | 1.4 to 1.8 msec      | PIM, THW, OX1 voltage                    |
| Injection timing<br>(TAUZ)            | <ul> <li>Indicates injection timing</li> <li>Displayed range: 0 to 200 msec</li> </ul>                                                                                                    | Engine speed is 2000 r/min<br>(air conditioner is OFF, shift<br>lever is in N position)  | 1.3 to 1.8 msec      | PIM, THW, OX1 voltage                    |
| Injection timing<br>(TAUZ)            | <ul> <li>Indicates injection timing</li> <li>Displayed range: 0 to 200 msec</li> </ul>                                                                                                    | Engine speed is 3000 r/min<br>(air conditioner is OFF, shift<br>lever is in N position)  | 1.0 to 1.5 msec      | PIM, THW, OX1 voltage                    |
| ISC duty ratio<br>(ISCD)              | <ul> <li>Indicates duty ratio of ISC<br/>drive signal</li> <li>Displayed range: 0 to<br/>100%</li> </ul>                                                                                                    | Engine warmed up and<br>idling (air conditioner is OFF,<br>shift lever is in N position) | 6-14%                | VC voltage<br>VTH voltage<br>THW voltage |
| ISC duty ratio<br>(ISCD)              | <ul> <li>Indicates duty ratio of ISC<br/>drive signal</li> <li>Displayed range: 0 to<br/>100%</li> </ul>                                                                                                    | Engine warmed up and<br>idling (air conditioner is ON,<br>shift lever is in N position)  | 20-60%               | VC voltage<br>VTH voltage<br>THW voltage |
| Actual displacement<br>angle<br>(VT)  | <ul> <li>Indicates actual<br/>displacement angle of<br/>VVT</li> <li>Displayed range: 0 to 50°</li> </ul>                                                                                                    | Engine is idling after<br>warming up                                                     | 0-5°                 | OCV voltage                              |
| Actual displacement<br>angle<br>(VT)  | <ul> <li>Indicates actual<br/>displacement angle of<br/>VVT</li> <li>Displayed range: 0 to 50°</li> </ul>                                                                                                    | Engine is warmed up and<br>running at constant speed                                     | 0-10°                | OCV voltage                              |
| Target displacement<br>angle<br>(VTT) | <ul> <li>Indicates target<br/>displacement angle of<br/>VVT control</li> <li>Displayed range: 0 to 50°</li> </ul>                                                                                                    | Engine is idling after<br>warming up                                                     | 0-5°                 | OCV voltage                              |
| Target displacement<br>angle<br>(VTT) | <ul> <li>Indicates target<br/>displacement angle of<br/>VVT control</li> <li>Displayed range: 0 to 50°</li> </ul>                                                                                                    | Engine is warmed up and running at constant speed                                        | 0-10°                | OCV voltage                              |
| O2 sensor signal<br>(OX)              | <ul> <li>Indicates whether air-fuel<br/>ratio measured by front<br/>O2 sensor is lean or rich</li> </ul>                                                                                                    | 2500 r/min<br>Constant engine speed                                                      | -                    | OX voltage                               |
| VF monitor<br>(VF)                    | <ul> <li>Indicates learned value of air-fuel ratio compensation</li> <li>Displayed range: 0.75 to 1.25 V</li> </ul>                                                                                                    | 2500 r/min<br>Constant engine speed                                                      | 0.75 to 1.25 V       | OX voltage                               |
| Idle signal<br>(IDL)                  | <ul> <li>Indicates whether the idle<br/>switch is ON or OFF (if the<br/>vehicle does not have an<br/>idle switch, the ON status<br/>is when the throttle is<br/>completely closed from<br/>the open status)</li> </ul> | Accelerator pedal fully depressed → released                                             | $ON \rightarrow OFF$ | VC voltage<br>VTH voltage                |

## ES-26

## ENGINE CONTROL - EFI SYSTEM (3SZ-VE, K3-VE)

|    | Item<br>(Shorted Item)                   | Item Description                                                                                            | Inspection Condition                                                                     | Reference Value      | Problem Area                          |
|----|------------------------------------------|----------------------------------------------------------------------------------------------------|------------------------------------------------------------------------------------------|----------------------|---------------------------------------|
|    | ISC learned value<br>(DLRN)              | <ul> <li>Indicates ISC learned value</li> <li>Displayed range: 0 to 100%</li> </ul>                         | Engine warmed up and<br>idling (air conditioner is OFF,<br>shift lever is in N position) | 6-14%                | ISC voltage<br>Voltage of each sensor |
|    | ISC learned value<br>(DLRN)              | <ul> <li>Indicates ISC learned value</li> <li>Displayed range: 0 to 100%</li> </ul>                         | Engine warmed up and<br>idling (air conditioner is ON,<br>shift lever is in N position)  | 6-14%                | ISC voltage<br>Voltage of each sensor |
|    | Purge trim ratio<br>(FPG)                | <ul><li>Indicates purge trim ratio</li><li>Displayed range: 0 to 0.5V</li></ul>                             | Engine is idling after<br>warming up                                                     | 0                    | PRG voltage<br>Voltage of each sensor |
| ES | Knocking trim advance<br>angle<br>(AKNK) | <ul> <li>Indicates knock sensor<br/>trim advance angle</li> <li>Displayed range: 0 to 20°</li> </ul>        | Engine is idling after<br>warming up                                                     | 0-3°                 | KNK voltage                           |
|    | Knocking trim advance<br>angle<br>(AKNK) | <ul> <li>Indicates knock sensor<br/>trim advance angle</li> <li>Displayed range: 0 to 20°</li> </ul>        | 4000 r/min<br>Constant engine speed                                                      | 0-3°                 | KNK voltage                           |
|    | TVVT angle equivalency<br>(VTB)          | <ul> <li>Indicates VVT angle<br/>equivalency</li> <li>Displayed range: 15 to 90°</li> </ul>                 | Engine is warmed up and idling                                                           | 15-52°               | VTH voltage                           |
|    | TVVT angle equivalency<br>(VTB)          | <ul> <li>Indicates VVT angle<br/>equivalency</li> <li>Displayed range: 15 to 90°</li> </ul>                 | 3000 r/min<br>Constant engine speed                                                      | 15-62°               | VTH voltage                           |
|    | Control duty ratio<br>(DVT)              | <ul> <li>Indicates duty ratio of VVT control</li> <li>Displayed range: 0 to 100%</li> </ul>                 | Engine is warmed up and idling                                                           | 20-50%               | VTH voltage                           |
|    | Control duty ratio<br>(DVT)              | <ul> <li>Indicates duty ratio of VVT<br/>control</li> <li>Displayed range: 0 to<br/>100%</li> </ul>         | 3000 r/min<br>Constant engine speed                                                      | 20-50%               | VTH voltage                           |
|    | Actual air intake<br>pressure<br>(PMVTB) | <ul> <li>Indicates the actual air<br/>intake pressure</li> <li>Displayed range: 0 to 120<br/>kPa</li> </ul> | Engine is stopped                                                                        | 80 to 110 kPa        | PIM voltage                           |
|    | Actual air intake<br>pressure<br>(PMVTB) | <ul> <li>Indicates the actual air<br/>intake pressure</li> <li>Displayed range: 0 to 120<br/>kPa</li> </ul> | Engine is warmed up and<br>idling                                                        | 20 to 40 kPa         | PIM voltage                           |
|    | Actual air intake<br>pressure<br>(PMVTB) | <ul> <li>Indicates the actual air<br/>intake pressure</li> <li>Displayed range: 0 to 120<br/>kPa</li> </ul> | 2000 r/min<br>Constant engine speed                                                      | 19 to 39 kPa         | PIM voltage                           |
|    | Power steering signal<br>(PST)           | <ul> <li>Indicates power steering<br/>signal input</li> </ul>                                               | Steering wheel is centered $\rightarrow$ turned                                          | $OFF \rightarrow ON$ | EPS voltage                           |
|    | Stop lamp signal<br>(STP)                | Indicates stop lamp signal input                                                                            | Brake pedal is released → depressed                                                      | $OFF\toON$           | STP voltage                           |
|    | Number of DTCs<br>(DIAG)                 | <ul><li>Indicates the number of DTCs</li><li>Displayed range: 0 to 255</li></ul>                            | -                                                                                        | -                    | -                                     |

## 2. ACTIVE TEST

| Item      | Condition                                                     | Constraint Condition |
|-----------|---------------------------------------------------------------|----------------------|
| Fuel pump | Fuel pump is ON (active) / OFF (stopped)                      | -                    |
| Purge VSV | Purge control VSV is ON (current) / OFF (no current)          | -                    |
| All VSV   | All VSV for purge control are ON (current) / OFF (no current) | -                    |

| Item         | Condition                                            | Constraint Condition                 |
|--------------|------------------------------------------------------|--------------------------------------|
| T terminal   | T terminal is ON (short) / OFF (short released)      | -                                    |
| Radiator fan | Radiator fan is ON (active) / OFF (stopped)          | -                                    |
| ISC stepper  | ISC active duty ratio setting (50 % open / 5 % open) | Vehicle is stopped, engine is idling |

## FAIL-SAFE CHART

If the codes shown below are recorded on the ECU, it will go to a fail-safe mode.

| Diagnostic Trouble Code | Fail-safe Operation                                                                                                    | Fail-safe Mode Deactivation Condition |
|-------------------------|----------------------------------------------------------------------------------------------------|---------------------------------------|
| P0105/31                | <ul> <li>Vacuum sensor value is the pressure estimated from the throttle opening angle and the engine speed. If the signal from the throttle position sensor is abnormal, use the signal from the vacuum sensor as the constant value.</li> <li>If both the throttle opening angle and the engine speed exceed the constant value, decrease the fuel amount.</li> </ul> | Return to normal condition            |
| P0110/43                | Use the signal from the intake air temperature sensor as the constant value.                                                                                                    | Return to normal condition            |
| P0115/42                | Use the signal from the coolant temperature sensor as the constant value.                                                                                                    | Return to normal condition            |
| P0120/41                | Use the signal from the throttle position sensor as the constant value.                                                                                                    | Return to normal condition            |
| P0136/22                | Set feedback control to open control.                                                                                                    | Return to normal condition            |
| P0325/18                | Lag the ignition timing.                                                                                                    | Return to normal condition            |
| P0350/16                | Stop the fuel injection to the cylinder that has ignition signal problems.                                                                                                    | Return to normal condition            |
| P0535/44                | Turn off the air conditioner.                                                                                                    | Return to normal condition            |
| P1600/83<br>P1601/81    | Stop fuel injection and ignition.                                                                                                    | Return to normal condition            |
| P1656/74                | Prohibit the oil control valve current control.                                                                                                    | Return to normal condition            |

| DTC | P0105/31 | AIR | INTAKE | PRESSURE | SENSOR | SIGNAL |
|-----|----------|-----|--------|----------|--------|--------|
|     |          | SYS | TEM    |          |        |        |

## DESCRIPTION

Using a built-in sensor, the vacuum sensor detects the intake manifold pressure as voltage. At the same time, the engine control computer determines the basic injection and ignition timing based on this voltage. The vacuum sensor does not detect barometric pressure as a standard value, but it detects the absolute pressure of the inside of the intake manifold, so it is not effected by high latitude or other barometric pressure changes. Therefore, a constant standard air-fuel ratio is maintained under all conditions.

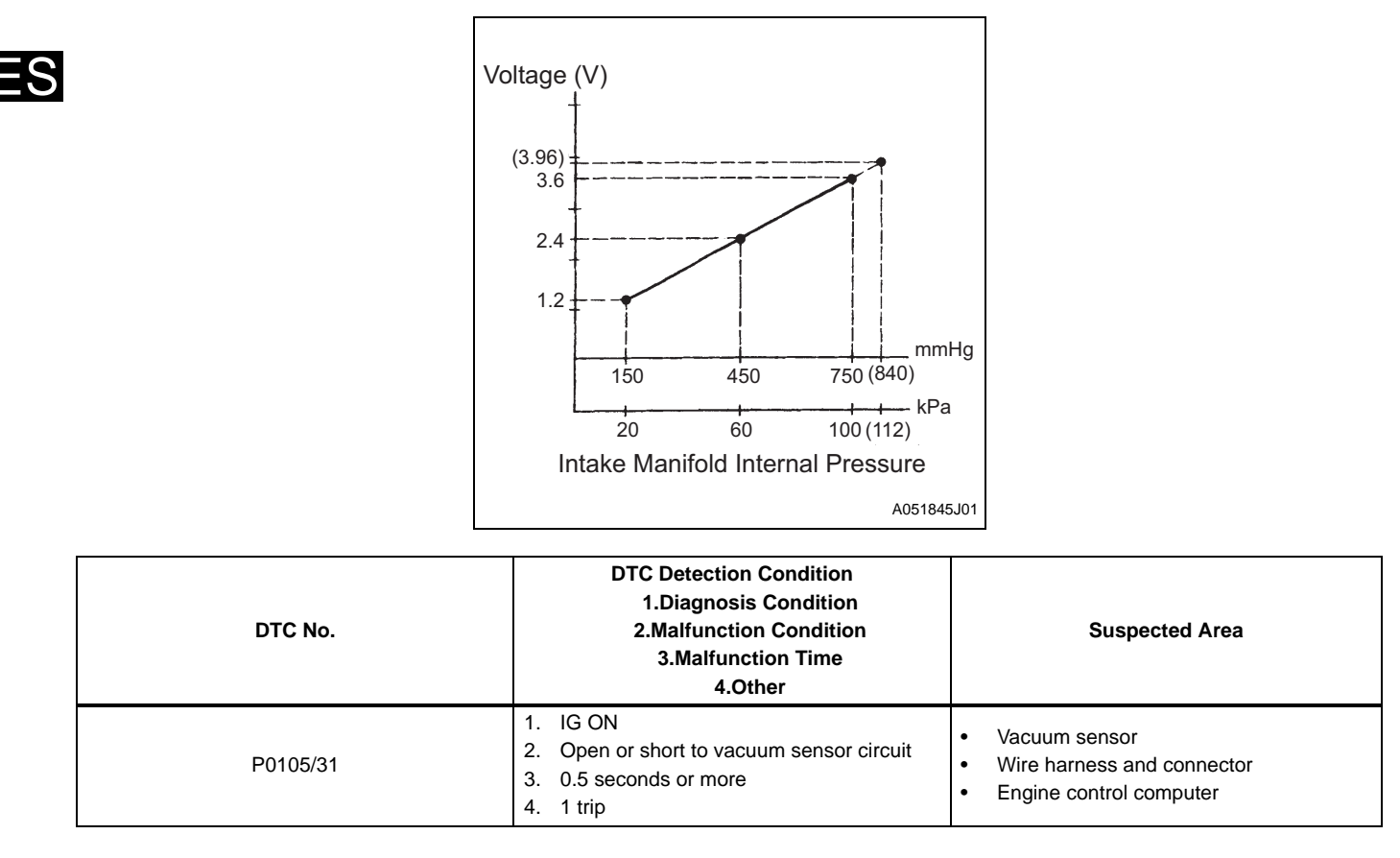

## **CIRCUIT DIAGRAM**

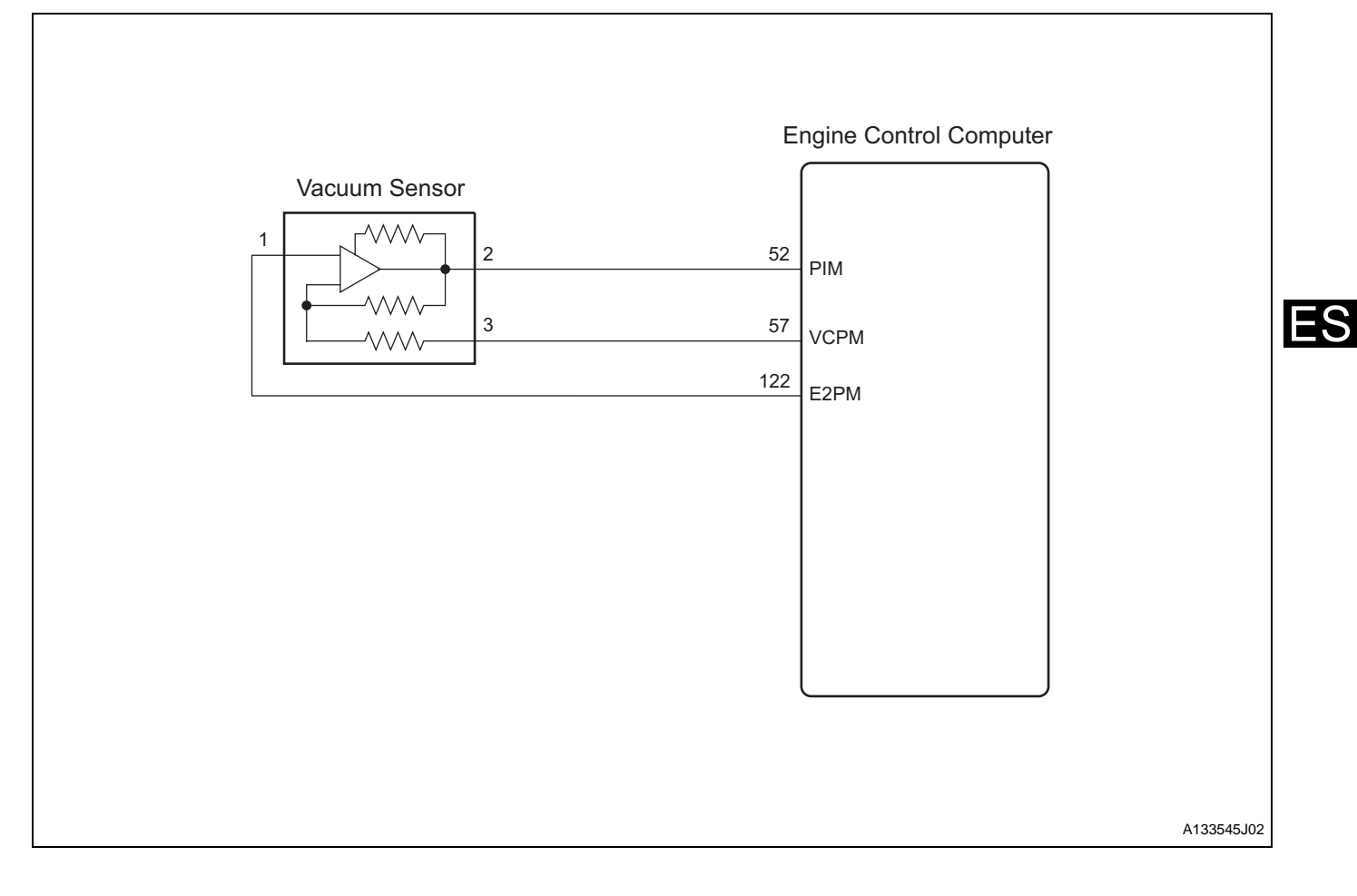

## **INSPECTION PROCEDURE**

HINT:

Read the freeze frame data using the DS-II. Freeze data records aspects of the engine's condition when malfunctions occur. This information is helpful when troubleshooting.

- 1 READ DS-II DATA (AIR INTAKE PRESSURE)
  - (a) Connect the DS-II to the DLC.
  - (b) Read the air intake pressure shown on the DS-II while the ignition switch is turned to the ON position and the engine is stopped.

### Result

NG

| Vehicle Condition                                                            | Standard      |
|------------------------------------------------------------------------------|---------------|
| Engine is stopped, ignition switch is ON                                     | 80 to 110 kPa |
| Engine is warmed up and idling (air conditioner is OFF)                      | 20 to 40 kPa  |
| Engine is running at a constant speed of 2000 r/min (air conditioner is OFF) | 19 to 39 kPa  |

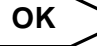

## CHECK FOR INTERMITTENT PROBLEMS

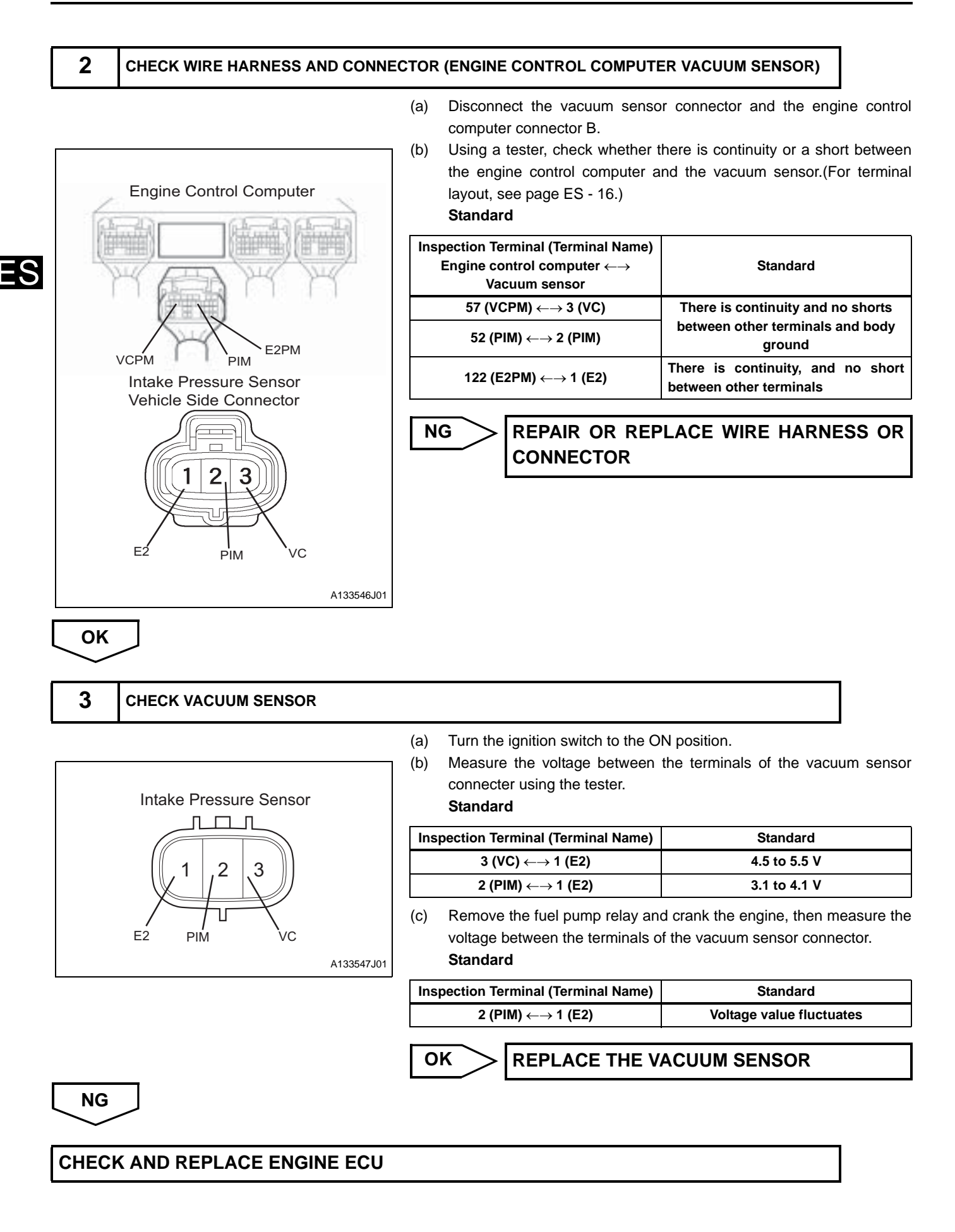

P0110/43

# INTAKE AIR TEMPERATURE SENSOR SIGNAL SYSTEM

## DESCRIPTION

The intake air temperature sensor detects the intake air temperature. The resistance of the thermistor built into intake air temperature is low, the resistance of the thermistor increases. Conversely, when the temperature of the intake air is high, the resistance of the thermistor drops. The intake air temperature sensor is connected to the engine control computer, and, through resistance R, 5V power source voltage is supplied to the intake air temperature sensor are connected in series, the resistance changes depending on the intake air temperature sensor are connected in series, the resistance changes depending on the intake air temperature sensor are connected in series, the resistance changes depending on the intake air temperature sensor are connected in series, the resistance changes depending on the intake air temperature and the potential of terminal THA changes. Based on this signal, the engine control computer increases the fuel injection volume to improve drivability during cold engine operation.

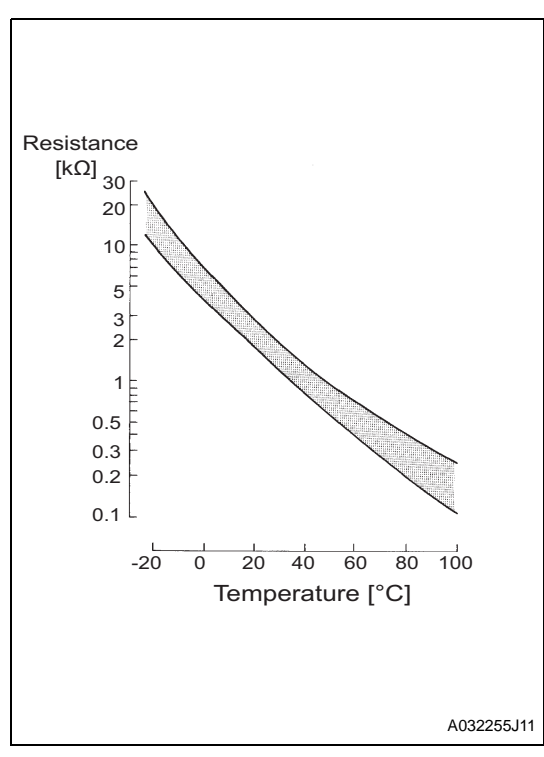

| DTC No.  | DTC Detection Condition<br>1.Diagnosis Condition<br>2.Malfunction Condition<br>3.Malfunction Time<br>4.Other                           | Suspected Area                                                                                                    |  |
|----------|----------------------------------------------------------------------------------------------------|----------------------------------------------------------------------------------------------------|--|
| P0110/24 | <ol> <li>IG ON</li> <li>Open or short to intake air temperature sensor circuit</li> <li>0.5 seconds or more</li> <li>1 trip</li> </ol> | <ul> <li>Wire harness or connector</li> <li>INTAKE AIR TEMPERATURE SENSOR</li> <li>Engine control computer</li> </ul> |  |

## **CIRCUIT DIAGRAM**

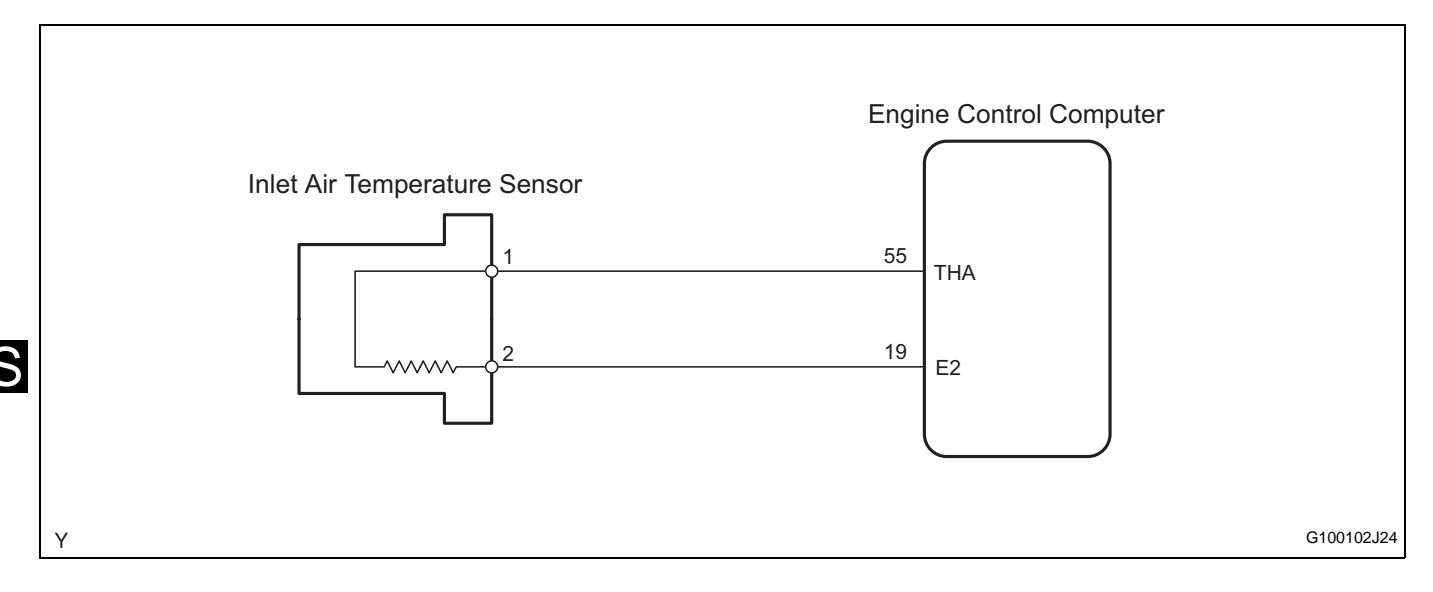

## **INSPECTION PROCEDURE**

HINT:

• Read the freeze frame data using the DS-II.Freeze data records aspects of the engine's condition when malfunctions occur. This information is helpful when troubleshooting.

## **1** READ DS-II DATA (INTAKE AIR TEMPERATURE)

(a) Connect the DS-II to the DLC.

(b) Read the intake air temperature indicated on the DS-II while the ignition switch is turned to the ON position and the engine is stopped.

### Result

| Tester Display                    | Proceed to |
|-----------------------------------|------------|
| -40°C                             | A          |
| 140°C                             | В          |
| Equivalent to ambient temperature | C          |

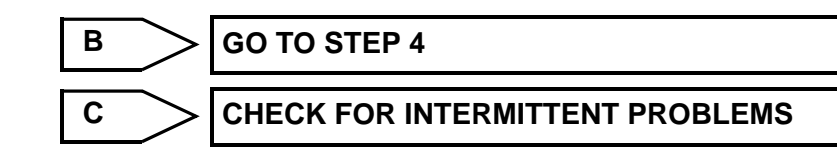

 $\sim$ 

2

Α

READ DS-II DATA (WIRE HARNESS OPEN CIRCUIT INSPECTION)

SST 09843-18020

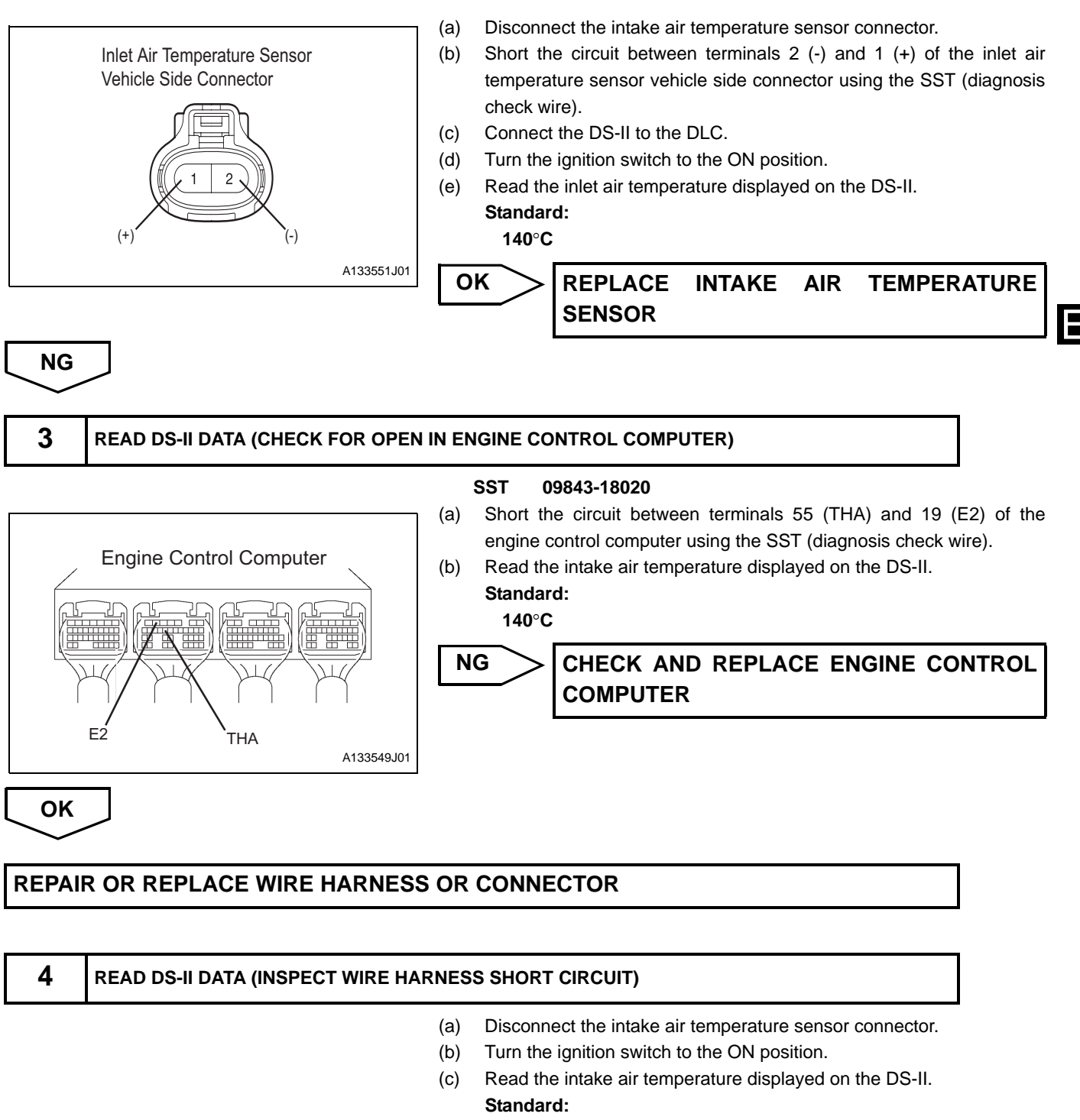

-40°C

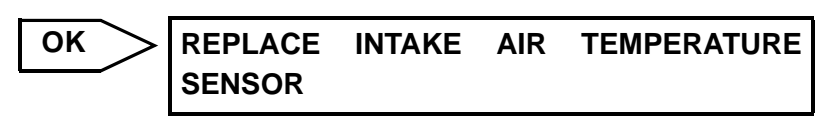

NG

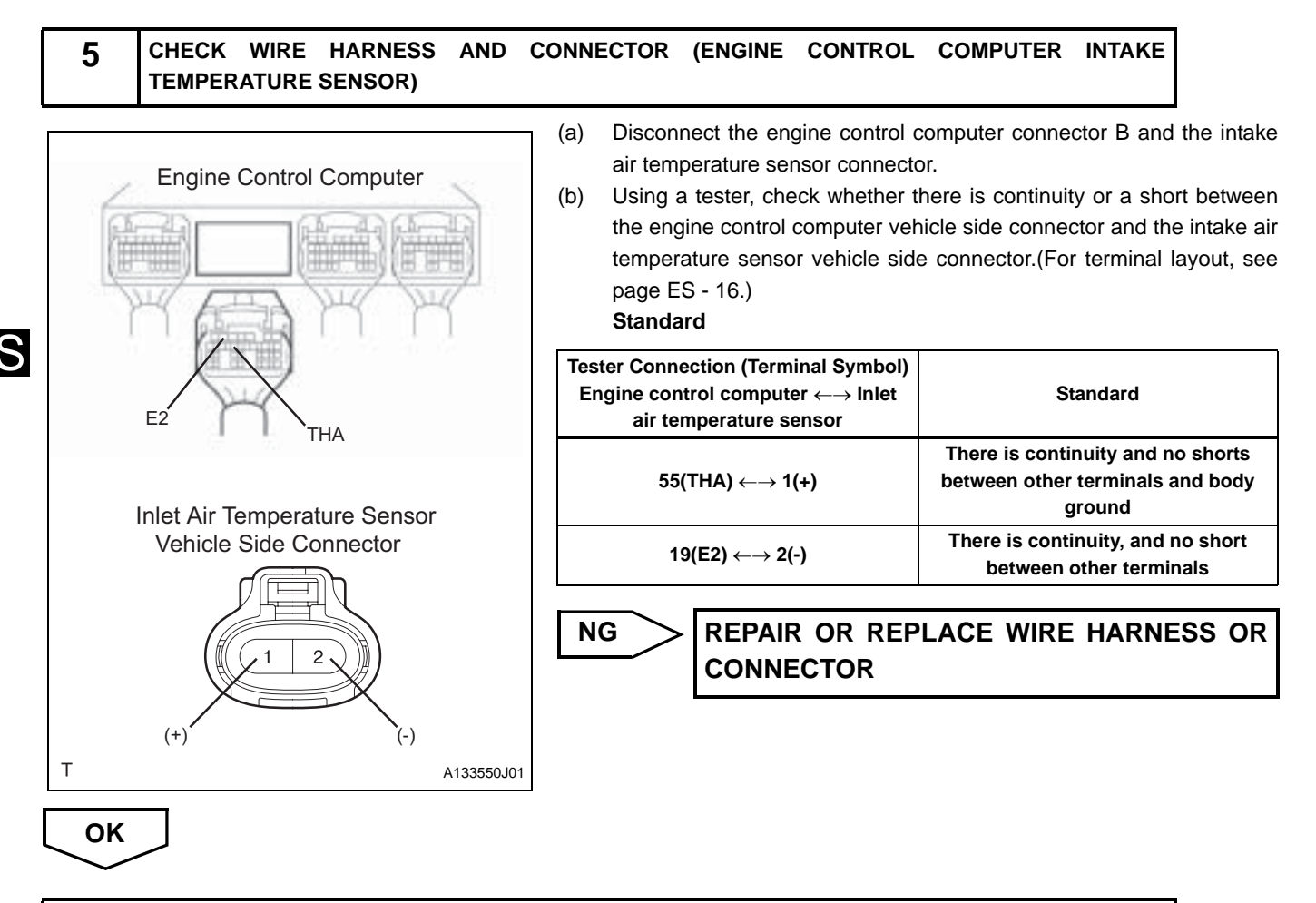

CHECK AND REPLACE ENGINE CONTROL COMPUTER
| DTC | D0115/42 | COOLANT | TEMPERATURE | SENSOR | SIGNAL |
|-----|----------|---------|-------------|--------|--------|
|     | P0115/42 | SYSTEM  |             |        |        |

The resistance of the thermistor built into the coolant temperature sensor varies according to the coolant temperature.

| DTC No.  | DTC Detection Condition <ol> <li>Diagnosis Condition</li> <li>Malfunction Condition</li> <li>Malfunction Time</li> <li>Other</li> </ol> | Suspected Area                                                                                          |  |
|----------|----------------------------------------------------------------------------------------------------|----------------------------------------------------------------------------------------------------|--|
| P0115/22 | <ol> <li>IG ON</li> <li>Open or short in coolant temperature circuit</li> <li>0.5 seconds or more</li> <li>1 trip</li> </ol>            | <ul><li>Wire harness or connector</li><li>Coolant temperature</li><li>Engine control computer</li></ul> |  |

## **CIRCUIT DIAGRAM**

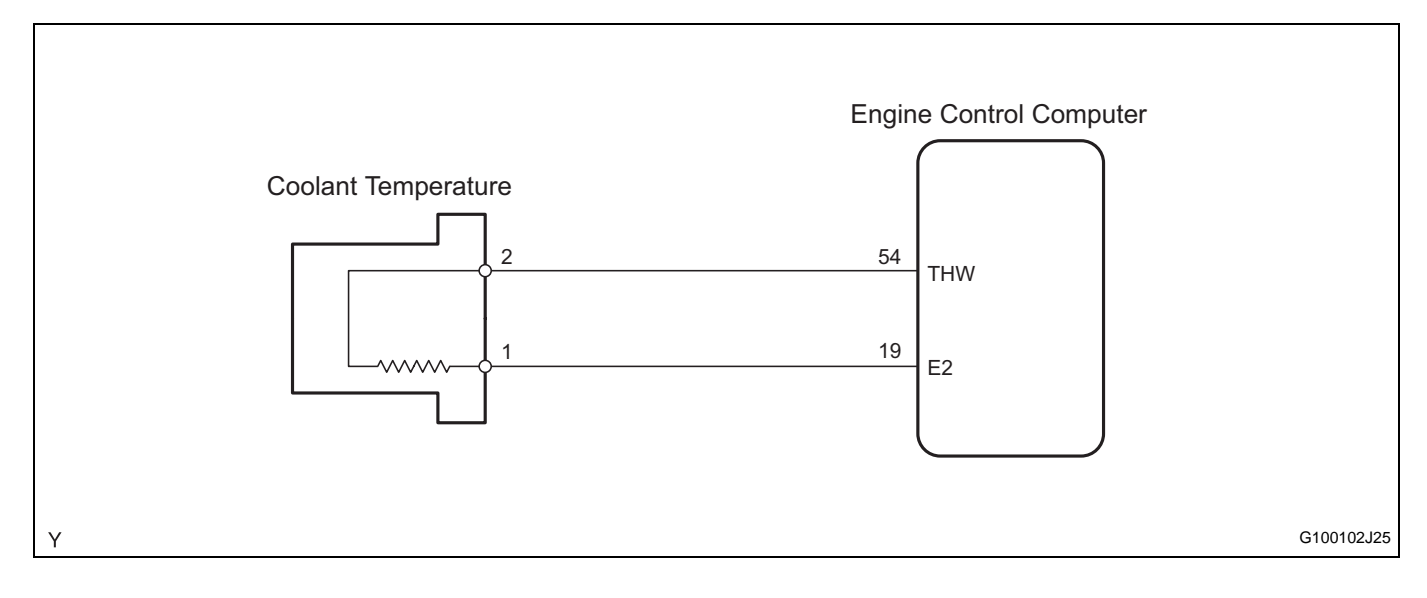

# **INSPECTION PROCEDURE**

HINT:

• Read the freeze frame data using the DS-II.Freeze frame data records aspects of the engine's condition when malfunctions occur. This information is helpful when troubleshooting.

| 1 | READ DS-II DATA (COOLANT TEMPERATURE) |
|---|---------------------------------------|
|   |                                       |

(a) Connect the DS-II to the DLC.

(b) Read the engine coolant temperature displayed on the DS-II while the ignition switch is turned to the ON position and the engine is stopped.

#### Result

| Tester Display                           | Proceed to |
|------------------------------------------|------------|
| -40 °C                                   | A          |
| 140 °C                                   | В          |
| Equivalent to actual coolant temperature | C          |

SO TO STEP 4

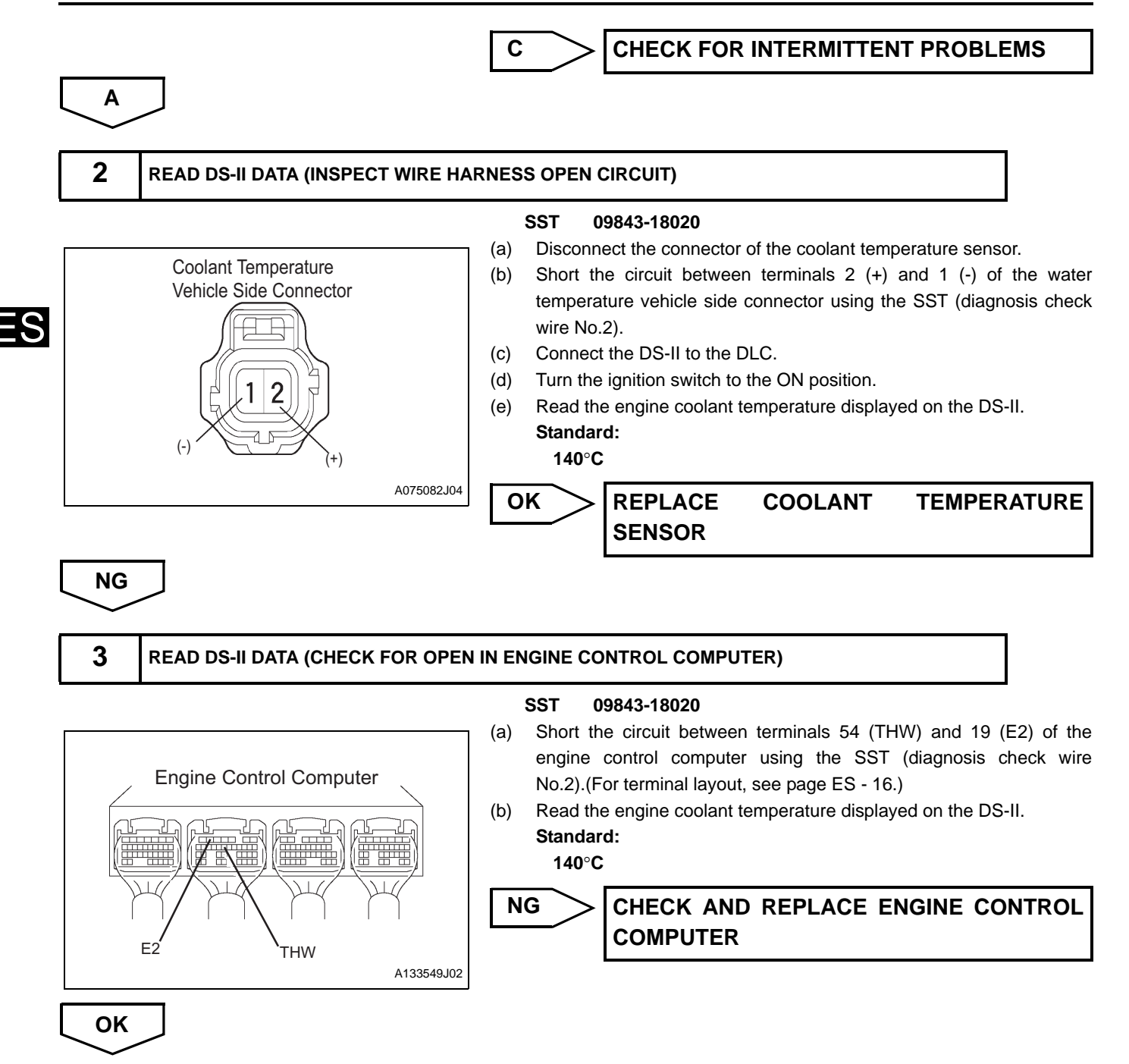

### REPAIR OR REPLACE WIRE HARNESS OR CONNECTOR

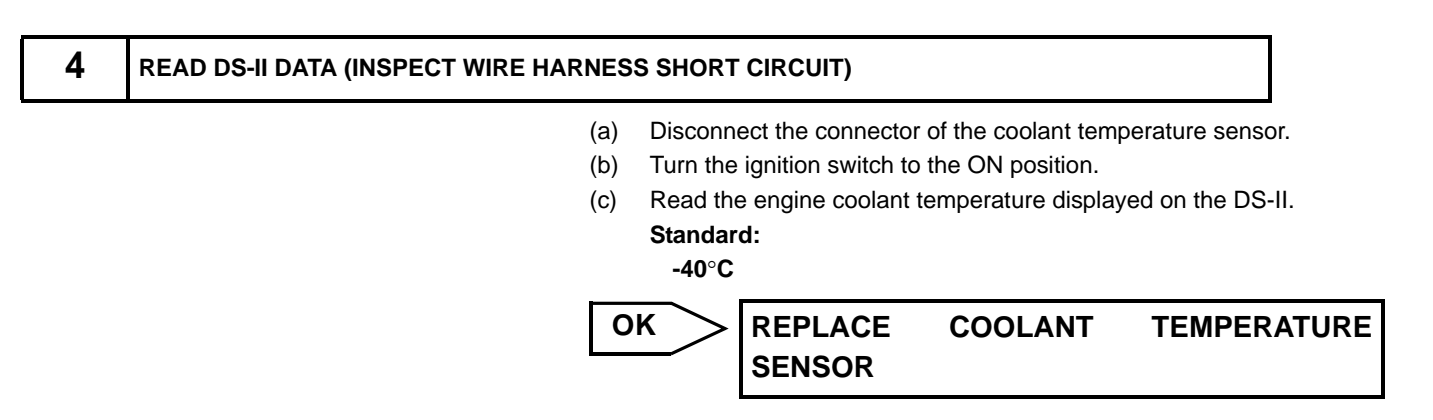

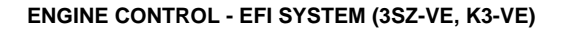

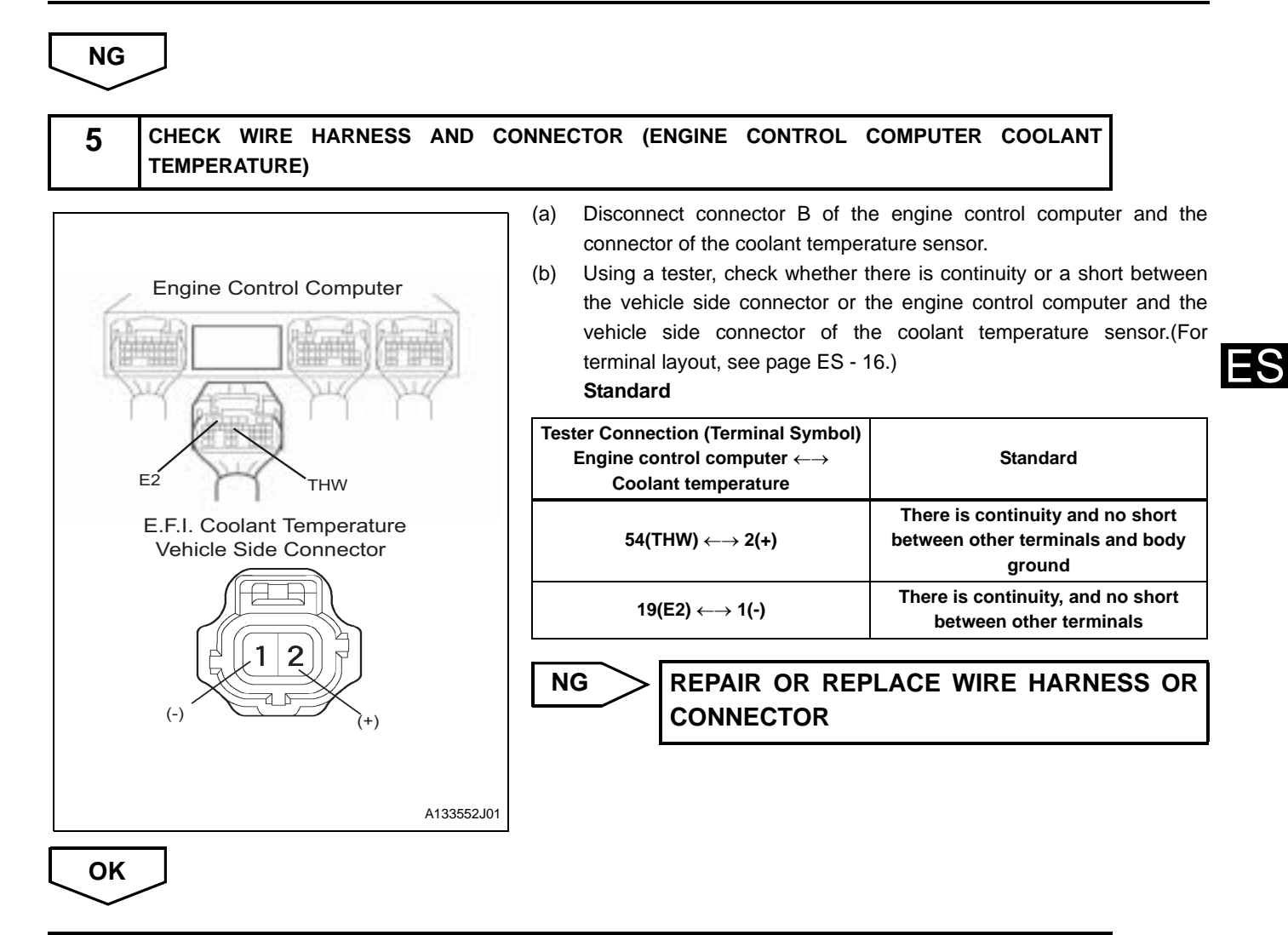

CHECK AND REPLACE ENGINE CONTROL COMPUTER

| DTC | P0120/41 | THROTTLE SENSOR SIGNAL SYSTEM |
|-----|----------|-------------------------------|
|-----|----------|-------------------------------|

The throttle position sensor is mounted on the throttle body to detect the opening angle of the throttle valve.

When the throttle valve is fully closed, voltage of approximately 0.7 V is applied to the VTH terminal of the engine control computer. The voltage that is applied to the VTH terminal of the engine control computer increases in proportion to the opening angle of the throttle valve, and the voltage increases from approximately 3.5 V to 5.0 V when the throttle valve is fully opened. The engine control computer determines the operating condition of the vehicle by the voltage input from the VTH terminal, and adjusts the air-fuel ratio, performs fuel-cut control, etc.

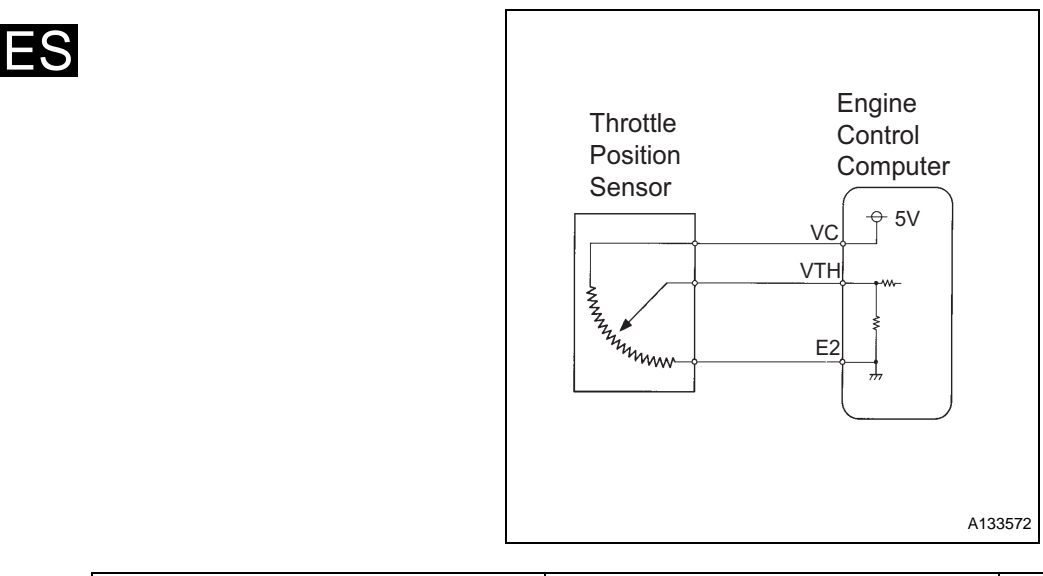

| DTC No.  | DTC Detection Condition<br>1.Diagnosis Condition<br>2.Malfunction Condition<br>3.Malfunction Time<br>4.Other                                  | Trouble Area                                                                                                 |
|----------|----------------------------------------------------------------------------------------------------|----------------------------------------------------------------------------------------------------|
| P0120/41 | <ol> <li>IG ON</li> <li>Open or short circuit in throttle position<br/>sensor circuit</li> <li>0.5 seconds or more</li> <li>1 trip</li> </ol> | <ul><li>Throttle position sensor</li><li>Wire harness or connector</li><li>Engine control computer</li></ul> |

## **CIRCUIT DIAGRAM**

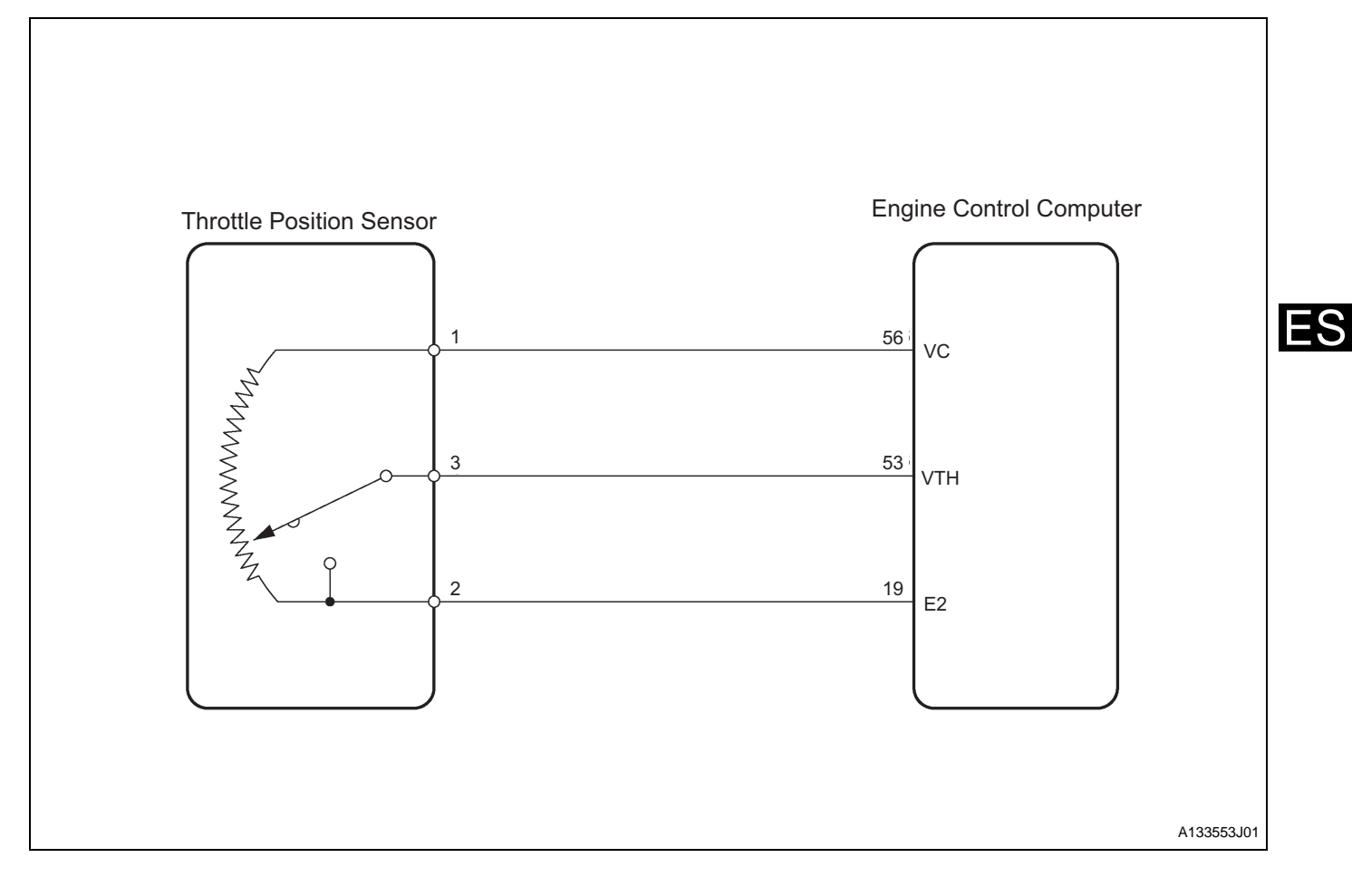

# **INSPECTION PROCEDURE**

HINT:

• Read the freeze frame data using the DS-II. Freeze frame data records aspects of the engine's condition when malfunctions occur. This information is helpful when troubleshooting.

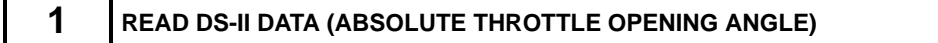

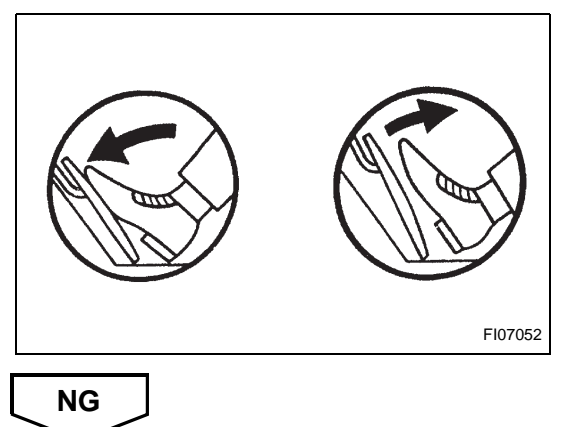

|--|

(b) Read the opening angle of the throttle valve. **Result** 

| Throttle Valve | Standard |  |  |  |
|----------------|----------|--|--|--|
| Fully open     | 64-96%   |  |  |  |
| Fully Closed   | 10-24%   |  |  |  |
|                |          |  |  |  |

### ES-40

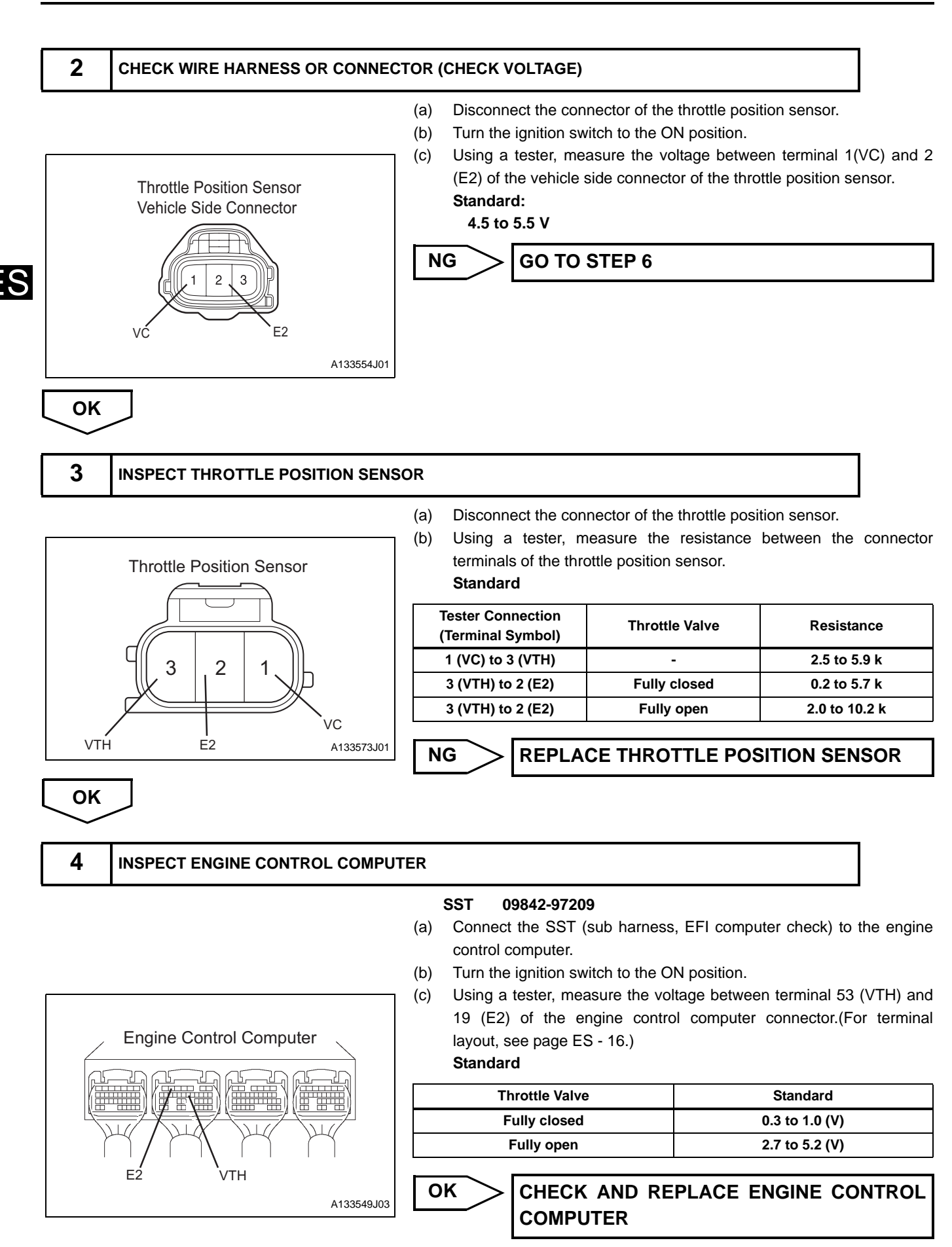

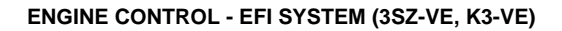

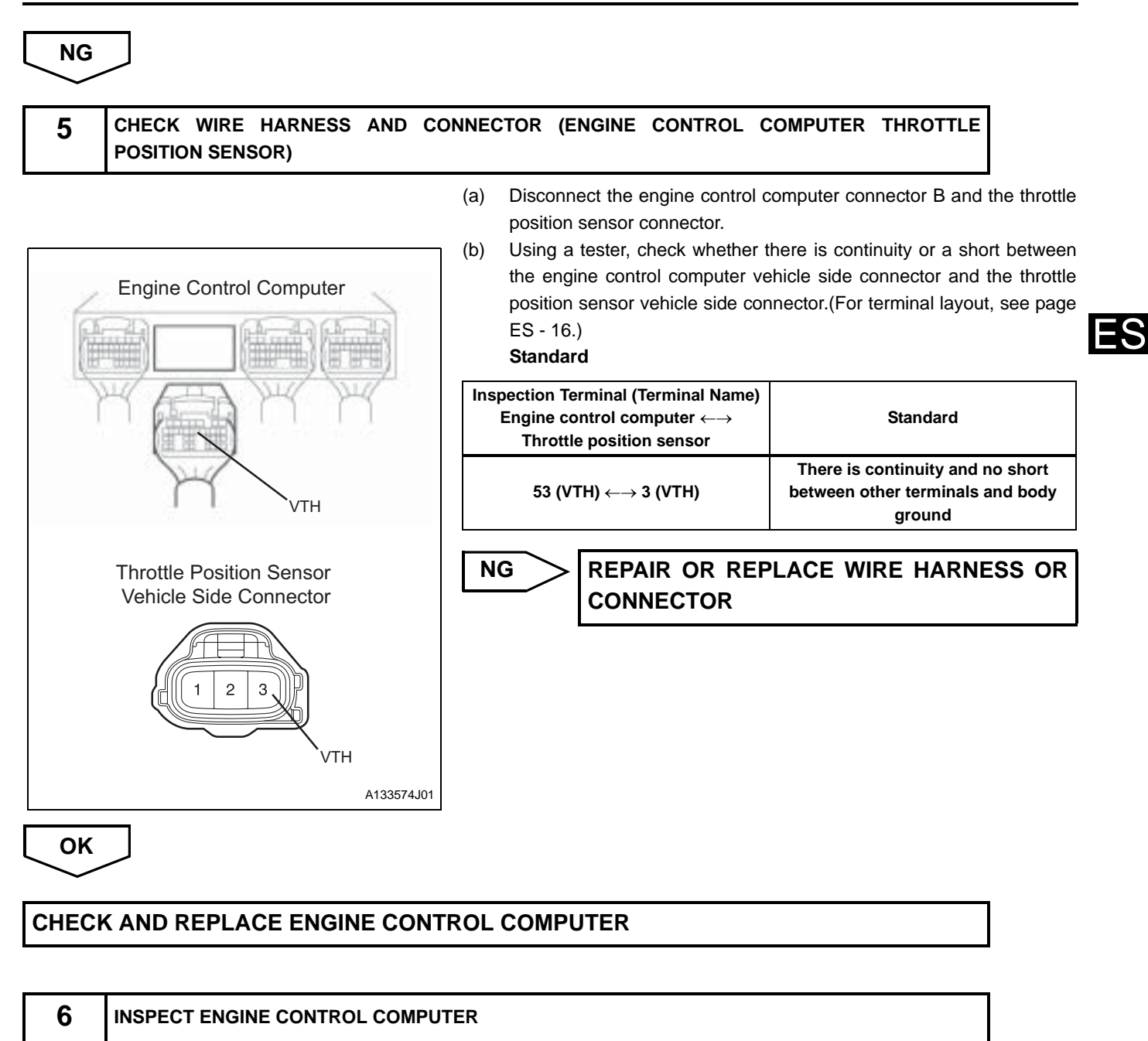

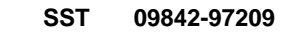

- (a) Connect the SST (sub harness, EFI computer check) to the engine control computer.
- (b) Turn the ignition switch to the ON position.
- Using a tester, measure the voltage between terminals 56 (VC) and 19 (E2) of the engine control computer connector. (For terminal layout, see page ES - 16.)

Standard:

4.5 to 5.5 V

NG

A133549J04

**Engine Control Computer** 

VC

F2

CHECK AND REPLACE ENGINE CONTROL COMPUTER

### ES-42

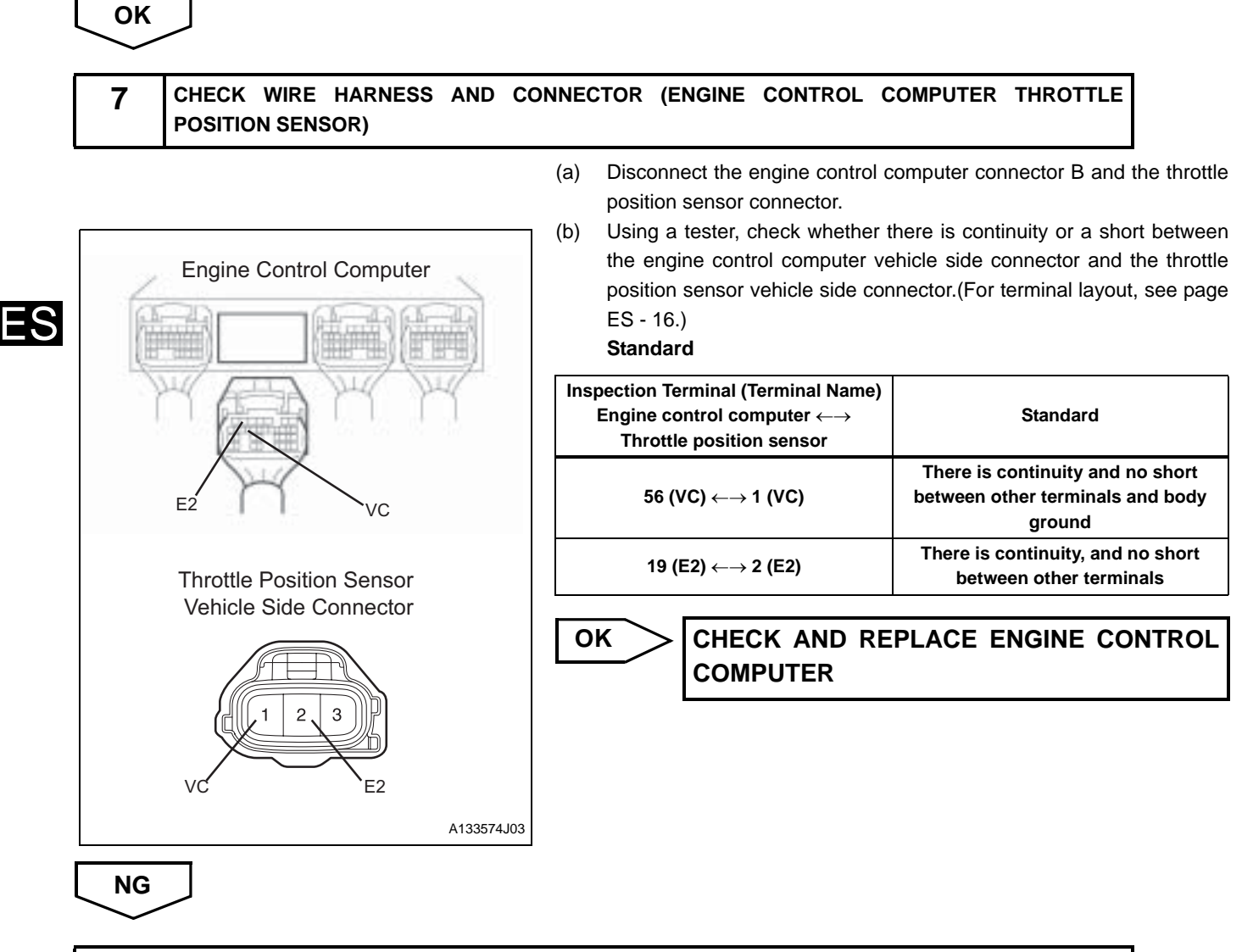

**REPAIR OR REPLACE WIRE HARNESS OR CONNECTOR** 

## P0130/21 |FRONT 02 SENSOR SIGNAL SYSTEM

### DESCRIPTION

A three-way catalytic converter is used to efficiently remove CO, HC and NO<sub>x</sub> from the exhaust gas. The three-way catalytic converter works most efficiently when the air-fuel ratio is close to the stoichiometric ratio. Therefore, if the engine does not operate close to the stoichiometric air-fuel ratio. CO, HC and NO<sub>x</sub> cannot be converted efficiently. An oxygen sensor is provided in order help the system maintain the stoichiometric ratio. The oxygen sensor is used to detect the oxygen concentration of the exhaust gas. The oxygen sensor has a characteristic where its voltage output changes suddenly near the stoichiometric air-fuel ratio, if normal combustion is occurring. The engine control computer uses this signal characteristic to allow air-fuel ratio control. When the air-fuel ratio is lean, the oxygen level in the exhaust gas increases. The engine control computer recognizes the lean air-fuel ratio detected by the oxygen sensor. (Low voltage variation: < 0.45 V) When the air-fuel ratio is rich, oxygen levels in the exhaust gas decrease, and the engine control computer determines whether the air-fuel ratio is rich or lean by the electromotive force signal of the oxygen sensor, and controls injection volume. The oxygen sensor has a heater which warms a zirconium element. The heater is controlled by the engine control computer, which applies current to the heater in order to prevent sensor inaccuracy that may occur if the sensor gets cold when the exhaust gas temperature is low (such as when there is a low amount of intake air).

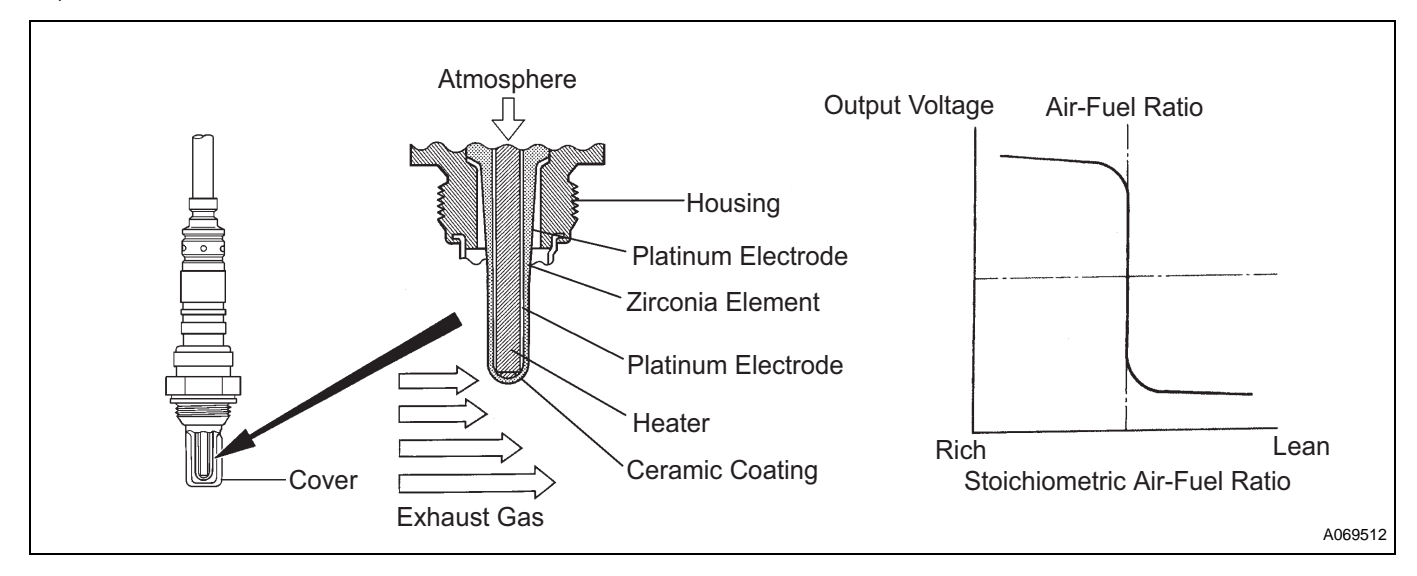

| DTC No.  | DTC Detection Condition<br>1.Diagnosis Condition<br>2.Malfunction Condition<br>3.Malfunction Time<br>4.Other                                                                                                    | Suspected Area                                                                                    |
|----------|----------------------------------------------------------------------------------------------------|---------------------------------------------------------------------------------------------------|
| P0130/21 | <ol> <li>Engine warmed up and engine speed lower than 2,500 r/min</li> <li>Steady oxygen sensor output voltage of less than 0.3 V or more than 0.6 V</li> <li>400 seconds or more after engine started</li> <li>2 trip</li> </ol> | <ul><li>Wire harness or connector</li><li>Oxygen sensor</li><li>Engine control computer</li></ul> |

#### HINT:

Using the DS-II, check the FrO2 sensor output voltage on the data monitor screen. If the FrO2 sensor output voltage stays at 0.02 V or less, the O2 sensor voltage system circuit may be open.

# DESCRIPTION

- 1. Start the engine and drive the vehicle for more than 20 seconds at speed above 10 km/h.[\*1]
- 2. Allow the engine to idle for approximately 400 seconds.[\*2]
- 3. Check the voltage of the FrO2 sensor output. NOTICE:

If this test is not performed accurately, it will be impossible to determine exactly where problems are occurring.

#### HINT:

If there are any abnormalities, the check warning light will remain on while the procedure is performed. [\*2].

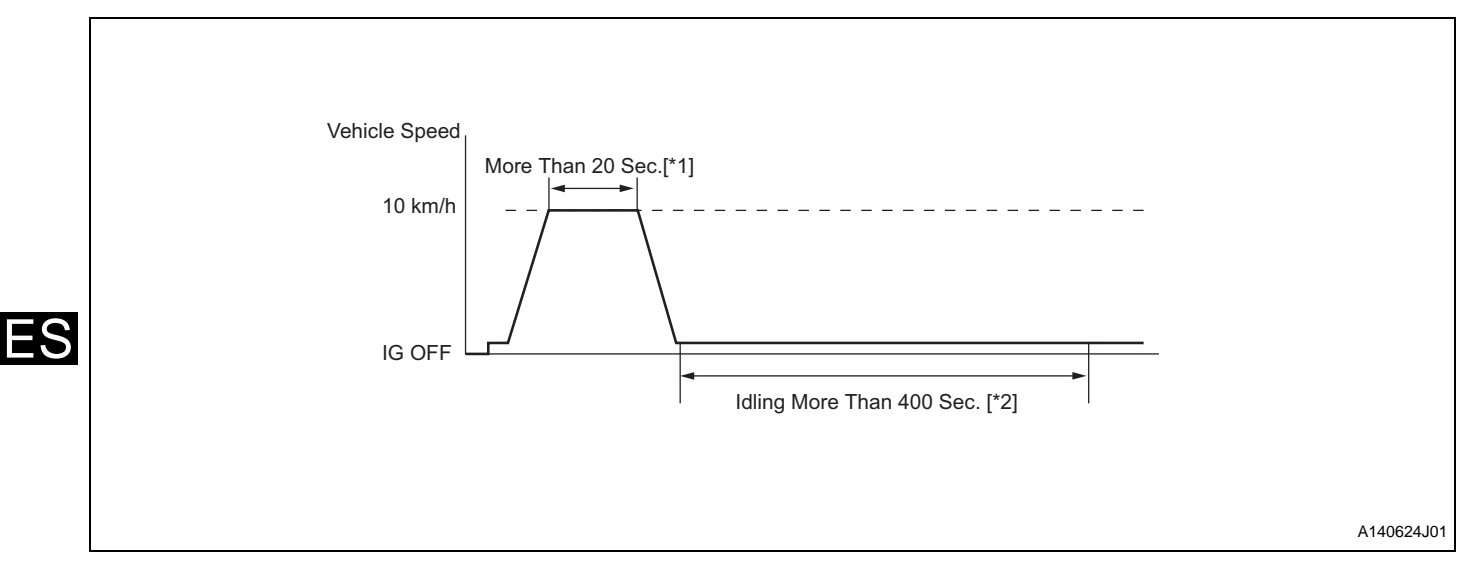

## **CIRCUIT DIAGRAM**

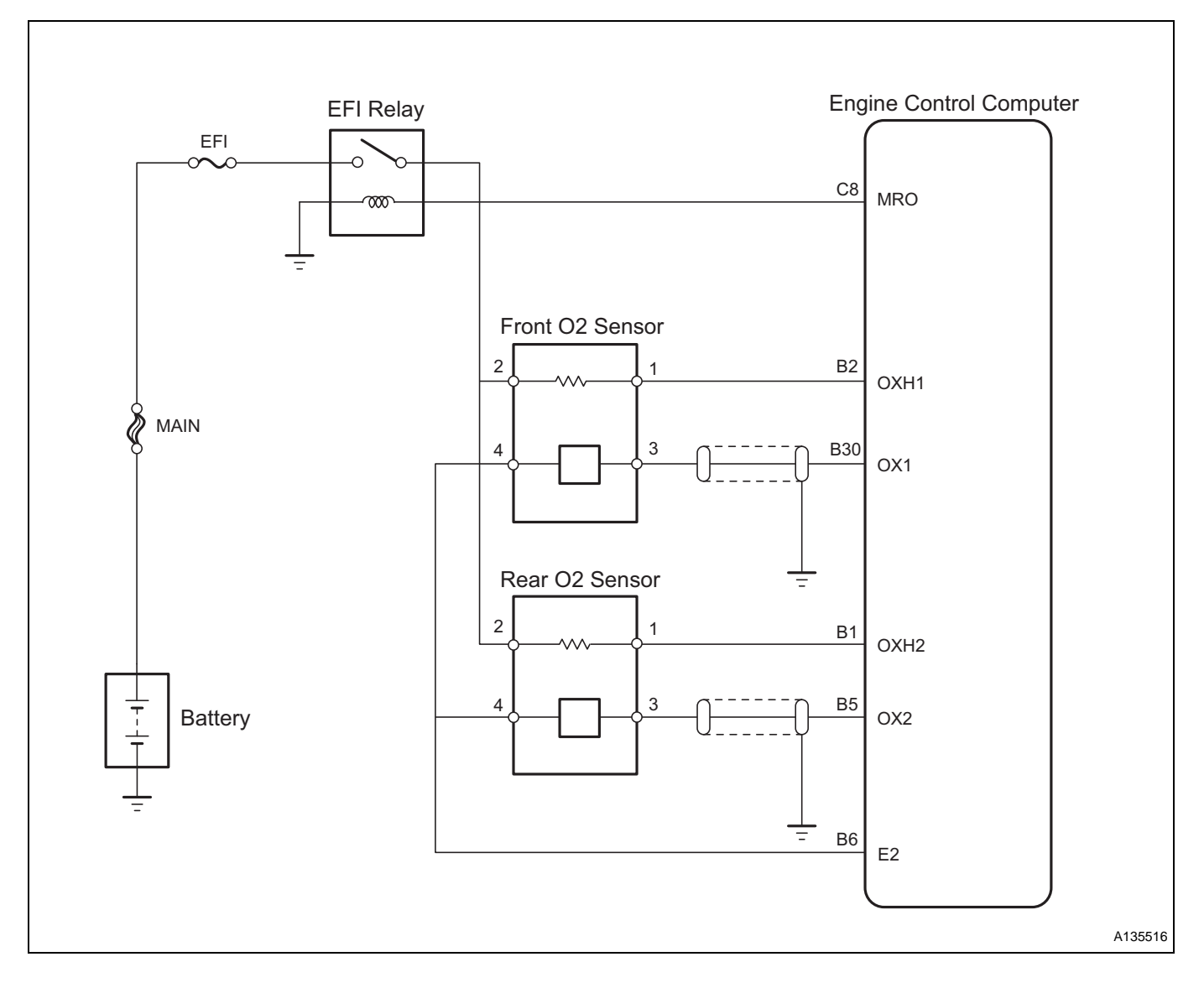

### **INSPECTION PROCEDURE**

HINT:

Read the freeze frame data using the DS-II. Freeze frame data records aspects of the engine's condition when malfunctions occur. This information is helpful when troubleshooting.

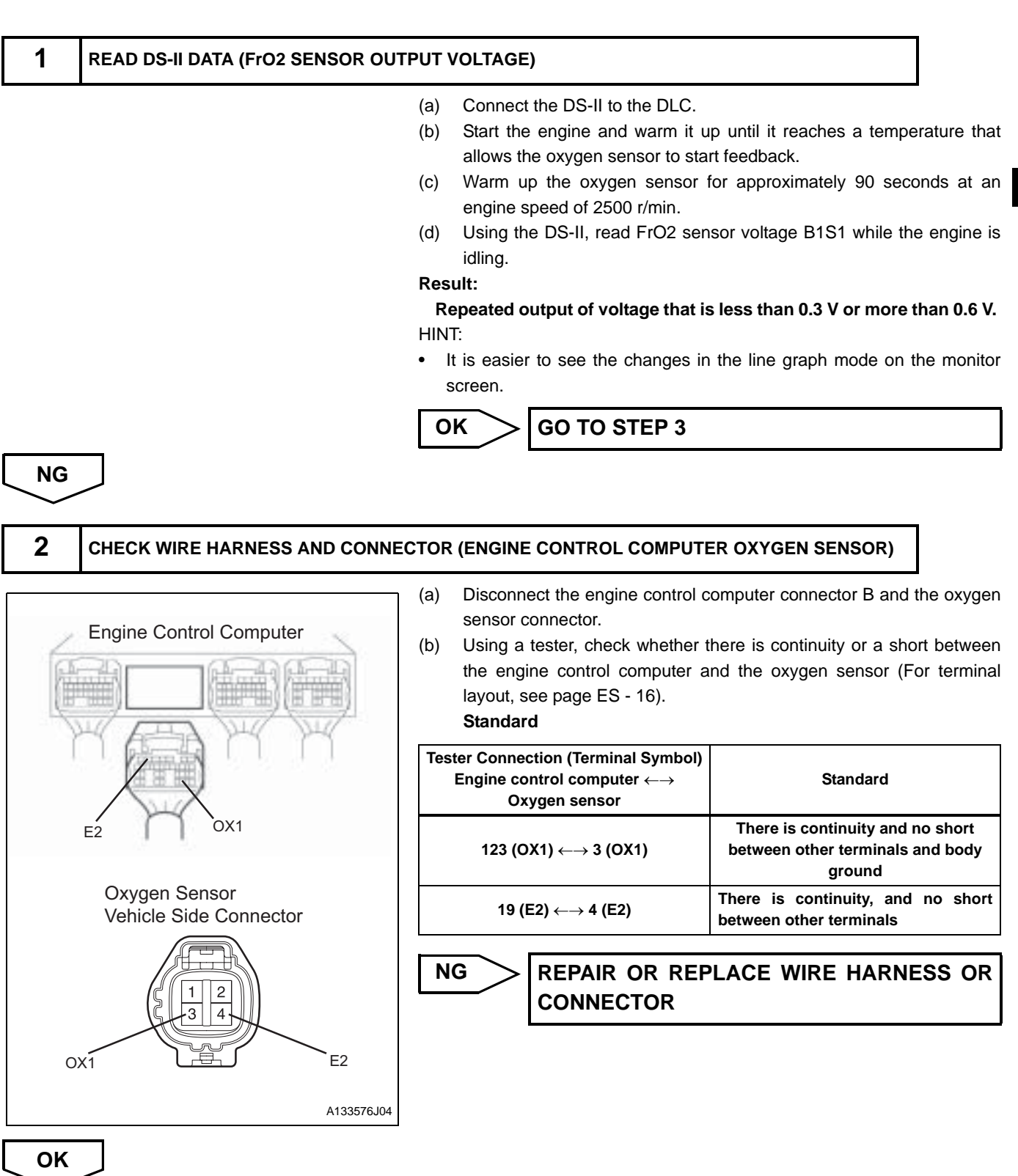

REPLACE OXYGEN SENSOR

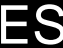

| ]<br>READ DTCS     | (a)<br>(b)<br>(c)                                         | Connect the DS-II to the DLC.<br>Turn the ignition switch to the ON position, and delete the DTCs<br>following the prompts on the DS-II screen.<br>To check the system, warm up the oxygen sensor by performing<br>road test.<br>HINT:<br>Refer to DESCRIPTION for the procedure. |
|--------------------|-----------------------------------------------------------|----------------------------------------------------------------------------------------------------|
| READ DTCS          | (0)                                                       |                                                                                                    |
| READ DTCS          |                                                           |                                                                                                    |
|                    | $(\mathbf{a})$                                            |                                                                                                    |
|                    | (a)<br>(b)                                                | Connect the DS-II to the DLC.<br>Turn the ignition switch to the ON position, and read the DTCs<br>following the prompts on the DS-II screen.<br>(1) Check if DTC P0130/21 is indicated.                                                                                          |
|                    |                                                           |                                                                                                    |
| Tester Display     |                                                           | Proceed to                                                                                                    |
| Indicates P0130/21 |                                                           | A                                                                                                    |
| ]                  | В                                                         | CHECK FOR INTERMITTENT PROBLEMS                                                                                                    |
|                    | Tester Display Indicates P0130/21 Indicates a normal code | Tester Display<br>Indicates P0130/21<br>Indicates a normal code<br>B<br>AND REPLACE ENGINE CONTROL                                                                                                    |

| DTC | P0135/23 | FRONT 02 SENSOR HEATER SIGNAL SYSTEM |
|-----|----------|--------------------------------------|
| DTC | P0141/24 | REAR 02 SENSOR HEATER                |

See ES - 43.

| DTC No.  | DTC Detection Condition<br>1.Diagnosis Condition<br>2.Malfunction Condition<br>3.Malfunction Time<br>4.Other              | Suspected Area                                                                                             |  |
|----------|----------------------------------------------------------------------------------------------------|----------------------------------------------------------------------------------------------------|--|
| P0135/23 | <ol> <li>IG ON</li> <li>Open in oxygen sensor heater circuit</li> <li>1.2 seconds or more</li> <li>2 trip</li> </ol>      | <ul><li>Wire harness or connector</li><li>Oxygen sensor</li><li>Engine control computer</li></ul>          |  |
| P0141/24 | <ol> <li>IG ON</li> <li>Open in oxygen sensor No.2 heater circuit</li> <li>1.2 seconds or more</li> <li>2 trip</li> </ol> | <ul> <li>Wire harness or connector</li> <li>OXYGEN SENSOR NO.2</li> <li>Engine control computer</li> </ul> |  |

## CIRCUIT DIAGRAM

HINT: For the wiring diagram, see page ES - 44.

## **INSPECTION PROCEDURE**

HINT:

Read the freeze frame data using the DS-II. Freeze frame data records aspects of the engine's condition when malfunctions occur. This information is helpful when troubleshooting.

## **1** INSPECT OXYGEN SENSOR

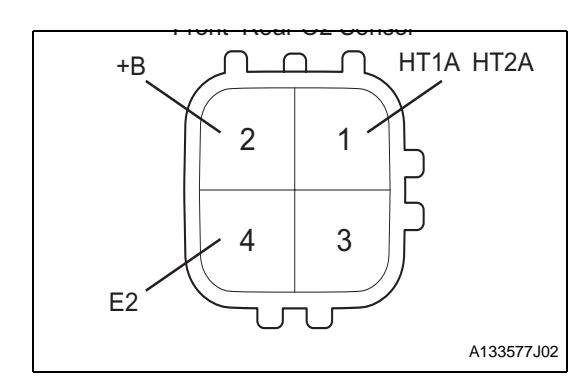

(a) Disconnect the oxygen sensor connector.

(b) CHECK SENSOR HEATER RESISTANCE

Using a tester, measure the resistance between the terminals.
 Standard

| Sensor             | Tester Connection<br>(Terminal Symbol)   | Standard (Measurement<br>Condition) |
|--------------------|------------------------------------------|-------------------------------------|
| Oxygen sensor      | 2 (+B) $\leftarrow \rightarrow$ 1 (HT1A) | 5 to 10 (20°C)                      |
| Oxygen sensor No.2 | 2 (+B) $\leftarrow \rightarrow$ 1 (HT2A) | 5 to 10 (20°C)                      |

(c) Check short in sensor heater

 Using the tester, check for the short between terminals 1 (HT1A) and 4 (E2).

### Standard

| Sensor             | Tester Connection<br>(Terminal Symbol) | Standard      |
|--------------------|----------------------------------------|---------------|
| Oxygen sensor      | 1 (HT1A) ←→ 4 (E2)                     | No continuity |
| Oxygen sensor No.2 | 1 (HT2A) ←→ 4 (E2)                     | No continuity |

NG

## **REPLACE OXYGEN SENSOR**

### ES-48

4

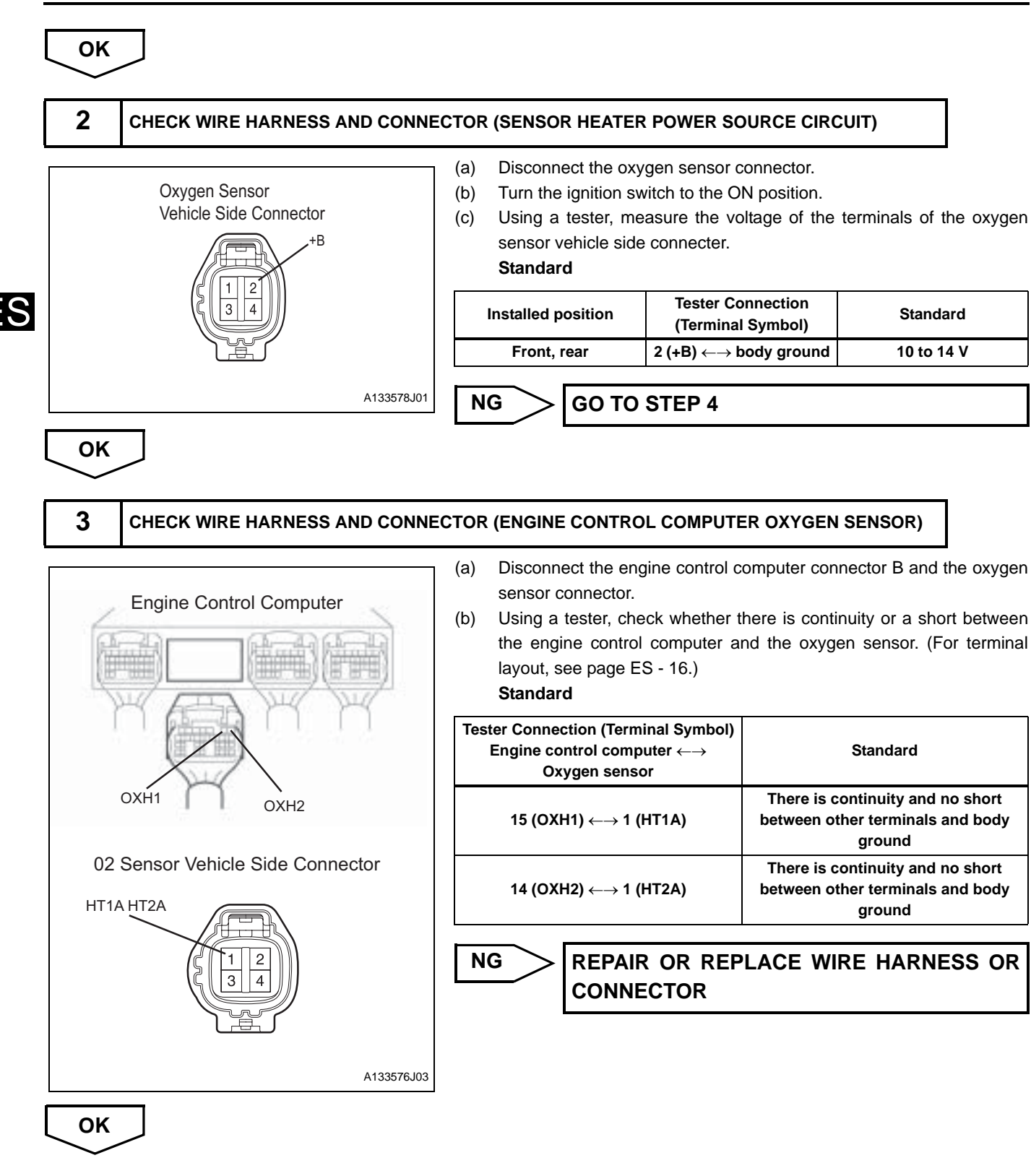

### CHECK AND REPLACE ENGINE CONTROL COMPUTER

CHECK WIRE HARNESS AND CONNECTOR (OXYGEN SENSOR EFI RELAY)

(a) Disconnect the oxygen sensor connector.

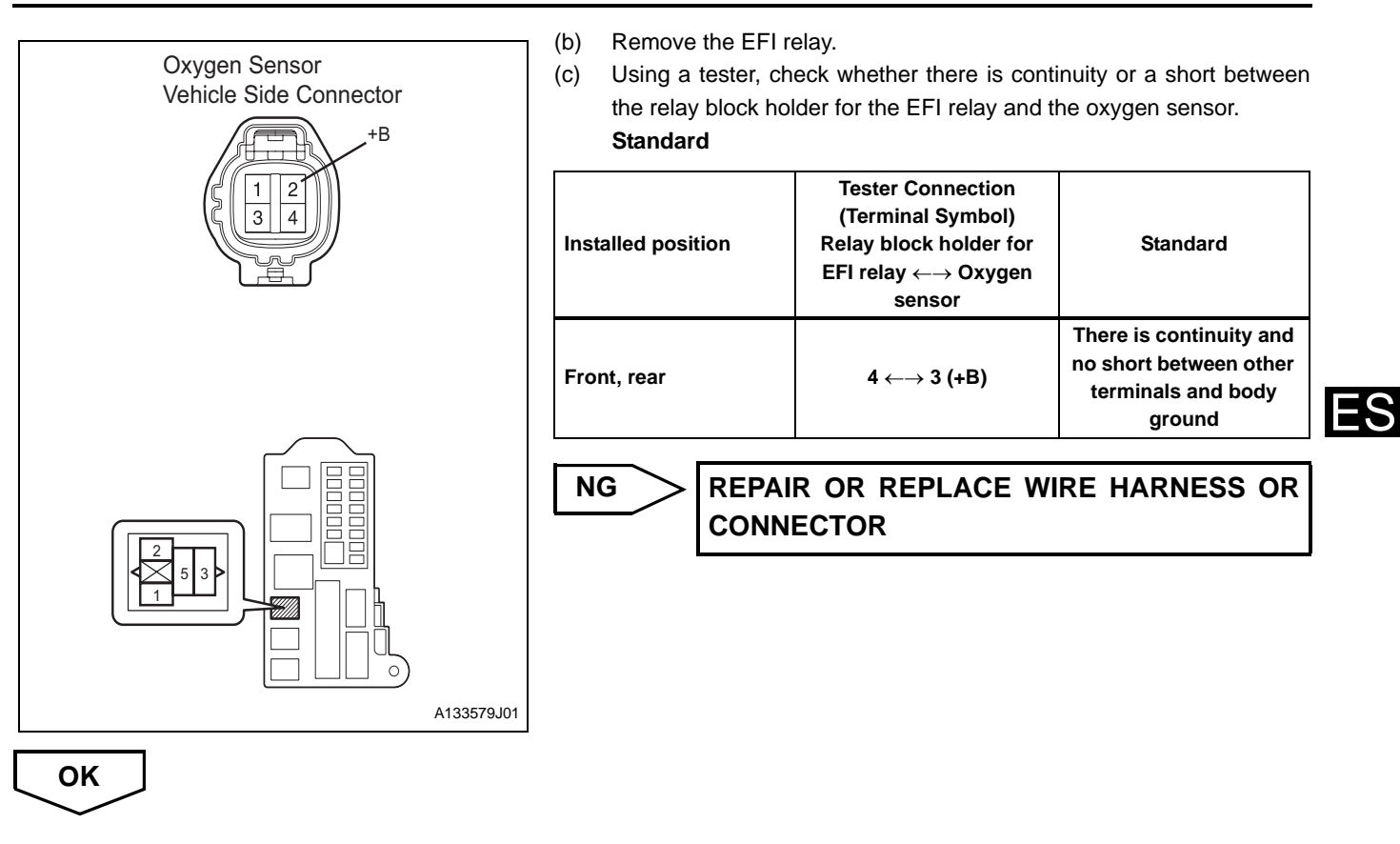

CHECK ECU POWER SOURCE SYSTEM (SEE ECU POWER SOURCE SYSTEM)

# P0136/22 REAR 02 SENSOR SIGNAL SYSTEM

## DESCRIPTION

DTC

(See Page ES - 43)

| DTC No.  | DTC Detection Condition<br>1.Diagnosis Condition<br>2.Malfunction Condition<br>3.Malfunction Time<br>4.Other                                                                                       | Suspected Area                                                                                             |
|----------|----------------------------------------------------------------------------------------------------|----------------------------------------------------------------------------------------------------|
| P0136/27 | <ol> <li>During feedback after engine is warmed up</li> <li>Open in oxygen sensor circuit or no rich signals are input<br/>during feedback</li> <li>500 seconds or more</li> <li>2 trip</li> </ol> | <ul> <li>Wire harness or connector</li> <li>Oxygen sensor No.2</li> <li>Engine control computer</li> </ul> |

HINT:

- Using the DS-II, check the RrO2 sensor output voltage on the data monitor screen. If the RrO2 sensor output voltage stays at 0.1 V or less, there be an open in the RrO2 sensor voltage circuit.
- The conditions of the oxygen sensor No.2 output voltage and the air-fuel ratio feedback (F/B calibration value) can be read by using DS-II.

## DESCRIPTION

- 1. Start the engine and drive the vehicle for more than 20 seconds at speed above 10 km/h.[\*1]
- 2. Allow the engine to idle for approximately 400 seconds.[\*2]
- 3. Warm up the engine. [\*3]
- 4. Drive the vehicle for 50 seconds or more at a vehicle speed of 70 km/h or more. [\*4]
- 5. Check the voltage of the RrO2 sensor output. NOTICE:

If this test is not performed accurately, it will be impossible to determine exactly where problems are occurring. HINT:

- Because oxygen sensor No.2 does not have heater control, drive with a moderate level of load after the engine is completely warmed up.
- If there are any abnormalities, the check engine warning light will remain on while the procedure is performed. [\*4].

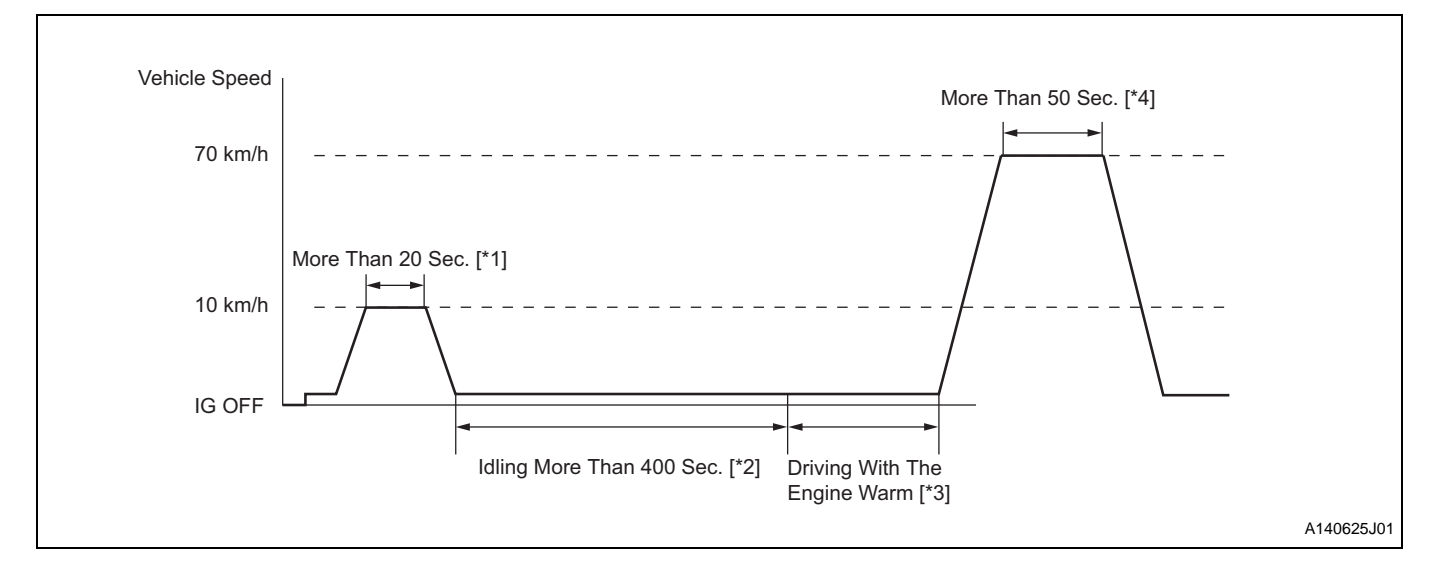

# CIRCUIT DIAGRAM

(See Page ES - 44)

### **INSPECTION PROCEDURE**

HINT:

Read the freeze frame data using the DS-II.Freeze frame data records aspects of the engine's condition when malfunctions occur. This information is helpful when troubleshooting.

| 1 | READ DTCs |     |                                                                     |
|---|-----------|-----|---------------------------------------------------------------------|
|   |           | (a) | Connect the DS-II to the DLC.                                       |
|   |           | (b) | Turn the ignition switch to the ON position, and delete the DTCs by |
|   |           |     | following the prompts on the DS-II screen.(See page ES - 8.)        |
|   |           | (C) | Perform a road test.                                                |
|   |           | (d) | Check for DTCs following the prompts on the DS-II screen. (See      |
|   |           |     | page ES - 8.)                                                       |

(1) Check if DTC P0136/27 is indicated.

#### Result

| Tester Display                    | Proceed to |
|-----------------------------------|------------|
| Indicates P0136/27                | A          |
| Indicates P036/27 and other codes | В          |
| Indicates a normal code           | C          |

#### HINT:

If DTC P0136/27 and other DTCs are output at the same time, check the other codes first.

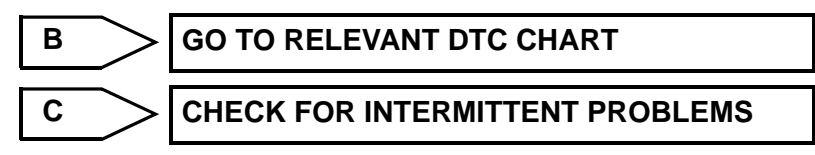

A

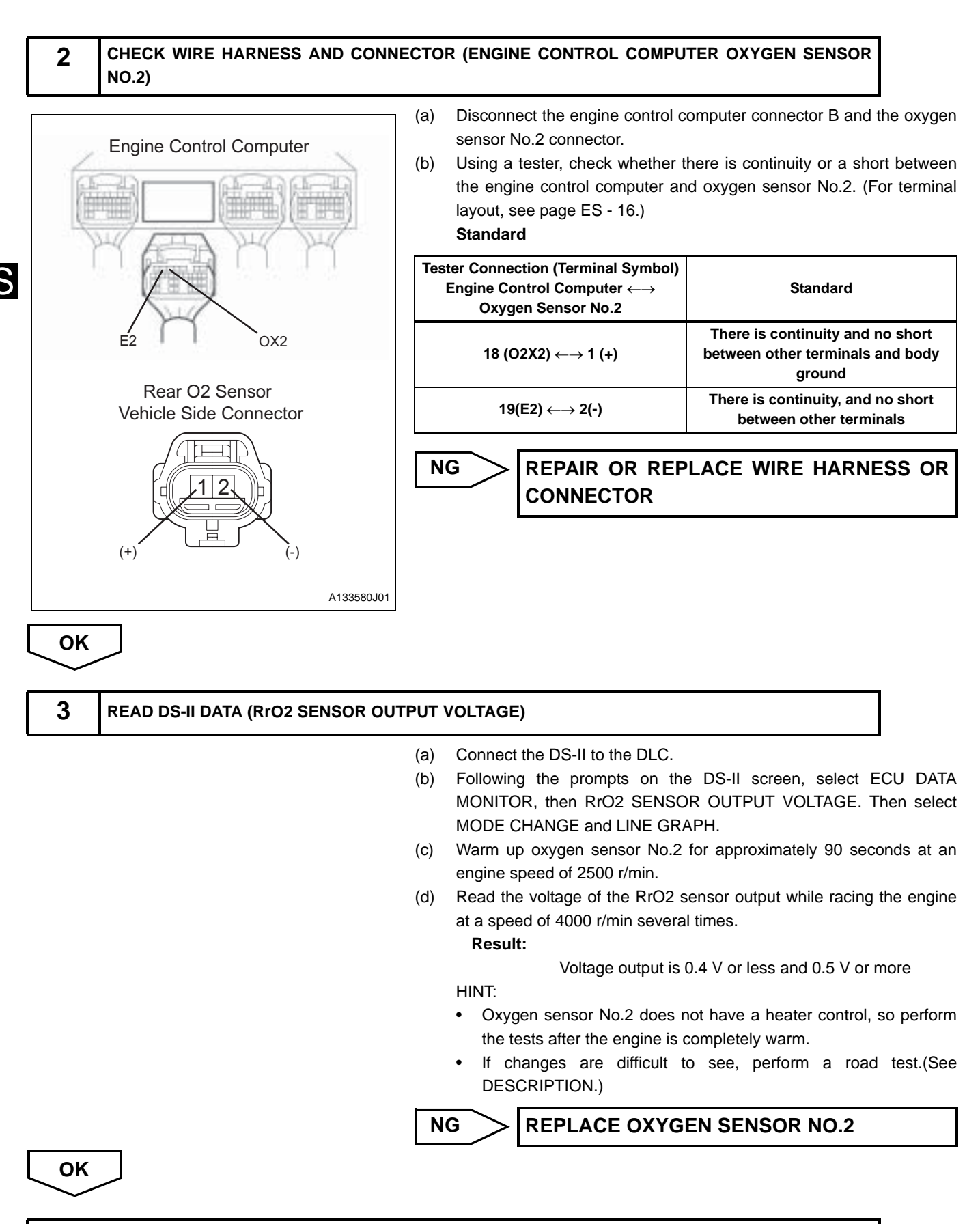

### **REPLACE ENGINE CONTROL COMPUTER**

| DTC | P0171/25 | FUEL SYSTEM (LEAN MALFUNCTION) |
|-----|----------|--------------------------------|
| DTC | P0172/26 | FUEL SYSTEM (RICH MALFUNCTION) |

There are two types of air-fuel ratio corrections. One is the normal operating air-fuel ratio correction (air-fuel ratio F/B). The other is the memory air-fuel ratio correction (air-fuel ratio F/B learned). Air-fuel ratio F/B is the air-fuel ratio correction that is used to maintain a stoichiometric ratio. The oxygen sensors send signals to the engine control computer indicating whether the current air-fuel ratio is rich or lean comparing to the stoichiometric ratio. When the signal indicates that the condition is rich the injection volume is decreased. When the signal indicates that the condition is lean the injection volume is increased. Air-fuel ratio F/B learned value refers to a value that shows the air-fuel ratio F/B value over a long period of time. Because of differences specific to each engine (such as differences caused by wear over time and changes in the operating environment) this air-fuel ratio F/B learned value varies from a central value. If either the air-fuel ratio F/B value or the air-fuel ratio F/B learned value exceeds a certain value and becomes lean or rich, the engine control computer illuminates the check warning light.

| DTC No.  | DTC Detection Condition<br>1.Diagnosis Condition<br>2.Malfunction Condition<br>3.Malfunction Time<br>4.Other                                                                                                    | Suspected Area                                                                                                    |
|----------|----------------------------------------------------------------------------------------------------|----------------------------------------------------------------------------------------------------|
| P0171/25 | <ol> <li>While operating the vehicle at 70 km/h with the engine<br/>warm, during a normal air-fuel ratio F/B</li> <li>Fuel trim is corrected heavily on the increase side<br/>(approx.+ 40 %)</li> <li>60 seconds or more</li> <li>2 trip</li> </ol> | <ul> <li>Intake system</li> <li>Fuel system</li> <li>Ignition system</li> <li>Wire harness or connector</li> <li>Oxygen sensor</li> <li>Engine control computer</li> <li>Gas leakage from exhaust system</li> </ul> |
| P0172/26 | <ol> <li>While operating the vehicle at 70 km/h with the engine<br/>warm, during a normal air-fuel ratio F/B</li> <li>Fuel trim is corrected heavily on the decrease side<br/>(approx.+ -35%)</li> <li>60 seconds or more</li> <li>2 trip</li> </ol> | <ul> <li>Intake system</li> <li>Fuel system</li> <li>Ignition system</li> <li>Wire harness or connector</li> <li>Oxygen sensor</li> <li>Engine control computer</li> <li>Gas leakage from exhaust system</li> </ul> |

### HINT:

If the total of the air-fuel F/B value and the air-fuel F/B learned value is within 25%, the system is normal.

# **CIRCUIT DIAGRAM**

See Page ES - 44.

# **INSPECTION PROCEDURE**

HINT:

- Check if the engine has stopped in the past because of a fuel cut. If so, the DTC P0171/25 may be recorded. ٠
- Read the freeze frame data using the DS-II. Freeze frame data records aspects of the engine's condition when malfunctions occur. This information is helpful when troubleshooting.

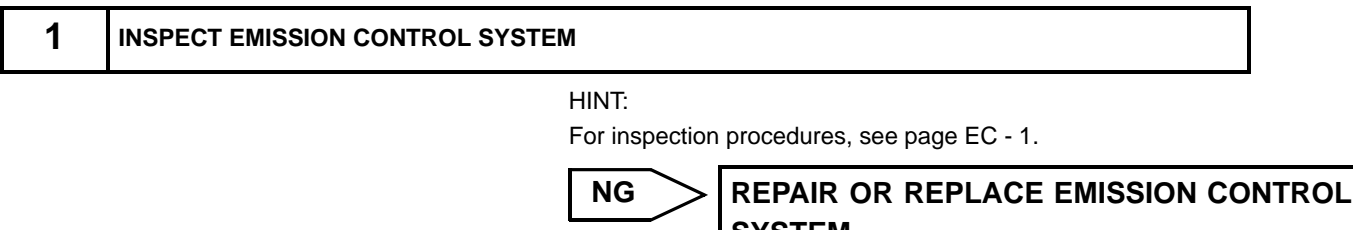

ES-53

SYSTEM

E

| 2  | INSPECT FUEL INJECTOR ASSEMBI | Y   |                                                                                                    |                                                                                                    |
|----|-------------------------------|-----|----------------------------------------------------------------------------------------------------|----------------------------------------------------------------------------------------------------|
|    |                               | (a) | <ul> <li>SST 09843-97201, O9268</li> <li>Check the resistance.</li> <li>(1) Using the tester, measterminals.</li> <li>Resistance: <ul> <li>12 (20°C)</li> <li>HINT:</li> <li>If the value is not witknown-good part.</li> </ul> </li> </ul>                                                                                                    | -41047<br>sure the resistance between the inje<br>hin the standard range, replace wi                                                                                                    |
| Ir | njector<br>B<br>Fuel Pipe     | (b) | <ul> <li>Fuel injection volume</li> <li>NOTICE:</li> <li>Work in a location with generation of the set of the set of the</li></ul> | bod air ventilation and watch our<br>ction measuring tool set) to the fuel<br>ful when handling the fuel<br>graduated cylinder.<br>spraying, install the correct-sized<br>e DLC and operate the fuel pump.<br>the SST (EFI inspection wire).<br>inspection wire) to the battery, per<br>nds each) 2 or 3 times, and calculate |
|    |                               |     | Injection Volume                                                                                                    | Difference Between Individual<br>Injectors                                                                                                    |
|    | A139327                       |     | 60 to 73ml<br>HINT:<br>If the value is not w<br>known-good parts.<br>Check for leakage                                                                                                    | 13 ml or less                                                                                                    |
|    |                               |     | <ul> <li>(1) When removing the SS described above, che injector.</li> <li>Standard:         <ul> <li>1 drop or less per 1</li> </ul> </li> </ul>                                                                                                    | ST from the battery under the condition that there is no leakage from 2 minutes                                                                                                    |

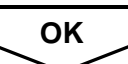

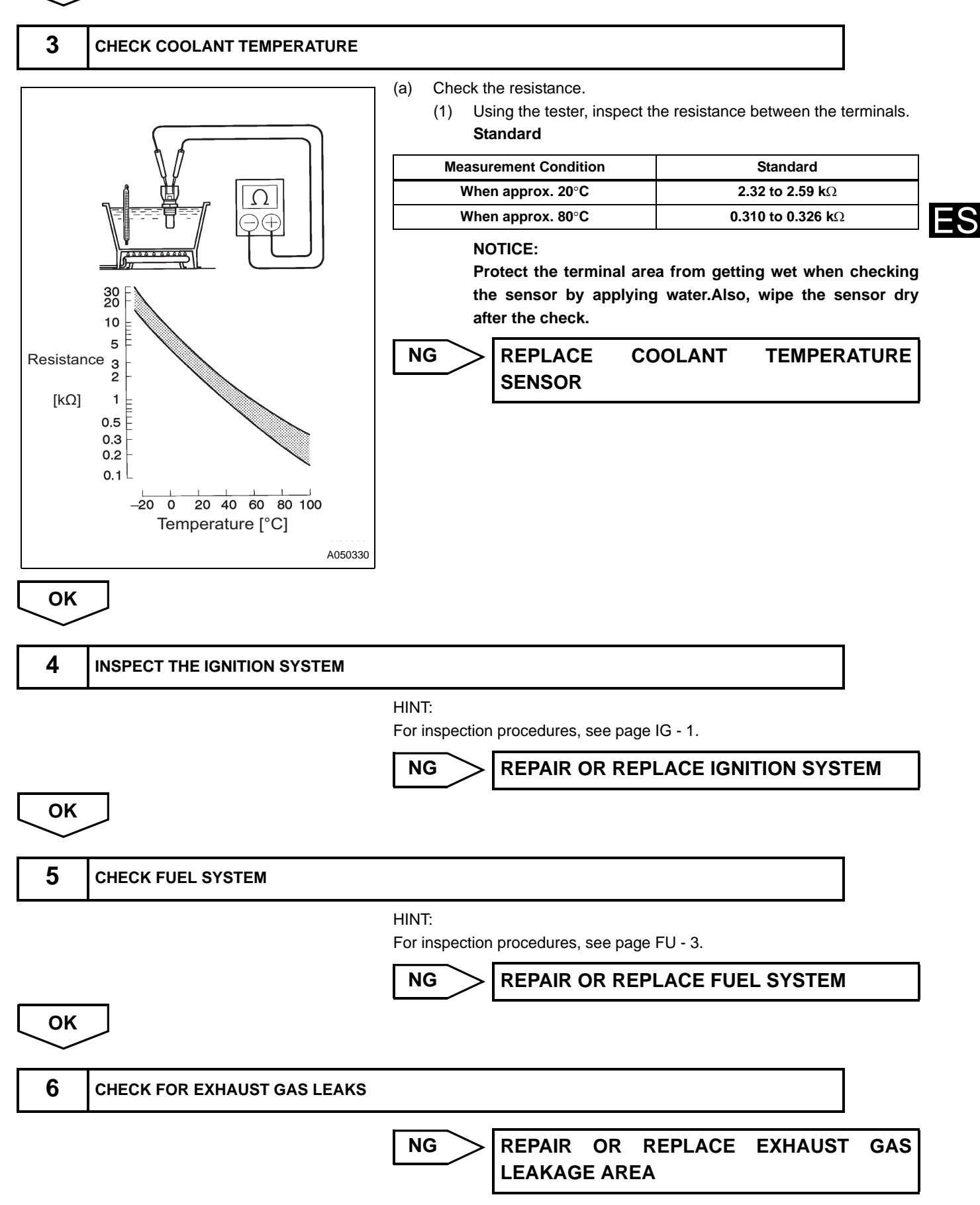

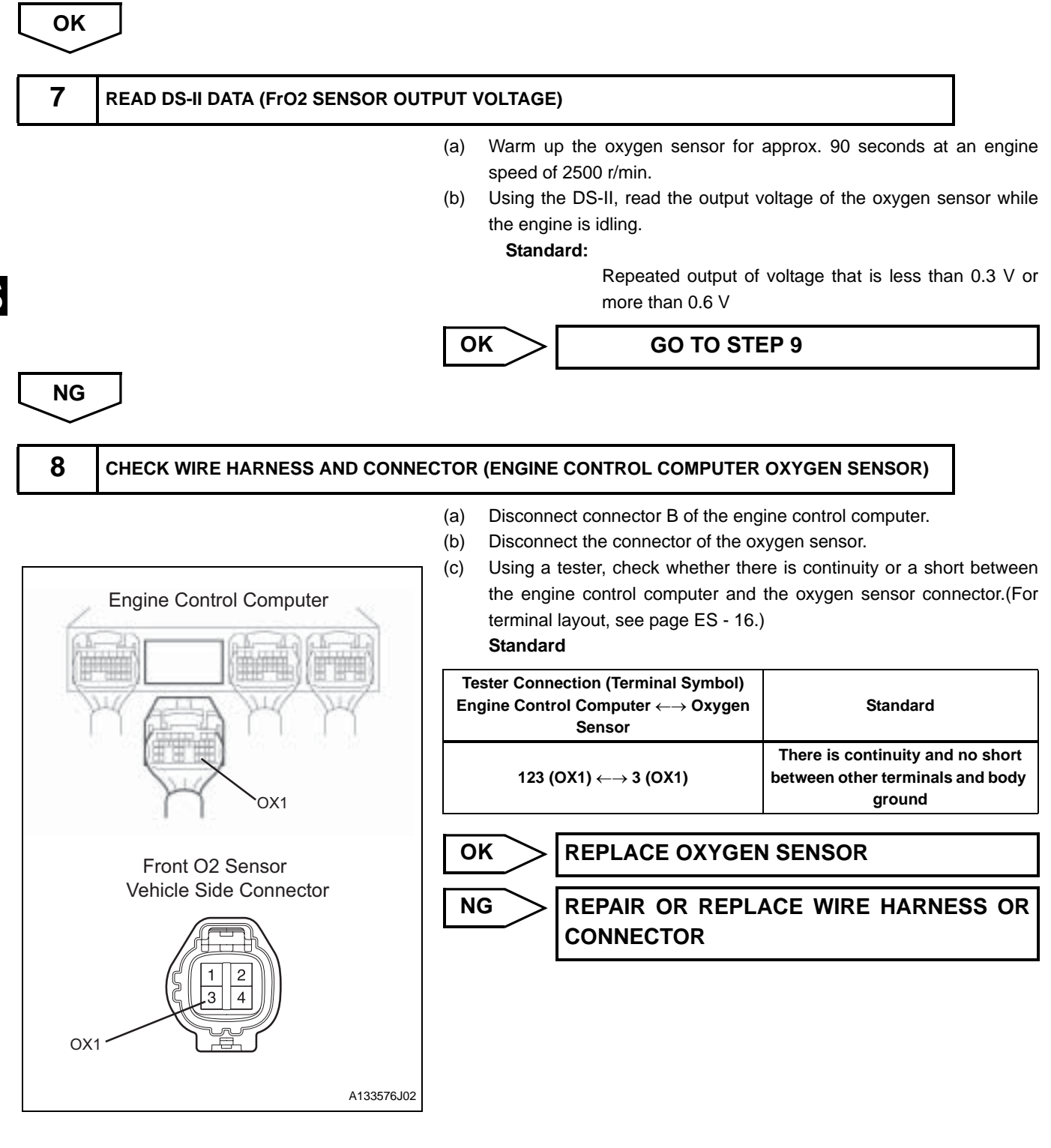

| 9 | ROAD TEST TO CHECK OPERATION |
|---|------------------------------|
|---|------------------------------|

- (a) Connect the DS-II to the DLC.
- (b) Turn the ignition switch to the ON position, and delete the DTCs by following the prompts on the DS-II screen.
- (c) To check the system, warm up the oxygen sensor by performing a road test.
   HINT:

Refer to the oxygen sensor output voltage inspection procedure.

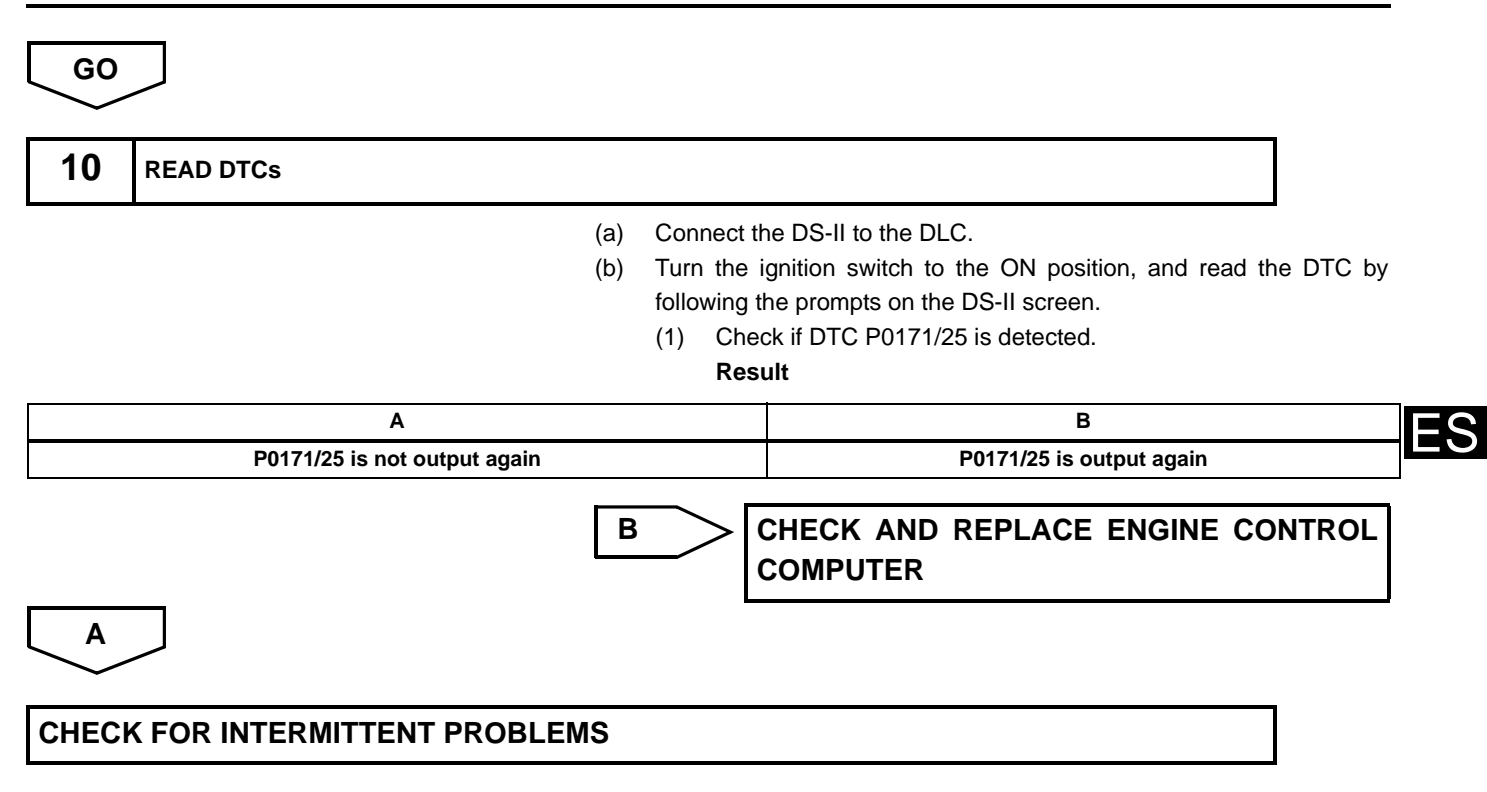

| DTC | P0300/17 | MISFIRE               |
|-----|----------|-----------------------|
| DTC | P0301/17 | MISFIRE (#1 CYLINDER) |
| DTC | P0302/17 | MISFIRE (#2 CYLINDER) |
| DTC | P0303/17 | MISFIRE (#3 CYLINDER) |
| DTC | P0304/17 | MISFIRE (#4 CYLINDER) |

ES

The igniter detects ionic current that is generated by combustion. This ionic current is represented by ionic voltage and input to the engine control computer. If the voltage is lower than the specified value, the engine control computer determines that there has been a misfire and counts the number of detected misfires. If the number of misfires reaches or exceeds a specified value, the engine check warning light illuminates to indicate a problem. If the number of misfires reaches or exceeds the point at which the catalyst may overheat, the engine check warning light flashes.

| DTC No.  | DTC Detection Condition<br>1.Diagnosis Condition<br>2.Malfunction Condition<br>3.Malfunction Time<br>4.Other                                                                 | Suspected Area                                                                                                    |
|----------|----------------------------------------------------------------------------------------------------|----------------------------------------------------------------------------------------------------|
| P0300/17 | <ol> <li>When driving at vehicle speed of 30 to 70 km/h</li> <li>DTCs P0301/17 through P0304/17 are output repeatedly</li> <li>60 seconds or more</li> <li>2 trip</li> </ol> | <ul> <li>Ignition system</li> <li>Intake system</li> <li>Fuel system</li> <li>Wire harness or connector</li> <li>Coolant temperature</li> <li>Engine control computer</li> <li>Fuel injector</li> </ul> |
| P0301/17 | <ol> <li>When driving at vehicle speed of 30 to 70 km/h</li> <li>Rate of misfires is higher than the set value</li> <li>60 seconds or more</li> <li>2 trip</li> </ol>        | <ul> <li>Ignition system</li> <li>Intake system</li> <li>Fuel system</li> <li>Wire harness or connector</li> <li>Coolant temperature</li> <li>Engine control computer</li> <li>Fuel injector</li> </ul> |
| P0302/17 | <ol> <li>When driving at vehicle speed of 30 to 70 km/h</li> <li>Rate of misfires is higher than the set value</li> <li>60 seconds or more</li> <li>2 trip</li> </ol>        | <ul> <li>Ignition system</li> <li>Intake system</li> <li>Fuel system</li> <li>Wire harness or connector</li> <li>Coolant temperature</li> <li>Engine control computer</li> <li>Fuel injector</li> </ul> |
| P0303/17 | <ol> <li>When driving at vehicle speed of 30 to 70 km/h</li> <li>Rate of misfires is higher than the set value</li> <li>60 seconds or more</li> <li>2 trip</li> </ol>        | <ul> <li>Ignition system</li> <li>Intake system</li> <li>Fuel system</li> <li>Wire harness or connector</li> <li>Coolant temperature</li> <li>Engine control computer</li> <li>Fuel injector</li> </ul> |
| P0304/17 | <ol> <li>When driving at vehicle speed of 30 to 70 km/h</li> <li>Rate of misfires is higher than the set value</li> <li>60 seconds or more</li> <li>2 trip</li> </ol>        | <ul> <li>Ignition system</li> <li>Intake system</li> <li>Fuel system</li> <li>Wire harness or connector</li> <li>Coolant temperature</li> <li>Engine control computer</li> <li>Fuel injector</li> </ul> |

## **CIRCUIT DIAGRAM**

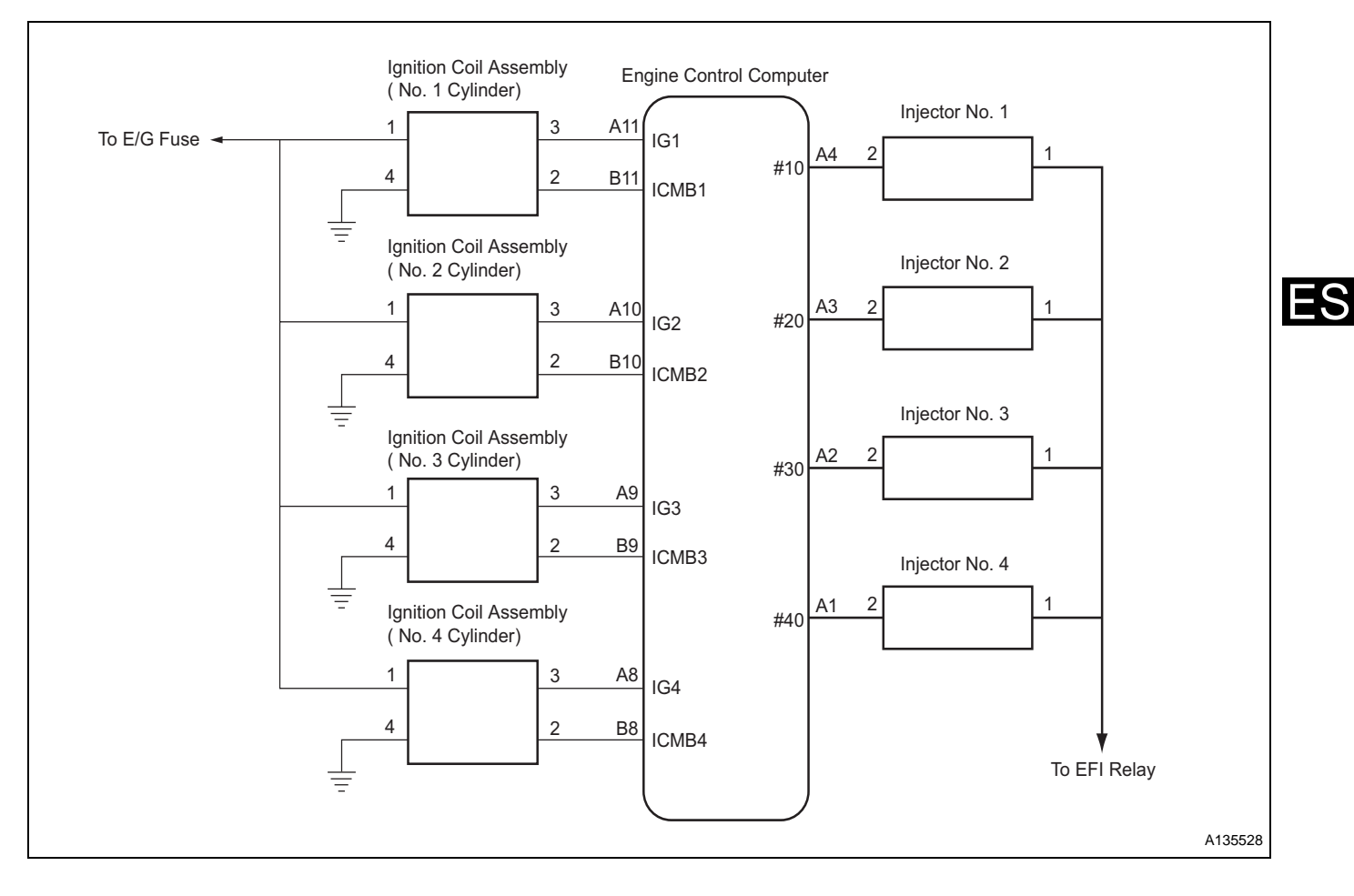

## **INSPECTION PROCEDURE**

HINT:

- If any codes are detected other than misfire malfunction, perform troubleshooting for those DTCs first.
- Read the freeze frame data using the DS-II. Freeze frame data records aspects of the engine's condition when malfunctions occur. This information is helpful when troubleshooting.
- To confirm that the repair has been completed, operate the vehicle using one of the driving patterns shown below.
   Driving patterns

| Engine speed | Time                         |
|--------------|------------------------------|
| Idle         | 3 and a half minutes or more |
| 1000 r/min   | 3 minutes or more            |
| 2000 r/min   | 1 and a half minutes or more |
| 3000 r/min   | 1 minute or more             |

### **1** INSPECT THE IGNITION SYSTEM

(See page IG - 1)

NG

**REPAIR OR REPLACE IGNITION SYSTEM** 

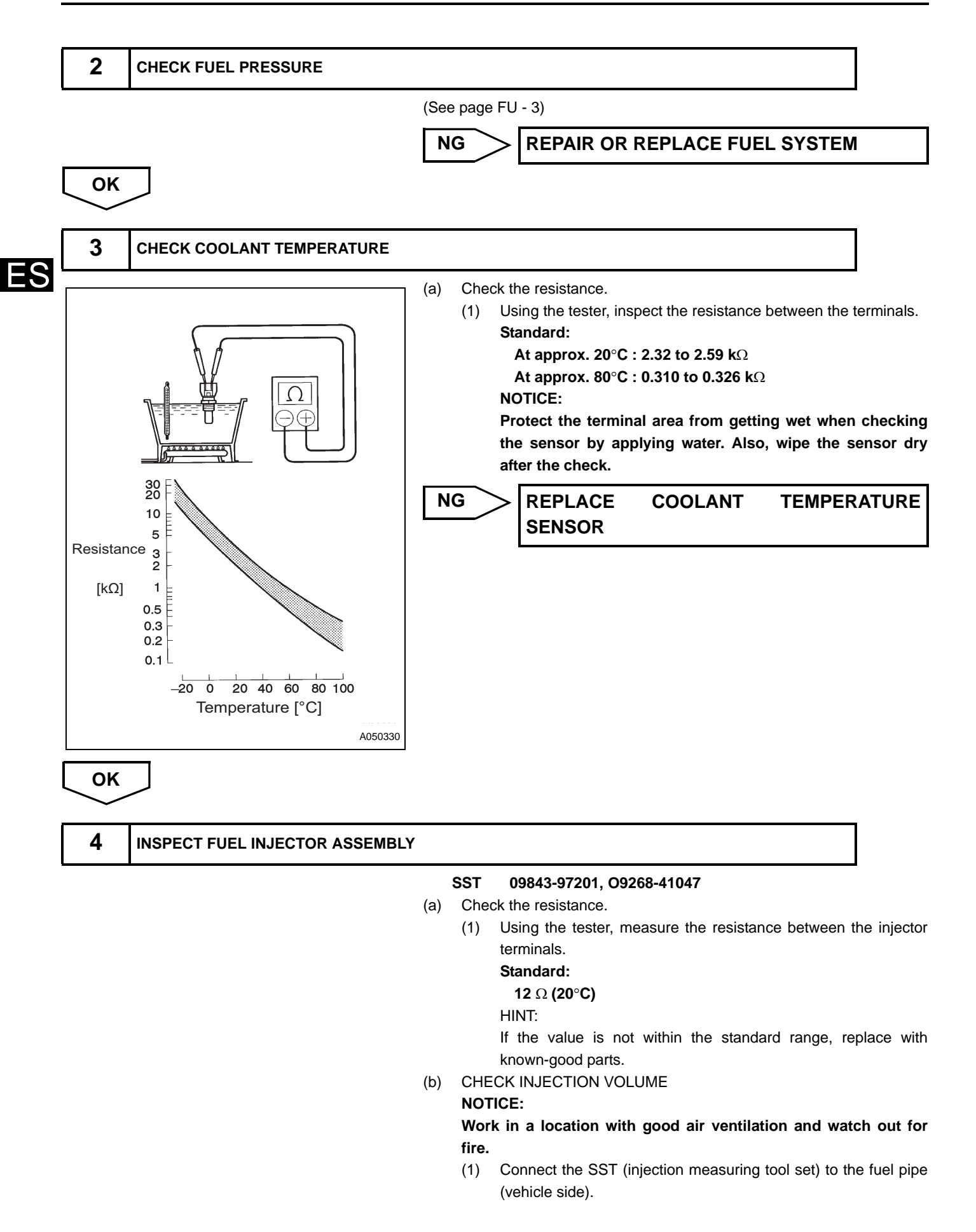

#### NOTICE:

Standard

HINT:

(c)

NG

**Injection Volume** 

60 to 73 ml

known-good parts.

Be extremely careful when handling the fuel tube connector.

Attach the injector to a graduated cylinder. (2) HINT:

> To prevent fuel from spraying, install the correct-sized vinyl tube, etc.

- Connect the DS-II to the DLC and operate the fuel pump. (3)
- Connect the injector to the SST (EFI inspection wire). (4)
- Connect the SST (EFI inspection wire) to the battery, perform (5) fuel injection (15 seconds each) 2 or 3 times, and calculate the average value.

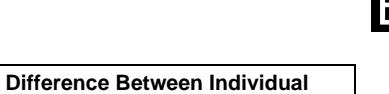

Injectors

13ml or less

ES

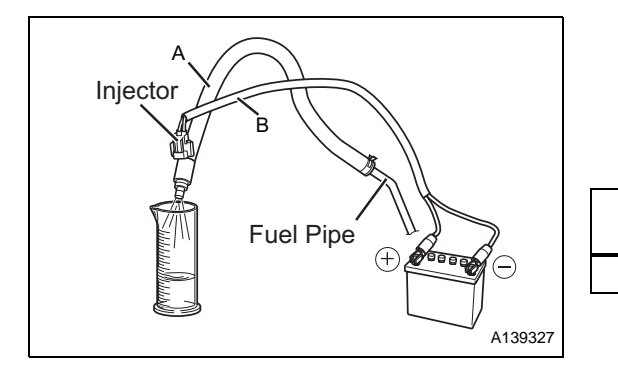

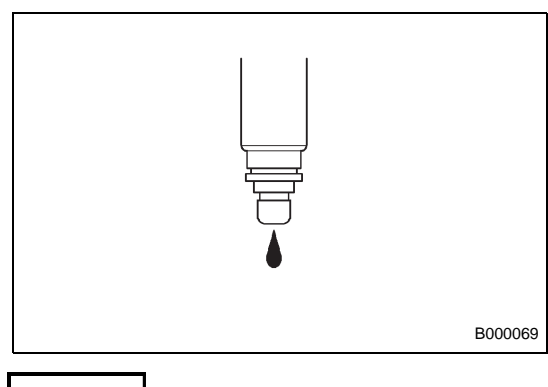

| Che | ck for leakage.                                             |
|-----|-------------------------------------------------------------|
| (1) | When removing the SST from the battery under the conditions |
|     | described above, check that there is no leakage from the    |
|     | injector.                                                   |
|     | Standard:                                                   |
|     | 1 dron or less ner 12 minutes                               |

If the value is not within the standard range, replace with

```
REPLACE FUEL INJECTOR ASSEMBLY
```

OK

5

### CHECK VACUUM SENSOR

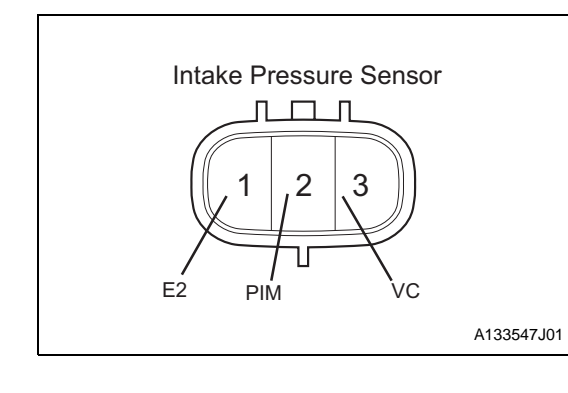

| (a) | Turn the ignition switch to the ON position. |
|-----|----------------------------------------------|
|-----|----------------------------------------------|

Measure the voltage between the terminals of the vacuum sensor (b) connecter using the tester.

#### Standard

| Tester Connection (Terminal Symbol) | Standard     |
|-------------------------------------|--------------|
| 3 (VC) ←→ 1 (E2)                    | 4.5 to 5.5 V |
| 2 (PIM) ←→ 1 (E2)                   | 3.1 to 4.1V  |

Remove the fuel pump relay and crank the engine, then measure the (c) voltage between the terminals of the vacuum sensor connector.

### Standard

| Tester Connection (Terminal Symbol) | Standard                 |
|-------------------------------------|--------------------------|
| 2 (PIM) ←→ 1 (E2)                   | Voltage value fluctuates |

NG

**REPLACE THE VACUUM SENSOR** 

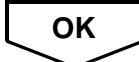

|   | 6    | CHECK WIRE HARNESS AND CONNEC | TOR                                                                                                    |                                                                                                    |                                                                                     |
|---|------|-------------------------------|----------------------------------------------------------------------------------------------------|----------------------------------------------------------------------------------------------------|-------------------------------------------------------------------------------------|
| · |      |                               | <ul> <li>(a) Disconnect conn<br/>disconnect the co</li> <li>(b) Using a tester, ch<br/>the engine contro<br/>injector vehicle sid</li> <li>Standard</li> </ul> | ector A of the engine<br>nnectors of each fuel injec<br>leck whether there is cont<br>ol computer vehicle side<br>de connector. | control computer and<br>tor.<br>inuity or a short between<br>connector and the fuel |
| S |      |                               | Installed position                                                                                                    | Terminal Connection<br>(Terminal Symbol)                                                                                        | Standard                                                                            |
| J |      |                               | #1 Cylinder                                                                                                    | 2←→24(#10)                                                                                                    | There is continuity and<br>no short between other<br>terminals and body<br>ground   |
|   |      |                               | #2 Cylinder                                                                                                    | 2←→23(#20)                                                                                                    | There is continuity and<br>no short between other<br>terminals and body<br>ground   |
|   |      |                               | #3 Cylinder                                                                                                    | 2←→22(#30)                                                                                                    | There is continuity and<br>no short between other<br>terminals and body<br>ground   |
|   |      |                               | #4 Cylinder                                                                                                    | 2←→21(#40)                                                                                                    | There is continuity and<br>no short between other<br>terminals and body<br>ground   |
|   |      |                               | NG REPAI<br>CONN                                                                                                    | R OR REPLACE W                                                                                                    | RE HARNESS OR                                                                       |
| l | ОК   |                               |                                                                                                    |                                                                                                    |                                                                                     |
| [ | CHEC | K AND REPLACE ENGINE CONTR    | ROL COMPUTER                                                                                                    |                                                                                                    |                                                                                     |

| DTC   P0325/18  KNOCK SENSOR SIGNAL SYSTEM |
|--------------------------------------------|
|--------------------------------------------|

The knock control sensor is mounted to the cylinder block to detect engine knocking. Inside the knock control sensor, there is a sensing element. When the sensing element is deformed due to the cylinder block vibration caused by knocking, it generates electricity. When the engine computer senses this voltage, it retards the ignition timing to control the knocking.

| DTC No.  | DTC Detection Condition<br>1.Diagnosis Condition<br>2.Malfunction Condition<br>3.Malfunction Time<br>4.Other                  | Suspected Area                                                                                                    | ES |
|----------|----------------------------------------------------------------------------------------------------|----------------------------------------------------------------------------------------------------|----|
| P0325/52 | <ol> <li>IG ON</li> <li>Open or short in knock control sensor circuit</li> <li>0.9 seconds or more</li> <li>1 trip</li> </ol> | <ul> <li>Wire harness or connector</li> <li>Knock control sensor</li> <li>Installation tightness of knock control sensor</li> <li>Engine control computer</li> </ul> |    |

# **CIRCUIT DIAGRAM**

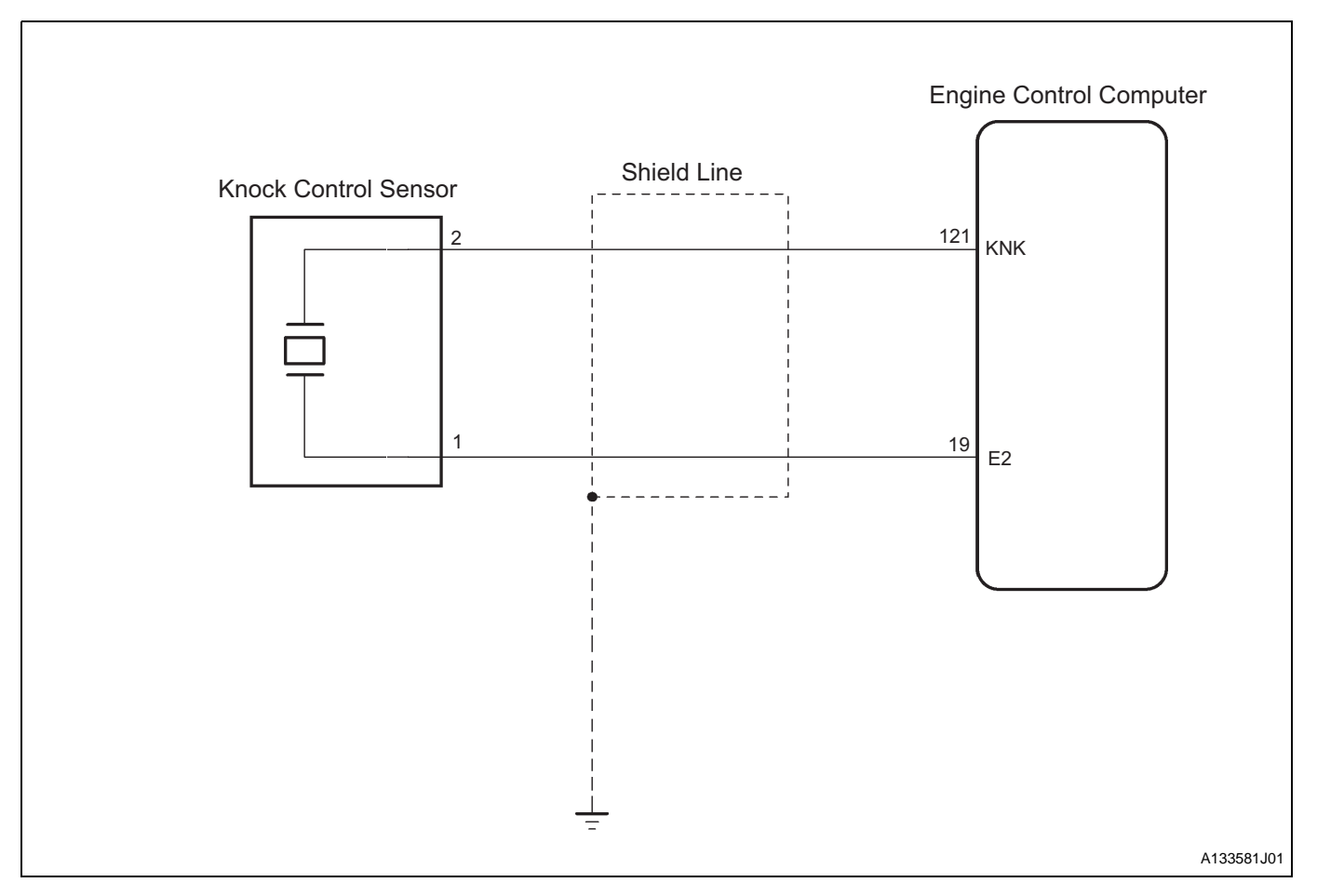

# **INSPECTION PROCEDURE**

HINT:

Read the freeze frame data using the DS-II. Freeze frame data records aspects of the engine's condition when malfunctions occur. This information is helpful when troubleshooting.

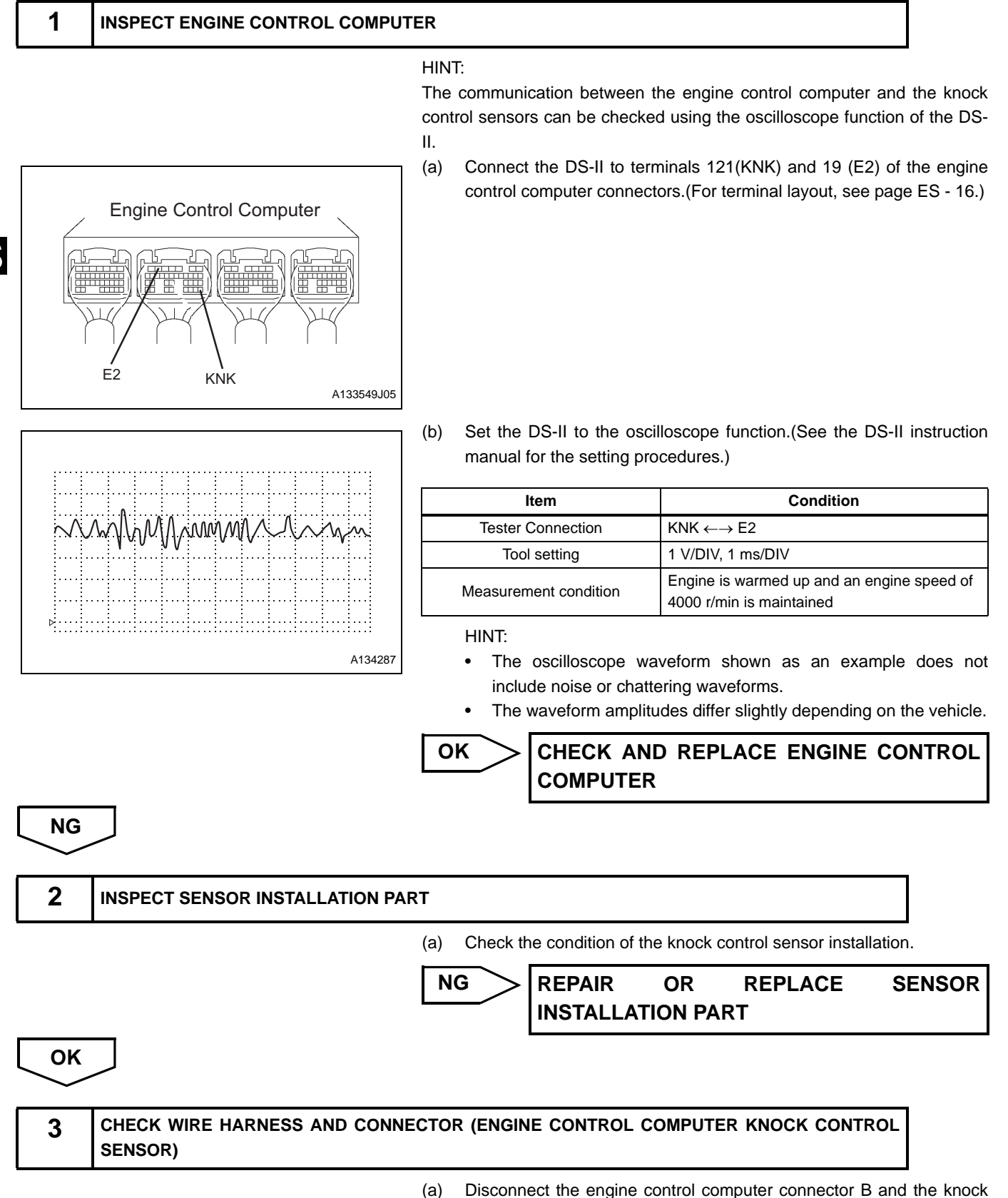

 Disconnect the engine control computer connector B and the knock control sensor connector.

### ENGINE CONTROL - EFI SYSTEM (3SZ-VE, K3-VE)

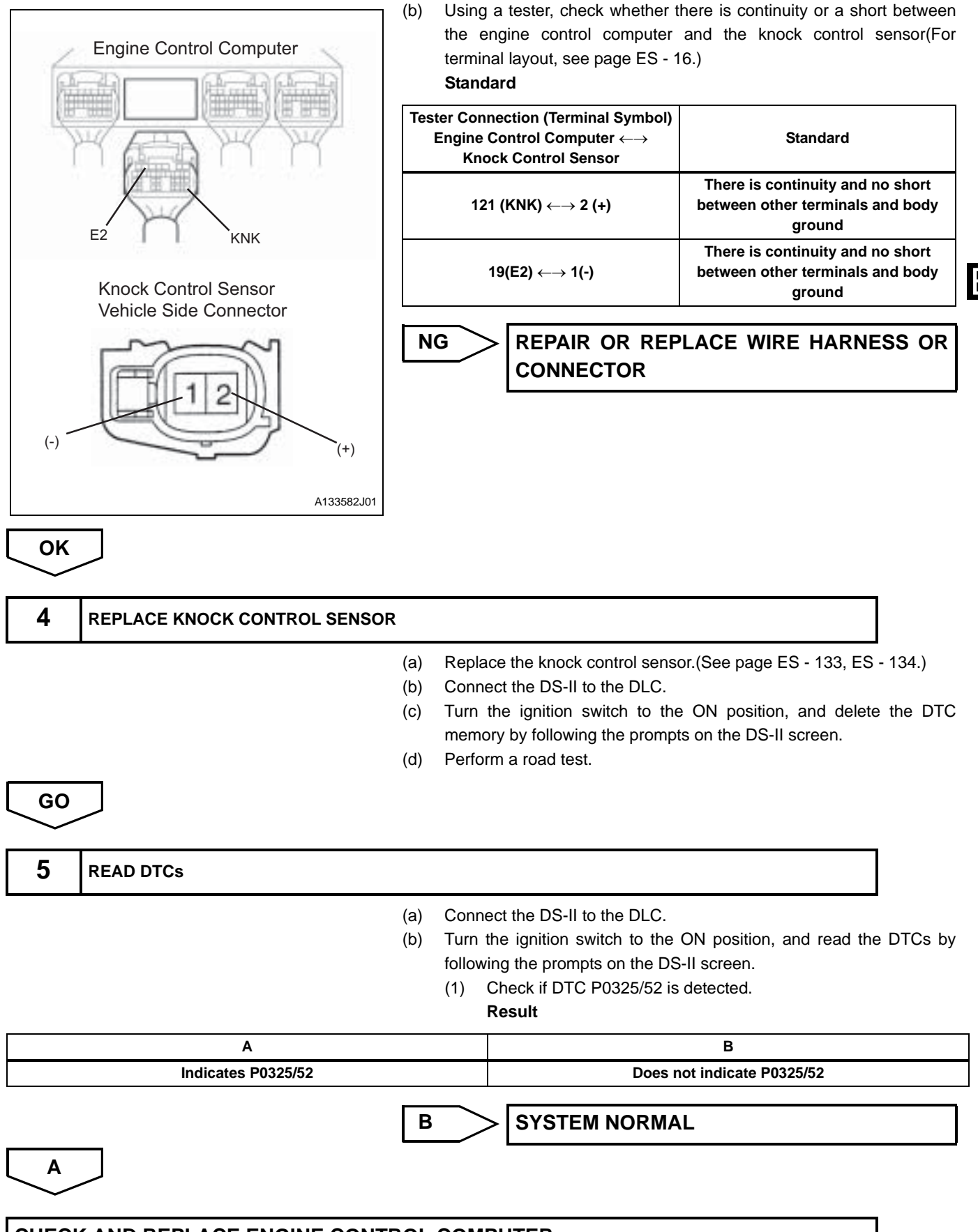

CHECK AND REPLACE ENGINE CONTROL COMPUTER

| DTC | P0335/13 | ENGINE<br>SYSTEM | REVOLUTION | SENSOR | SIGNAL |
|-----|----------|------------------|------------|--------|--------|
|-----|----------|------------------|------------|--------|--------|

The crank position sensor system consists of the crank angle sensor plate No.1 and the pickup coil. The crank angle sensor is installed on the crankshaft. It has 30 teeth with 6 missing teeth to allow top dead center to be detected. The NE signal sensor outputs 30 signals per engine revolution. The engine control computer detects the cylinder number and the relative position of the camshaft and angle based on the N2 signal. It detects crankshaft angle and engine speed based on the N1 signal.

| DTC No.  | DTC Detection Condition<br>1.Diagnosis Condition<br>2.Malfunction Condition<br>3.Malfunction Time<br>4.Other | Suspected Area                                                                                                    |
|----------|----------------------------------------------------------------------------------------------------|----------------------------------------------------------------------------------------------------|
| P0335/13 | <ol> <li>Cranking</li> <li>N1 signal is not input</li> <li>2 seconds or more</li> <li>1 trip</li> </ol>      | <ul> <li>Wire harness or connector</li> <li>Crank position sensor</li> <li>Crank angle sensor plate No.1</li> <li>Engine control computer</li> </ul> |

# **CIRCUIT DIAGRAM**

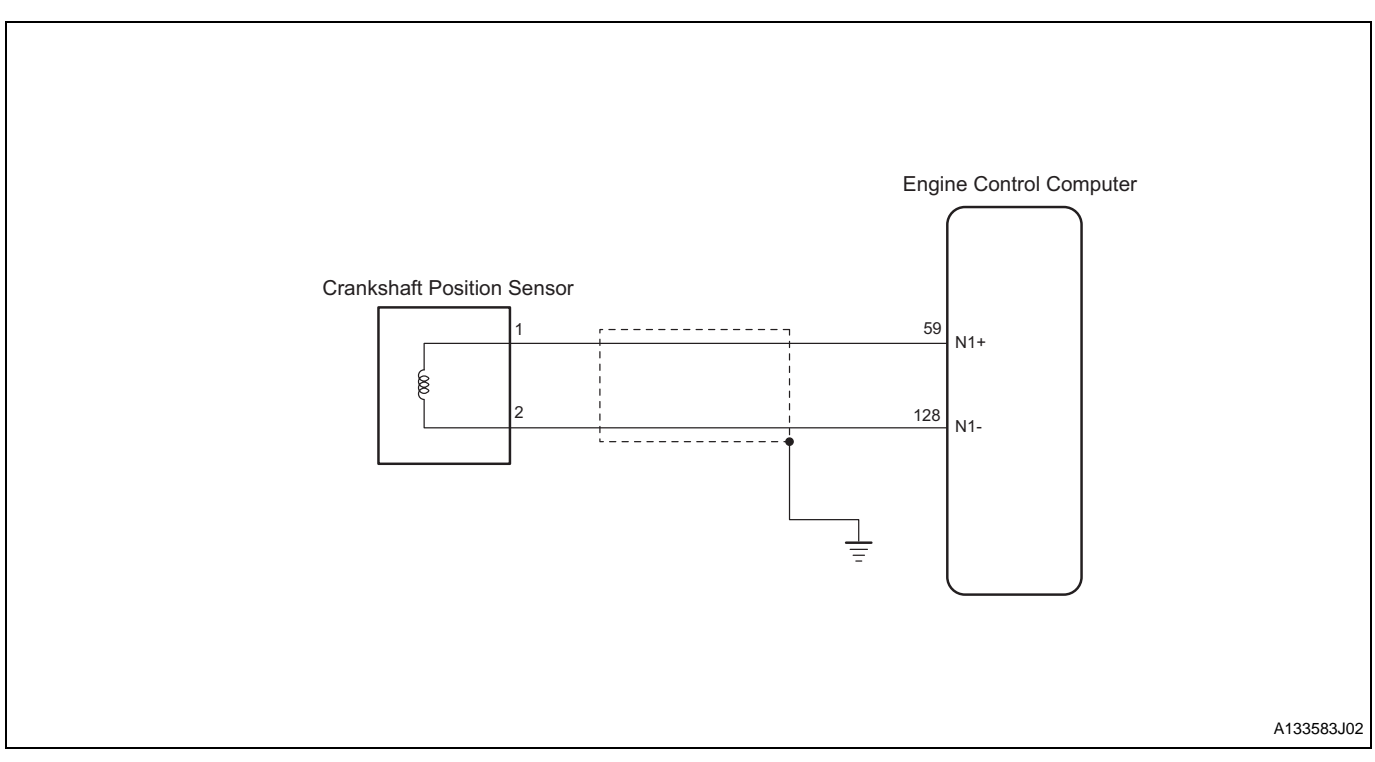

# **INSPECTION PROCEDURE**

HINT:

- Read the freeze frame data using the DS-II. Freeze frame data records aspects of the engine's condition when malfunctions occur. This information is helpful when troubleshooting.
- If the problem is not detected after first troubleshooting DTC P0335/13, this may indicate a mechanical system problem.

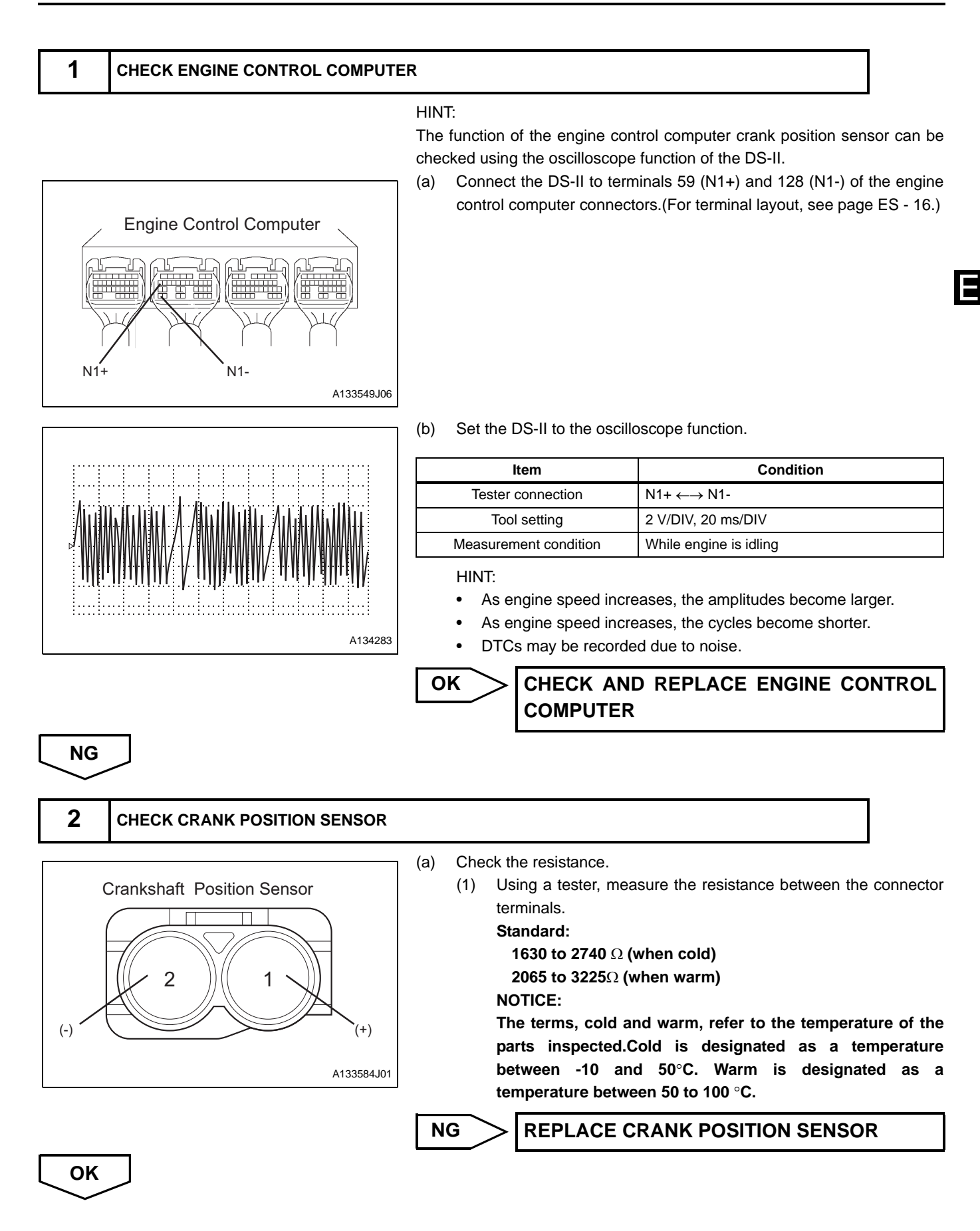

#### ES-67

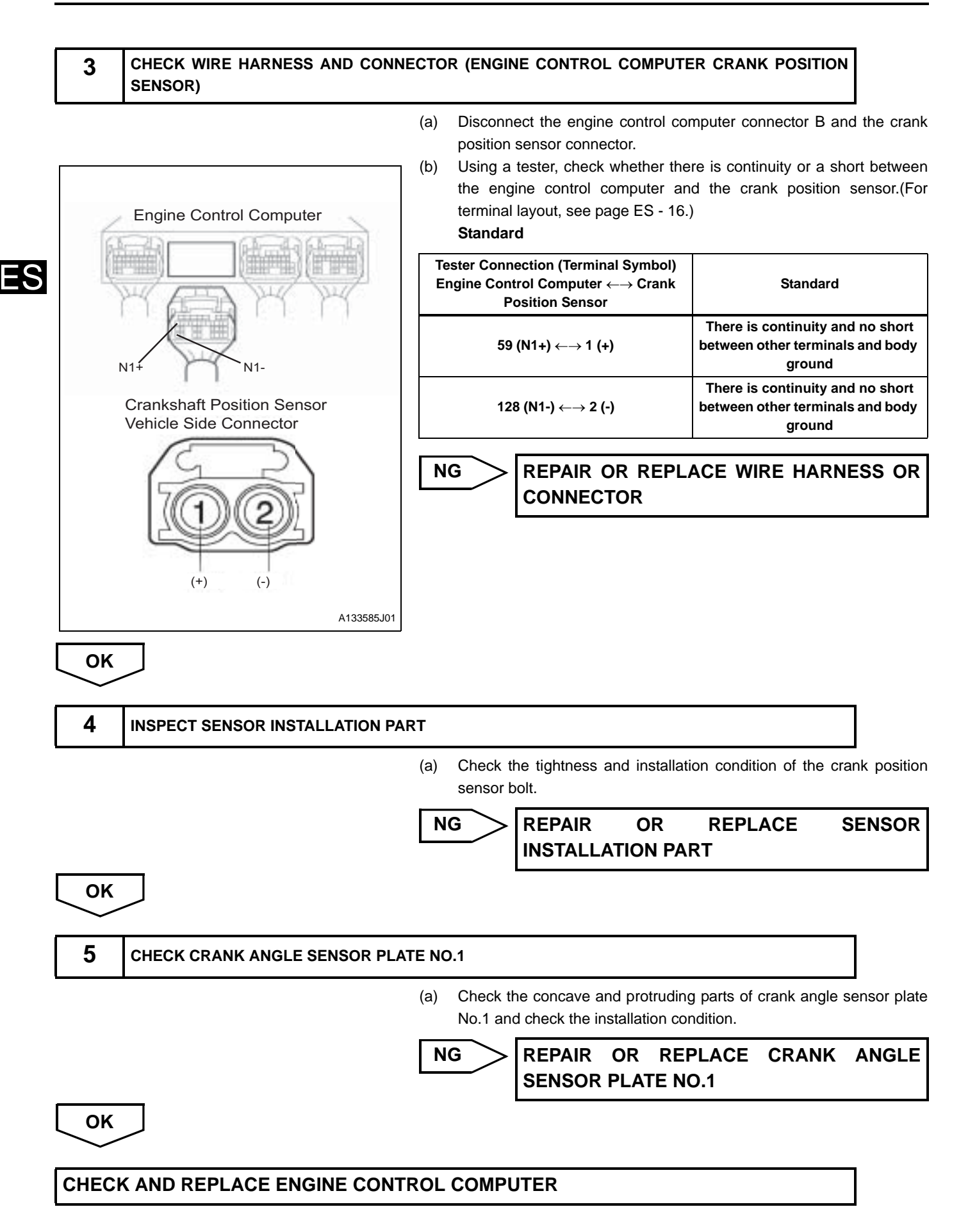

| DTC   P0340/14  CAM ANGLE SENSOR SIGNAL SYSTEM |  |
|------------------------------------------------|--|
|------------------------------------------------|--|

The cam position sensor (N2 signal) consists of the pickup coil and the timing rotor that is mounted on the camshaft. When the camshaft rotates, the relative positions of the protruding part of the timing rotor and the air gap on the top of the pickup coil changes. This causes the magnetic field to change, generating electromotive force in the pickup coil.

| DTC No.  | DTC Detection Condition<br>1.Diagnosis Condition<br>2.Malfunction Condition<br>3.Malfunction Time<br>4.Other              | Suspected Area                                                                                                    | ES |
|----------|----------------------------------------------------------------------------------------------------|----------------------------------------------------------------------------------------------------|----|
| P0340/14 | <ol> <li>When cranking</li> <li>No input of a certain number of cam position sensor</li> <li>-</li> <li>1 trip</li> </ol> | <ul> <li>Wire harness or connector</li> <li>Cam position sensor</li> <li>Camshaft</li> <li>Engine control computer</li> </ul> |    |

# **CIRCUIT DIAGRAM**

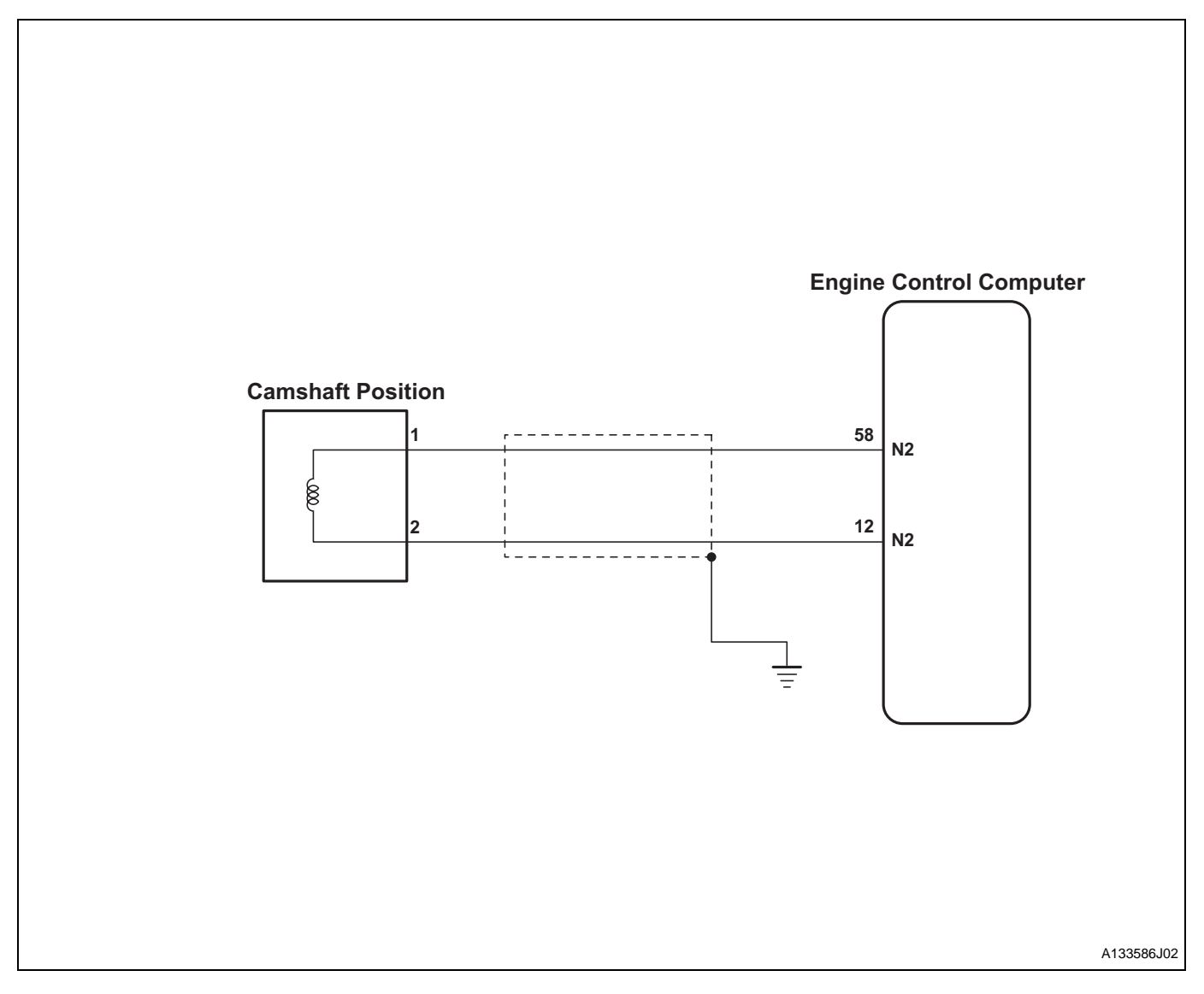

### **INSPECTION PROCEDURE**

HINT:

- Read the freeze frame data using the DS-II. Freeze frame data records aspects of the engine's condition when malfunctions
  occur. This information is helpful when troubleshooting.
- If the problem is not detected after first troubleshooting DTC P0340/14, this may indicate a mechanical system problem.

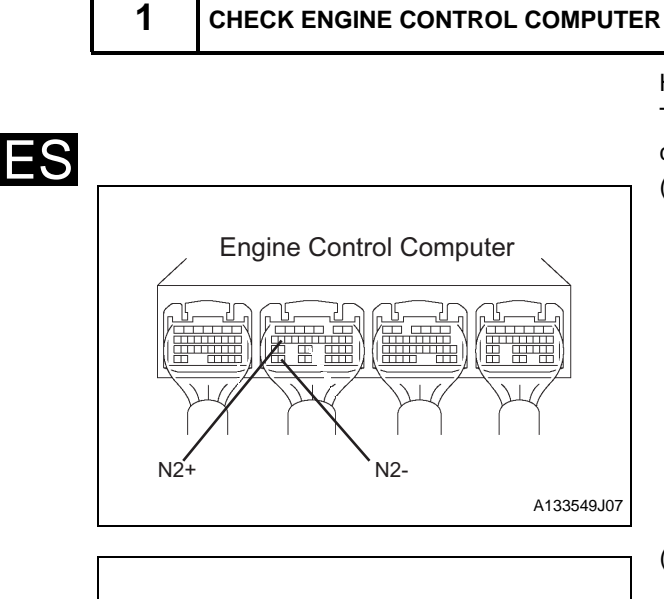

HINT:

The function of the engine control computer cam position sensors can be checked using the oscilloscope function of the DS-II.

(a) Connect the DS-II to terminals 58(N2+) and 127 (N2-) of the engine control computer connectors. (For terminal layout, see page ES - 16.)

(b) Set the DS-II to the oscilloscope function.

| Item                  | Condition                  |
|-----------------------|----------------------------|
| Tester Connection     | $:N2+ \leftrightarrow N2-$ |
| Tool setting          | 2 V/DIV, 20 ms/DIV         |
| Measurement condition | While engine is idling     |

HINT:

A134284

- · As engine speed increases, the amplitudes become larger.
- As engine speed increases, the cycles become shorter.
- DTCs may be recorded due to noise.

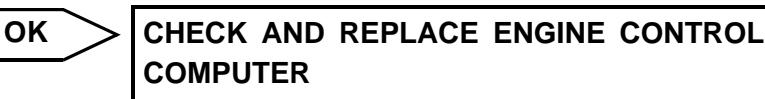

NG

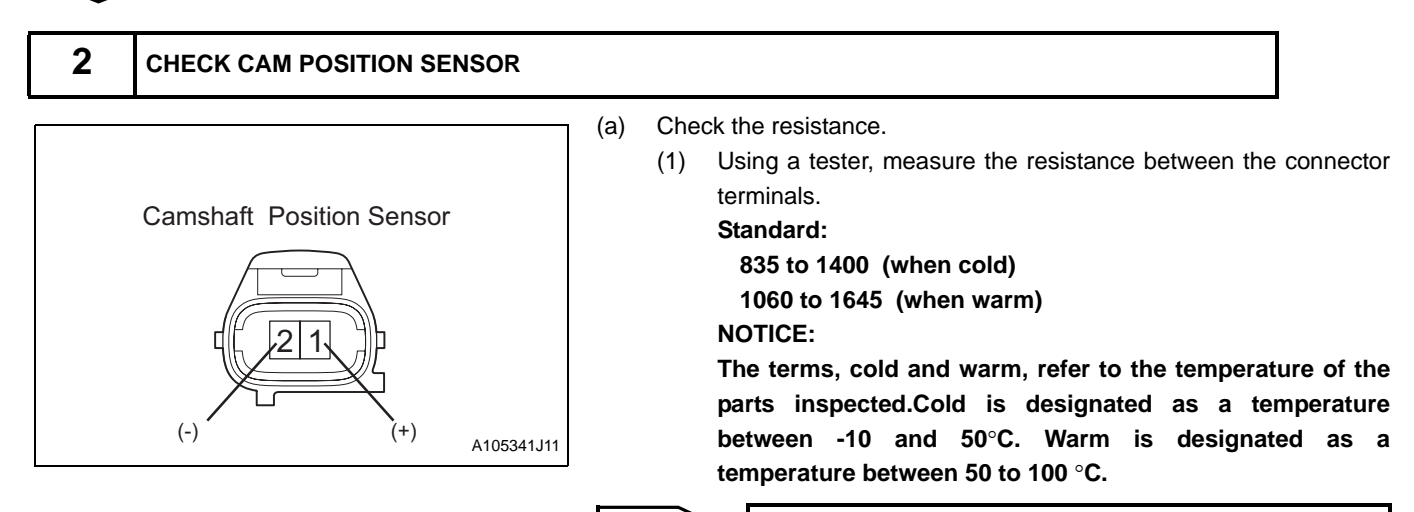

NG

**REPLACE CAM POSITION SENSOR**
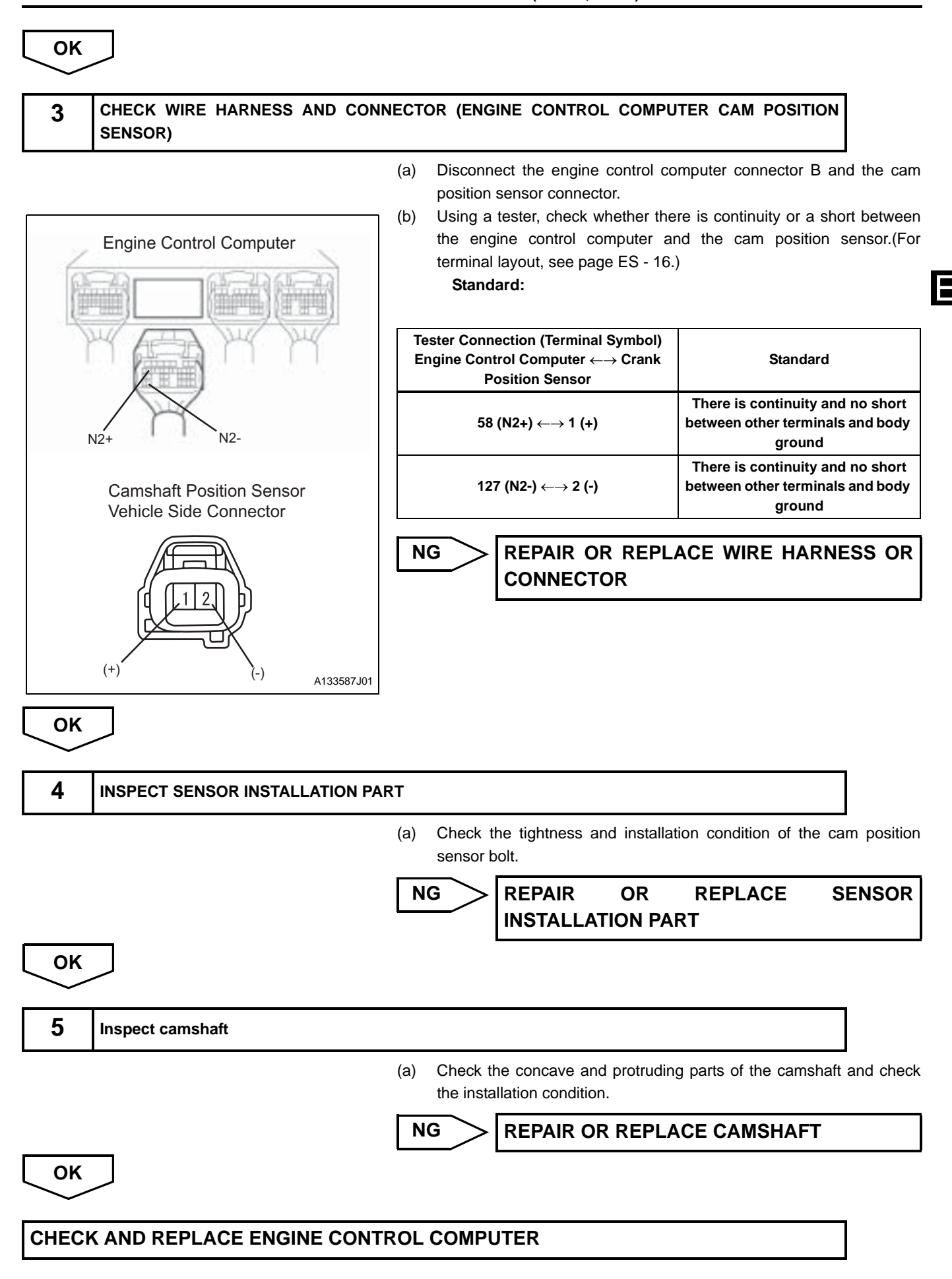

DTC

# P0350/16 | IGNITION PRIMARY SYSTEM

### DESCRIPTION

A direct ignition system has been adopted. Along with increasing ignition accuracy, the direct ignition system reduces high voltage loss and enhances the overall reliability of the ignition system. The direct ignition system performs ignition, using 1 ignition coil for each cylinder. The engine control computer determines the ignition timing and transmits ignition signals (IG) to each cylinder. Based on the IG signals, the power transistor in the igniter cuts off the current in the primary coil. This generates electromotive force in the secondary coil. The electromotive force in the spark plug.

ES

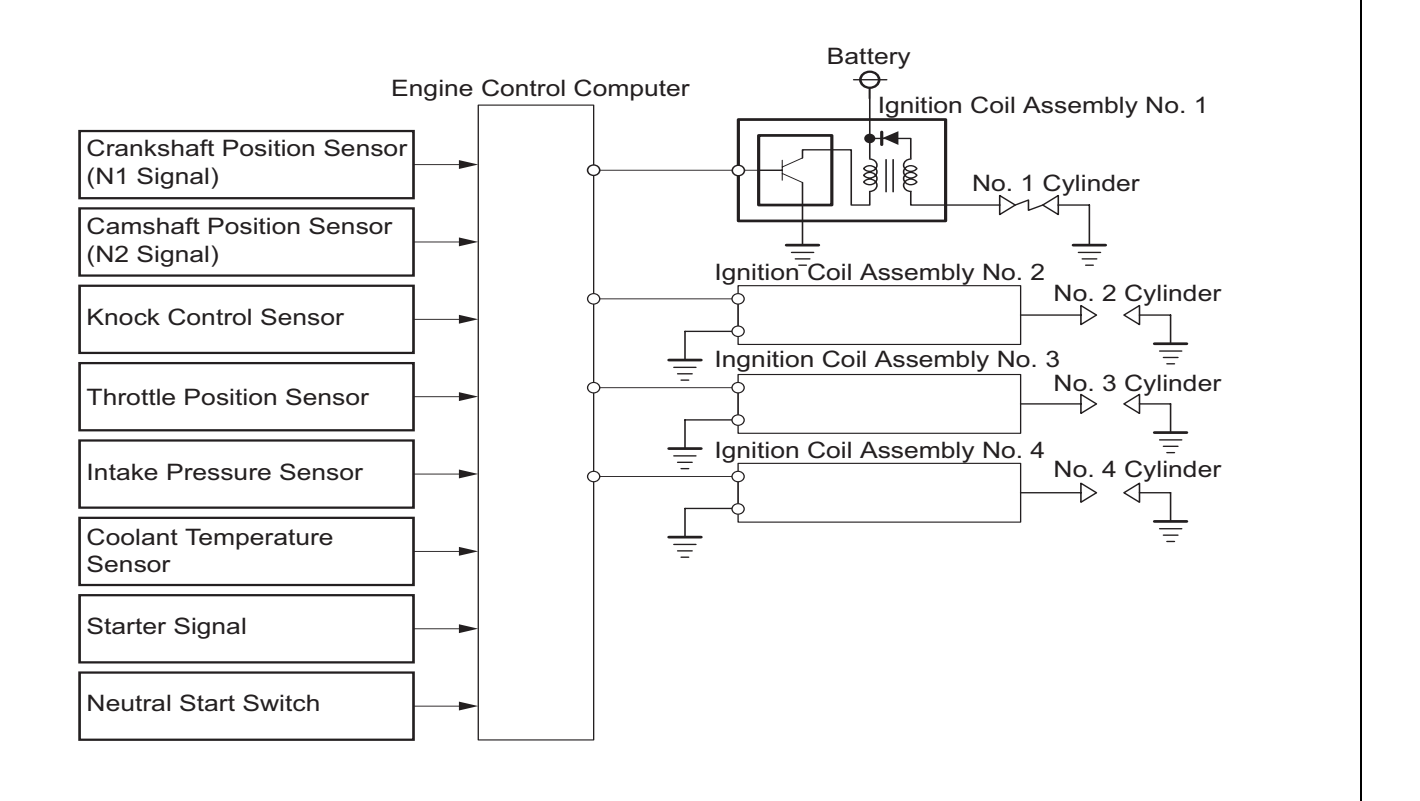

**DTC Detection Condition 1.Diagnosis Condition** DTC No. 2.Malfunction Condition **Suspected Area 3.Malfunction Time** 4.Other 1. At time of engine start and when engine is • Wire harness or connector operating at 1500 r/min or less IGNITION COIL ASSEMBLY P0350/16 2. No IG signals continuously Engine control computer 3. Approx. 30 seconds 4. 1 trip

A133588

### **CIRCUIT DIAGRAM**

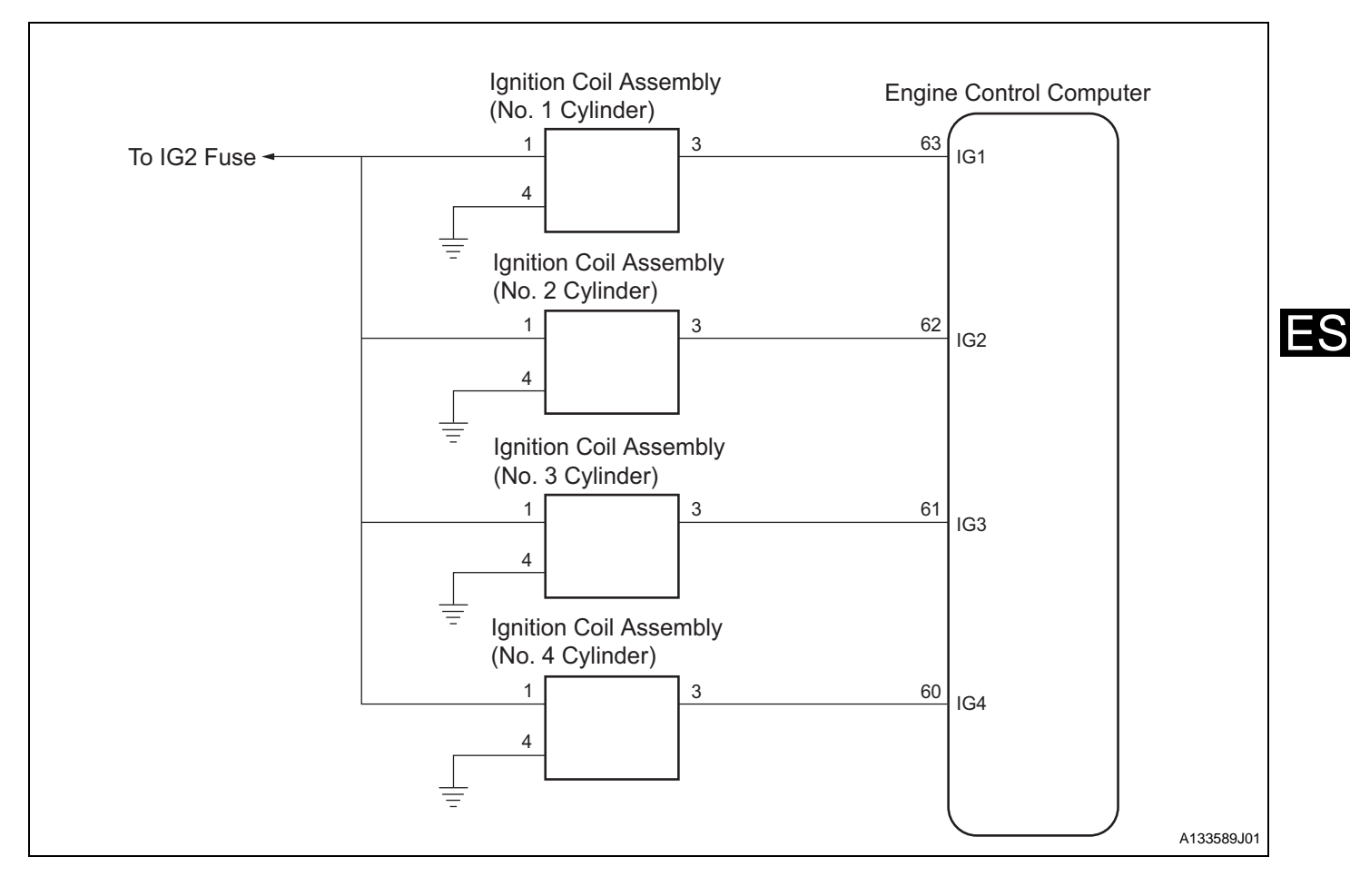

# **INSPECTION PROCEDURE**

HINT:

- Read the freeze frame data using the DS-II. Freeze frame data records aspects of the engine's condition when malfunctions occur. This information is helpful when troubleshooting.
- The inspection method for the No.1 cylinder circuit is shown below. If the DTC P0350/16 is still shown after the test, check the circuit of each cylinder.

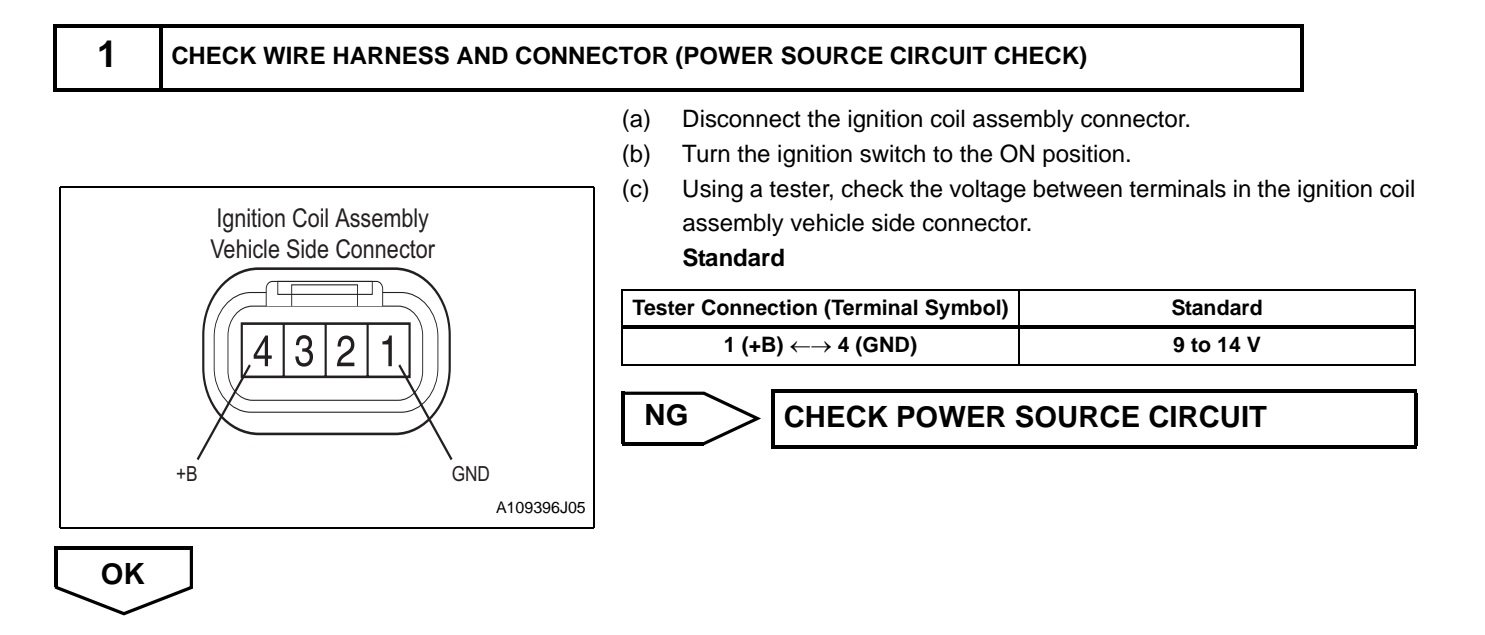

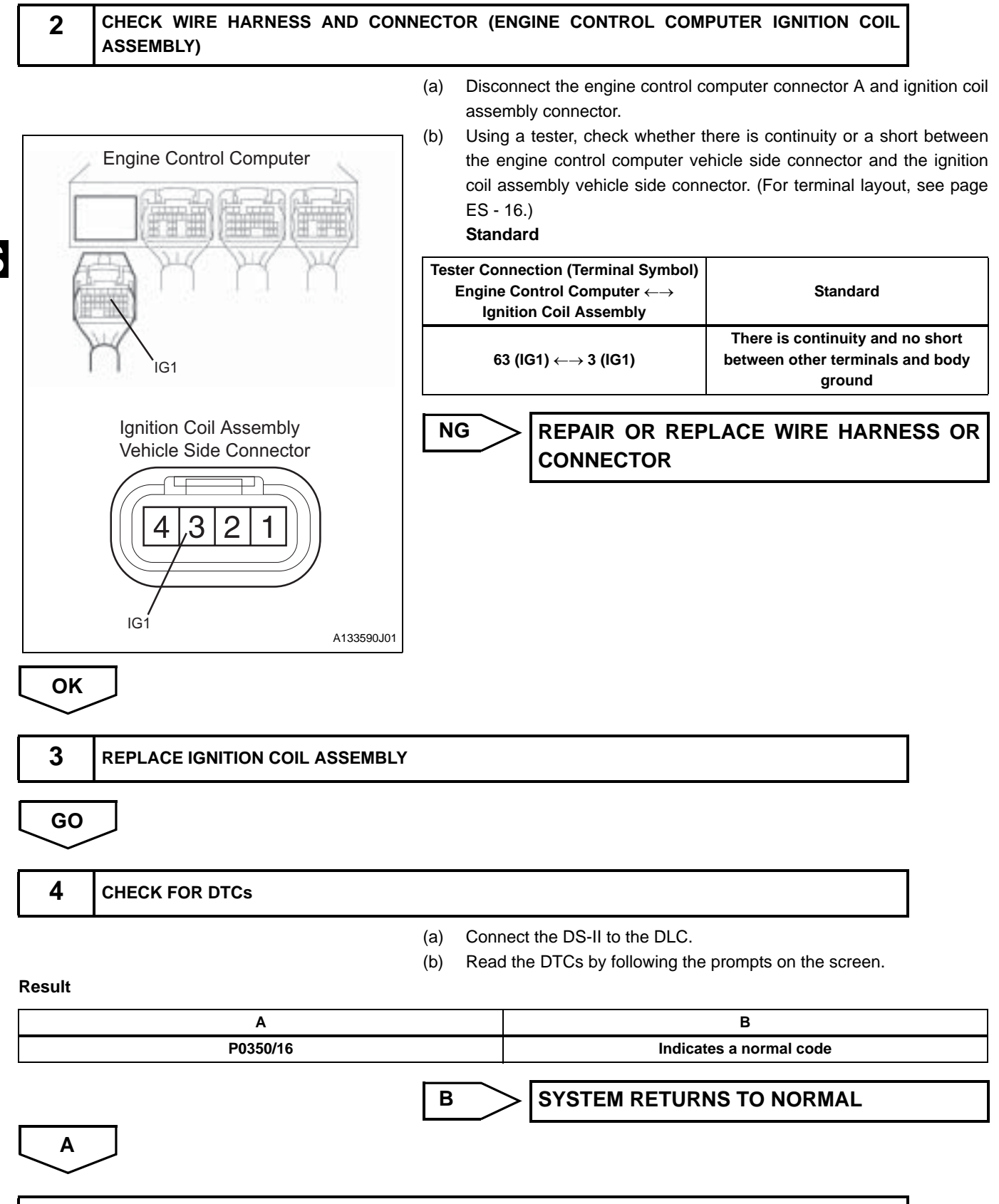

**REPLACE ENGINE CONTROL COMPUTER** 

| DI           |  |
|--------------|--|
| $\mathbf{D}$ |  |

27 CATALYST DETERIORATION

### DESCRIPTION

The rear O2 sensor detects oxygen levels after the catalyst. If the catalyst has deteriorated, the rear O2 sensor signal looks like that of the front O2 sensor, repeating lean/rich signals in short cycles. Therefore, the timing of the voltage of the lean/rich signal from the rear O2 sensor is calculated and compared to the lean/rich signal from the front 02 sensor. If this voltage exceeds a set value, and the response of the rear O2 sensor from the front O2 sensor signal becomes more rapid than the set value, this indicates that the catalyst has deteriorated. In this case, the DTC shown below will be recorded.

| DTC No.  | DTC Detection Condition<br>1.Diagnosis Condition<br>2.Malfunction Condition<br>3.Malfunction Time<br>4.Other                                                                                                    | Suspected Area                                                                                                    |  |
|----------|----------------------------------------------------------------------------------------------------|----------------------------------------------------------------------------------------------------|--|
| P0420/27 | <ol> <li>The vehicle is driven at a speed of 50 km/<br/>h, after the engine is completely warmed-<br/>up</li> <li>The voltage of the rear O2 sensor signal<br/>is large, and the response is rapid</li> <li>40 seconds or more</li> <li>2 trip</li> </ol> | <ul> <li>Exhaust system</li> <li>Ignition system</li> <li>Fuel system</li> <li>Engine control computer</li> <li>Wire harness or connector</li> </ul> |  |

# **CIRCUIT DIAGRAM**

(See Page ES - 44)

# **INSPECTION PROCEDURE**

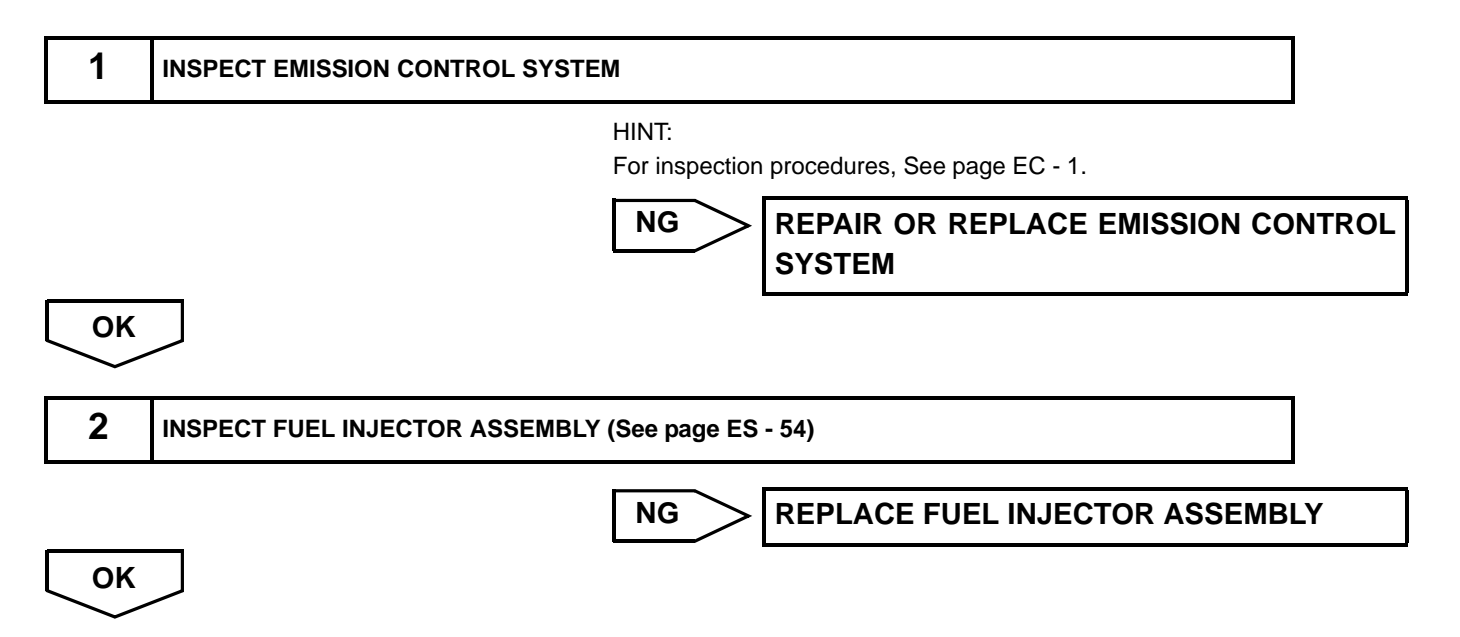

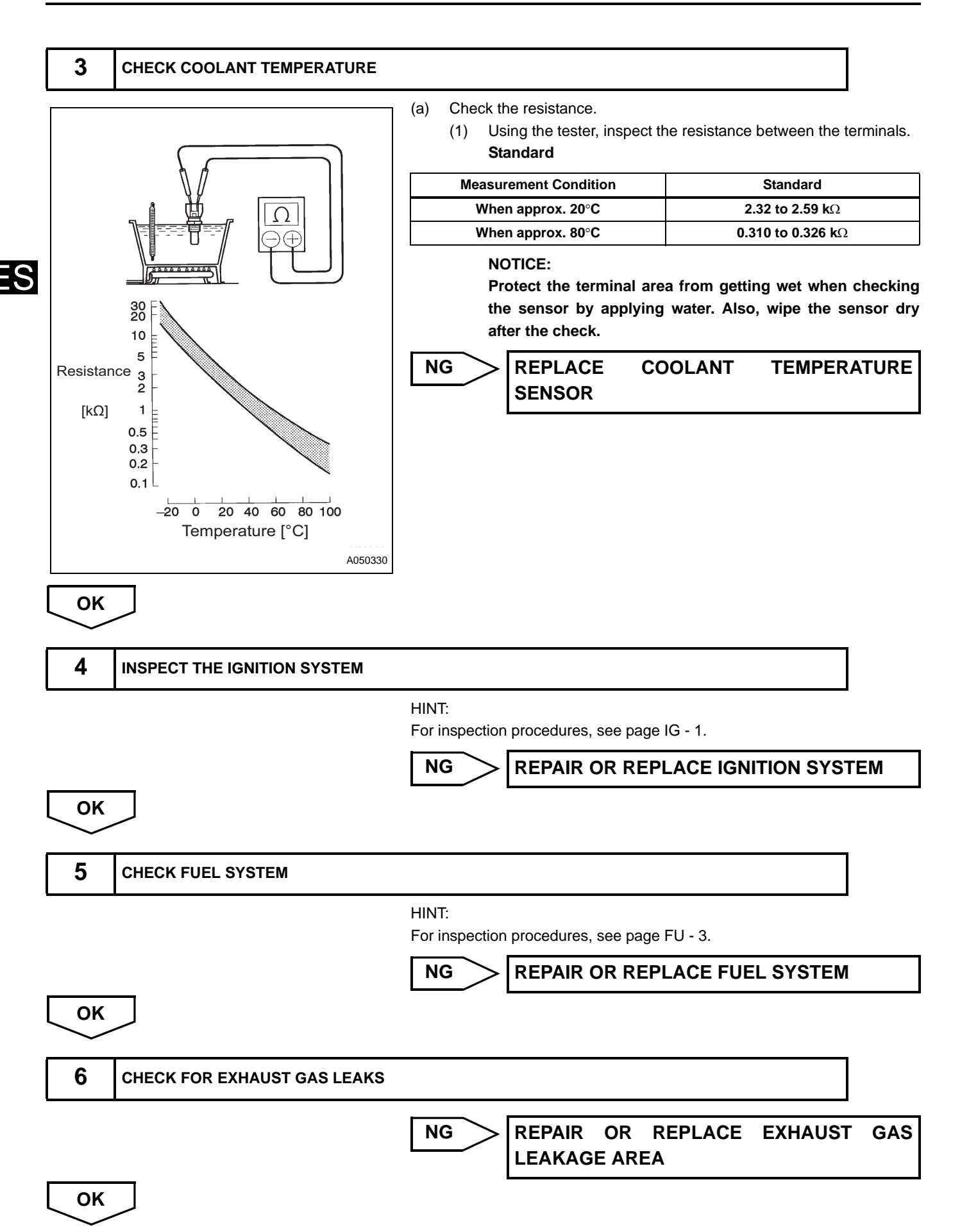

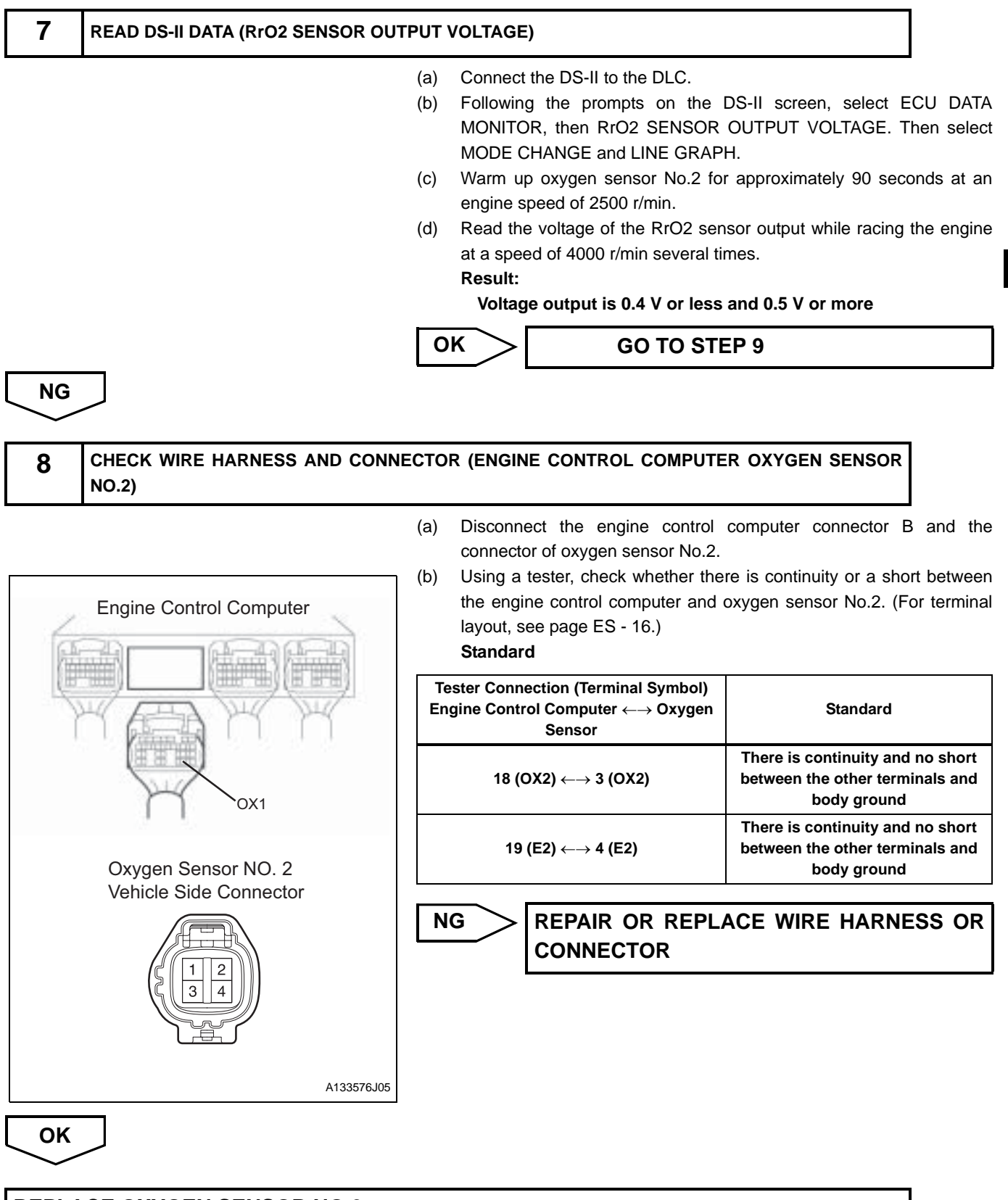

**REPLACE OXYGEN SENSOR NO.2** 

|    |       |                          | (b) | Turn the ignition switch to the ON position, and delete the DTCs by following the prompts on the DS-II screen.                                                 |
|----|-------|--------------------------|-----|----------------------------------------------------------------------------------------------------|
|    |       |                          | (c) | To check the system, warm up the oxygen sensor No.2 by performing<br>a road test.<br>HINT:<br>Refer to the procedure for the oxygen sensor No.2 output voltage |
|    |       |                          |     | inspection.                                                                                                    |
|    | GO    |                          |     |                                                                                                    |
|    |       |                          |     |                                                                                                    |
| ES | 10    | READ DTCs                |     |                                                                                                    |
|    |       |                          | (a) | Connect the DS-II to the DLC.                                                                                                    |
|    |       |                          | (b) | Turn the ignition switch to the ON position, and read the DTCs by                                                                                              |
|    |       |                          |     | following the prompts on the DS-II screen.                                                                                                    |
|    |       |                          |     | (1) Check if DTC P0420/27 is indicated.                                                                                                    |
|    |       |                          |     | Result                                                                                                    |
|    |       | А                        |     | В                                                                                                    |
|    |       | P0420/27 is output again |     | P0420/27 is not output again                                                                                                    |
|    |       |                          | В   | CHECK FOR INTERMITTENT PROBLEMS                                                                                                    |
|    | A     |                          |     |                                                                                                    |
|    | CHECI | K AND REPLACE ENGINE CON |     | COMPLITER                                                                                                    |
|    |       |                          |     |                                                                                                    |

| DTC P0443/76 | EVAP PURGE VSV |
|--------------|----------------|
|--------------|----------------|

Evap purge VSV controls evaporation purge volume based on a signal (duty signal) from the engine control computer.Purge volume is determined based on the ON/OFF time ratio (duty ratio).

| DTC No.  | DTC Detection Condition<br>1.Diagnosis Condition<br>2.Malfunction Condition<br>3.Malfunction Time<br>4.Other                                  | Suspected Area                                                                                     |
|----------|----------------------------------------------------------------------------------------------------|----------------------------------------------------------------------------------------------------|
| P0443/76 | <ol> <li>After engine start</li> <li>Evap purge control signal malfunction</li> <li>VSV operates more than 3 times</li> <li>2 trip</li> </ol> | <ul><li>Evap purge VSV</li><li>Wire harness or connector</li><li>Engine control computer</li></ul> |

# **CIRCUIT DIAGRAM**

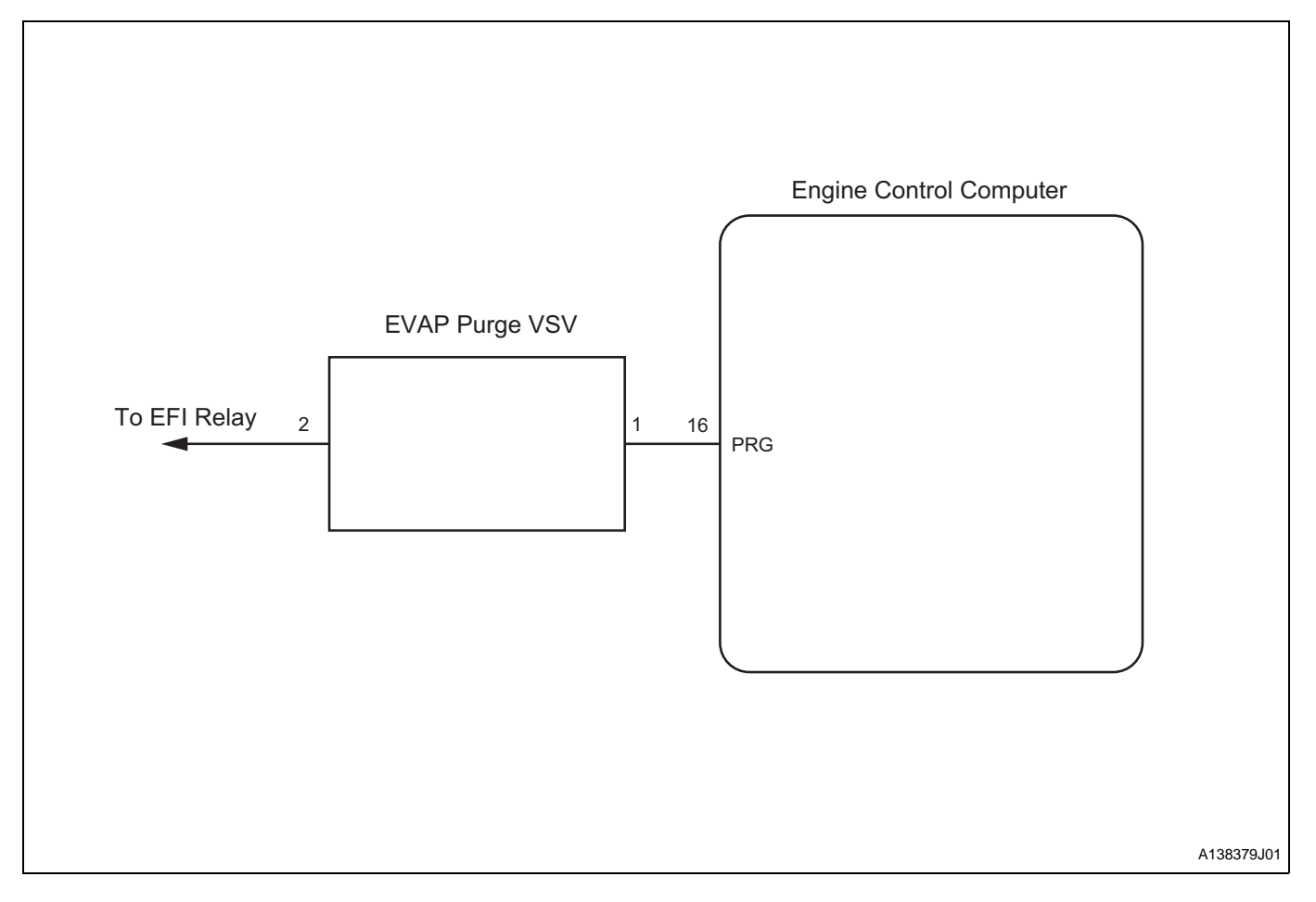

FS

### **INSPECTION PROCEDURE**

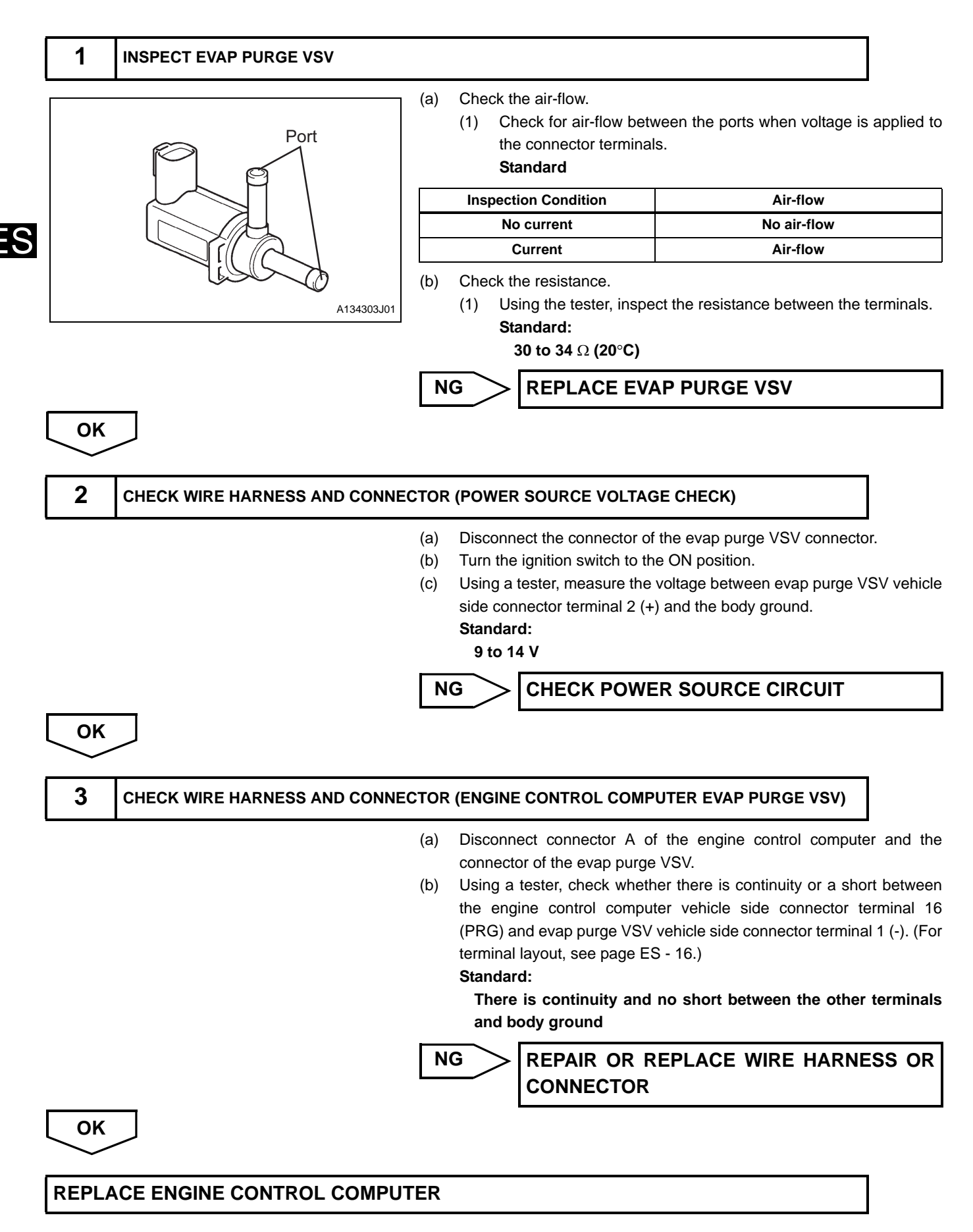

| DTC | P0500/52 | VEHICLE SPEED SIGNAL SYSTEM |
|-----|----------|-----------------------------|
|-----|----------|-----------------------------|

The vehicle speed signal is transmitted to the engine control computer via CAN communication.

| DTC No.  | DTC Detection Condition<br>1.Diagnosis Condition<br>2.Malfunction Condition<br>3.Malfunction Time<br>4.Other                                                        | Suspected Area                                                                                                    |
|----------|----------------------------------------------------------------------------------------------------|----------------------------------------------------------------------------------------------------|
| P0500/52 | <ol> <li>While driving (when slowing down and<br/>during fuel-cut)</li> <li>Vehicle speed signal is not input</li> <li>3 seconds or more</li> <li>2 trip</li> </ol> | <ul> <li>Combination meter</li> <li>Speed sensor</li> <li>Wire harness or connector</li> <li>Engine control computer</li> </ul> |

### **CIRCUIT DIAGRAM**

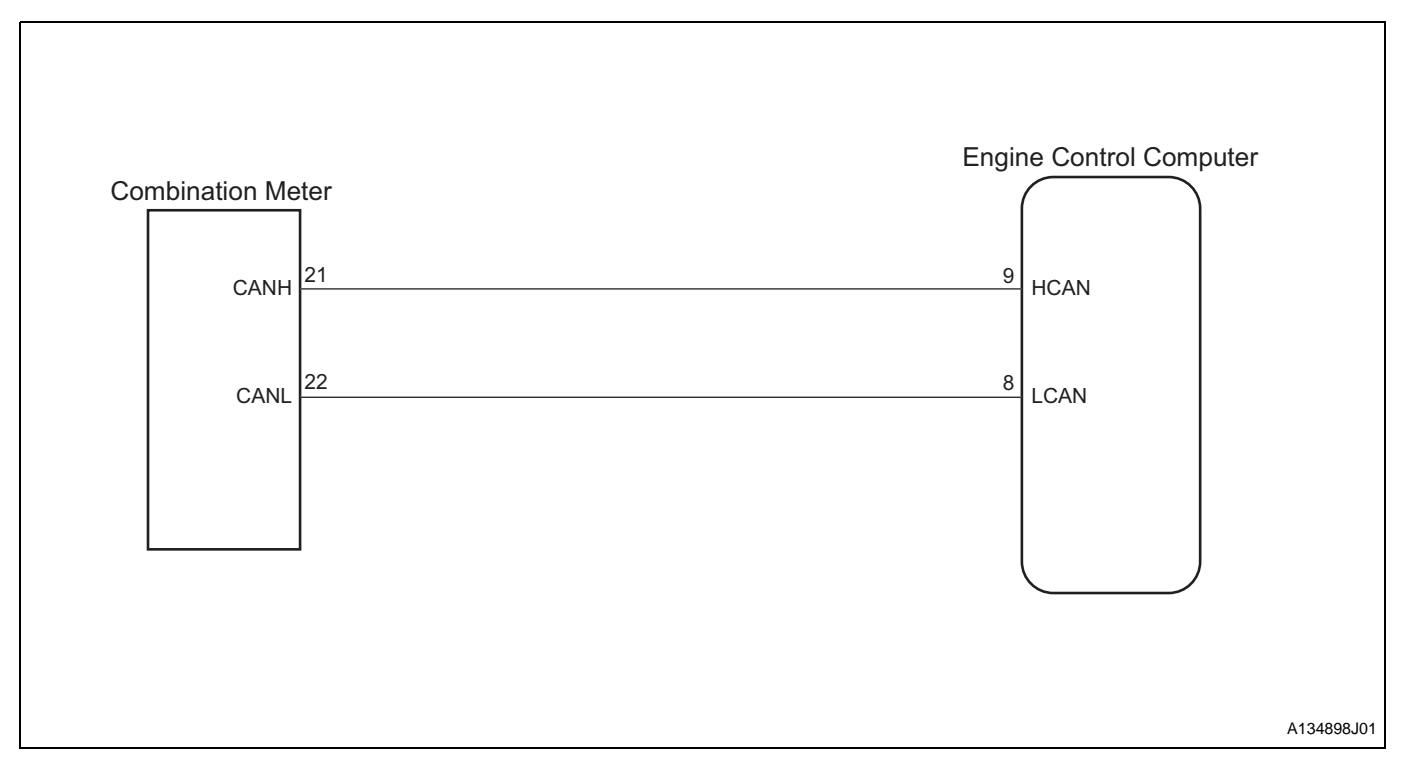

### **INSPECTION PROCEDURE**

| 1  | READ DS-II DATA (VEHICLE SPEED) |     |                                                   |
|----|---------------------------------|-----|---------------------------------------------------|
|    |                                 | (a) | Make sure that the speedometer operates normally. |
|    |                                 | (b) | Connect the DS-II to the DLC.                     |
|    |                                 | (c) | Read the vehicle speed displayed on the DS-II.    |
|    |                                 |     | Standard:                                         |
|    |                                 |     | The DS-II and speedometer displays are identical. |
|    |                                 | 0   |                                                   |
| NG |                                 |     |                                                   |

S

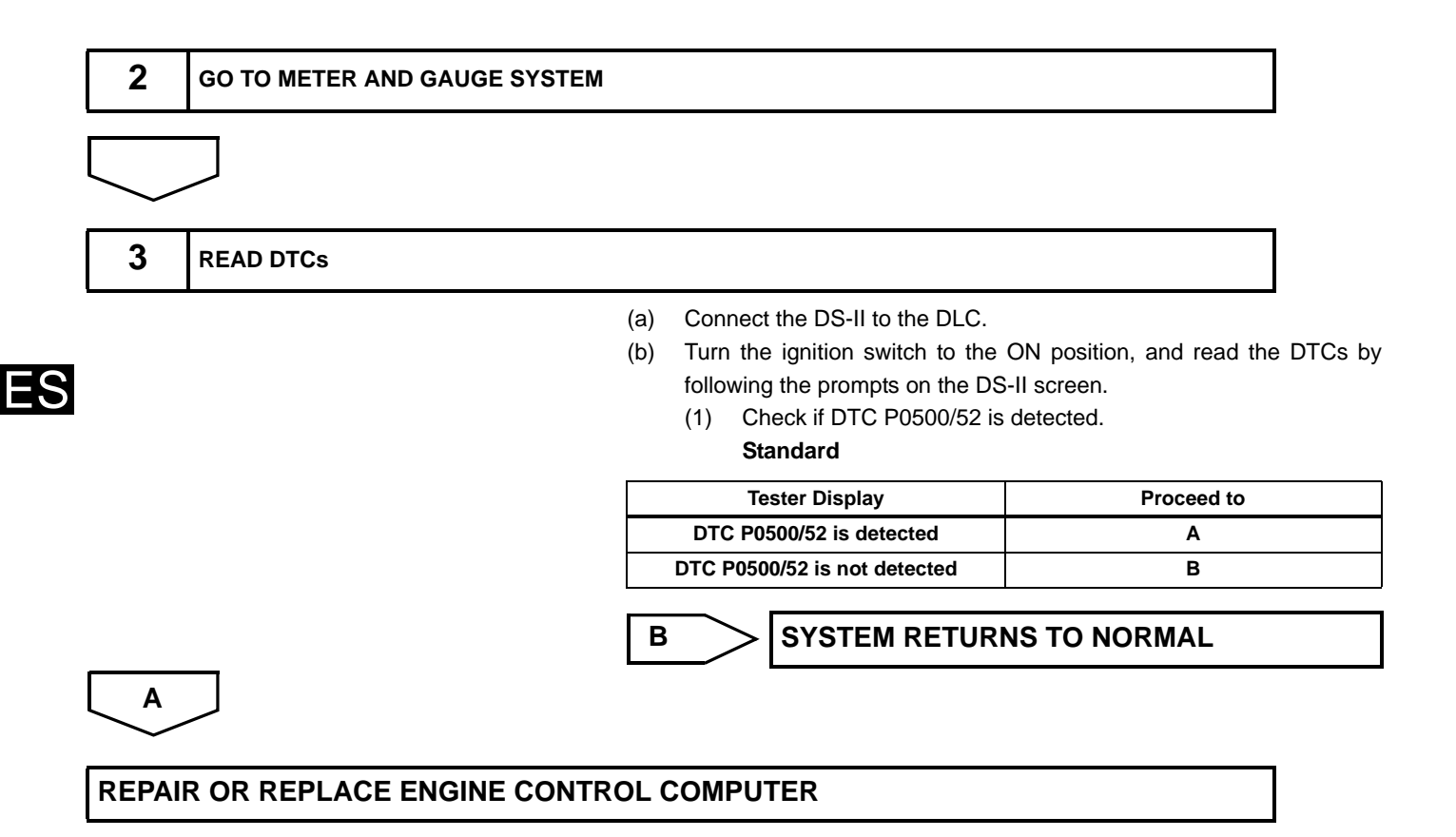

|     |          | -                |
|-----|----------|------------------|
| DTC | P0505/71 | ISC VALVE SYSTEM |

The throttle body idle speed control valve assembly (ISCV) of the rotary solenoid type is installed on the throttle body. The intake air that by-passes the throttle valve passes through the passage to the ISCV.

To control the idle speed, the engine control computer controls the intake air passage of the ISC valve and sends a signal to allow the idle speed to be adjusted towards the target idling speed.

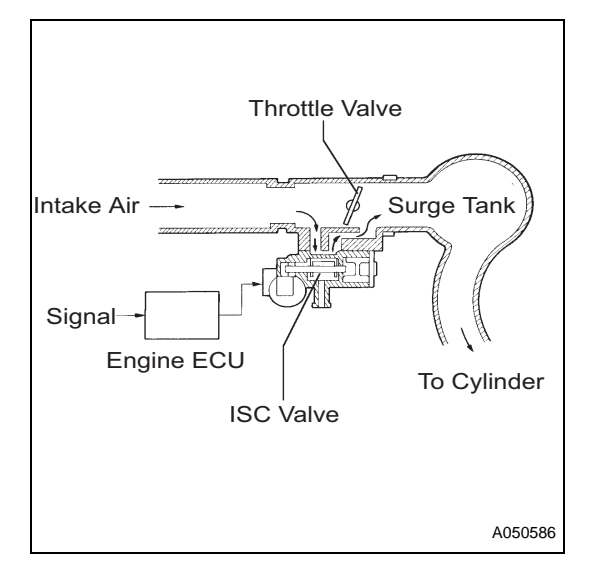

| DTC No.  | DTC Detection Condition<br>1.Diagnosis Condition<br>2.Malfunction Condition<br>3.Malfunction Time<br>4.Other                 | Suspected Area                                                                           |
|----------|----------------------------------------------------------------------------------------------------|------------------------------------------------------------------------------------------|
| P0505/33 | <ol> <li>While engine is idling</li> <li>Short or open in ISCV circuit</li> <li>3 seconds or more</li> <li>1 trip</li> </ol> | <ul><li>ISCV</li><li>Wire harness or connector</li><li>Engine control computer</li></ul> |

### **CIRCUIT DIAGRAM**

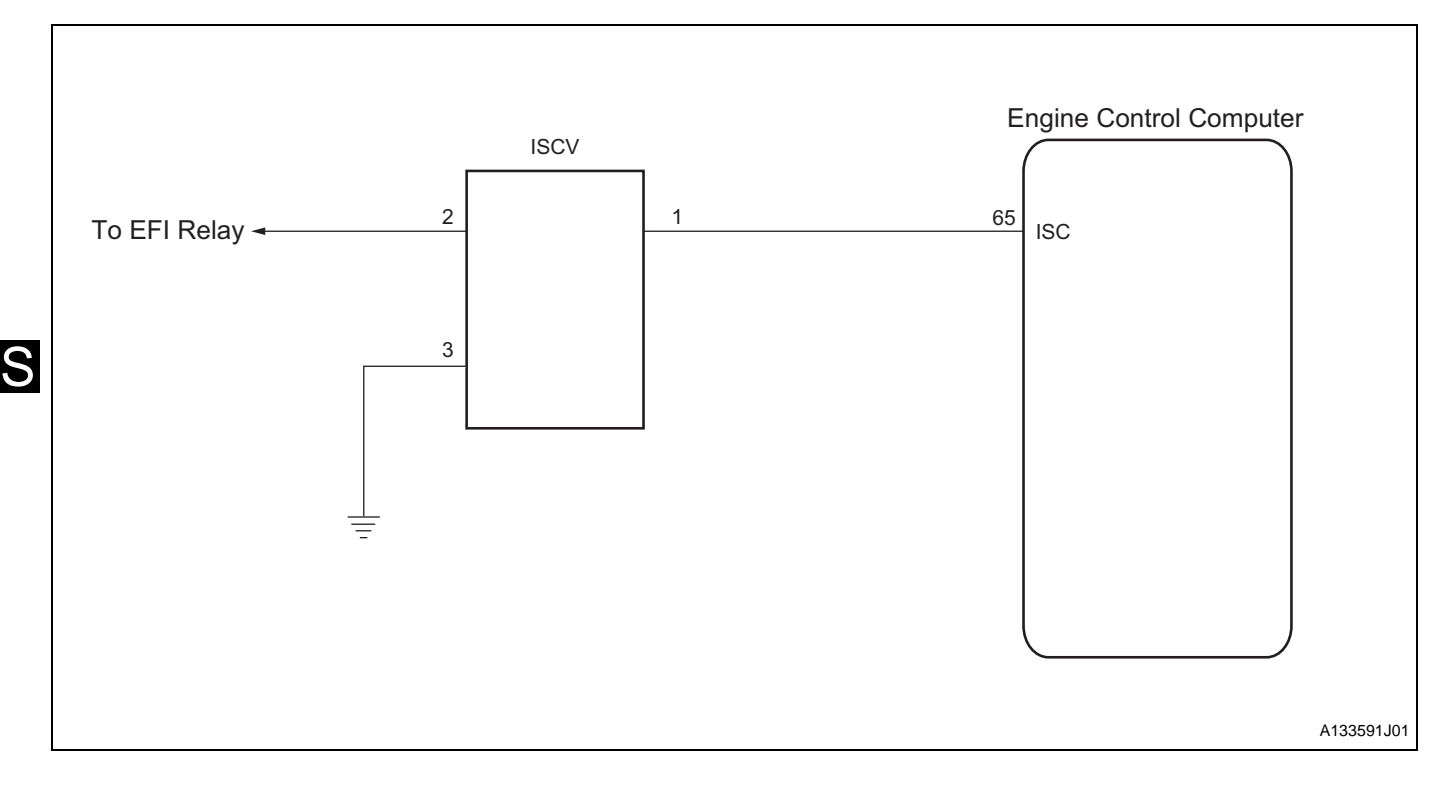

### **INSPECTION PROCEDURE**

#### HINT:

Read the freeze frame data using the DS-II.Freeze frame data records aspects of the engine's condition when malfunctions occur. This information is helpful when troubleshooting.

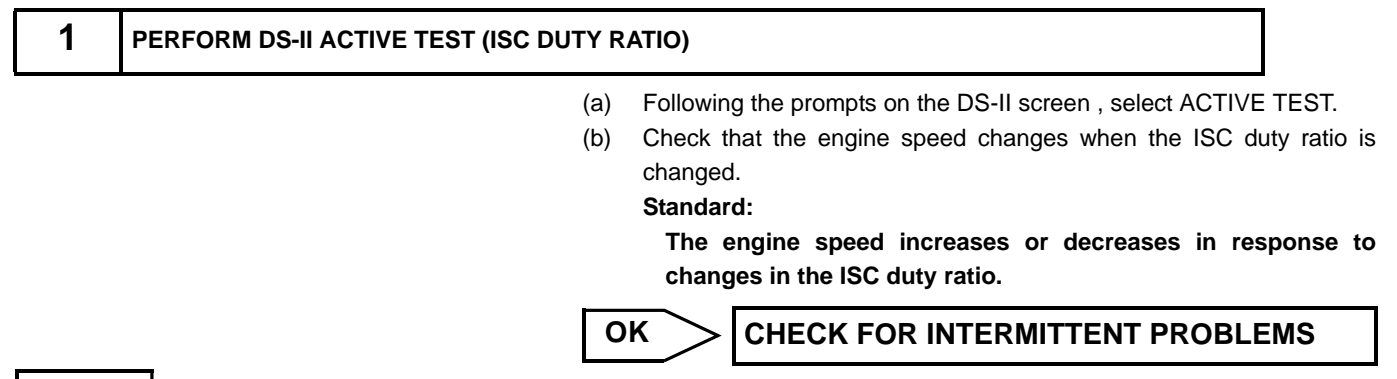

NG

2 CHECK THROTTLE BODY IDLE SPEED CONTROL VALVE ASSEMBLY (POWER SOURCE CIRCUIT)

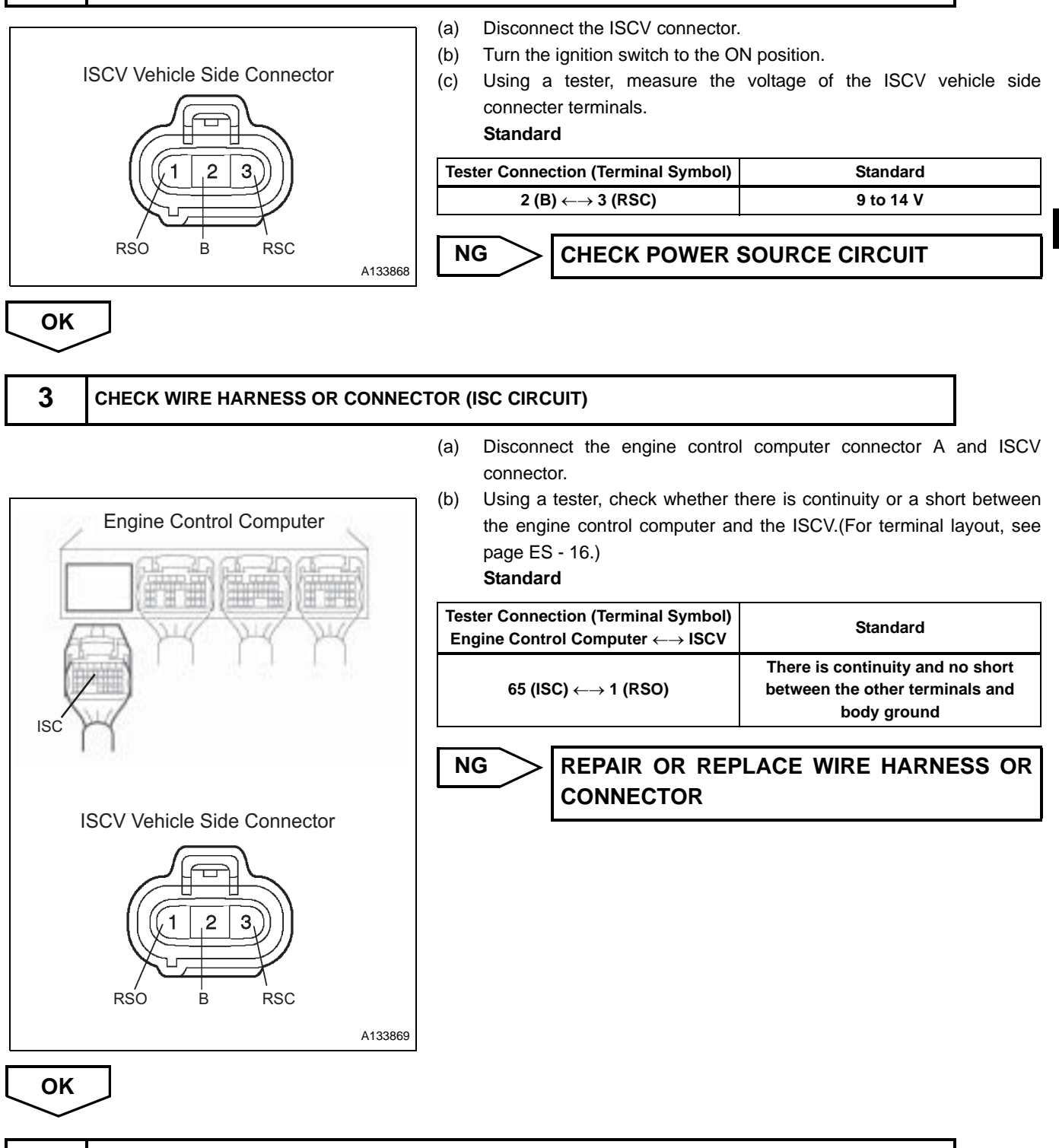

#### 4 CHECK THROTTLE BODY IDLE SPEED CONTROL VALVE ASSEMBLY

#### NOTICE:

- Delete the DTCs after the inspection.
- (a) Remove the ISCV.
- (b) CHECK OPERATION
  - (1) Connect the wire harness to the removed ISCV.

(2) With the ignition in the ON position, check the operation of the valve.

Standard:

Neutral (50% open)  $\rightarrow$  Fully closed  $\rightarrow$  Fully open  $\rightarrow$  Neutral (50% open)

HINT:

Operation should start within 0.5 seconds.

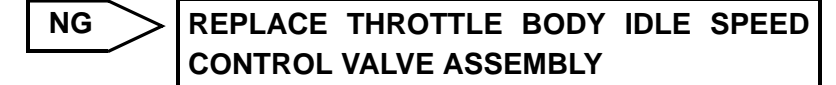

CHECK AND REPLACE ENGINE CONTROL COMPUTER

| -        |               |                             |             |        |
|----------|---------------|-----------------------------|-------------|--------|
| DTC P053 | 5/44 A/<br>SI | C EVAPORATOR<br>GNAL SYSTEM | TEMPERATURE | SENSOR |

Cooler thermistor No.1 (evaporator rear sensor) is installed in the evaporator of the air conditioner unit. Cooler thermistor No.1 senses the temperature of the cooled air that has passed through the evaporator as a change in resistance. It outputs this change in resistance to the engine control computer.

| DTC Detection Condition<br>1.Diagnosis Condition<br>DTC No.<br>2.Malfunction Condition<br>3.Malfunction Time<br>4.Other |                                                                                                    | Suspected Area                                                                                                    |  |
|----------------------------------------------------------------------------------------------------|----------------------------------------------------------------------------------------------------|----------------------------------------------------------------------------------------------------|--|
| P0535/44                                                                                                    | <ol> <li>IG ON</li> <li>Open or short in cooler thermistor No.1 (evaporator<br/>rear sensor) circuit</li> <li>Continuously for 0.5 seconds or more</li> <li>1 trip</li> </ol> | <ul> <li>Cooler thermistor No.1 (evaporator rear sensor)</li> <li>Wire harness or connector</li> <li>Engine control computer</li> </ul> |  |

# **CIRCUIT DIAGRAM**

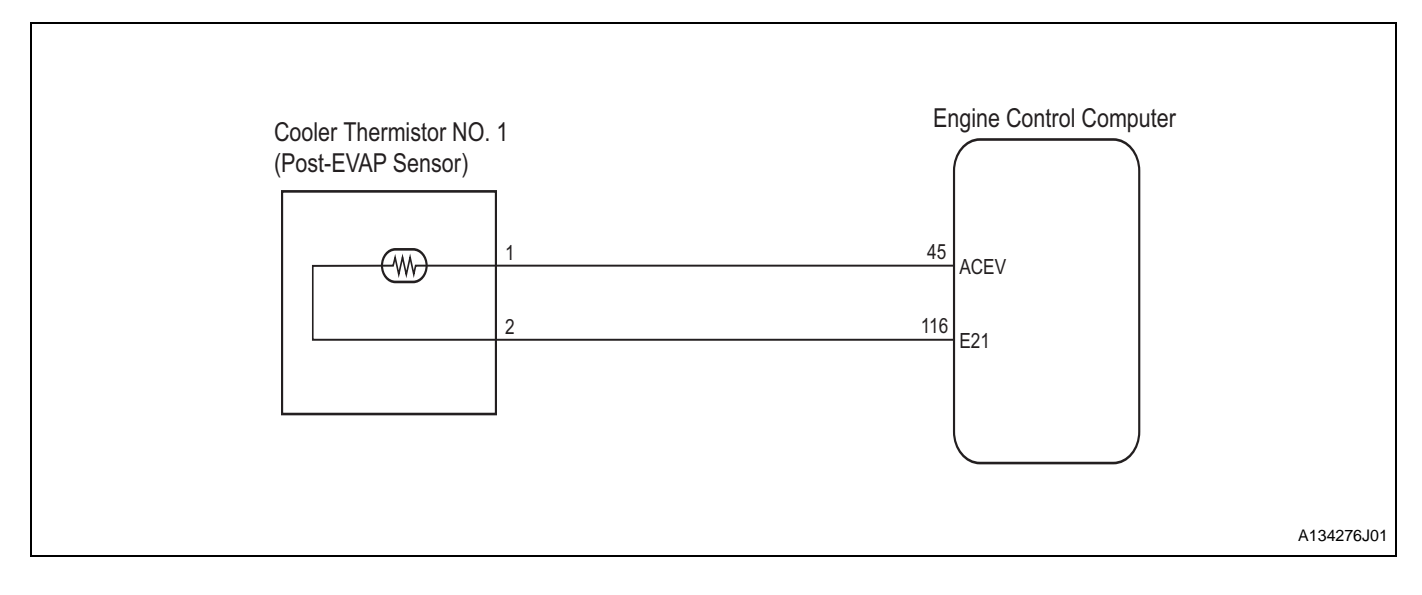

# **INSPECTION PROCEDURE**

| 1 | CHECK COOLER THERMISTOR NO.1 (EVAPORATOR REAR SENSOR) |                                                          |             |  |  |
|---|-------------------------------------------------------|----------------------------------------------------------|-------------|--|--|
|   | (a)                                                   | Disconnect the connector of cooler thermistor No.1 (evap | orator real |  |  |
|   |                                                       | sensor).                                                 |             |  |  |

S

#### ENGINE CONTROL - EFI SYSTEM (3SZ-VE, K3-VE)

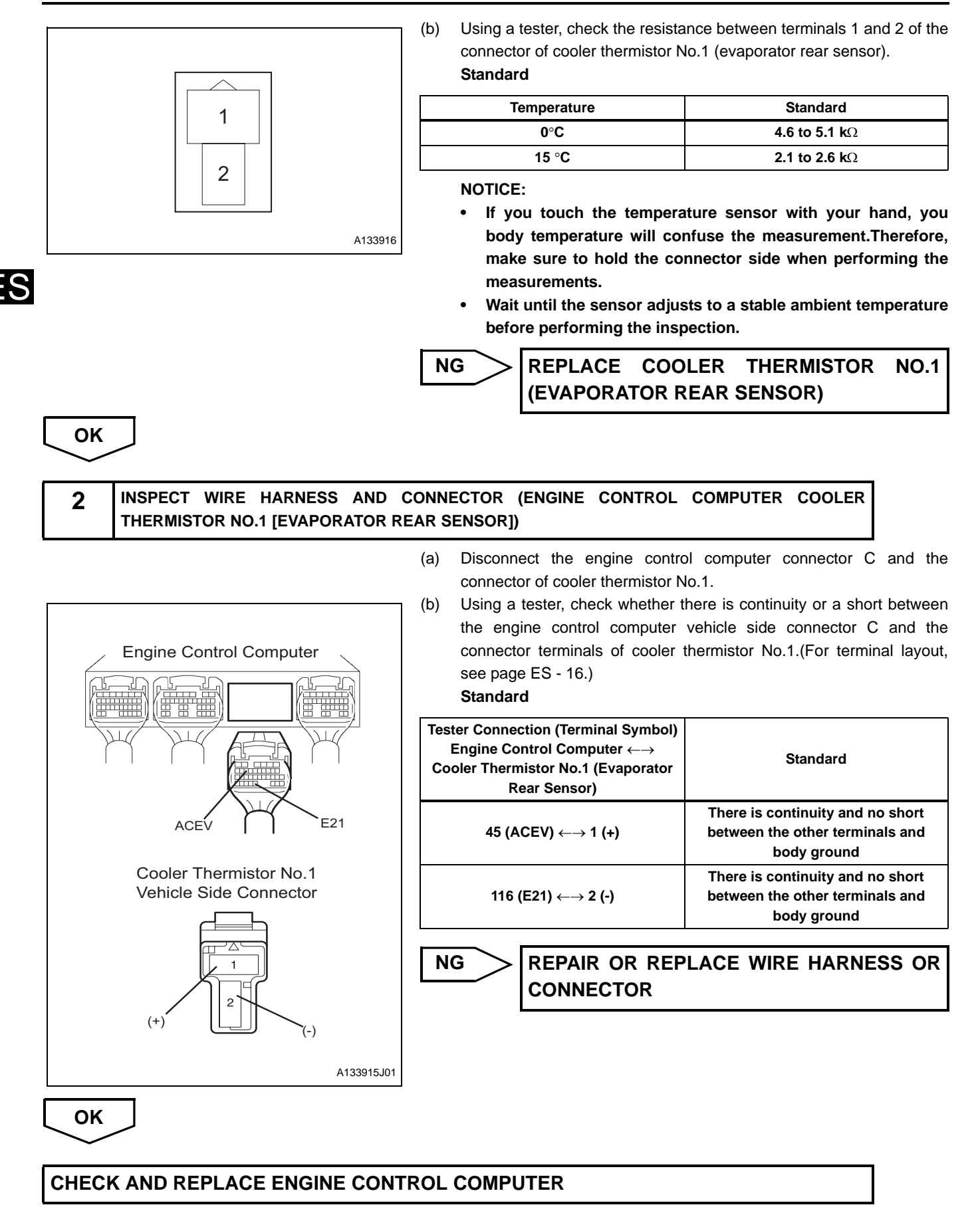

# ATMOSPHERIC PRESSURE SENSOR SIGNAL SYSTEM

# DESCRIPTION

The atmospheric pressure sensor is built into the EFI ECU.

105/32

| DTC No.  | DTC Detection Condition<br>1.Diagnosis Condition<br>2.Malfunction Condition<br>3.Malfunction Time<br>4.Other                              | Suspected Area          |
|----------|----------------------------------------------------------------------------------------------------|-------------------------|
| P1105/32 | <ol> <li>After engine start</li> <li>No signals from atmospheric pressure<br/>sensor</li> <li>1 second or more</li> <li>1 trip</li> </ol> | Engine control computer |

# **INSPECTION PROCEDURE**

| 1          | CLEAR DTCs.         |           |                                  |            |    |
|------------|---------------------|-----------|----------------------------------|------------|----|
|            |                     | (a)       | Connect the DS-II to the DLC.    |            |    |
|            |                     | (b)       | Delete the DTCs using the DS-II. |            |    |
| $\searrow$ |                     |           |                                  |            |    |
| 2          | READ DTCs           |           |                                  |            |    |
|            |                     | (a)       | Connect the DS-II to the DLC.    |            |    |
|            |                     | (b)       | Read the DTCs using the DS-II.   |            |    |
|            |                     |           | Standard                         |            |    |
|            |                     |           | Result                           | Proceed to |    |
|            |                     |           | DTC P1105/32 is detected         | Α          |    |
|            |                     |           | DTC P1105/32 is not detected     | В          |    |
|            |                     | В         |                                  |            | IS |
| A          | $\supset$           |           |                                  |            |    |
| $\sim$     | -                   |           |                                  |            |    |
| REPAI      | R OR REPLACE ENGINE | CONTROL ( | COMPUTER                         |            |    |

FS

DTC

#### | P1

# P1300/36 IONIC CURRENT SYSTEM

### DESCRIPTION

This system detects engine misfires by using the fact that the ionic current generated by combustion pressure has an identical waveform. If a misfire occurs, ionic current is not generated. Therefore, when the voltage transmitted to the engine control computer is lower than specified, the engine control computer detects a misfire. If the detected ionic current is extremely weak it is amplified by the igniter.

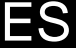

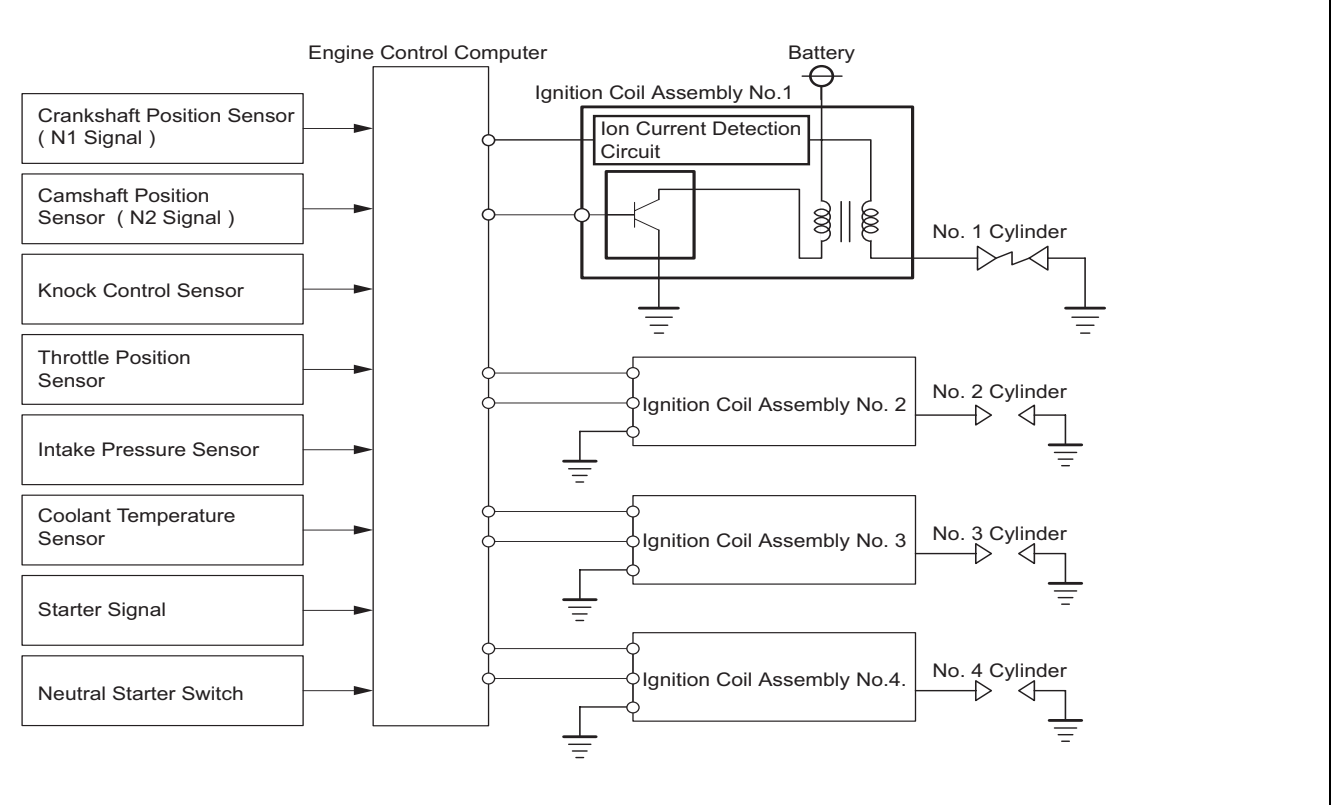

| DTC No.  | DTC Detection Condition<br>1.Diagnosis Condition<br>2.Malfunction Condition<br>3.Malfunction Time<br>4.Other                                          | Suspected Area                                                                                                    |  |
|----------|----------------------------------------------------------------------------------------------------|----------------------------------------------------------------------------------------------------|--|
| P1300/36 | <ol> <li>Engine is warmed up and running</li> <li>ICMB signal is not input (continuously input)</li> <li>Approx.30 seconds</li> <li>2 trip</li> </ol> | <ul> <li>IGNITION COIL ASSEMBLY</li> <li>Fuel system</li> <li>Ignition system</li> <li>Wire harness or connector</li> <li>Engine control computer</li> </ul> |  |

### **CIRCUIT DIAGRAM**

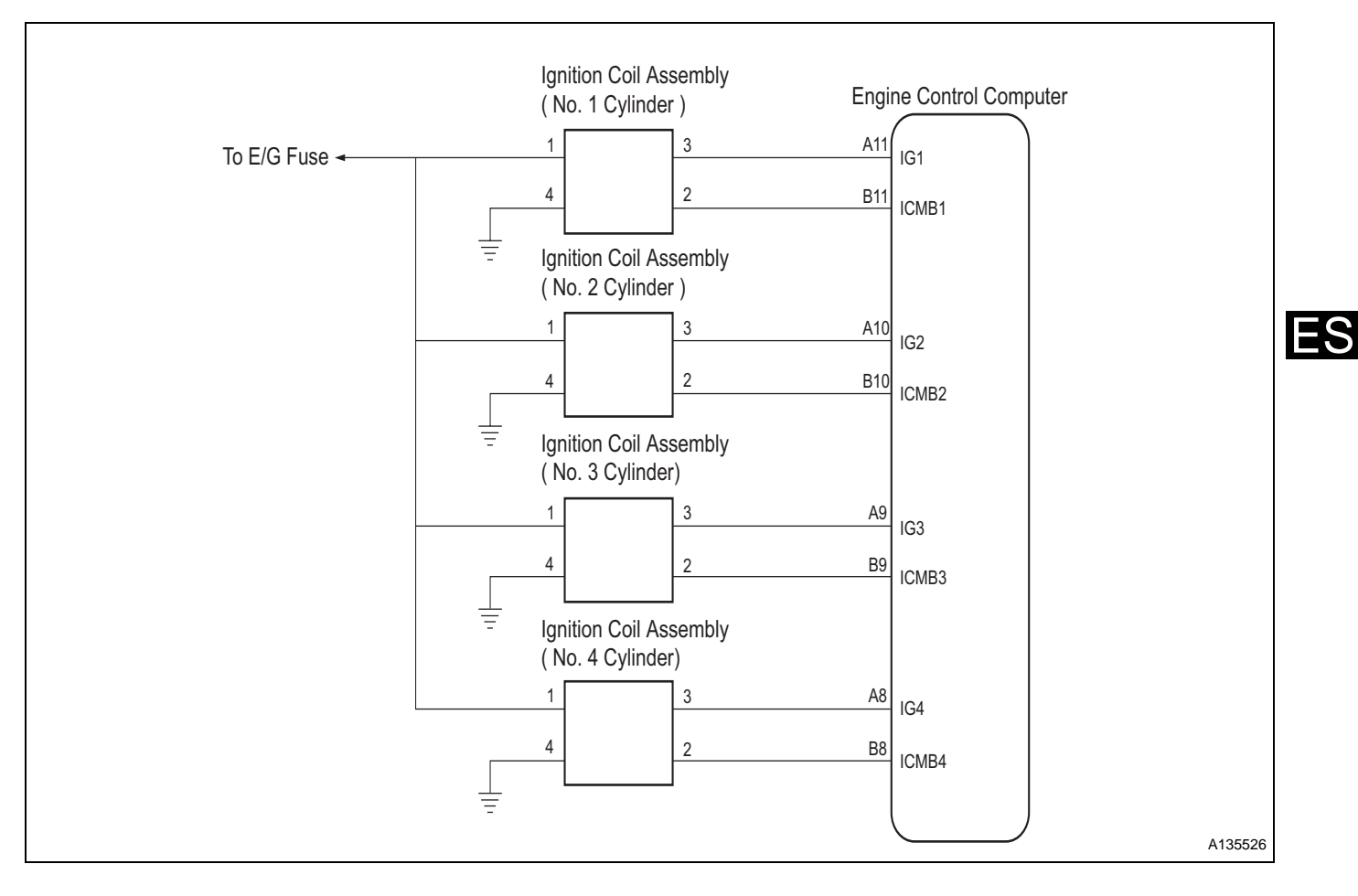

### **INSPECTION PROCEDURE**

HINT:

- Read the freeze frame data using the DS-II. Freeze frame data records aspects of the engine's condition when malfunctions occur. This information is helpful when troubleshooting.
- The inspection method for the No.1 cylinder circuit is shown below. If the DTC P1300/36 is still shown after the test, check the circuit of each cylinder.

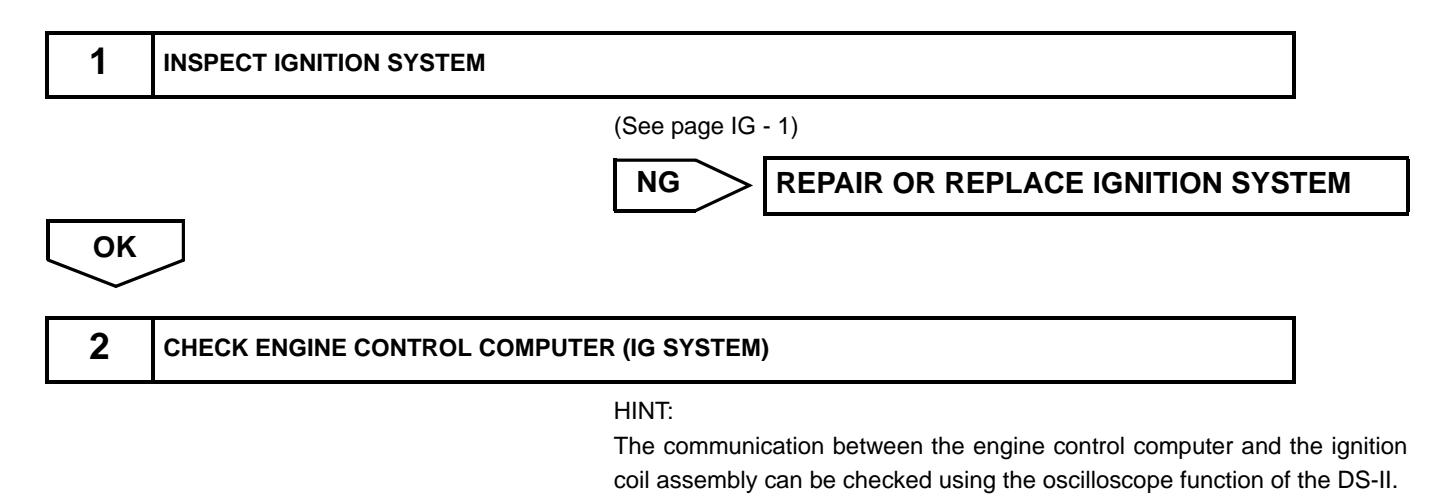

#### ENGINE CONTROL - EFI SYSTEM (3SZ-VE, K3-VE)

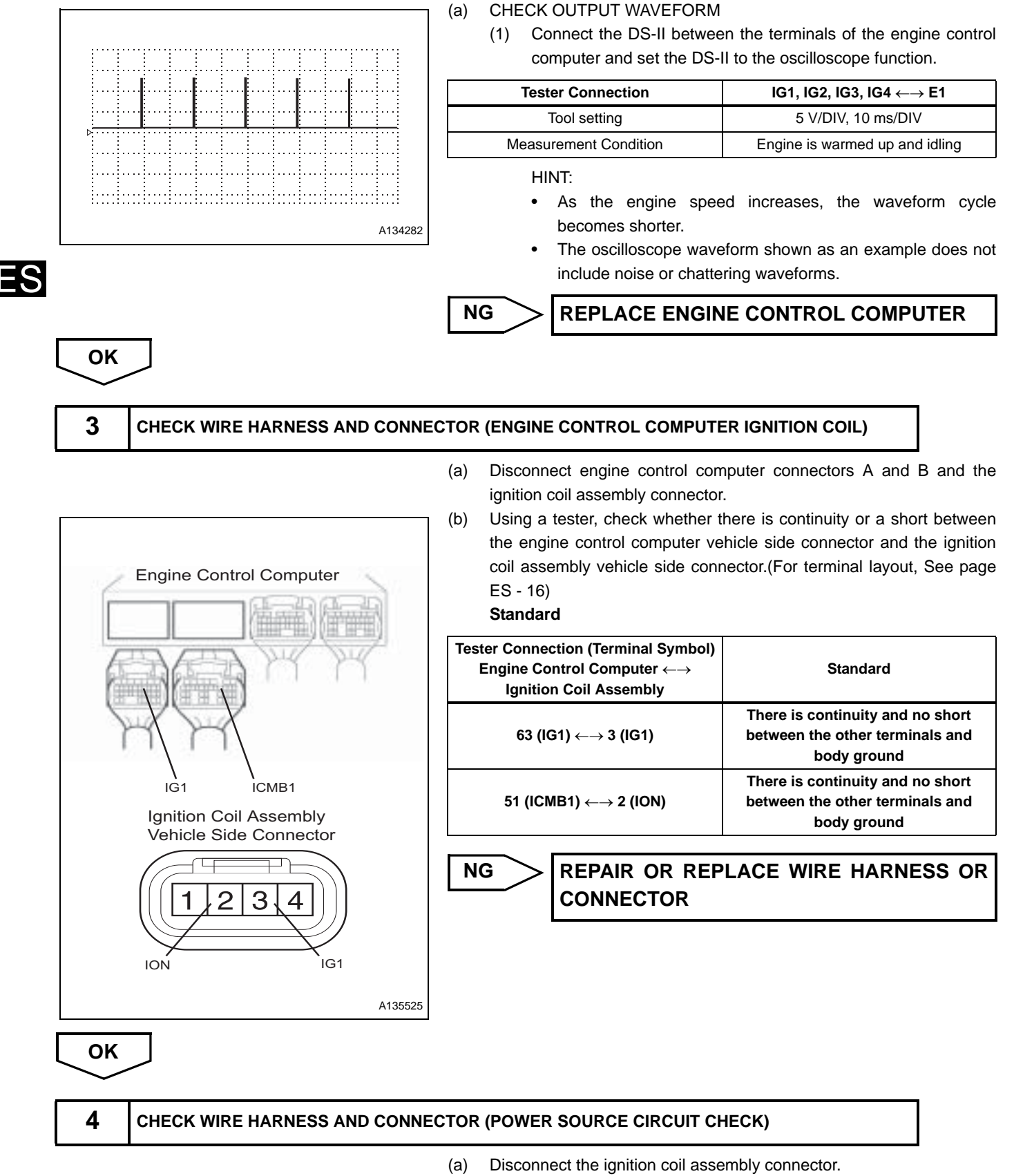

(b) Turn the ignition switch to the ON position.

#### ENGINE CONTROL - EFI SYSTEM (3SZ-VE, K3-VE)

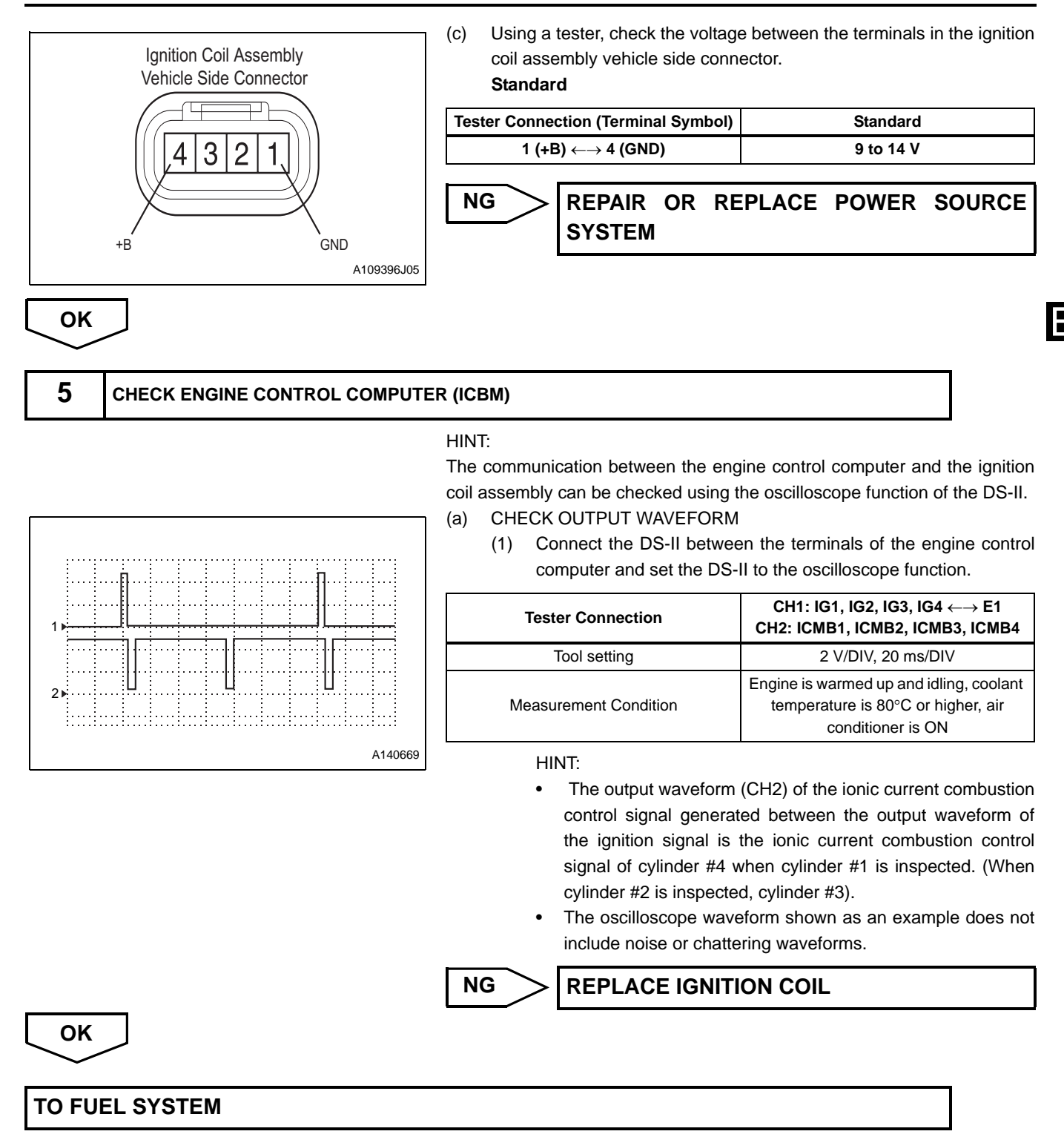

DTC P01346/75 VVT CONTROL SYSTEM (VALVE TIMING FAIL)

# DESCRIPTION

The VVT system controls the open/close timing of the air intake valve to achieve the appropriate timing in accordance with vehicle operating conditions. The engine control computer controls the camshaft and camshaft oil control valves in order to properly adjust the open/close timing of the air intake valve, and changes the relative position between the camshaft and crankshaft by operating the camshaft timing gear assembly.

| DTC No.  | DTC Detection Condition<br>1.Diagnosis Condition<br>2.Malfunction Condition<br>3.Malfunction Time<br>4.Other                                                  | Suspected Area                                                                                                    |
|----------|----------------------------------------------------------------------------------------------------|----------------------------------------------------------------------------------------------------|
| P1346/18 | <ol> <li>While engine is running</li> <li>Valve timing deviation (cannot achieve targeted valve timing)</li> <li>5 seconds or more</li> <li>2 trip</li> </ol> | <ul> <li>Mechanical system malfunction (timing chain jumped<br/>a tooth or chain stretched)</li> <li>VALVE TIMING</li> <li>ENGINE CONTROL COMPUTER</li> </ul> |

# **INSPECTION PROCEDURE**

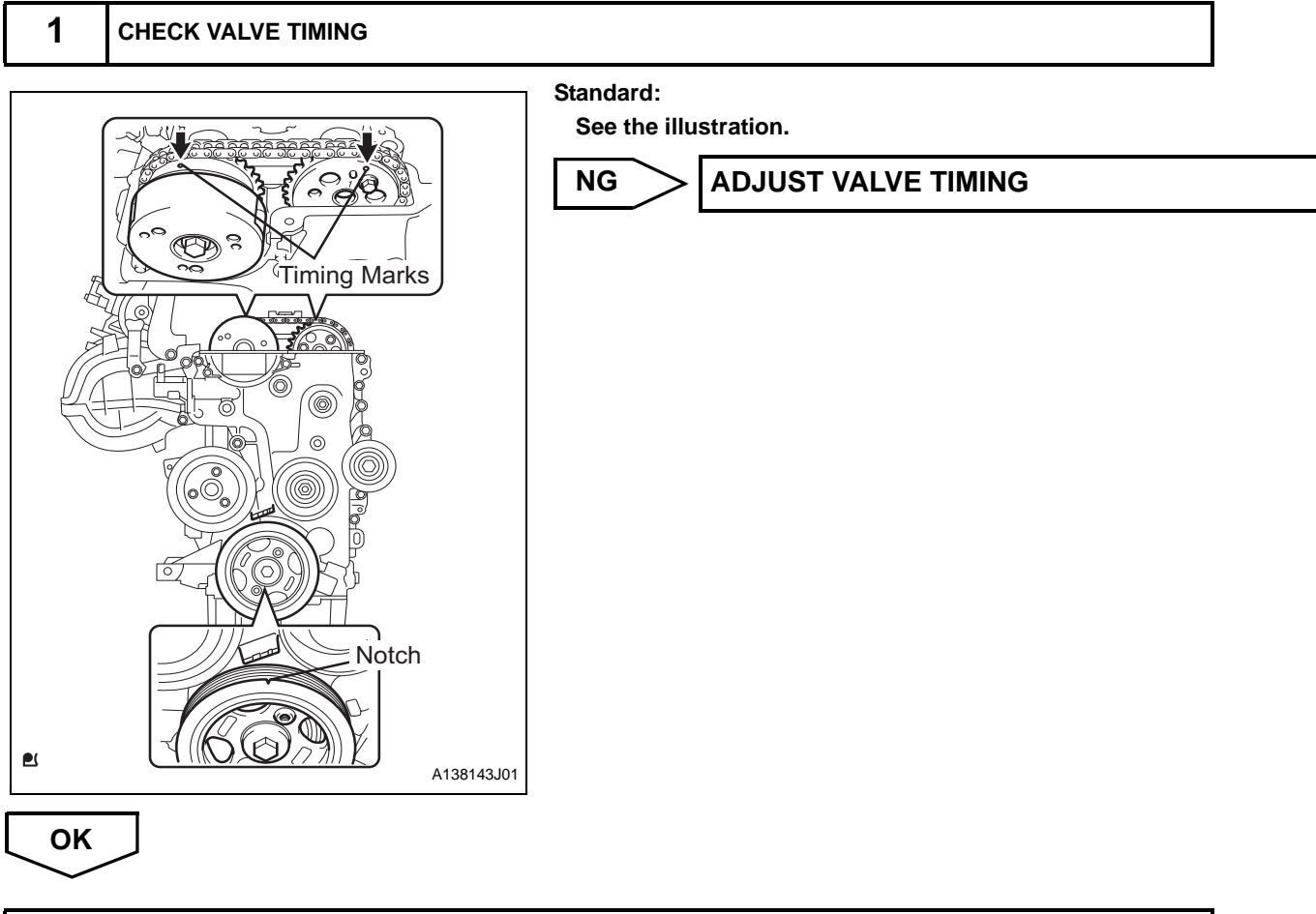

CHECK AND REPLACE ENGINE CONTROL COMPUTER

| DTC | D12/0/72 | VVT  | CONTROL    | (ADVANCE | ANGLE | AND |
|-----|----------|------|------------|----------|-------|-----|
| DIC | F1349//3 | RETA | RD ANGLE F | FAIL)    |       |     |

The VVT system controls the open/close timing of the air intake valve to achieve the appropriate timing in accordance with vehicle operating conditions. The engine control computer controls the camshaft and camshaft oil control valve assembly in order to properly adjust the open/close timing of the air intake valve, and changes the relative position between the camshaft and crankshaft by operating the camshaft timing gear assembly.

| DTC No.  | DTC Detection Condition<br>1.Diagnosis Condition<br>2.Malfunction Condition<br>3.Malfunction Time<br>4.Other                                                                                                    | Suspected Area                                                                                                    |  |
|----------|----------------------------------------------------------------------------------------------------|----------------------------------------------------------------------------------------------------|--|
| P1349/59 | <ol> <li>Engine speed of 500 to 4000 r/min, and coolant<br/>temperature between 80 to 110°C</li> <li>Cannot achieve valve timing within ±5° of target, or valve<br/>timing is fixed, does not vary</li> <li>5 seconds or more</li> <li>2 trip</li> </ol> | <ul> <li>VALVE TIMING</li> <li>CAMSHAFT TIMING OIL CONTROL VALVE<br/>ASSEMBLY</li> <li>CAMSHAFT TIMING GEAR ASSEMBLY</li> <li>VVT SYSTEM OIL PATH</li> <li>Engine control computer</li> </ul> |  |

# **CIRCUIT DIAGRAM**

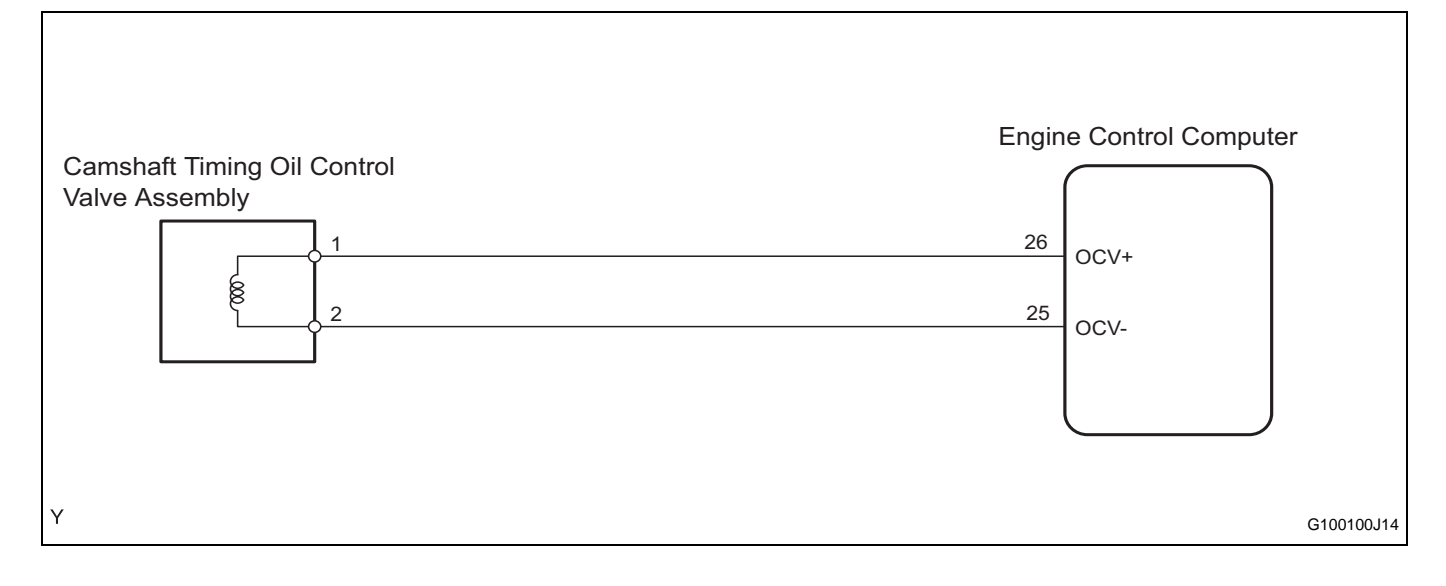

# **INSPECTION PROCEDURE**

HINT:

1

Read the freeze frame data using the DS-II. Freeze frame data records aspects of the engine's condition when malfunctions occur. This information is helpful when troubleshooting.

| READ DTCs |    |                               |
|-----------|----|-------------------------------|
| ()        | a) | Connect the DS-II to the DLC. |

- (b) Turn the ignition switch to the ON position, and delete the DTCs by following the prompts on the DS-II screen.
- (c) Perform a road test.
- (d) Check for DTCs following the prompts on the DS-II screen.
  - (1) Check if DTC P1349/73 is output. Result:

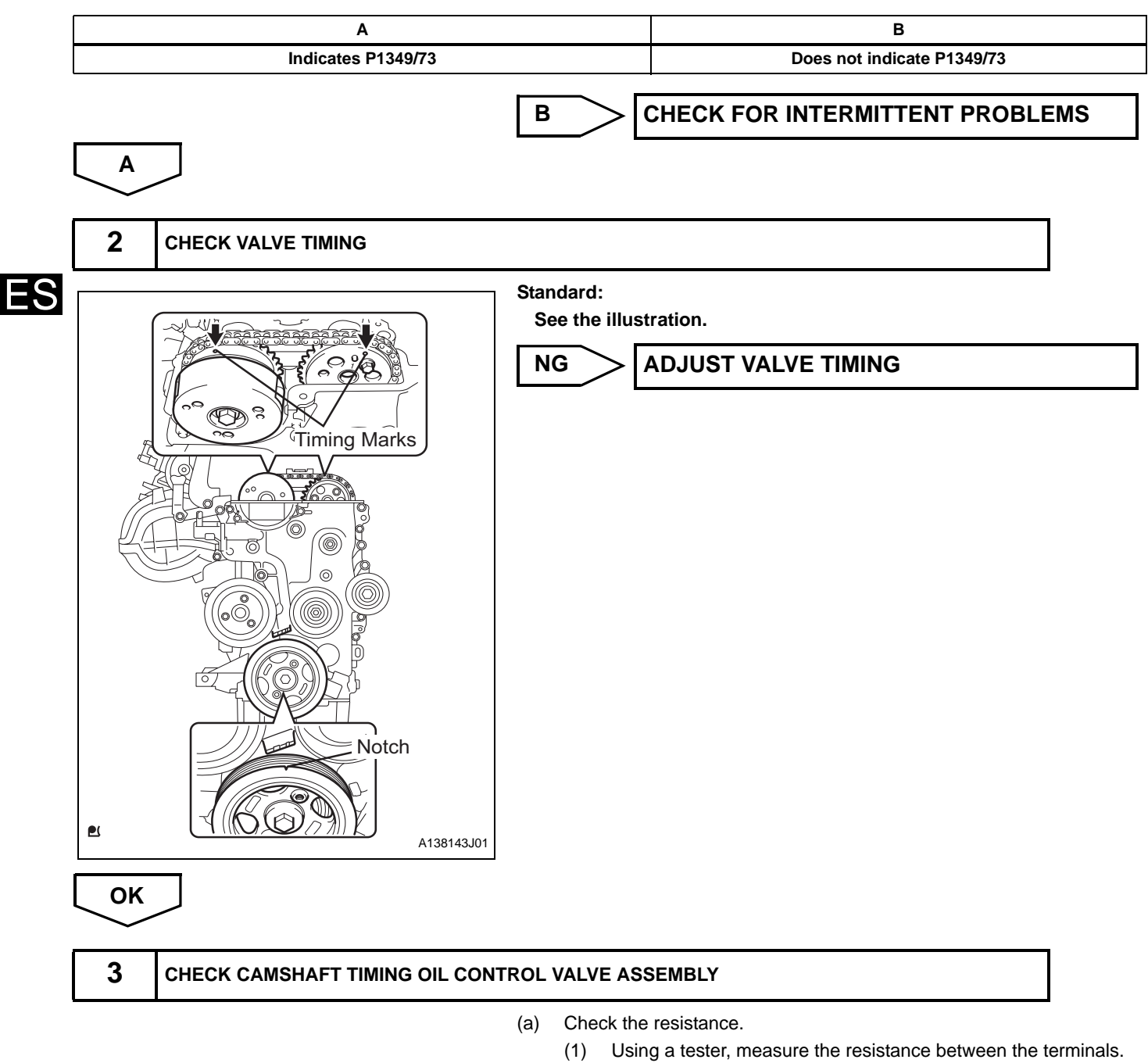

Standard:

6.9 to 7.9 (20°C)

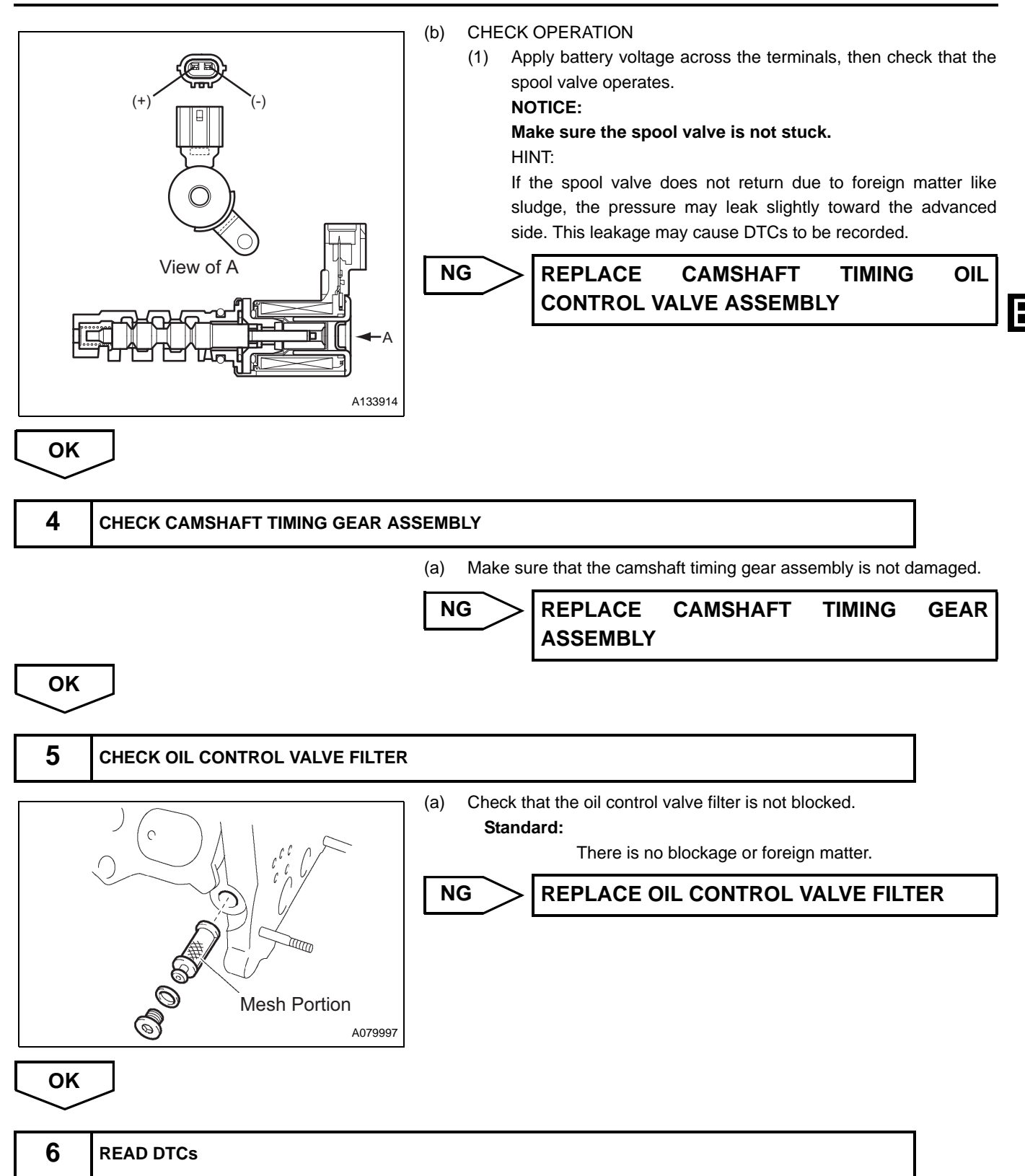

- (a) Connect the DS-II to the DLC.
- (b) Turn the ignition switch to the ON position, and delete the DTCs by following the prompts on the DS-II screen.
- (c) Perform a road test.

(d) Check for DTCs following the prompts on the DS-II screen.

(1) Check if DTC P1349/73 is output.

**Result:** 

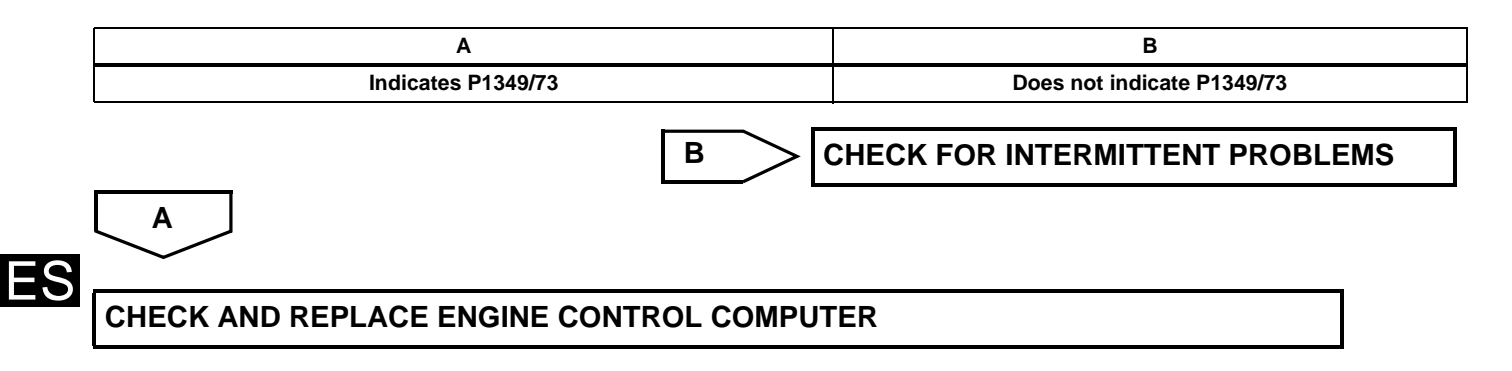

| DTC | P1351/62 | TIMING CHA |
|-----|----------|------------|

# IN CONTROL SYSTEM

### DESCRIPTION

The VVT system controls the open/close timing of the air intake valve to achieve the appropriate timing in accordance with vehicle operating conditions. The engine control computer controls the camshaft and the camshaft timing oil control valve in order to properly adjust the open/close timing of the air intake valve, and changes the relative position between the camshaft and crankshaft by operating the camshaft timing gear assembly.

| DTC No.  | DTC Detection Condition<br>1.Diagnosis Condition<br>2.Malfunction Condition<br>3.Malfunction Time<br>4.Other           | Suspected Area                                                                                                    |
|----------|----------------------------------------------------------------------------------------------------|----------------------------------------------------------------------------------------------------|
| P1351/62 | <ol> <li>While engine is running</li> <li>Valve timing deviation</li> <li>5 seconds or more</li> <li>5 trip</li> </ol> | <ul> <li>Mechanical system malfunction (timing chain jumped a tooth or chain stretched)</li> <li>VALVE TIMING</li> <li>Engine control computer</li> </ul> |

# **INSPECTION PROCEDURE**

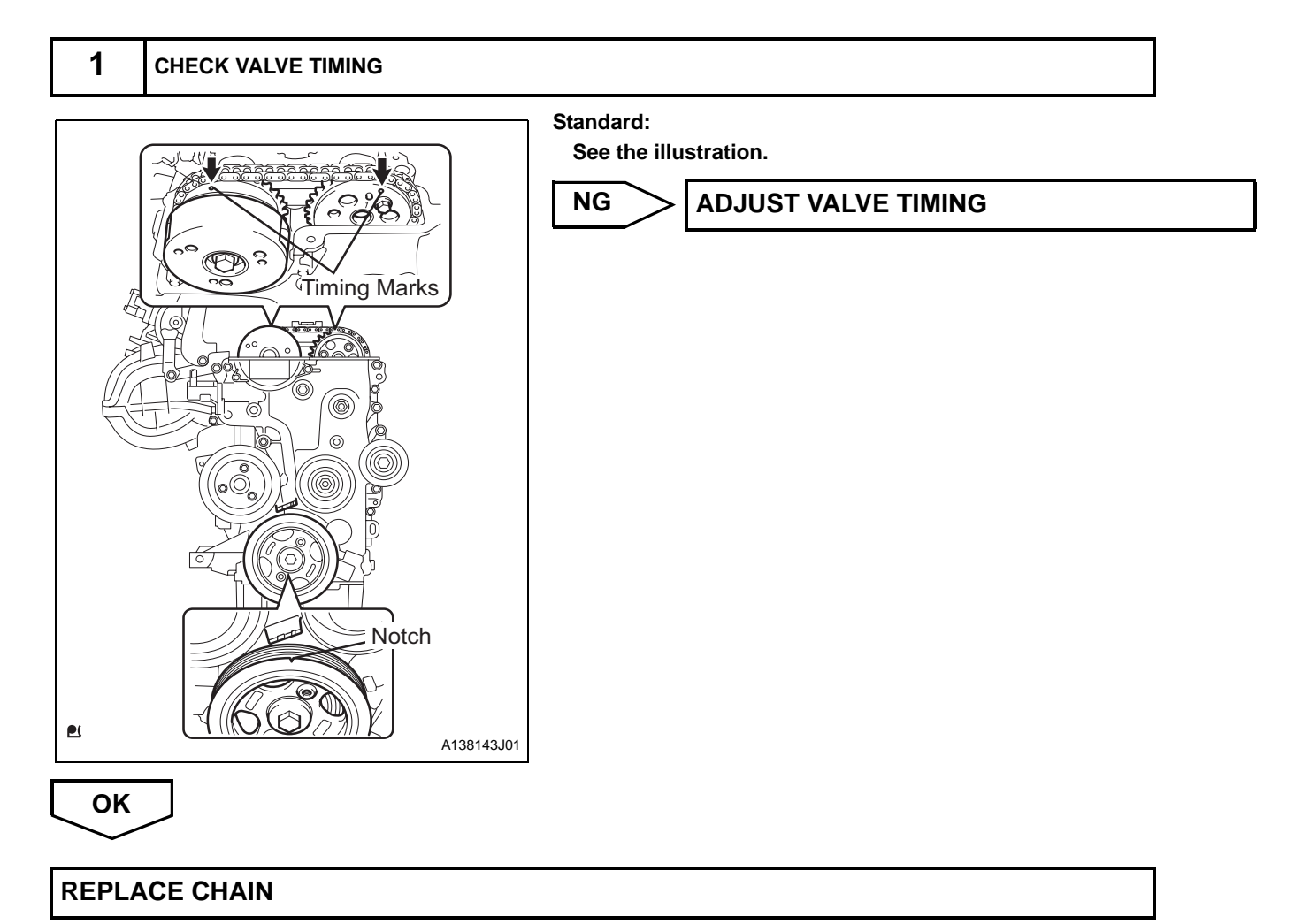

ES-99

DTC

P1510/54 STARTER SIGNAL SYSTEM

### DESCRIPTION

The starter operation signal is transmitted to the STSW terminal of the engine control computer while the engine cranks. The starter operating signal is used primarily for increasing fuel injection volume when the engine starts.

|    | DTC No.  | DTC Detection Condition<br>1.Diagnosis Condition<br>2.Malfunction Condition<br>3.Malfunction Time<br>4.Other                                                                         | Suspected Area                                                              |
|----|----------|----------------------------------------------------------------------------------------------------|-----------------------------------------------------------------------------|
| ES | P1510/54 | <ol> <li>After engine start</li> <li>There are no ON signals even when<br/>engine speed reaches a set value at a<br/>vehicle speed of 0 km/h</li> <li>-</li> <li>1 trip *</li> </ol> | <ul><li>Wire harness or connector</li><li>Engine control computer</li></ul> |

\*: 2 trip for EU specifications.

### **CIRCUIT DIAGRAM**

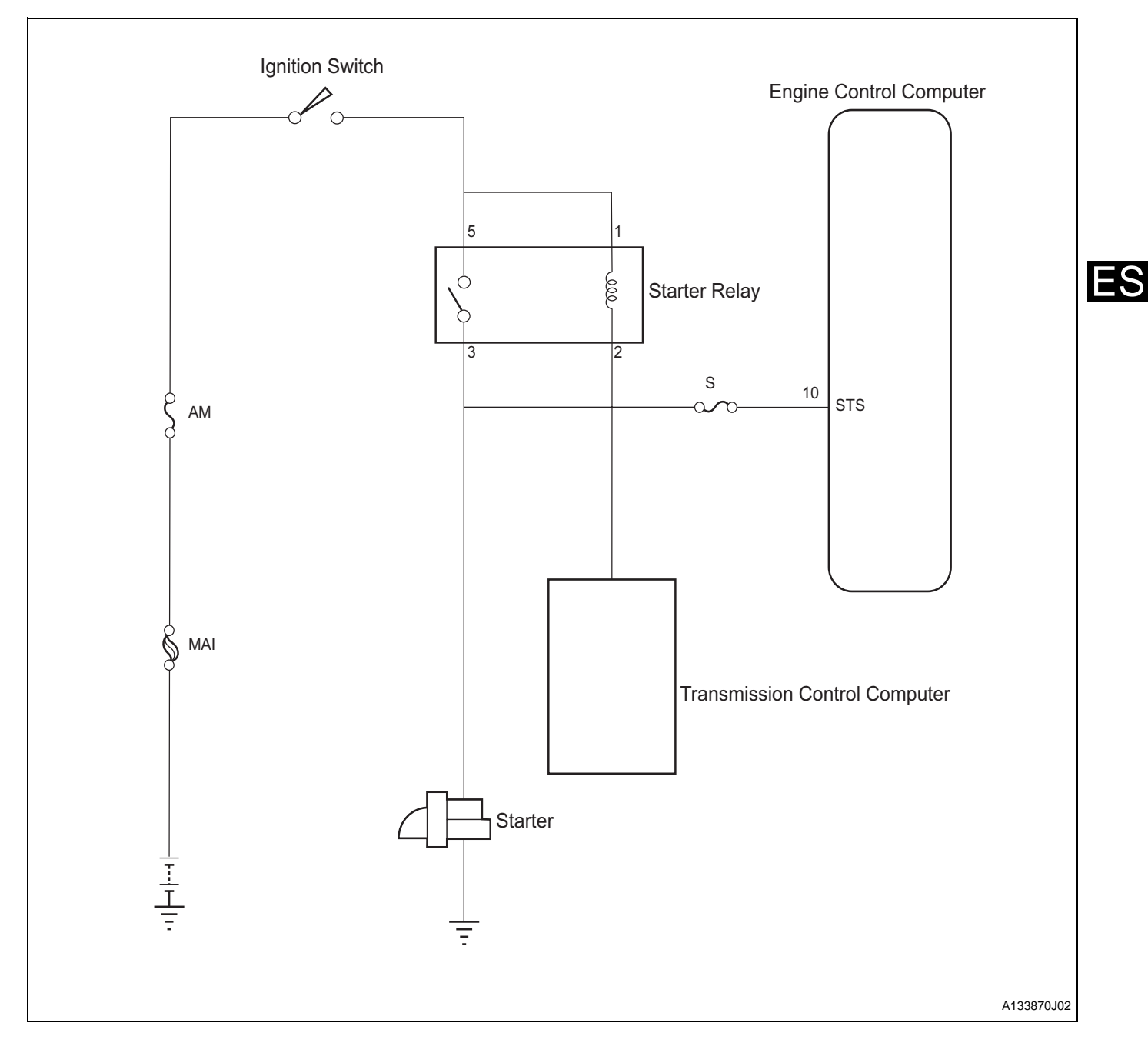

# **INSPECTION PROCEDURE**

HINT:

This diagnosis procedure assumes that the engine is not malfunctioning and can be cranked with the starter. If the engine cannot be cranked, determine the suspected area using a problem symptoms table. (See page ES - 4)

| 1 | INSPECT ENGINE CONTROL COMPUTER |
|---|---------------------------------|
|   |                                 |

#### SST 09842-97209

- (a) Connect the SST (sub harness, EFI computer check) to the engine control computer.
- (b) Turn the ignition switch to the ON position.

### ES-102

#### ENGINE CONTROL - EFI SYSTEM (3SZ-VE, K3-VE)

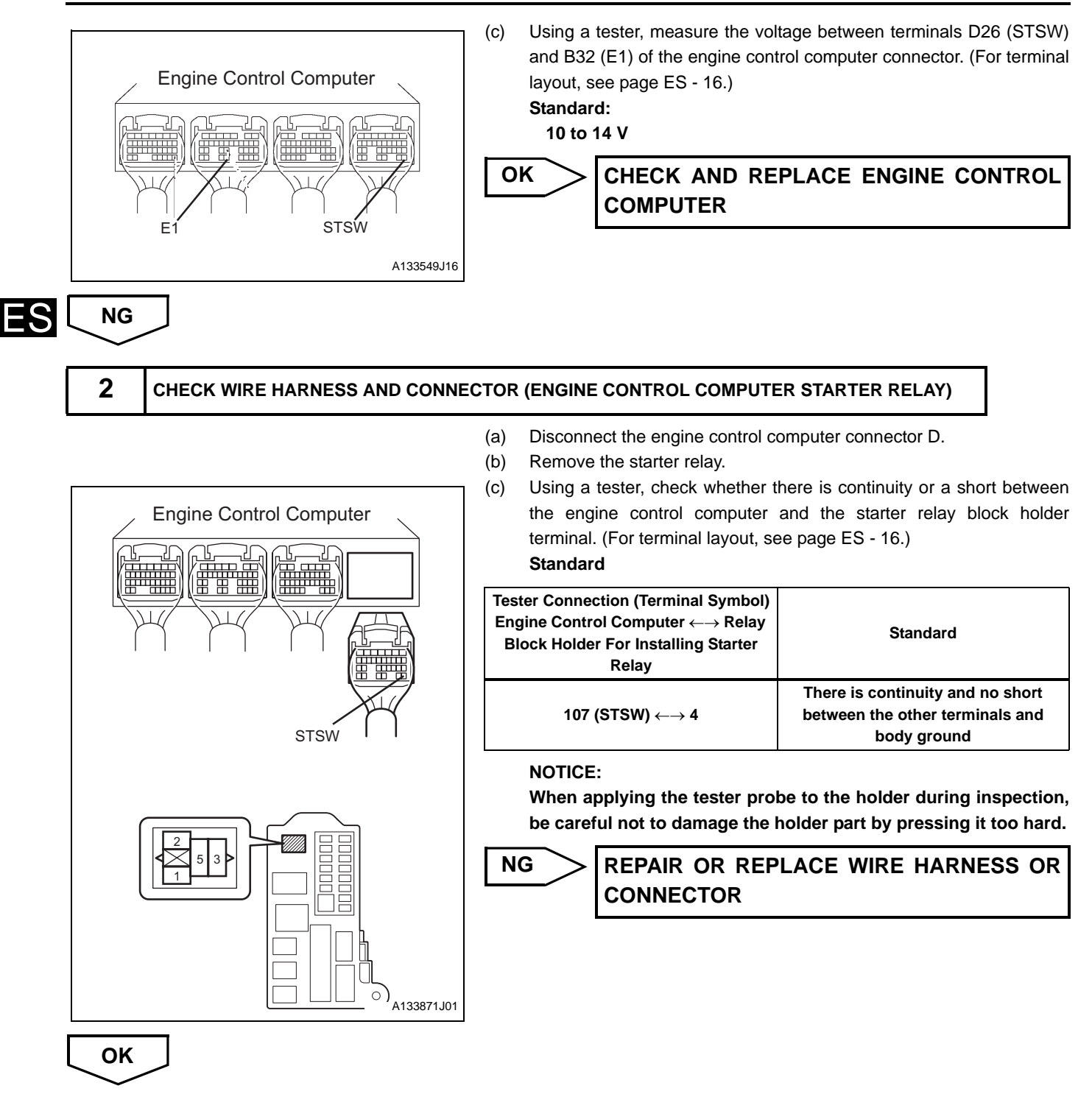

### CHECK AND REPAIR POWER SOURCE SYSTEM

| DTC P1560/61 SHORT TO BACK UP POWER SOURCE |
|--------------------------------------------|
|--------------------------------------------|

Even when the ignition switch is turned off, battery power is supplied to the BAT terminal of the engine control computer. This power is used for recording DTC or data when malfunctions occur.

| DTC No.  | DTC Detection Condition<br>1.Diagnosis Condition<br>2.Malfunction Condition<br>3.Malfunction Time<br>4.Other                                               | Suspected Area                                                                                   |  |
|----------|----------------------------------------------------------------------------------------------------|--------------------------------------------------------------------------------------------------|--|
| P1560/61 | <ol> <li>Ignition is in ON position (battery voltage<br/>exceeds 10 V)</li> <li>Open to back-up power source circuit</li> <li>-</li> <li>3 trip</li> </ol> | <ul> <li>Engine control computer</li> <li>Wire harness or connector</li> <li>EFI fuse</li> </ul> |  |

# **CIRCUIT DIAGRAM**

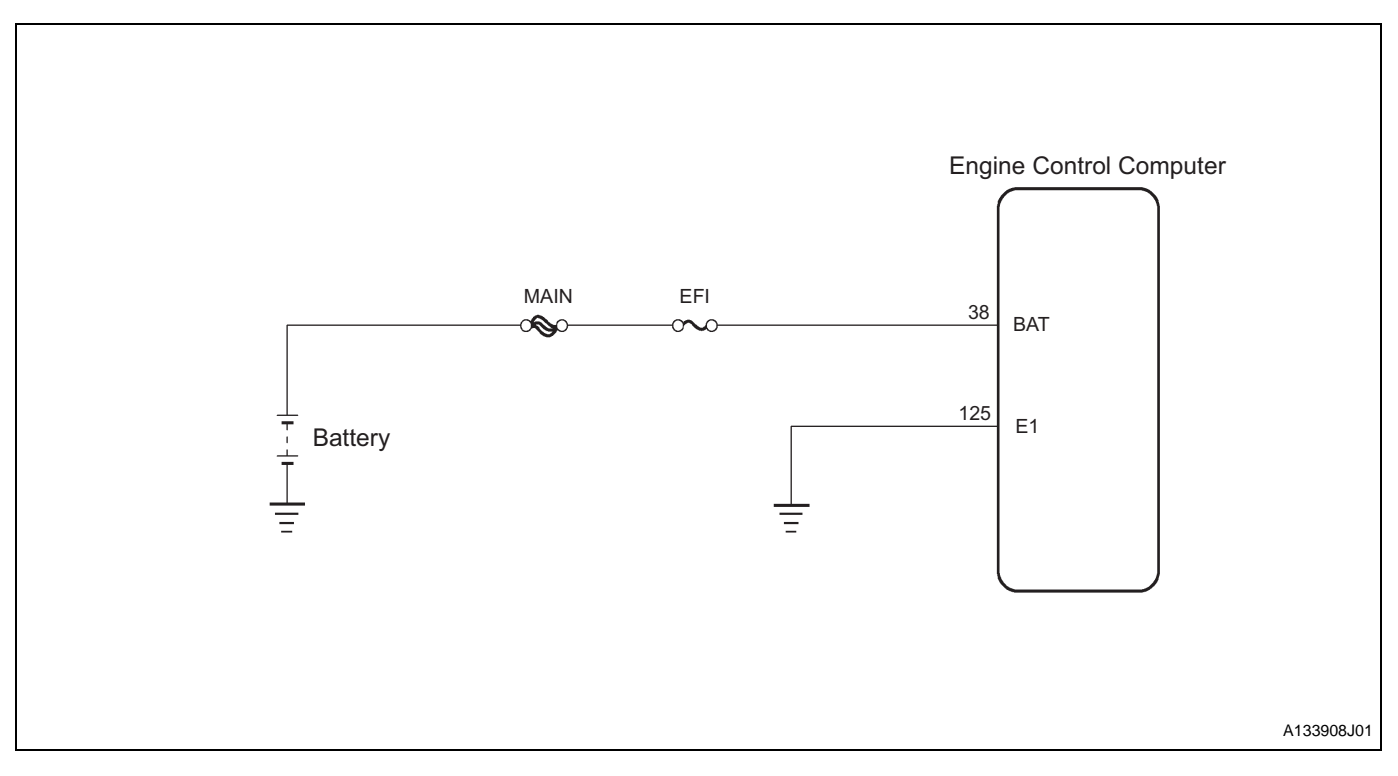

### **INSPECTION PROCEDURE**

| 1 | CHECK ENGINE CONTROL COMPUTER |
|---|-------------------------------|
|   |                               |

#### SST 09842-97209

(a) Connect the SST (sub harness, EFI computer check) to the engine control computer.

S

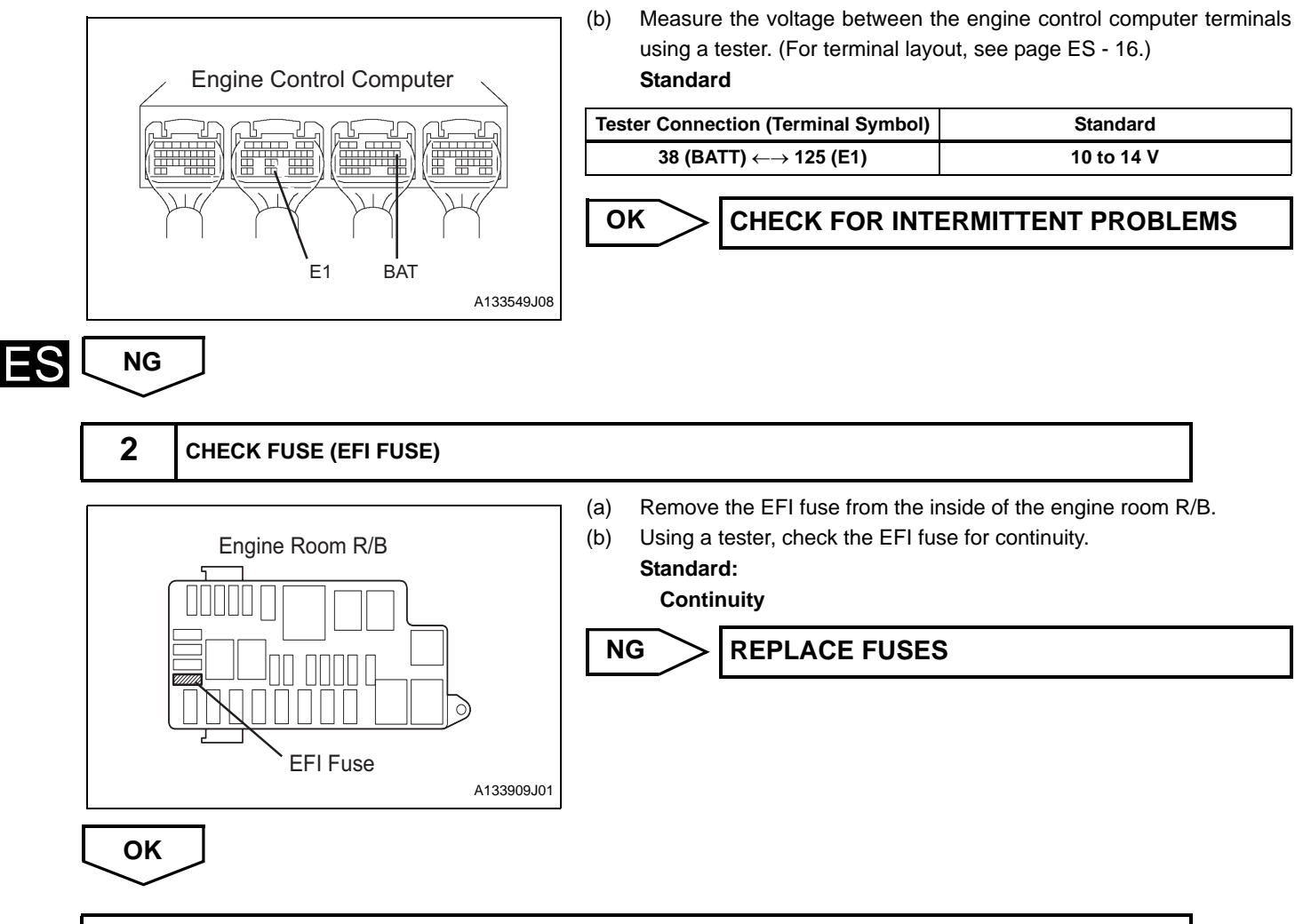

CHECK OR REPLACE ENGINE ECU POWER CIRCUIT

|     |          | <b>KEYLESS SYSTEM / IMMOBILISER SYSTEM</b>  |
|-----|----------|---------------------------------------------|
| DTC | P1600/83 | <b>COMMUNICATION SYSTEM (MALFUNCTION IN</b> |
|     |          | ECU)                                        |

The transponder key computer assembly (immobiliser ECU) ensures security by controlling the START/END of the communication of matching codes with the engine control computer. It does so in accordance with ignition ON/OFF status and the immobiliser SET/UNSET status. If the communication cannot be matched due to a malfunction in the engine control computer, a DTC is recorded.

| DTC No.  | DTC Detection Condition<br>1.Diagnosis Condition<br>2.Malfunction Condition<br>3.Malfunction Time<br>4.Other                | Suspected Area          |
|----------|----------------------------------------------------------------------------------------------------|-------------------------|
| P1600/83 | <ol> <li>IG ON</li> <li>Communication stopped with immobiliser<br/>ECU</li> <li>1 second or more</li> <li>1 trip</li> </ol> | Engine control computer |

### **INSPECTION PROCEDURE**

|  | 1 | READ DTCs |
|--|---|-----------|
|--|---|-----------|

- (a) Connect the DS-II to the DLC.
- (b) Turn the ignition switch to the ON position, and read the DTCs by following the prompts on the DS-II screen. HINT:

If P1600/83 is detected, this indicates that the engine computer is malfunctioning. Replace the engine control computer.

### **REPLACE ENGINE CONTROL COMPUTER**

|     |          | KEYLESS    | 1    | IMMOBILISER    | SYSTEM   |
|-----|----------|------------|------|----------------|----------|
| DTC | P1601/81 | COMMUNICA  | TION | SYSTEM (CODE   | DOES NOT |
|     |          | MATCH, COM | MUN  | ICATION ERROR) | 1        |

The transponder key computer assembly (immobiliser ECU) ensures security by controlling the START/END of the communication of matching codes with the engine control computer. It does so in accordance with the ignition ON/OFF status and the immobiliser SET/UNSET status.

| ES | DTC No.  | DTC Detection Condition<br>1.Diagnosis Condition<br>2.Malfunction Condition<br>3.Malfunction Time<br>4.Other                                                                         | Suspected Area                                                                                                    |
|----|----------|----------------------------------------------------------------------------------------------------|----------------------------------------------------------------------------------------------------|
|    | P1601/81 | <ol> <li>IG ON</li> <li>Communication problem with transponder<br/>key computer assembly (immobiliser<br/>ECU) or code mismatch</li> <li>1 second or more</li> <li>1 trip</li> </ol> | <ul> <li>TRANSPONDER KEY COMPUTER<br/>ASSEMBLY (IMMOBILISER ECU)</li> <li>Engine control computer</li> <li>Wire harness or connector</li> </ul> |

### **CIRCUIT DIAGRAM**

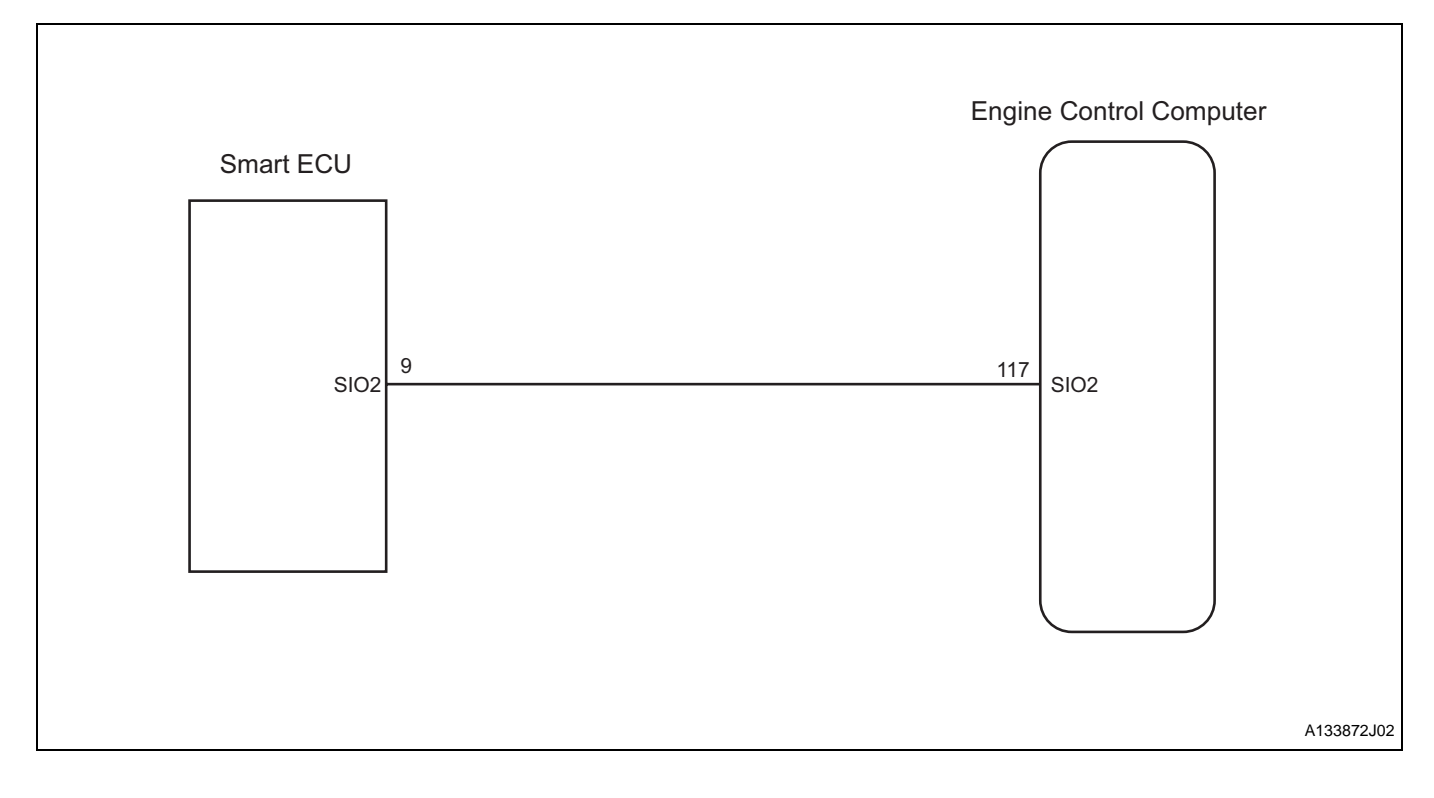

# **INSPECTION PROCEDURE**

|  | 1 | READ DTCs |
|--|---|-----------|
|--|---|-----------|

- (a) Connect the DS-II to the DLC.
- (b) Turn the ignition switch to the ON position, and read the DTCs by following the prompts on the DS-II screen.
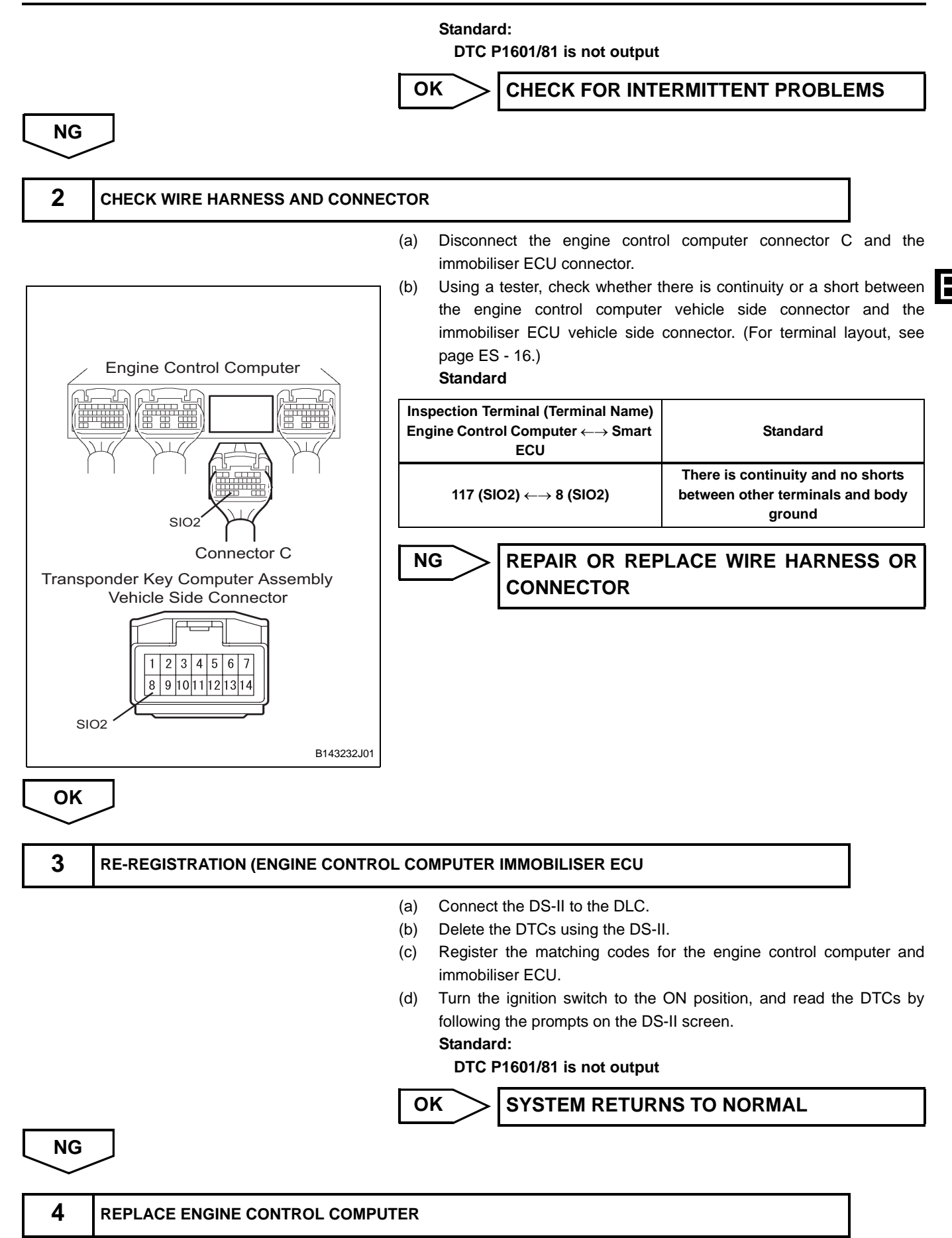

(a) Replace with a new or a known-good engine control computer.

(b) After replacing the engine control computer, register the keys, turn the ignition switch to the ON position, then read the DTCs. Standard:

DTC P1601/81 is not output

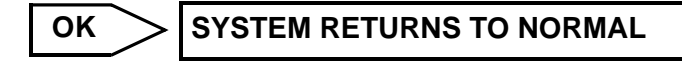

NG

REPLACE TRANSPONDER KEY COMPUTER ASSEMBLY

ES

| רח |  |
|----|--|
| וע |  |

P1656/74

**OCV CONTROL SYSTEM** 

### DESCRIPTION

(See ES - 95)

| DTC No.  | DTC Detection Condition<br>1.Diagnosis Condition<br>2.Malfunction Condition<br>3.Malfunction Time<br>4.Other                                             | Trouble Area                                                                                                    |
|----------|----------------------------------------------------------------------------------------------------|----------------------------------------------------------------------------------------------------|
| P1656/39 | <ol> <li>IG ON</li> <li>Short or open to camshaft timing oil control valve<br/>assembly and circuit</li> <li>1 second or more</li> <li>1 trip</li> </ol> | <ul> <li>Wire harness or connector</li> <li>Camshaft timing oil control valve assembly</li> <li>Engine control computer</li> </ul> |

### **CIRCUIT DIAGRAM**

(See ES - 95)

### **INSPECTION PROCEDURE**

HINT:

Read the freeze frame data using the DS-II. Freeze frame data records aspects of the engine's condition when malfunctions occur. This information is helpful when troubleshooting.

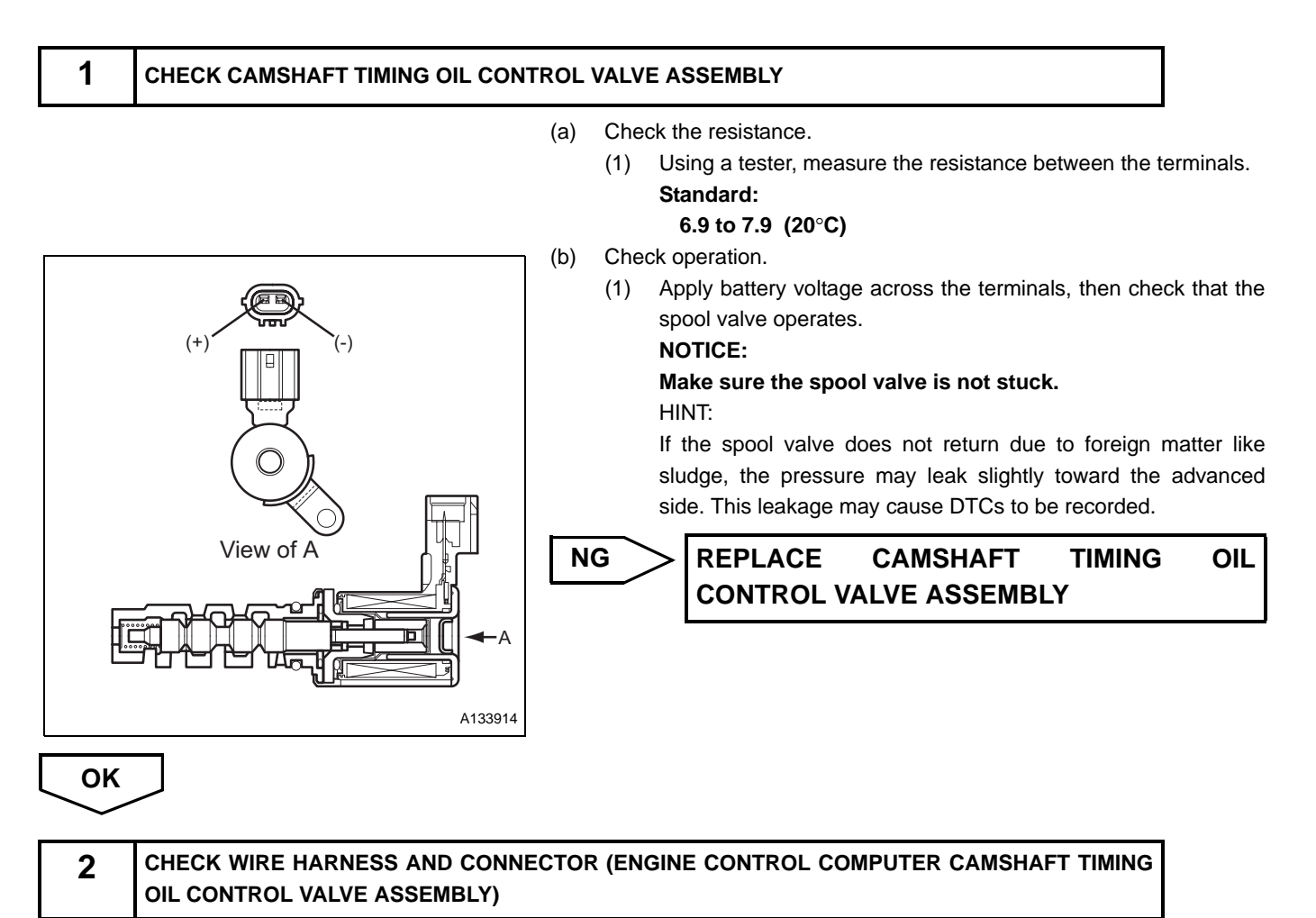

(a) Disconnect the engine control computer connector A and the connector of the camshaft timing oil control valve assembly.

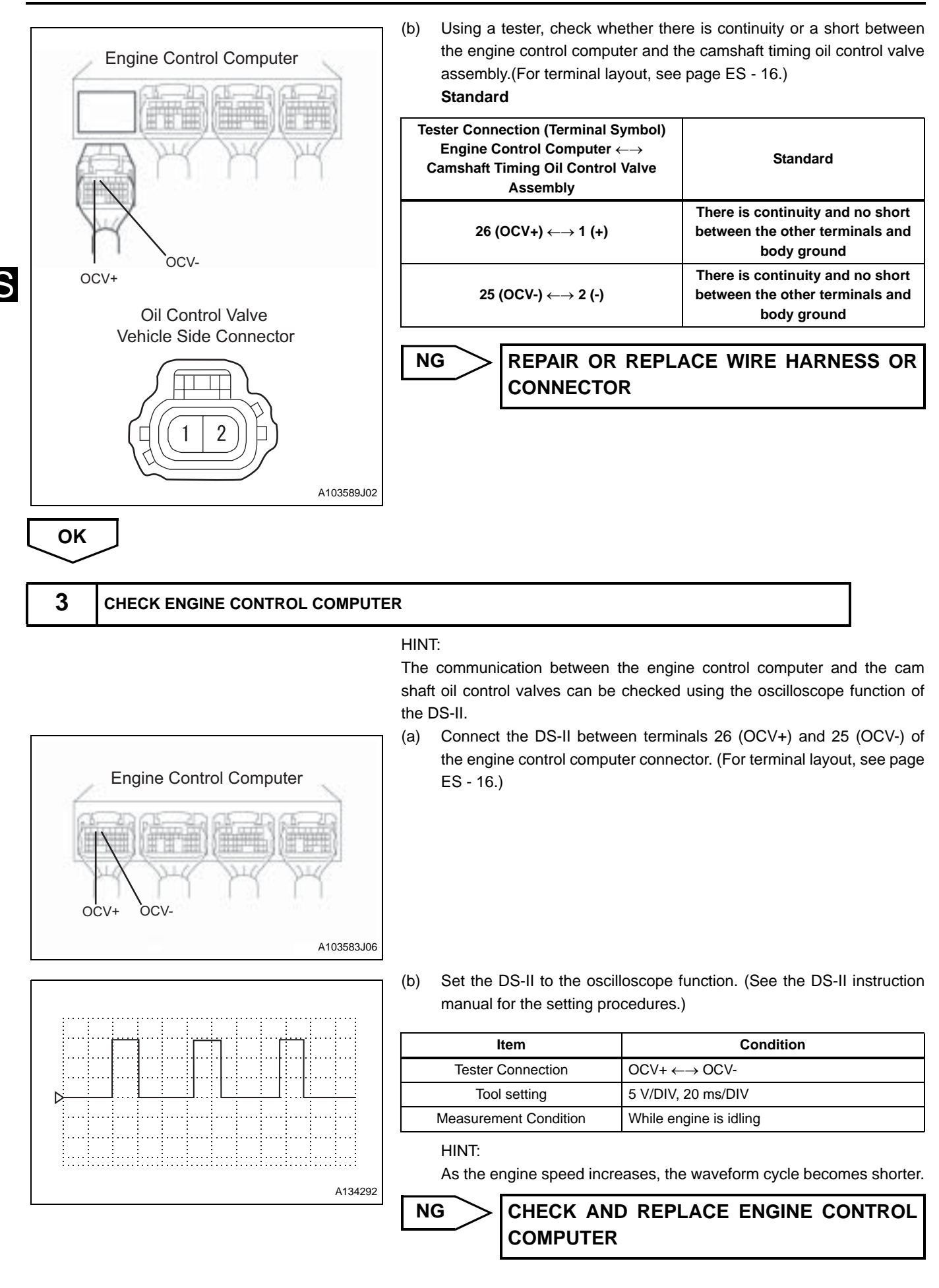

# ОК

### CHECK FOR INTERMITTENT PROBLEMS

ES–111

ES

| DTC | U0101/82 | EAT / CVT COMMUNICATION (RECEPTION) |
|-----|----------|-------------------------------------|
| _   |          |                                     |
| DTC | U0121/86 | ABC COMMUNICATION (RECEPTION)       |
|     |          |                                     |
| DTC | U0156/87 | METER COMMUNICATION (RECEPTION)     |
|     |          |                                     |
| DTC | U1000/85 | EAT COMMUNICATION (TRANSMISSION)    |
|     |          |                                     |
| DTC | U1002/88 | CAN COMMUNICATION                   |

### DESCRIPTION

ES

Via CAN communication. the engine control computer sends and receives signals to and from the transmission control computer, the skid control computer and the combination meter.

| DTC No.  | DTC Detection Condition<br>1.Diagnosis Condition<br>2.Malfunction Condition<br>3.Malfunction Time<br>4.Other                          | Suspected Area                                                                    |
|----------|----------------------------------------------------------------------------------------------------|-----------------------------------------------------------------------------------|
| U0101/82 | <ol> <li>IG ON</li> <li>CANH, CANL open or transmission<br/>control computer malfunction</li> <li>1 second</li> <li>1 trip</li> </ol> | <ul><li>Wire harness or connector</li><li>Transmission control computer</li></ul> |
| U0121/86 | <ol> <li>IG ON</li> <li>CANH, CANL open</li> <li>1 second</li> <li>1 trip</li> </ol>                                                  | Wire harness or connector                                                         |
| U0156/87 | <ol> <li>IG ON</li> <li>HCAN, LCAN open</li> <li>1 second</li> <li>1 trip</li> </ol>                                                  | Wire harness or connector                                                         |
| U1000/85 | <ol> <li>IG ON</li> <li>CANH, CANL open or transmission<br/>control computer malfunction</li> <li>1 second</li> <li>1 trip</li> </ol> | Wire harness or connector                                                         |
| U1002/88 | <ol> <li>IG ON</li> <li>CANH, CANL open or short</li> <li>1 second</li> <li>1 trip</li> </ol>                                         | Wire harness or connector                                                         |

### **CIRCUIT DIAGRAM**

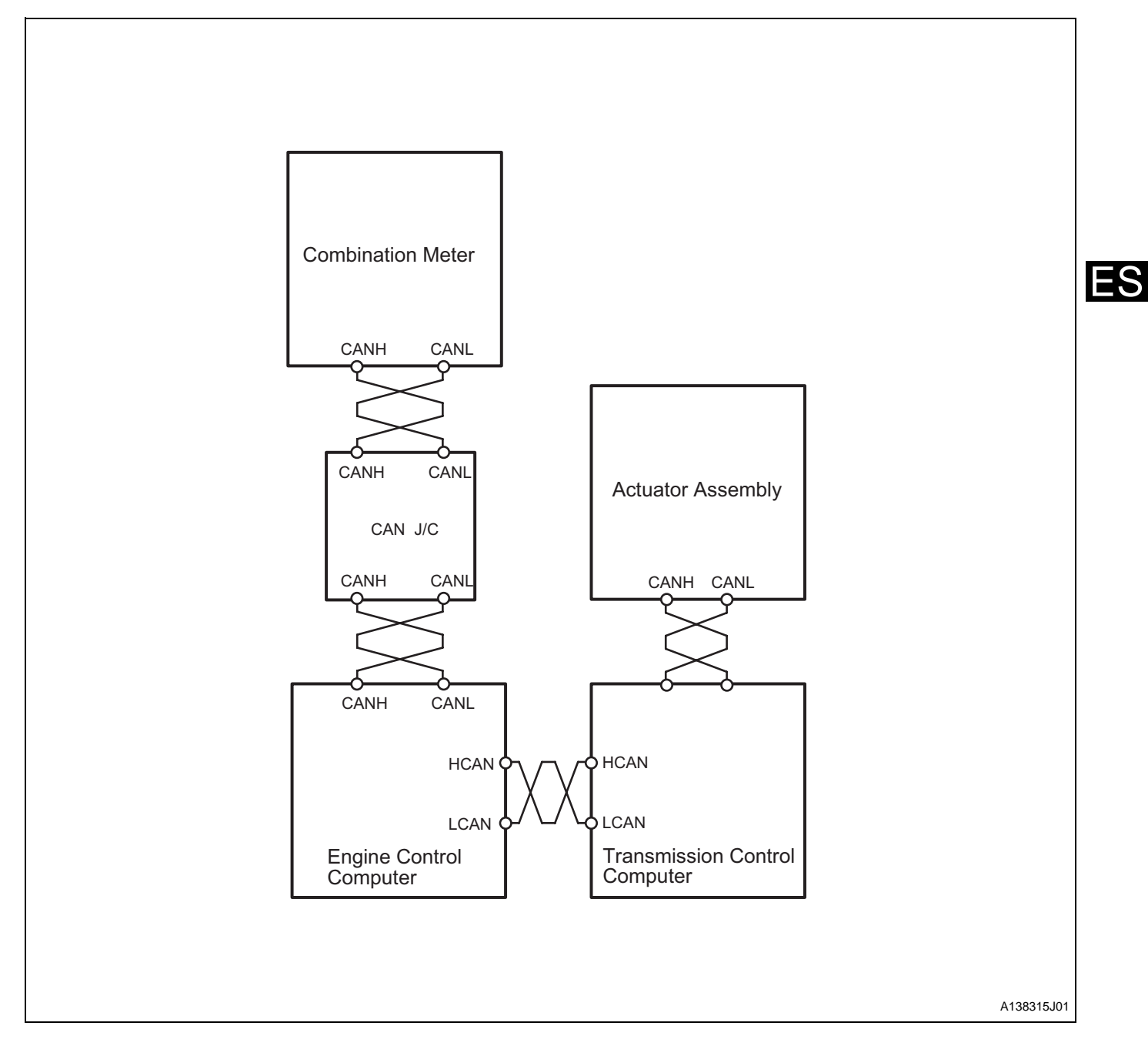

# **INSPECTION PROCEDURE**

| 1 | READ DTCs |                         |
|---|-----------|-------------------------|
|   | (a)       | Record the output DTCs. |
|   |           | HINT:                   |

When CAN communication DTCs and related sensor DTCs are detected at the same time, troubleshoot the sensor DTCs after CAN communication has returned to its normal status.

GO TO TROUBLESHOOTING FOR CAN COMMUNICATION SYSTEM

ES

# FUEL PUMP CONTROL SYSTEM

### DESCRIPTION

While the engine cranks, current flows from the ST terminal of the ignition switch to the starter relay coil, and from the ST terminal to the STSW terminal (STSW signal) of the engine control computer. When the STSW signal and N1 signal are input to the engine control computer, current flows to the fuel pump relay coil via an internal transistor. This turns the relay switch turns ON. The fuel pump receives current and operates. While N1 is input (with the engine running), the fuel pump continues to operate because the transistor switch inside the engine control computer remains ON (F/P relay ON).

### **CIRCUIT DIAGRAM**

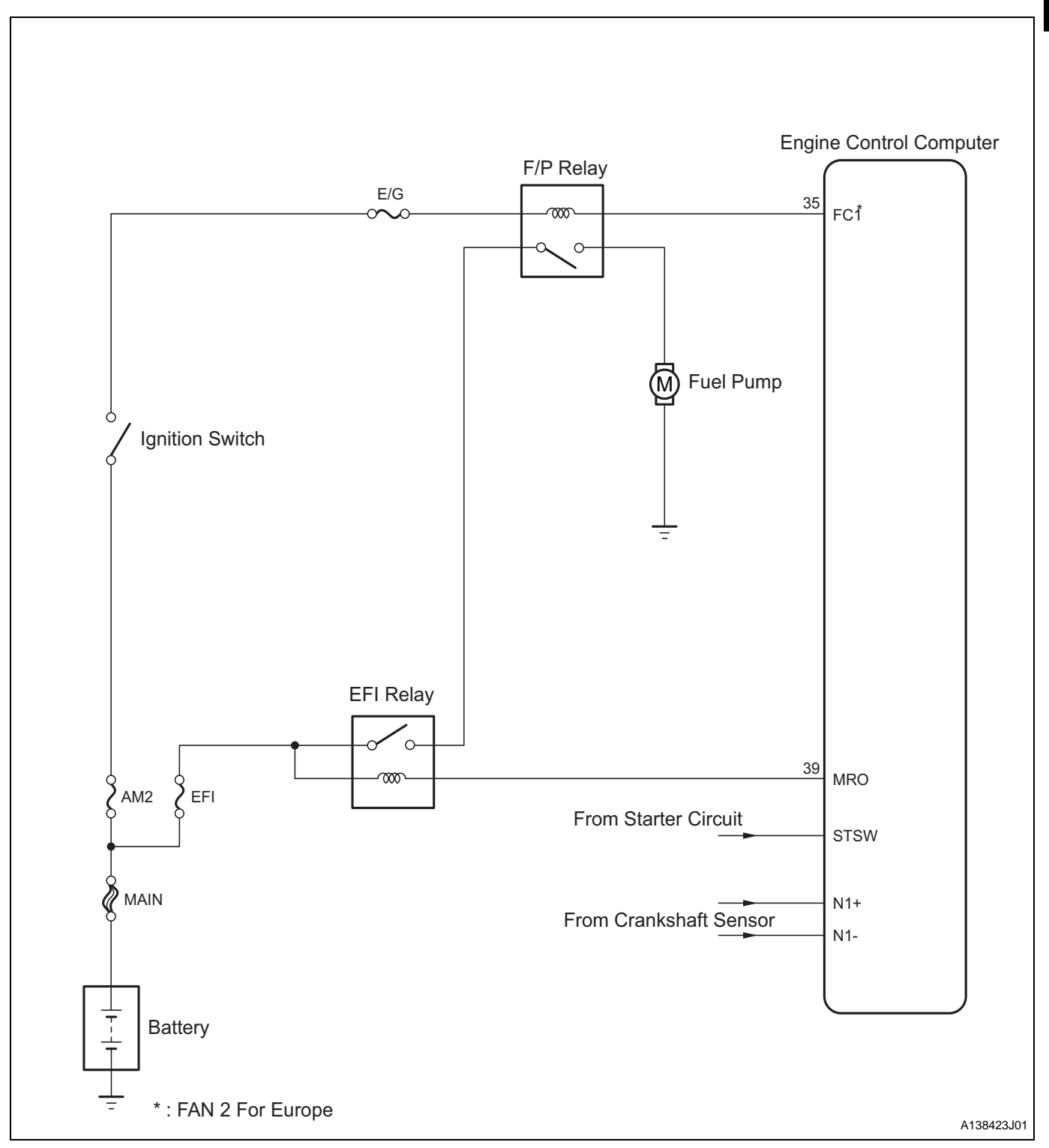

FS

### **INSPECTION PROCEDURE**

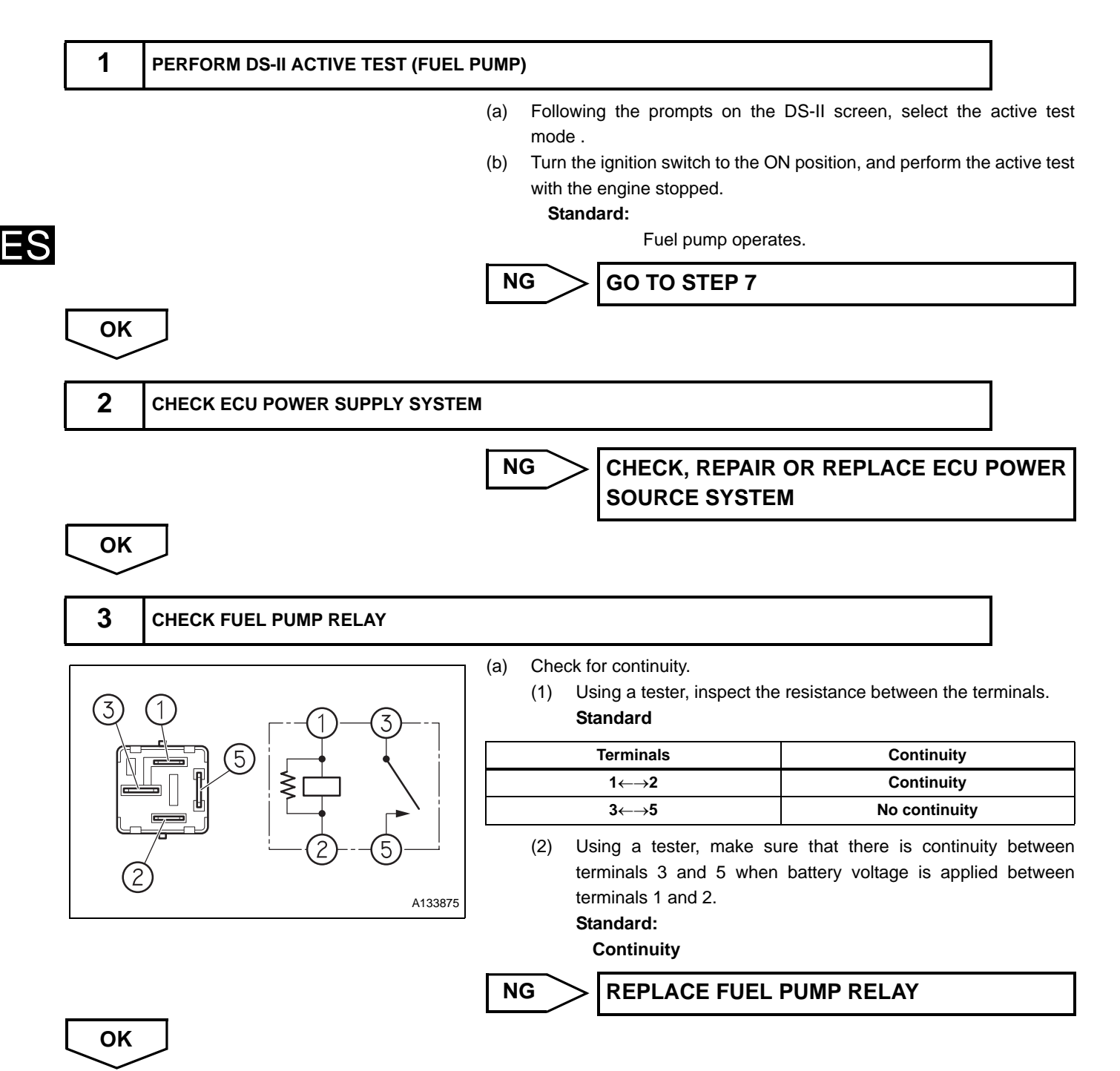

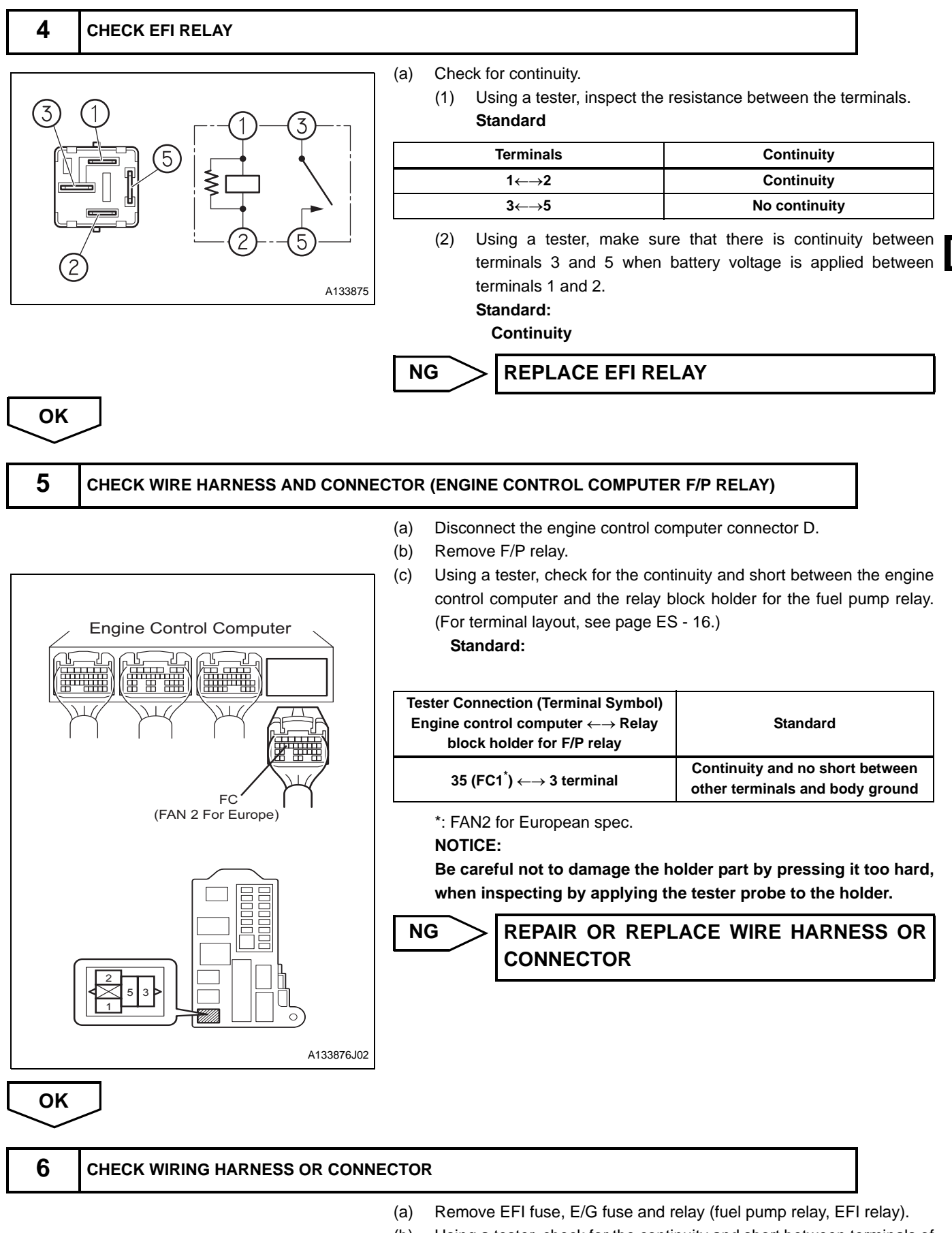

(b) Using a tester, check for the continuity and short between terminals of each socket.

#### Standard:

| Tester Connection (Terminal Symbol)                                     | Standard                                                        |
|-------------------------------------------------------------------------|-----------------------------------------------------------------|
| F/P relay 2 terminal $\leftrightarrow \rightarrow$ EFI relay 4 terminal | Continuity and no short between other terminals and body ground |
| F/P relay 1 terminal $\leftarrow \rightarrow$ E/G fuse 2 terminal       | Continuity and no short between other terminals and body ground |
| EFI relay 2 terminal $\leftarrow \rightarrow$ EFI fuse 2 terminal       | Continuity and no short between other terminals and body ground |
| EFI relay 1 terminal $\leftarrow \rightarrow$ EFI fuse 2 terminal       | Continuity and no short between other terminals and body ground |

### NOTICE:

Be careful not to damage the holder part by pressing it too hard, when inspecting by applying the tester probe to the holder.

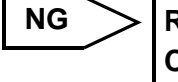

REPAIR OR REPLACE WIRE HARNESS OR CONNECTOR

ОК

FS

CHECK AND REPLACE ENGINE CONTROL COMPUTER

| 7  | CHECK FUEL PUMP                    |                                                                                                    |
|----|------------------------------------|----------------------------------------------------------------------------------------------------|
|    | E TITE T                           | <ul> <li>(a) CHECK RESISTANCE <ul> <li>(1) Using a tester, measure the resistance between terminal 3 and 4 (-) of the fuel pump connector.</li> <li>Reference Value: <ul> <li>0.2 to 3.0 Ω (20 °C)</li> </ul> </li> <li>(b) CHECK OPERATION <ul> <li>(1) Apply the battery voltage between terminal 3 (+) and 4 (-) of fuel pump connector, and check the motor rotates.</li> <li>NOTICE: <ul> <li>Perform the check for a very short time (less than seconds)</li> <li>Keep the pump as far away from the battery possible.</li> <li>Make sure to perform the switching on the battery terminal side.</li> </ul> </li> </ul></li></ul></li></ul> |
|    |                                    | NG REPLACE FUEL PUMP                                                                                                    |
| ОК |                                    |                                                                                                    |
| 8  | CHECK WIRE HARNESS OR CON<br>PUMP) | NECTOR (BETWEEN EFI CIRCUIT OPENNING RELAY AND FUEL                                                                                                    |
|    |                                    | <ul><li>(a) Disconnect the connector of fuel pump.</li><li>(b) Remove F/P relay.</li></ul>                                                                                                    |

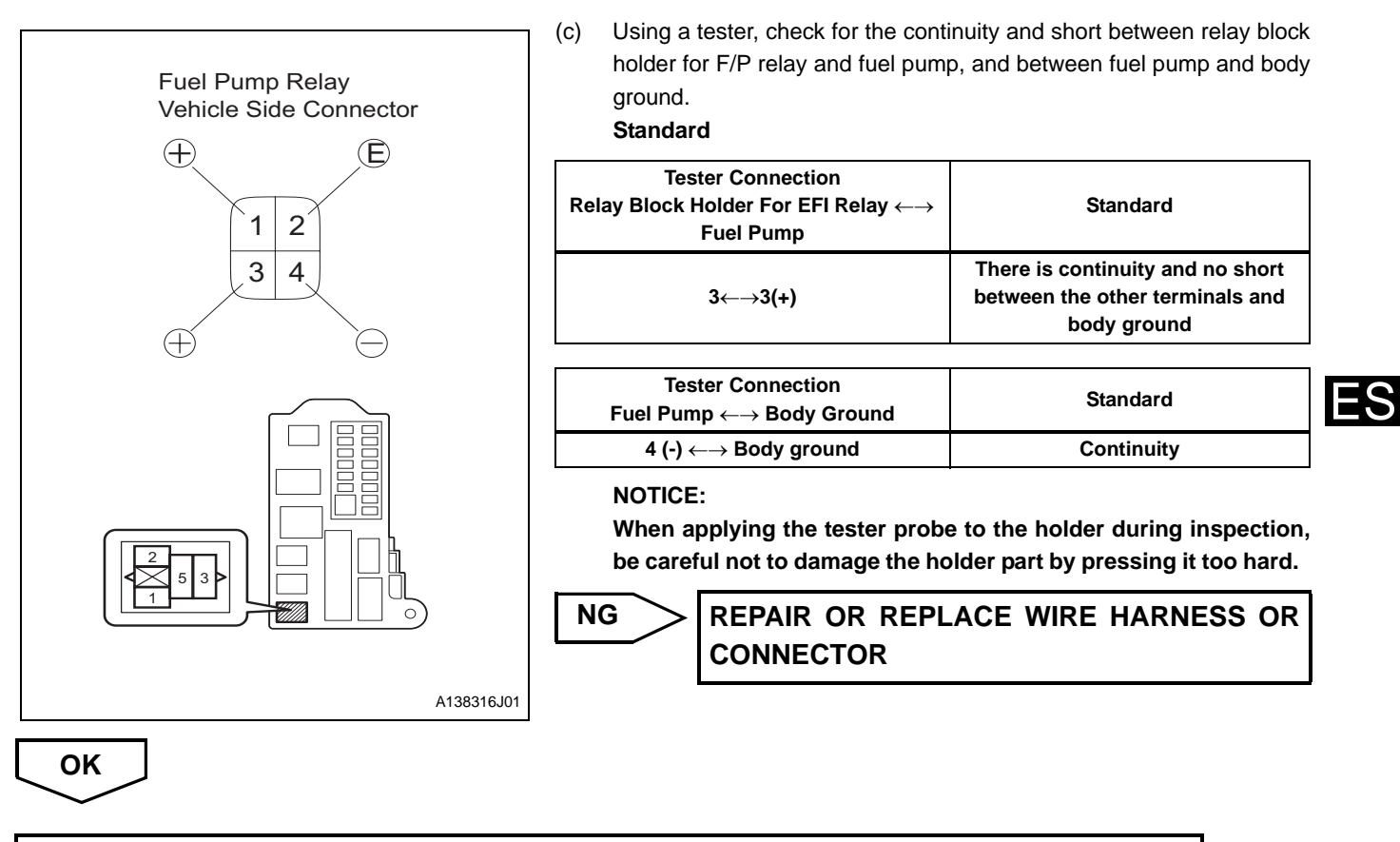

GO TO RELEVANT CIRCUIT INSPECTION SPECIFIED IN PROBLEM SYMPTOMS TABLE

# ECU POWER SOURCE SYSTEM

### DESCRIPTION

When the ignition switch is ON, current from the battery flows to the EFI relay coil, causing the EFI relay connection to close. Power is then supplied to the +B terminal of the engine control computer.

### **CIRCUIT DIAGRAM**

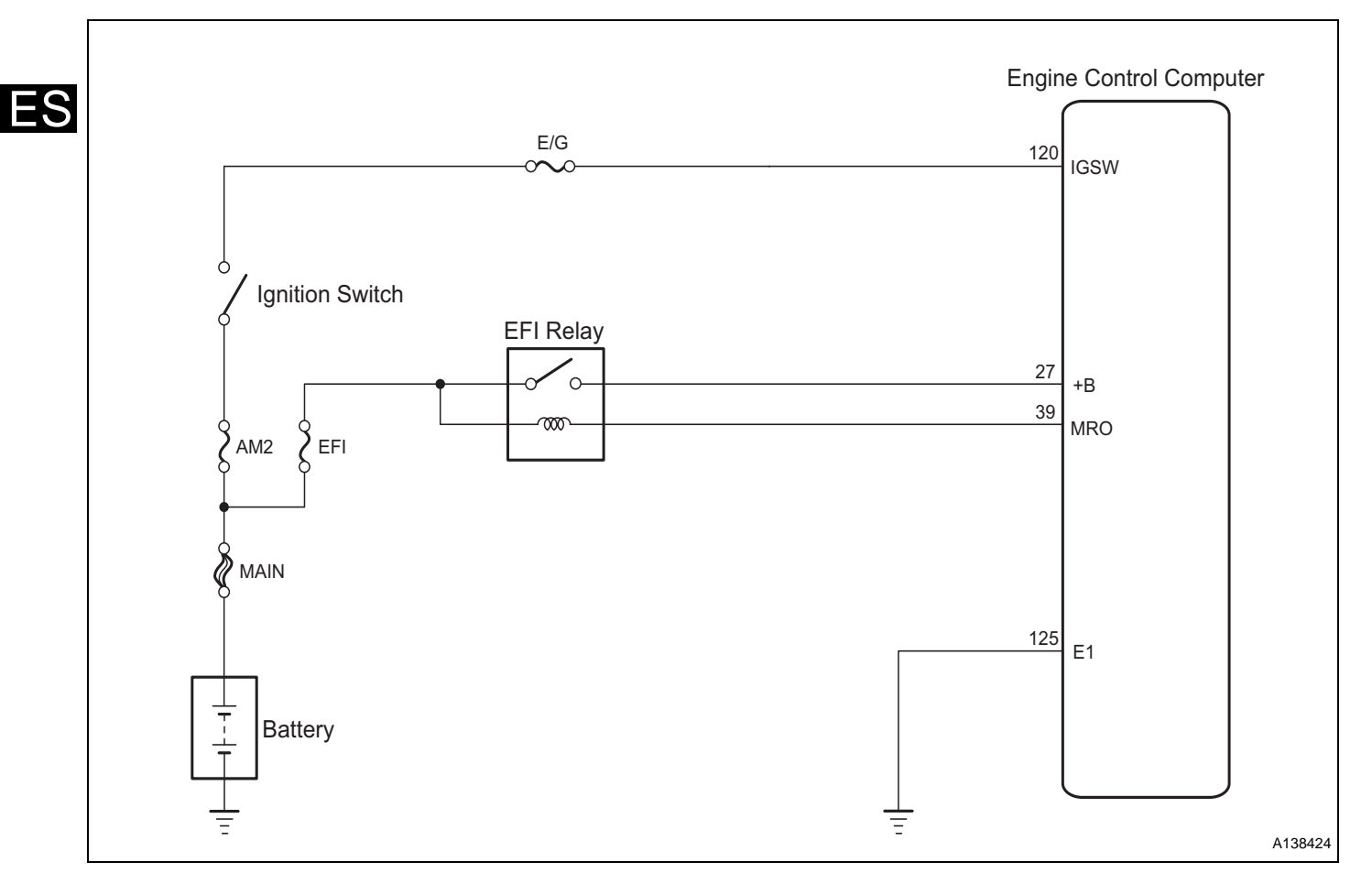

### **INSPECTION PROCEDURE**

| 1 | CHECK ENGINE CONTROL COMPUTER (CHECK VOLTAGE)              |        |
|---|------------------------------------------------------------|--------|
|   | SST 09842-97209                                            |        |
|   | (a) Connect the SST (sub harness, EEI computer check) to t | the en |

(a) Connect the SST (sub harness, EFI computer check) to the engine control computer.

#### ENGINE CONTROL - EFI SYSTEM (3SZ-VE, K3-VE)

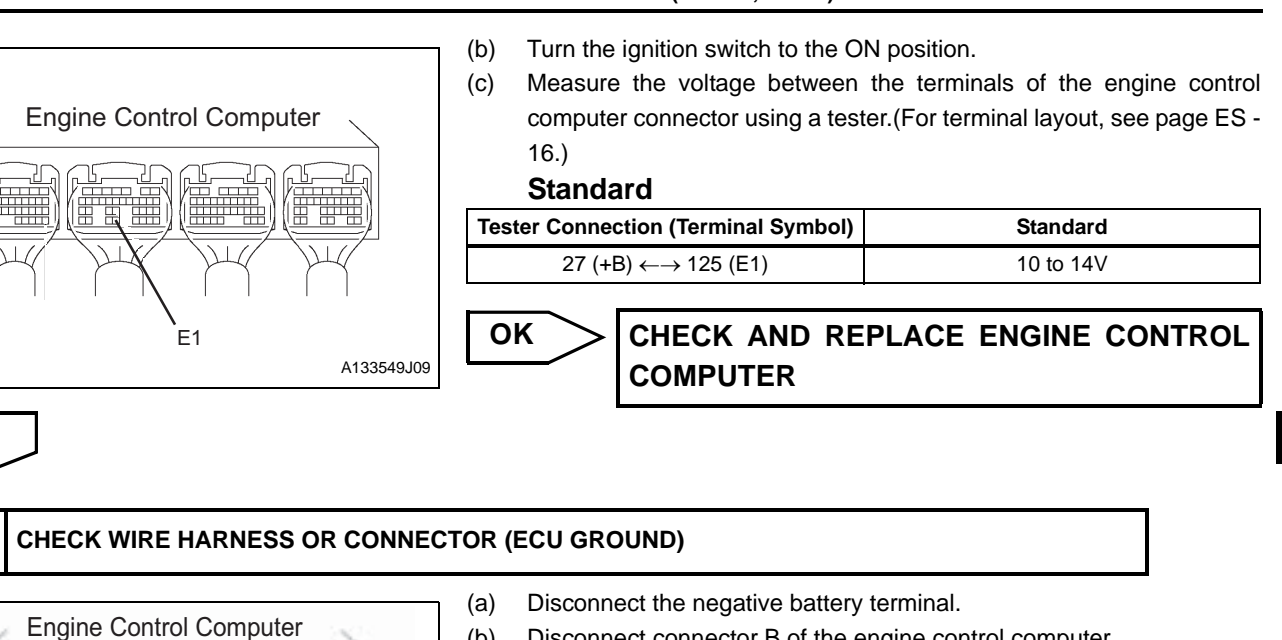

- (b) Disconnect connector B of the engine control computer.
- Measure the voltage between the engine control computer and the (c) body ground using the tester. (For terminal layout, see page ES - 16.)

### Standard

NG

**Tester Connection (Terminal Symbol)** Standard 125 (E1)  $\leftarrow \rightarrow$  Body ground Continuity

> REPAIR OR REPLACE WIRE HARNESS OR CONNECTOR

OK

+B

NG

2

3 CHECK ENGINE CONTROL COMPUTER (CHECK VOLTAGE)

Engine Control Computer

IGSW

A133549J10

A133911J01

#### SST 09842-97209

- Connect the SST (sub harness, EFI computer check) to the engine (a) control computer.
- Turn the ignition switch to the ON position. (b)
- (c) Measure the voltage between the terminals of the engine control computer connector using a tester. (For terminal layout, see page ES - 16.)

#### Standard

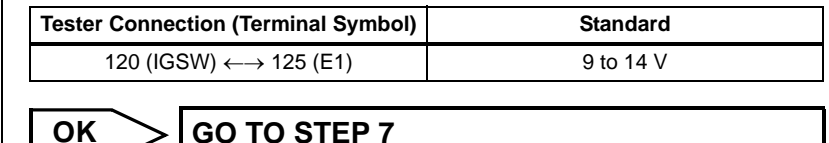

NG

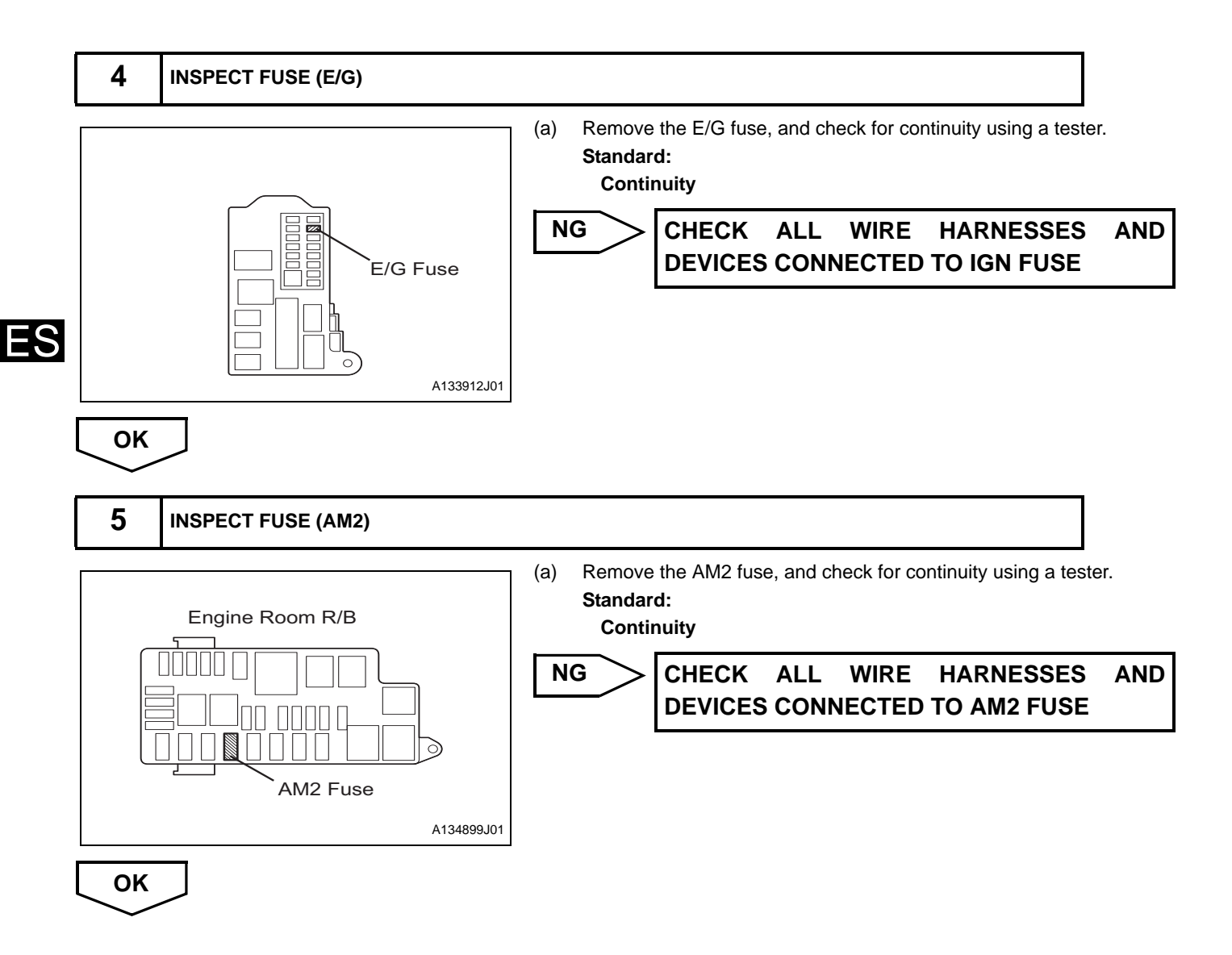

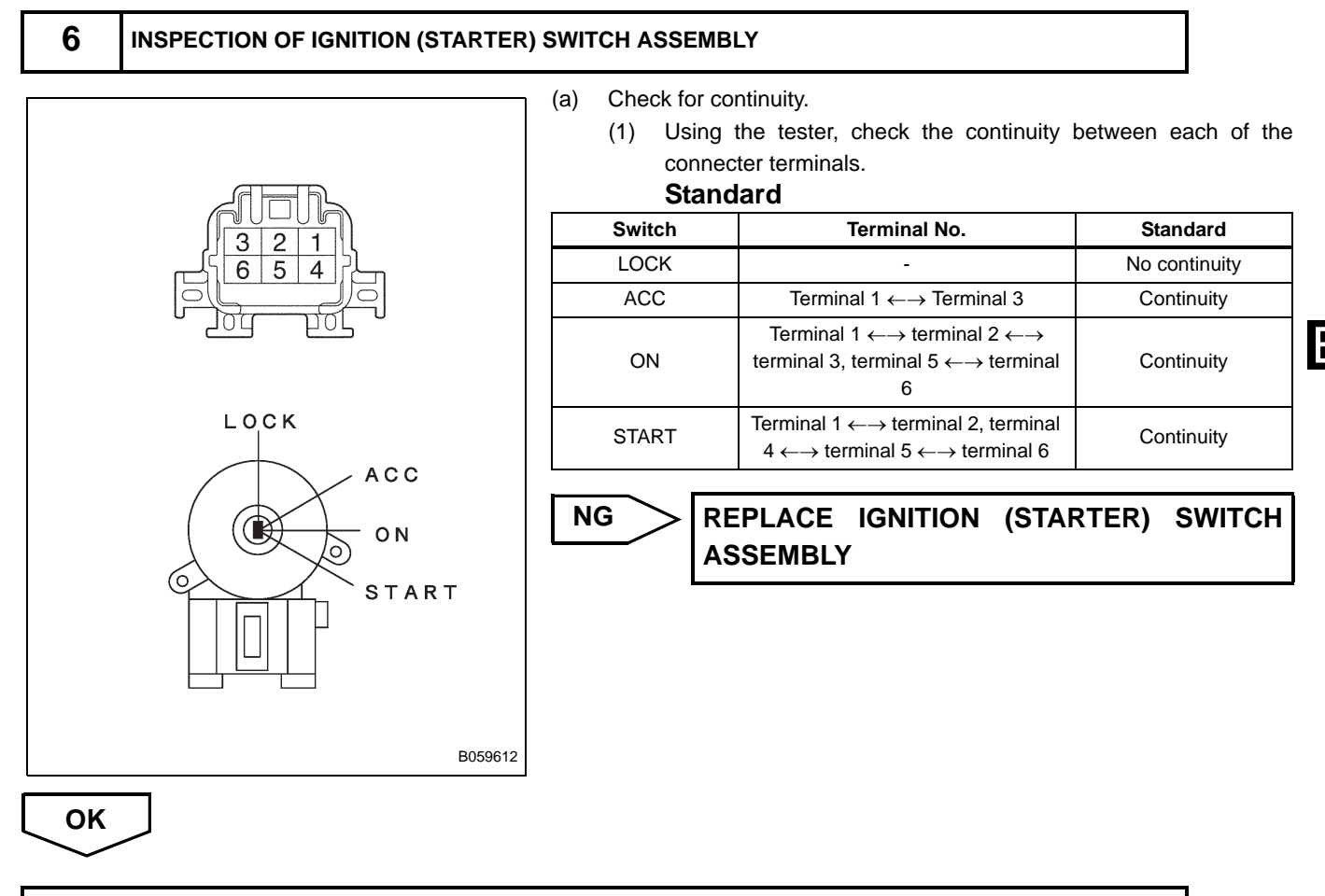

### REPAIR OR REPLACE WIRE HARNESS OR CONNECTOR

MRO

Engine Control Computer

### 7 CHECK ENGINE CONTROL COMPUTER (CHECK VOLTAGE)

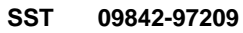

- (a) Connect the SST (sub harness, EFI computer check) to the engine control computer.
- (b) Turn the ignition switch to the ON position.
- (c) Measure the voltage between the terminals of the engine control computer connector using a tester. (For terminal layout, see page ES 16.)

### Standard

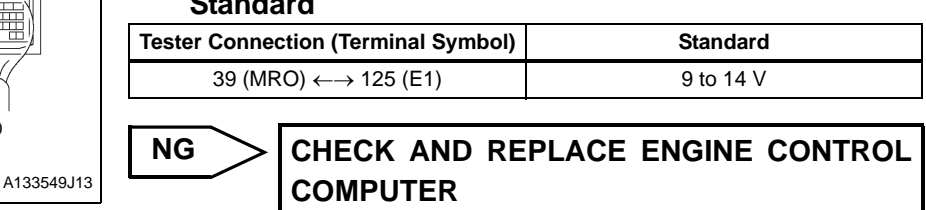

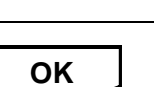

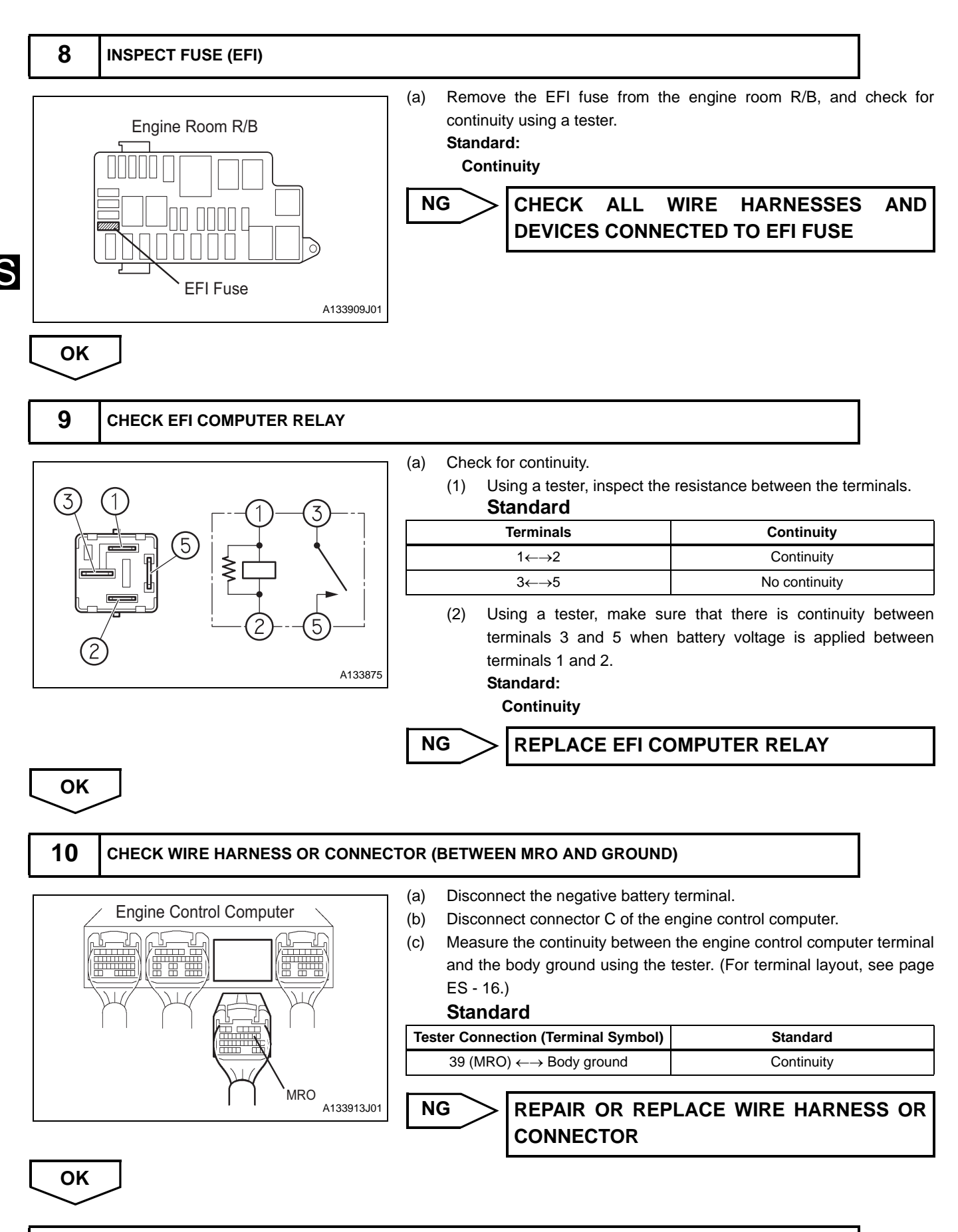

CHECK FOR INTERMITTENT PROBLEMS

# THROTTLE BODY ASSEMBLY (3SZ-VE)

# COMPONENTS

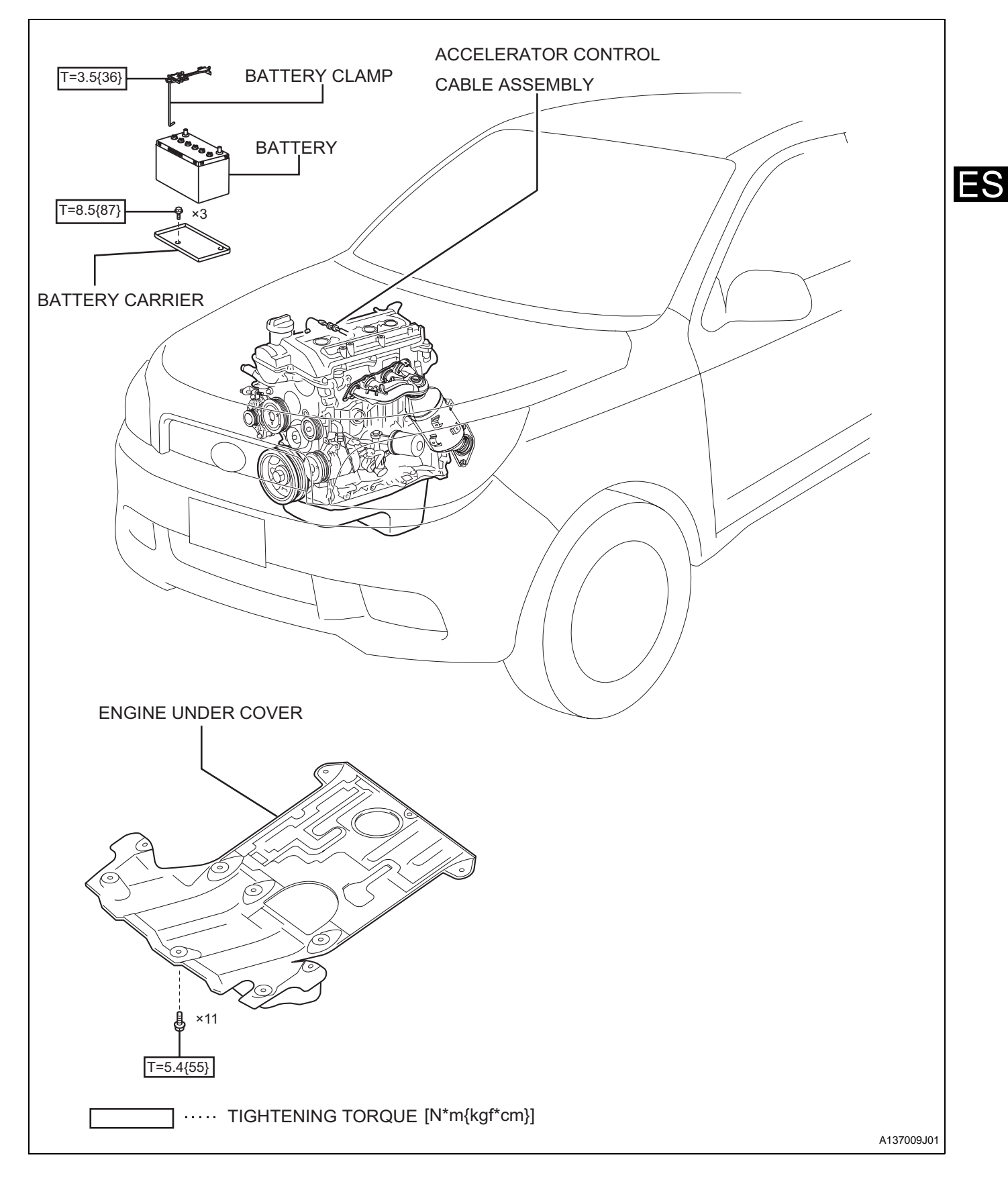

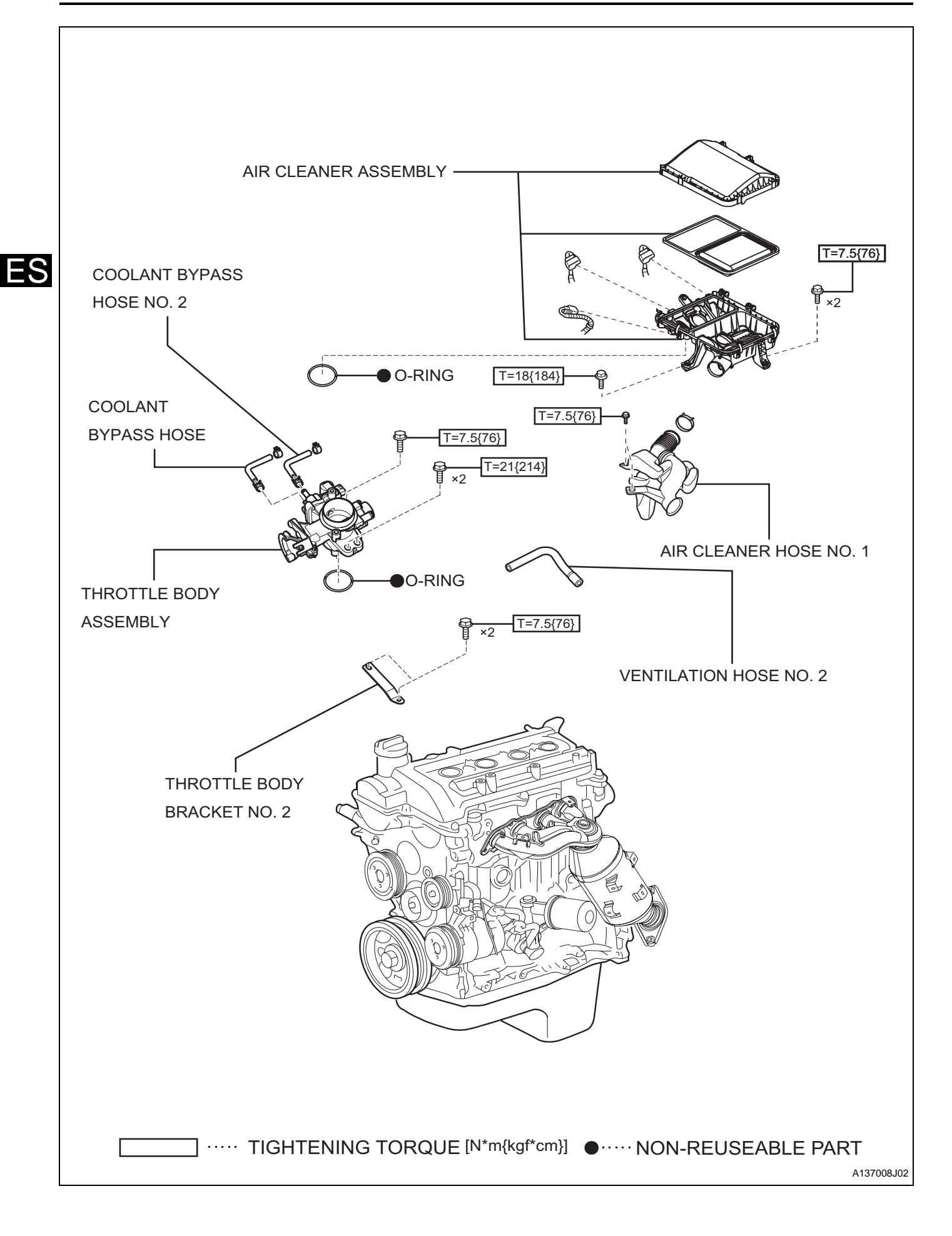

# REMOVAL

- 1. DISCONNECT NEGATIVE BATTERY TERMINAL (See page RS-164.)
- 2. REMOVE ENGINE UNDER COVER
- 3. DRAIN ENGINE COOLANT (See page CO-9)
- 4. REMOVE AIR CLEANER HOSE NO.1 (See page CO-15)
- 5. REMOVE AIR CLEANER ASSEMBLY (See page EM-146)
- 6. DISCONNECT ACCELERATOR CONTROL CABLE ASSEMBLY (See page EM-147)
- 7. REMOVE VENTILATION HOSE NO.2 (See page EM-147)
- 8. DISCONNECT WATER BY-PASS HOSE
  - (a) Disengage the clamps and disconnect the water by-pass hose.

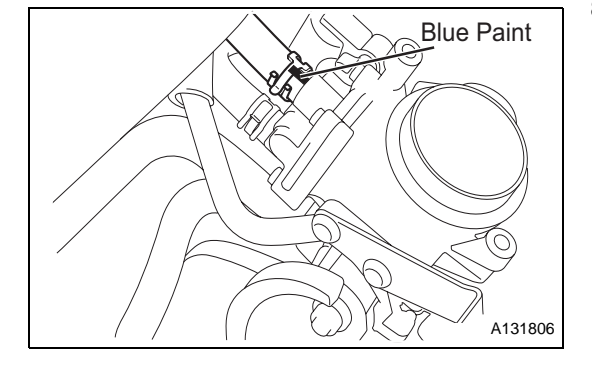

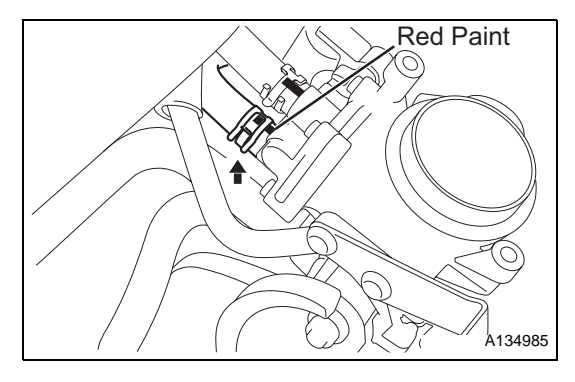

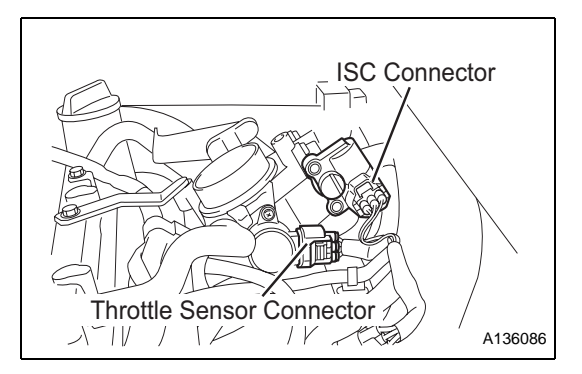

### 9. DISCONNECT WATER BY-PASS HOSE NO.2

(a) Disengage the clamps and disconnect water by-pass hose No.2.

#### 10. REMOVE THROTTLE BODY ASSEMBLY

 (a) Disconnect the connector of the throttle body assembly and the wire harness clamps.

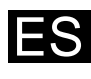

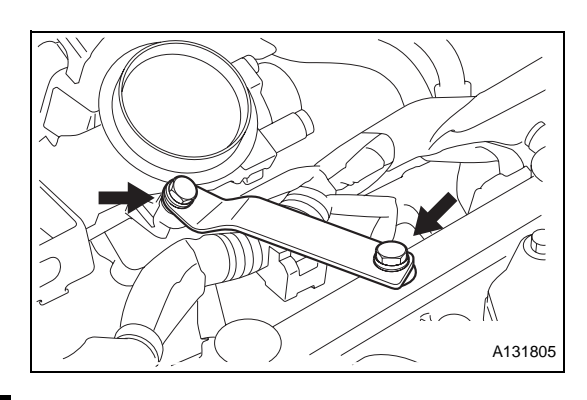

- (b) Remove the 2 bolts and throttle body bracket No.2.
- (c) Remove the 3 bolts and the throttle body assembly.
- (d) Remove the O-rings.

# ES

# INSTALLATION

- 1. INSTALL THROTTLE BODY ASSEMBLY
  - (a) Install a new O-ring.
    - (b) Install the throttle body assembly with the 3 bolts.
       Torque: 21 N\*m (214 kgf\*cm) Throttle body bracket side 7.5 N\*m (77 kgf\*cm) Intake manifold side
  - (c) Install throttle body bracket No.2 with the 2 bolts.
     Torque: 7.5 N\*m (76 kgf\*cm)

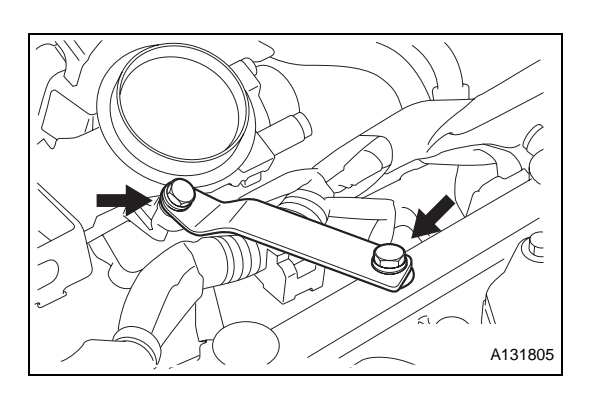

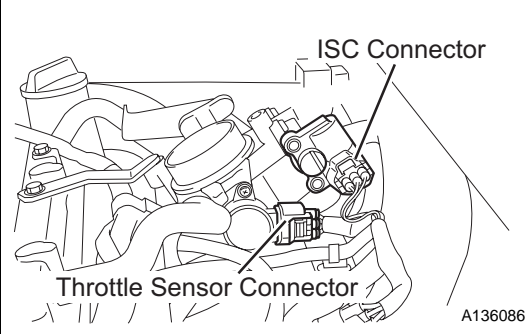

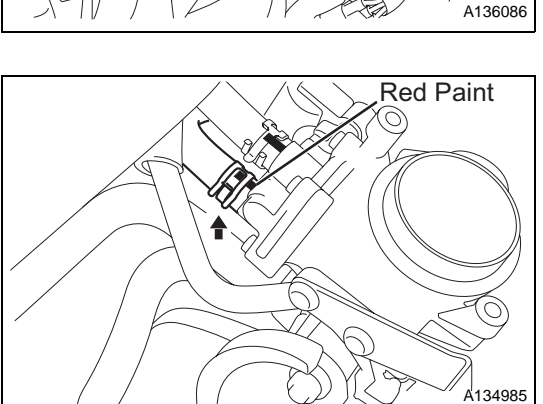

(d) Connect the connectors to the throttle body assembly.

### 2. CONNECT WATER BY-PASS HOSE

(a) Connect the water by-pass hose and install the clamp.

#### ENGINE CONTROL - THROTTLE BODY ASSEMBLY (3SZ-VE)

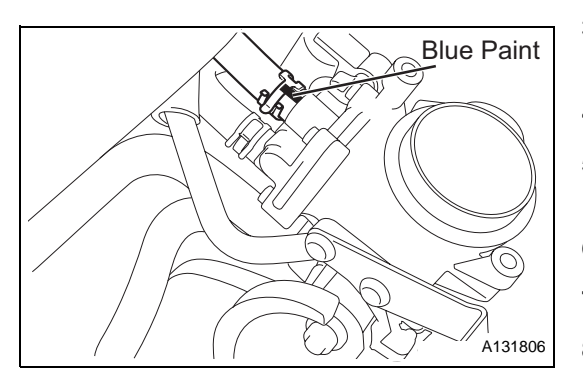

- 3. CONNECT WATER BY-PASS HOSE NO.2
  - (a) Connect water by-pass hose No.2 and install the clamp.
- 4. INSTALL VENTILATION HOSE NO.2 (See page EM-166)
- 5. INSTALL ACCELERATOR CONTROL CABLE ASSEMBLY (See page EM-165)
- 6. INSTALL AIR CLEANER ASSEMBLY (See page EM-167)
- 7. INSTALL AIR CLEANER HOSE NO.1 (See page CO-19)
- 8. ADD COOLANT (See page CO-9)
- 9. CHECK FOR COOLANT LEAKS (See page CO-10)
- 10. INSTALL ENGINE UNDER COVER (See page EM-69)
- 11. CONNECT NEGATIVE BATTERY TERMINAL Torque: 5.4 N\*m (55 kgf\*cm)
- 12. PERFORM INTIALIZATION (See page SS-10.)

# INSPECTION

- 1. INSPECT THROTTLE BODY ASSEMBLY
  - (a) Check that the throttle shaft is not loose.
  - (b) Check that none of the ports is clogged.
  - (c) Check that the throttle valve can open and close smoothly.
  - (d) Check that there is no clearance between the throttle stop screw and the lever when the throttle valve is fully open.

# **KNOCK CONTROL SENSOR (3SZ-VE)**

# COMPONENTS

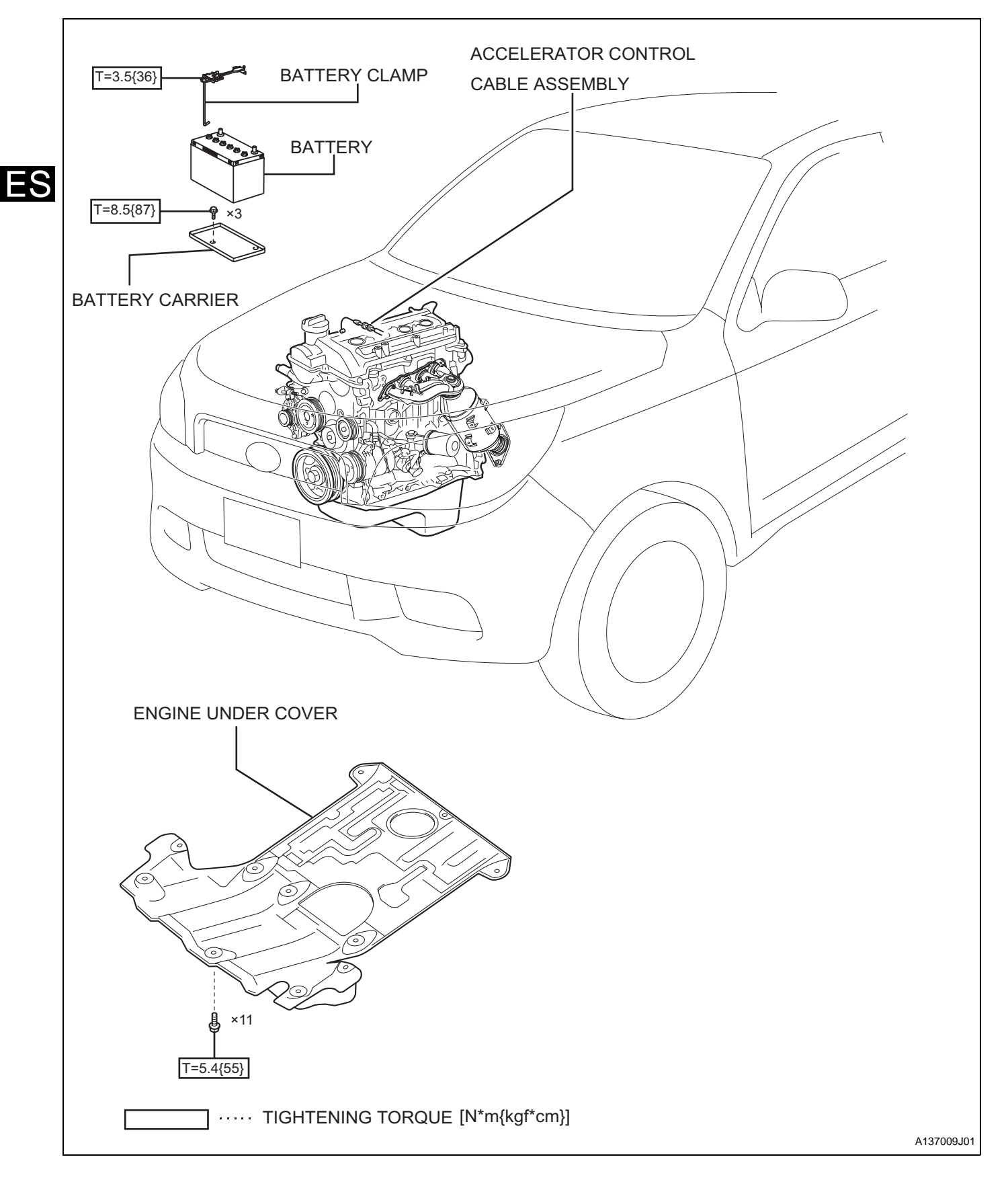

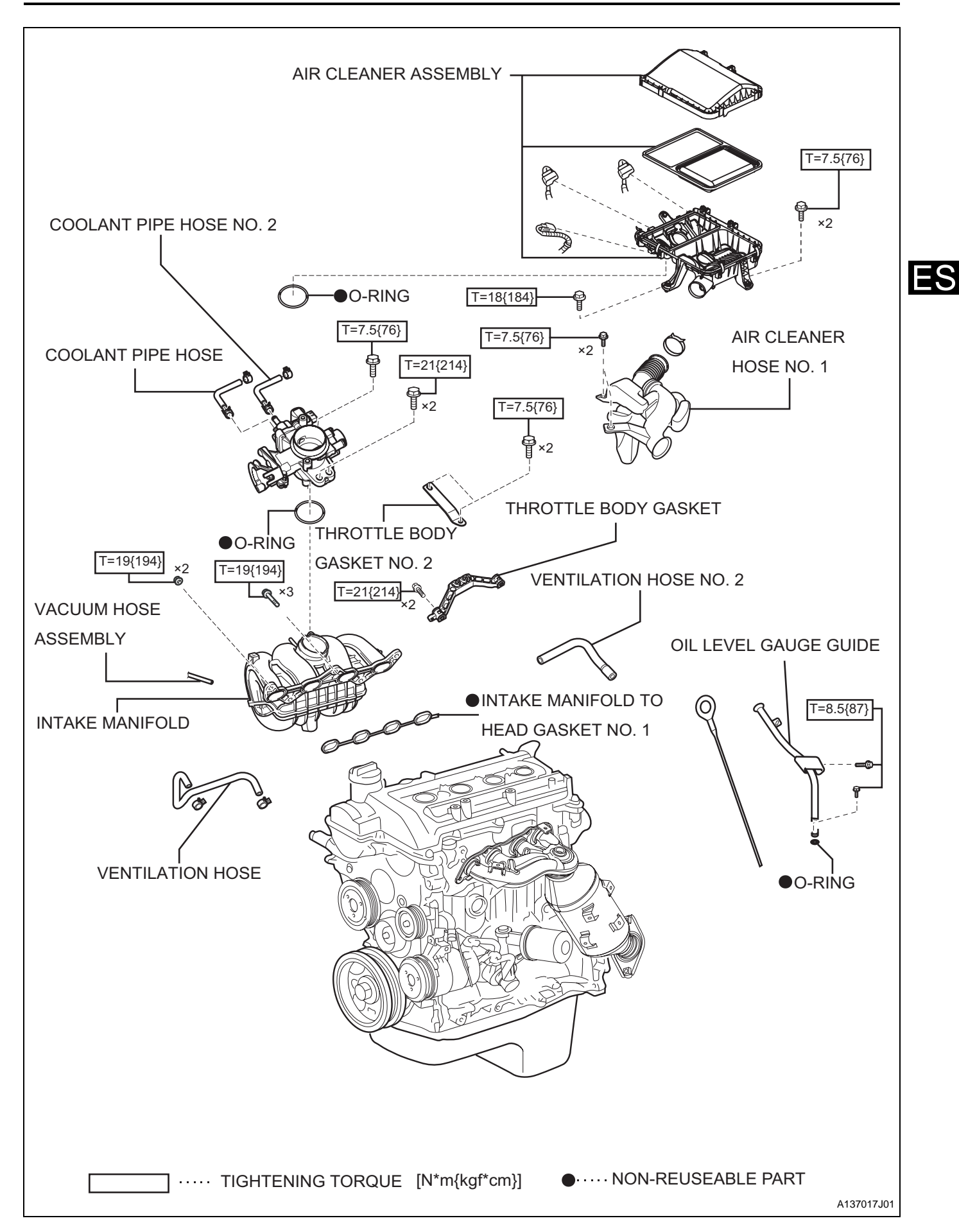

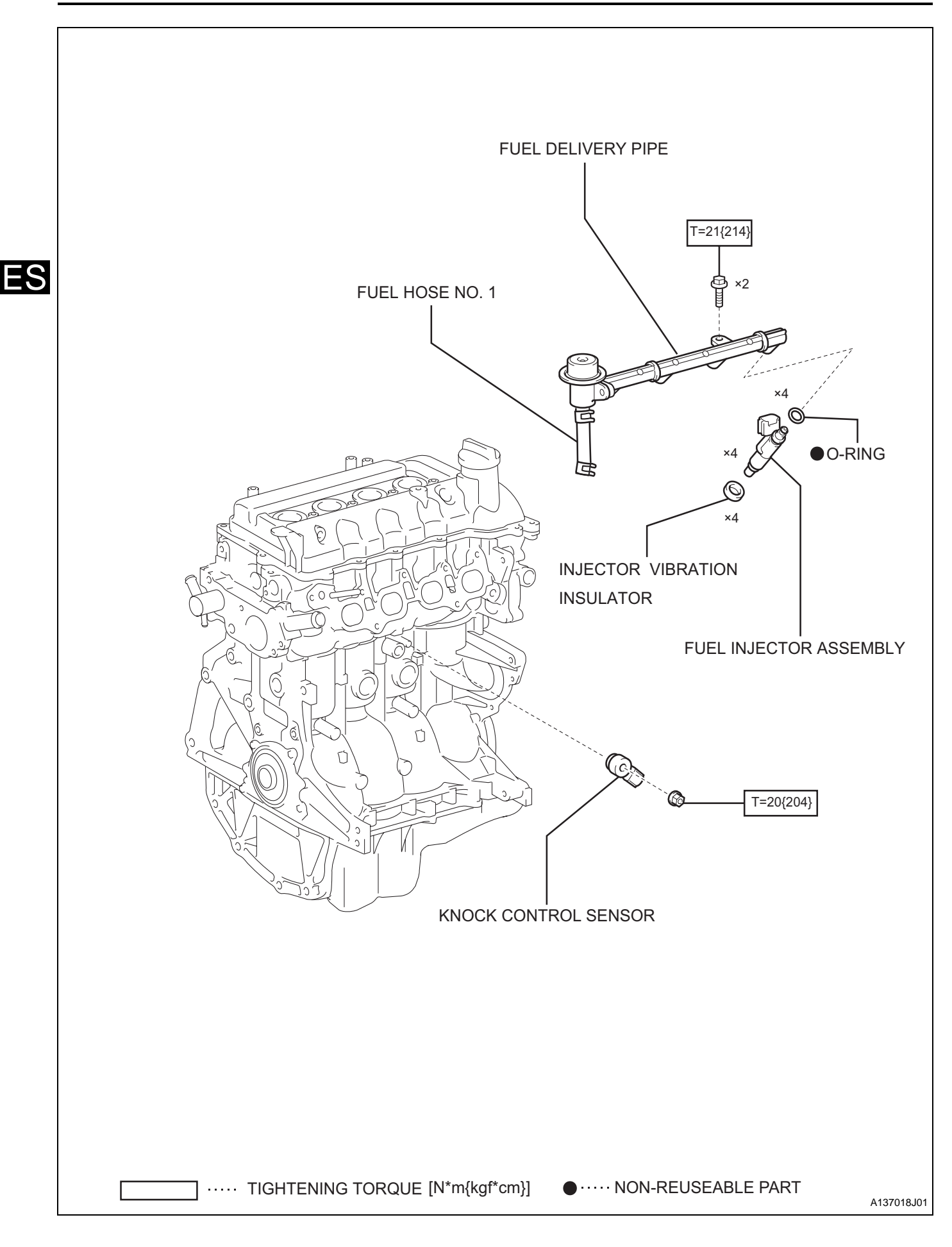

# REMOVAL

- 1. DISCONNECT NEGATIVE BATTERY TERMINAL (See Page RS-164)
- 2. DRAIN ENGINE COOLANT (See page CO-9)
- 3. DISCHARGE FUEL SYSTEM PRESSURE (See page EM-146)
- 4. REMOVE BATTERY
- 5. REMOVE BATTERY CARRIER (See page EM-146)
- 6. REMOVE ENGINE UNDER COVER
- 7. REMOVE AIR CLEANER HOSE NO.1 (See page CO-15)
- 8. REMOVE AIR CLEANER ASSEMBLY (See page EM-146)
- 9. DISCONNECT ACCELERATOR CONTROL CABLE ASSEMBLY (See page EM-147)
- 10. REMOVE VENTILATION HOSE (See page EM-147)
- 11. REMOVE VENTILATION HOSE NO.2 (See page EM-147)
- 12. DISCONNECT FUEL HOSE NO.1 (See page FU-10)
- 13. REMOVE FUEL DELIVERY PIPE (See page FU-10)
- 14. DISCONNECT WATER BY-PASS HOSE NO.2 (See page ES-127)
- 15. DISCONNECT WATER BY-PASS HOSE (See page ES-127)
- 16. REMOVE THROTTLE BODY ASSEMBLY (See page ES-127)
- 17. REMOVE THROTTLE BODY BRACKET (See page EM-149)
- 18. REMOVE OIL LEVEL GAUGE GUIDE (See page EM-148)
- 19. DISCONNECT VACUUM HOSE ASSEMBLY
- 20. REMOVE INTAKE MANIFOLD (See page EM-149)
- 21. REMOVE KNOCK CONTROL SENSOR
  - (a) Disconnect the connector.
  - (b) Remove the nut, then remove the knock control sensor.

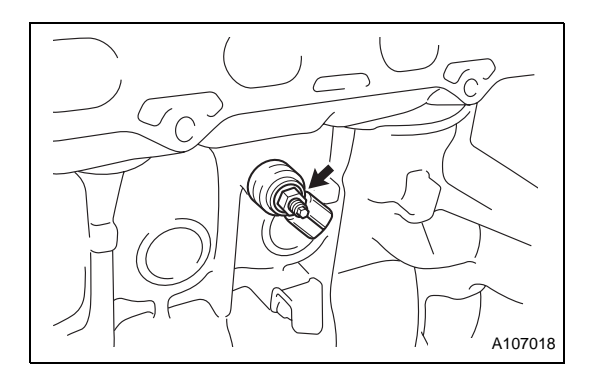

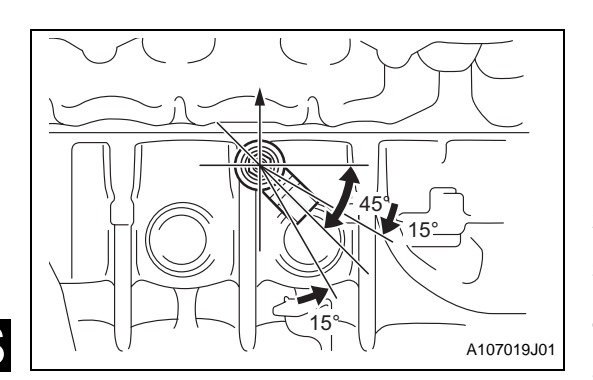

# INSTALLATION

- 1. INSTALL KNOCK CONTROL SENSOR
  - (a) Install the knock control sensor with the nut in the direction shown in the illustration.
    - Torque: 20 N\*m (204 kgf\*cm)
  - (b) Connect the connector.
- 2. INSTALL INTAKE MANIFOLD (See page EM-164)
- 3. INSTALL THROTTLE BODY ASSEMBLY (See page EM-164)
- 4. INSTALL FUEL INJECTOR ASSEMBLY (See page FU-11)
- 5. INSTALL FUEL DELIVERY PIPE (See page FU-11)
- 6. INSTALL OIL LEVEL GAUGE GUIDE (See page EM-58)
- 7. CONNECT FUEL HOSE NO.1 (See page FU-12)
- 8. CONNECT ACCELERATOR CONTROL CABLE ASSEMBLY (See page EM-165)
- 9. INSTALL VENTILATION HOSE (See page EM-166)
- 10. INSTALL VENTILATION HOSE NO.2 (See page EM-166)
- 11. INSTALL BATTERY CARRIER (See page EM-167)
- 12. INSTALL BATTERY
- 13. CONNECT NEGATIVE BATTERY TERMINAL (See page EM-167)
- 14. INSTALL AIR CLEANER ASSEMBLY (See page EM-167)
- 15. INSTALL AIR CLEANER HOSE NO.1 (See page CO-19)
- 16. ADD COOLANT (See page CO-9)
- 17. CHECK FOR COOLANT LEAKS (See page CO-10)
- 18. CHECK COOLANT (See page CO-10)
- 19. PERFORM INITIALIZATION (See page SS-10.)

## **INSPECTION**

- 1. CHECK KNOCK CONTROL SENSOR
  - (a) Check the resistance.
    - (1) Using a tester, measure the resistance between the connector terminals.
      - Standard: 120 to 280 Ω

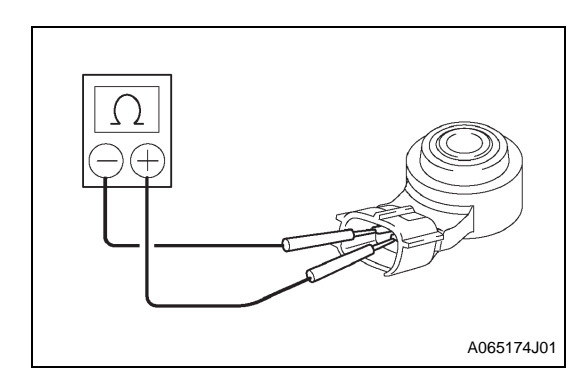

# COMPONENTS

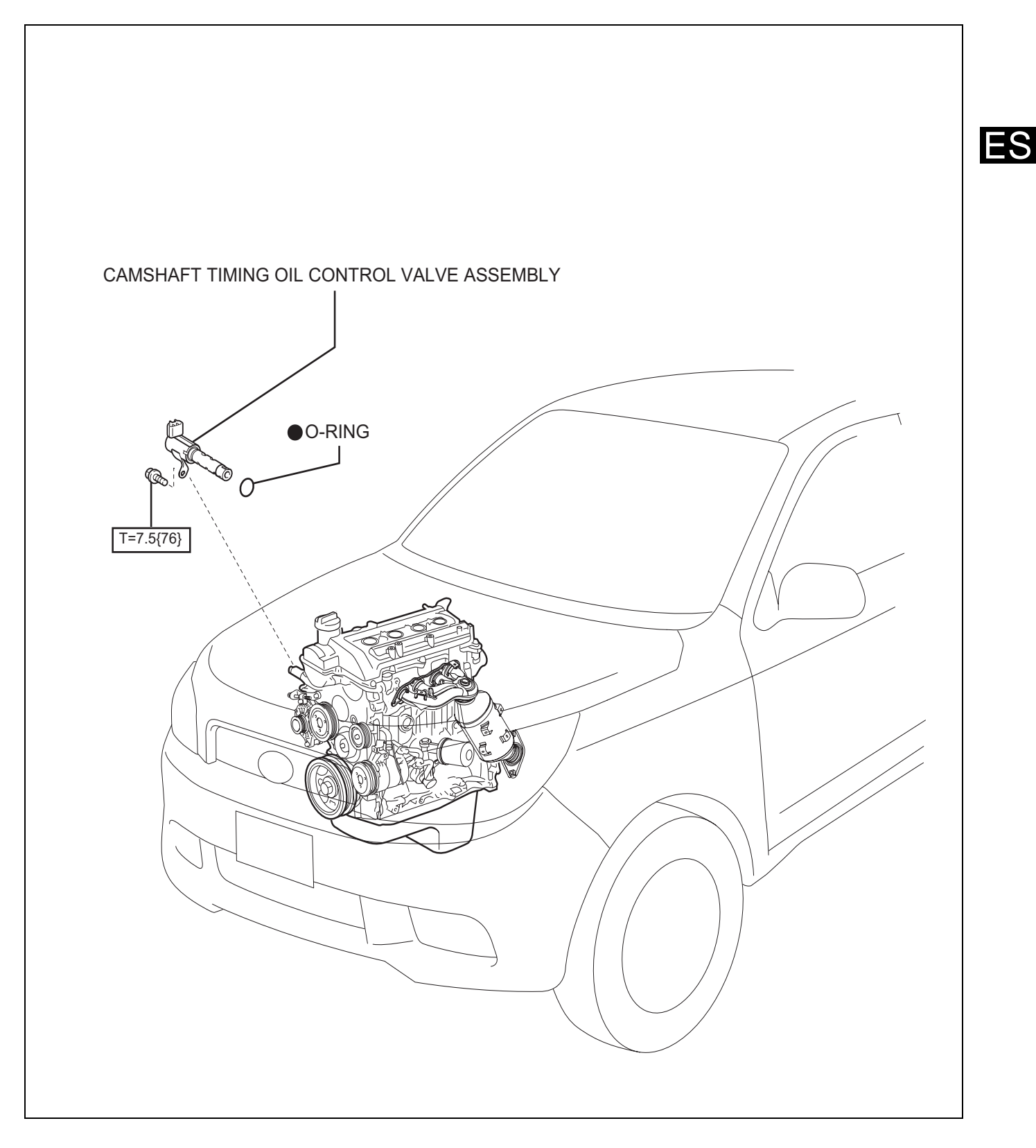

# REMOVAL

- 1. REMOVE CAMSHAFT TIMING OIL CONTROL VALVE ASSEMBLY
  - (a) Disconnect the connector.
  - (b) Remove the bolt, then remove the camshaft timing oil control valve assembly.

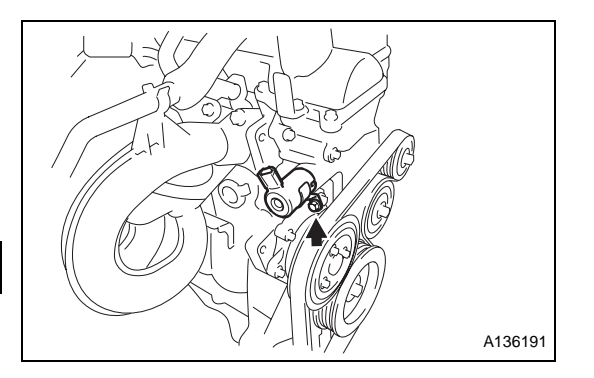

# ES

# **INSTALLATION**

- 1. INSTALL CAMSHAFT TIMING OIL CONTROL VALVE ASSEMBLY
  - (a) Apply engine oil to a new O-ring.
  - (b) Install the camshaft timing oil control valve assembly with the bolt.

Torque: 7.5 N\*m (76 kgf\*cm)

(c) Connect the connector.

# **ON-VEHICLE INSPECTION**

- 1. CHECK CAMSHAFT OIL CONTROL VALVE ASSEMBLY OPERATION
  - (a) Connect the DS-II to the DLC.
  - (b) Warm up the engine.
  - (c) Following the prompts on the screen, select ACTIVE TEST, then VVT CONTROL and check the idling speed in both the INACTIVE or ACTIVE modes.

| Item                  | Standard                  |
|-----------------------|---------------------------|
| Inactive<br>(OCV OFF) | Normal engine speed       |
| Active<br>(OCV ON)    | Rough idle or engine stop |

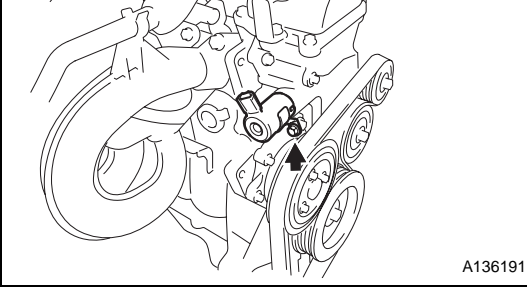

Standard

(d) Following the prompts on the screen, select ACTIVE TEST, then VVT LINEAR DRIVE BANK 1 and check the idling speed at the max retard angle (-100%).

| Item                        | Standard                  |
|-----------------------------|---------------------------|
| When normal                 | Normal engine speed       |
| Max retard angle<br>(-100%) | Rough idle or engine stop |

# INSPECTION

### 1. CHECK CAMSHAFT TIMING OIL CONTROL VALVE ASSEMBLY

- (a) Check the resistance.
  - (1) Using a tester, measure the resistance between the terminals.

Standard:

- (b) Check operation.
  - (1) Apply battery voltage across the terminals, then check that the spool valve operates.

### NOTICE:

### Make sure the spool valve is not stuck. HINT:

If the spool valve does not return due to foreign matter like sludge, the pressure may leak slightly toward the advanced side. This leakage may cause DTCs to be recorded.

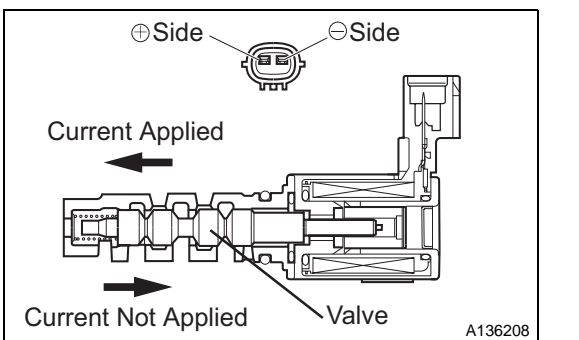

6.9 to 7.9 Ω (when 20°C)

### Standard

FS

### ES-137

# ENGINE CONTROL COMPUTER (3SZ-VE)

# COMPONENTS

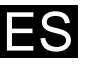

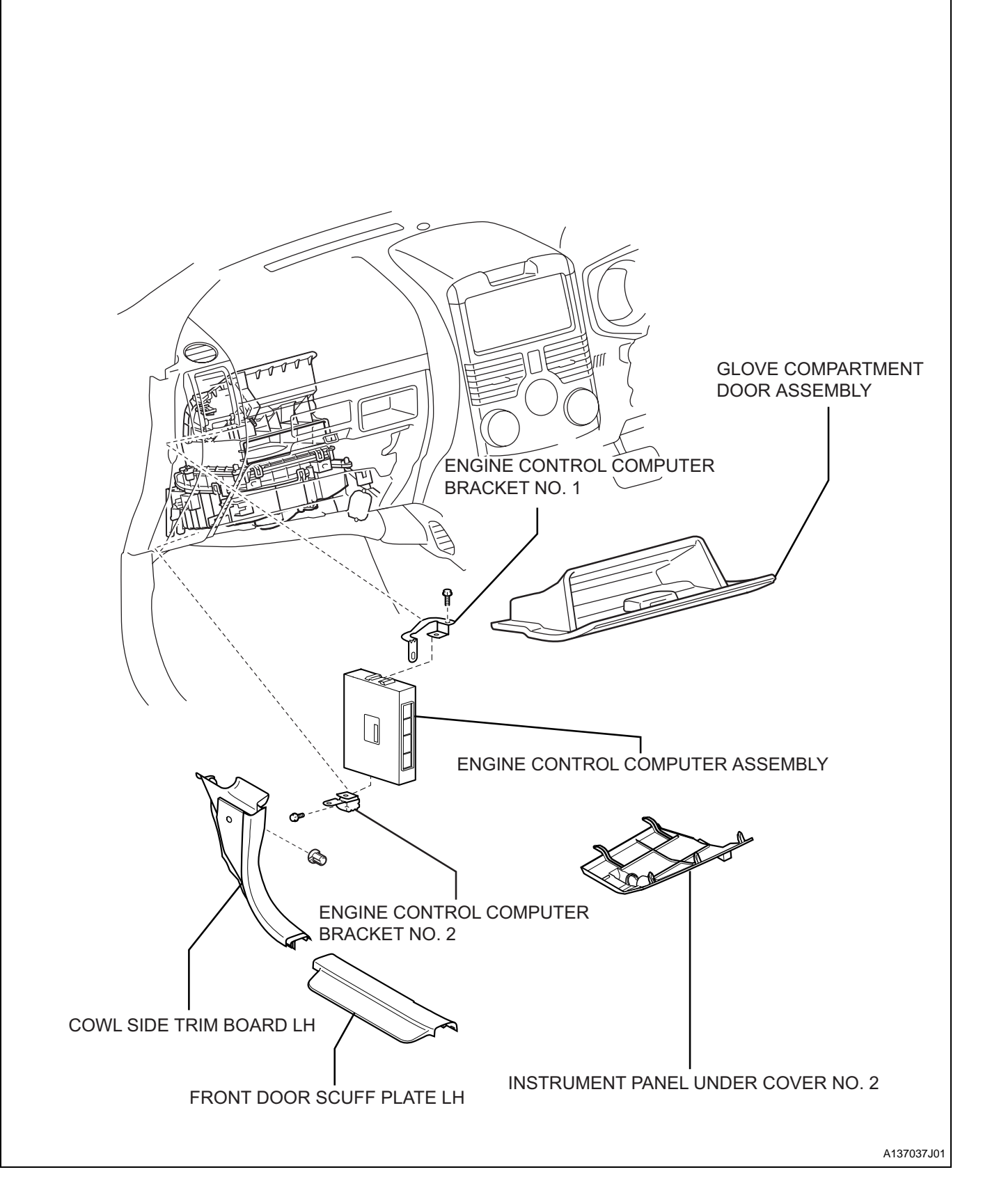

- 1. DISCONNECT NEGATIVE BATTERY TERMINAL (See page RS-164.)
- 2. REMOVE GLOVE COMPARTMENT DOOR ASSEMBLY (See page IP-11)
- 3. INSTALL INSTRUMENT PANEL UNDER COVER NO.2 (See page IP-12)
- 4. REMOVE FRONT DOOR SCUFF PLATE LH
- 5. REMOVE COWL SIDE TRIM BOARD LH
- 6. REMOVE ENGINE CONTROL COMPUTER
  - (a) Remove each connector.
  - (b) Remove the 2 bolts and the engine control computer. **NOTICE:**

Be careful not to drop the engine control computer.

- 7. REMOVE ENGINE CONTROL COMPUTER BRACKET NO.1
  - (a) Disengage the claw and remove engine control computer bracket No.1 from the engine control computer.
- 8. REMOVE ENGINE CONTROL COMPUTER BRACKET NO.2
  - (a) Disengage the claw and remove engine control computer bracket No.2 from the engine control computer.

## INSTALLATION

- 1. INSTALL ENGINE CONTROL COMPUTER BRACKET NO.2
  - (a) Install engine control computer bracket No.2 to the engine control computer.
- 2. INSTALL ENGINE CONTROL COMPUTER BRACKET NO.1
  - (a) Install engine control computer bracket No.1 to the engine control computer
- 3. INSTALL ENGINE CONTROL COMPUTER
  - (a) Install the engine control computer with the 2 bolts.
  - (b) Connect each connector.
- 4. INSTALL COWL SIDE TRIM BOARD LH
- 5. INSTALL FRONT DOOR SCUFF PLATE LH
- 6. INSTALL INSTRUMENT PANEL UNDER COVER NO.2 (See page IP-17)
- 7. INSTALL GLOVE COMPARTMENT DOOR ASSEMBLY (See page IP-18)
- 8. CONNECT NEGATIVE BATTERY TERMINAL Torque: 5.4 N\*m (55 kgf\*cm)
- 9. PERFORM INITIALIZATION (See page SS-10.)

# E.F.I. WATER TEMPERATURE (3SZ-VE)

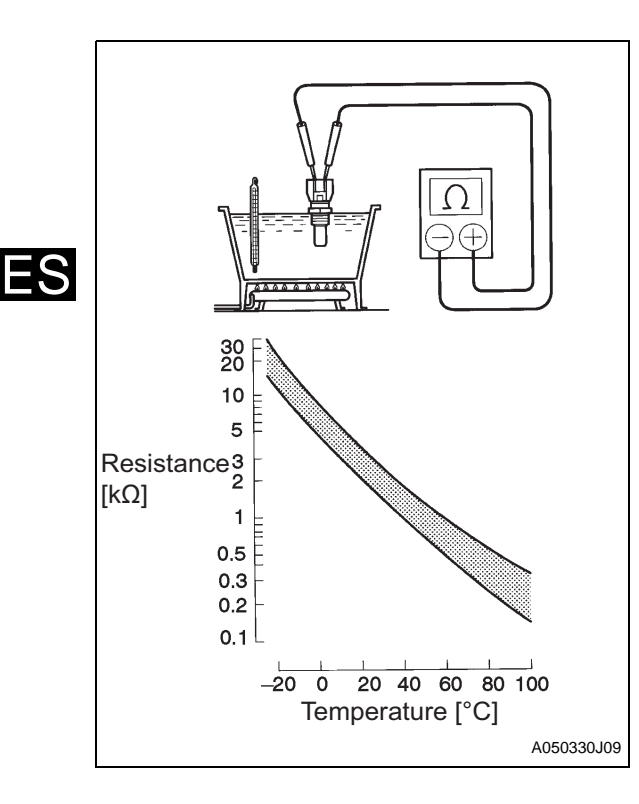

# INSPECTION

1.

### CHECK EFI COOLANT TEMPERATURE

(a) Check the resistance.

(1) Using a tester, measure the resistance between the terminals.

Standard

| Measurement Condition | Standard                |
|-----------------------|-------------------------|
| When approx. 20°C     | <b>2.32 to 2.59 k</b> Ω |
| When approx. 80°C     | 0.310 to 0.326 kΩ       |

### NOTICE:

Make sure that the terminal area does not get wet when applying the sensor to water during inspection.Wipe the sensor dry after the check.

=S

# E.F.I. COMPUTER RELAY (3SZ-VE)

# INSPECTION

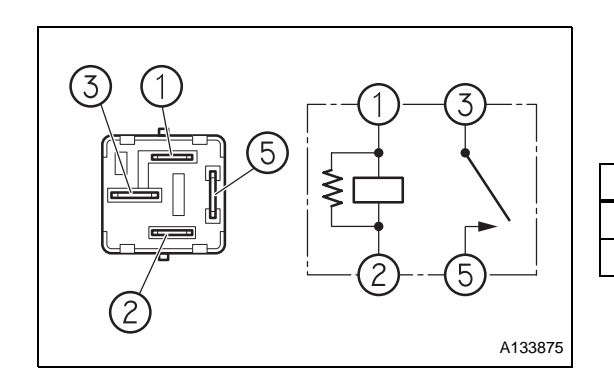

### 1. EFI COMPUTER RELAY

- (a) Check for continuity.
  - (1) Using the SST (electrical tester), check the continuity between the terminals of the connector.

Standard

| Terminals | Continuity    |
|-----------|---------------|
| 1←→2      | Continuity    |
| 3←→5      | No continuity |

(2) Using a tester, make sure that there is continuity between terminals 3 and 5 when battery voltage is applied between terminals 1 and 2.

Standard:

Continuity

# **THROTTLE POSITION SENSOR (3SZ-VE)**

# **INSPECTION**

- 1. CHECK RESISTANCE
  - (a) Disconnect the throttle position sensor connector.
  - (b) Using a tester, measure the resistance between the throttle position sensor connector terminals.

Standard

| Tester Connection<br>(Terminal Symbol)  | Throttle Valve | Resistance             |
|-----------------------------------------|----------------|------------------------|
| 1 (VC) $\leftarrow \rightarrow$ 3 (VTH) | -              | <b>2.5 to 5.9 k</b> Ω  |
| 3 (VTH) $\leftarrow \rightarrow$ 2 (E2) | Fully Closed   | <b>0.2 to 5.7 k</b> Ω  |
| 3 (VTH) $\leftarrow \rightarrow$ 2 (E2) | Fully open     | <b>2.0 to 10.2 k</b> Ω |

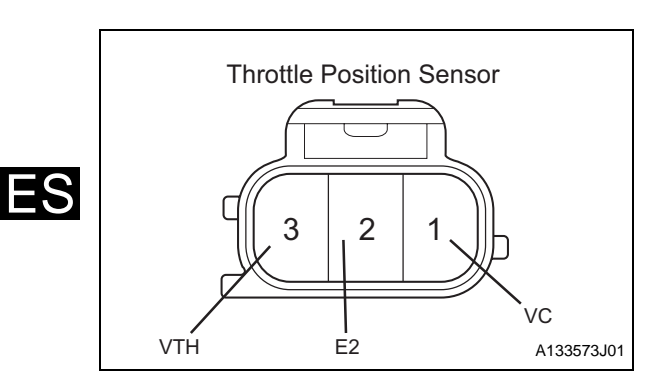

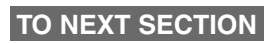